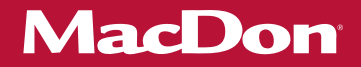

# M155*E4* Self-Propelled Windrower

# Unloading and Assembly Instructions (Container Shipments) 215104 Revision A

**Original Instruction** 

The harvesting specialists.

Featuring the Dual Direction<sup>®</sup> and Ultra Glide<sup>®</sup> suspension on the M155*E4*.

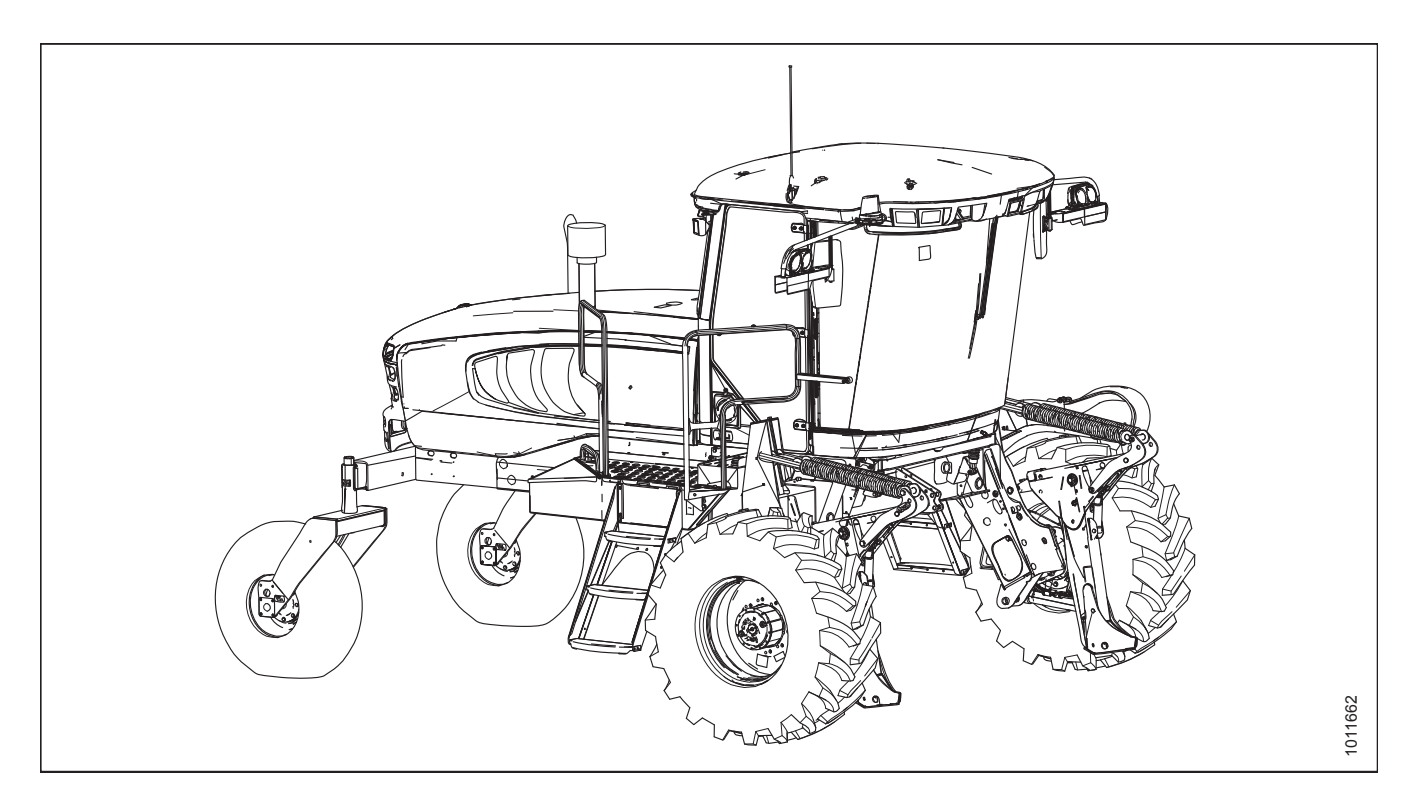

Published in July 2019

© 2019 MacDon Industries, Ltd.

The information in this publication is based on the information available and in effect at the time of printing. MacDon Industries, Ltd. makes no representation or warranty of any kind, whether expressed or implied, with respect to the information in this publication. MacDon Industries, Ltd. reserves the right to make changes at any time without notice.

### Introduction

This instruction manual describes the unloading, setup, and predelivery requirements for the MacDon M155E4 Self-Propelled Windrowers shipped in containers.

#### Carefully read all the material provided before attempting to unload, assemble, or use the machine.

Retain this instruction for future reference.

#### Conventions

The following conventions are used in this document: Right and left are determined from the operator's position. The front of the windrower is the side that faces the crop.

#### NOTE:

Keep your MacDon publications up-to-date. The most current version can be downloaded from our Dealer-only site (*https://portal.macdon.com*) (login required).

This instruction is available in English only and can be downloaded from our Dealer-only site.

### EC Declaration of Conformity—Windrower Lift Sling

( F EC Declaration of Conformity [4] Not Applicable MacDon Industries Ltd. 680 Moray Street, Winnipeg, Manitoba, Canada R3J 3S3 [5] June 5, 2019 [2] Windrower Lift Sling [6] \_ Christoph Martens [3] Part 163871 **Product Integrity** ΕN BG CZ DA My, [1] We, [1] Ние, [1] Vi, [1] ме, че следният продукт Declare, that the product: Prohlašujeme, že produkt: erklærer, at prduktet Machine Type: [2] Тип машина: [2] Typ zařízení: [2] Maskintype [2] Name & Model: [3] Název a model: [3] Navn og model: [3] Наименование и модел: [3] Serial Number(s): [4] Сериен номер(а) [4] Sériové(á) číslo)a): [4] Serienummer (-numre): [4] fulfils all the relevant provisions of the Directive splňuje všechna relevantní ustanovení směrnice 2006/42/EC. отговаря на всички прило директива 2006/42/EO. Opfylder alle bestemmelser i direktiv ми разпоредби на 2006/42/EC 06/42/EF Harmonized standards used, as referred to in Article Byly použity harmonizované standardy, jak je uve-deno v článku 7(2): Използвани са следните хармонизирани стандарти според чл. 7(2): Anvendte harmoniserede standarder, som henvist 7(2) til i paragraf 7(2): EN ISO 4254-1:2013 EN ISO 4254-7:2009 EN ISO 4254-1:2013 EN ISO 4254-1:2013 EN ISO 4254-1:2013 EN ISO 4254-7:2009 EN ISO 4254-7:2009 EN ISO 4254-7:2009 Place and date of declaration: [5] Място и дата на декларацията: [5] Místo a datum prohlášení: [5] Sted og dato for erklæringen: [5] Identity and signature of the person empowered to Име и подпис на лицето, упълномощено да Identita a podpis osoby oprávněné k vydání Identitet på og underskrift fra den person, som er draw up the declaration: [6] изготви декларацията: [6] prohlášení: [6] bemyndiget til at udarbejde erklæringen: [6] Name and address of the person authorized to Име и адрес на лицето, упълномощено да Jméno a adresa osoby oprávněné k vyplnění techni-Navn og adresse på den person, som er bemyndiget compile the technical file: ъстави техническия файл til at udarbejde den tekniske fil Benedikt von Riedesel Бенедикт фон Рийдезел Benedikt von Riedesel Benedikt von Riedesel General Manager, MacDon Europe GmbH Hagenauer Straße 59 Direktør, MacDon Europe GmbH Управител, MacDon Europe GmbH generální ředitel, MacDon Europe GmbH Hagenauer Straße 59 Hagenauer Straße 59 Hagenauer Straße 59 65203 Wiesbaden (Germany) 65203 Wiesbaden (Германия) 65203 Wiesbaden (Německo) D-65203 Wiesbaden (Tyskland) ovonriedesel@macdon.com vonriedesel@macdon.com ovonriedesel@macdon.com bvonriedesel@macdon.com DE FS FT FR ous soussignés, [1] Nosotros [1] Meie. [1] Wir, [1] Déclarons que le produit Erklären hiermit, dass das Produkt: declaramos que el producto deklareerime, et toode Type de machine : [2] Maschinentyp: [2] Tipo de máquina: [2] Seadme tüüp: [2] Nom et modèle : [3] Name & Modell: [3] Nombre y modelo: [3] Nimi ja mudel: [3] Numéro(s) de série : [4] Números de serie: [4] Seerianumbrid: [4] Seriennummer (n): [4] Est conforme à toutes les dispositions pertinentes de alle relevanten Vorschriften der Richtlinie 2006/42/EG erfüllt. cumple con todas las disposiciones pertinentes de la vastab kõigile direktiivi 2006/42/EÜ asjakohastele la directive 2006/42/EC. ctriz 2006/42/EC sätetele Utilisation des normes harmonisées, comme indiqué dans l'Article 7(2): Harmonisierte Standards wurden, wie in folgenden Artikeln angegeben, verwendet 7(2): Se utilizaron normas armonizadas, según lo dispues en el artículo 7(2): Kasutatud on järgnevaid harmoniseeritud stand-ardeid, millele on viidatud ka punktis 7(2): EN ISO 4254-1:2013 EN ISO 4254-1:2013 EN ISO 4254-1:2013 EN ISO 4254-1:2013 EN ISO 4254-7:2009 EN ISO 4254-7:2009 EN ISO 4254-7:2009 EN ISO 4254-7:2009 Lieu et date de la déclaration : [5] Deklaratsiooni koht ja kuupäev: [5] Lugar y fecha de la declaración: [5] Ort und Datum der Erklärung: [5] Identité et signature de la personne avant recu le Deklaratsiooni koostamiseks volitatud isiku nimi ja Name und Unterschrift der Person, die dazu befugt Identidad y firma de la persona facultada para draw pouvoir de rédiger cette déclaration : [6] redactar la declaración: [6] allkiri: [6] ist, die Erklärung auszustellen: [6] Nom et adresse de la personne autorisée à consti-Tehnilise dokumendi koostamiseks volitatud isiku Nombre y dirección de la persona autorizada para Name und Anschrift der Person, die dazu berechtigt tuer le dossier technique : ist, die technischen Unterlagen zu erstellen: elaborar el expediente técnico: nimi ja aadress: enedikt von Riedese enedikt von Riedese Benedikt von Riedesel Benedikt von Riedesel Directeur général, MacDon Europe GmbH General Manager, MacDon Europe GmbH Hagenauer Straße 59 Gerente general - MacDon Europe GmbH Peadirektor, MacDon Europe GmbH Hagenauer Straße 59 Hagenauer Straße 59 65203 Wiesbaden (Alemania) Hagenauer Straße 59 65203 Wiesbaden (Allemagne) 65203 Wiesbaden (Saksamaa) 65203 Wiesbaden bvonriedesel@macdon.com bvonriedesel@macdon.com bvonriedesel@macdon.com bvonriedesel@macdon.com 029878 MacDon The Harvesting Specialists

#### Figure 1: EC Declaration of Conformity – Windrower Lift Sling (Page 1 of 2)

| Figure 2: EC Declaration | of Conformity - Windrower | Lift Sling | (Page 2 | of 2) |
|--------------------------|---------------------------|------------|---------|-------|
|--------------------------|---------------------------|------------|---------|-------|

| ECT |     | aration | ofCo | nfor | mitv |
|-----|-----|---------|------|------|------|
| EUL | Jeu | aration |      | лног |      |

| IT<br>Noi, [1]<br>Dichiariamo che il prodotto:<br>Tipo di macchina: [2]<br>Nome e modello: [3]<br>Numero(II) di serie: [4]<br>soddisfa tutte le disposizioni rilevanti della direttiva<br>2006/42/CE.<br>Utilizzo degli standard armonizzati, come indicato<br>nell'Articolo 7(2):<br>EN ISO 4254-1:2013<br>EN ISO 4254-7:2009<br>Luogo e data della dichiarazione: [5] | HU<br>Mi, [1]<br>Ezennel kijelentjük, hogy a következő termék:<br>Gép típusa: [2]<br>Név és modell: [3]<br>Szériaszám(ok): [4]<br>teljesíti a következő irányelv összes vonatkozó<br>előírásait: 2006/42/EK.<br>Az alábbi harmonizált szabványok kerültek<br>alkalmazásra a 7(2) cikkely szerint:<br>EN ISO 4254-1:2013<br>EN ISO 4254-7:2009 | LT<br>Mes, [1]<br>Pareiškiame, kad šis produktas:<br>Mašinos tipas: [2]<br>Pavadinimas ir modelis: [3]<br>Serijos numeris (-iai): [4]<br>attitnka taikomus reikalavimus pagal Direktyvą<br>2006/42/EB.<br>Naudojami harmonizuoti standartai, kai nurodoma<br>straipsnyje 7(2):                                                                                                    | LV<br>Měs, [1]<br>Deklarějam, ka produkts:<br>Mašinas tips: [2]<br>Nosaukums un modelis: [3]<br>Sěrijas numrs(-1): [4]<br>Atblist visäm būtiskajām Direktīvas 2006/42/EK<br>prasībām.<br>Pieměroti šádi saskaņotie standarti , kā minēts<br>7. panta 2. punktā: |
|----------------------------------------------------------------------------------------------------|----------------------------------------------------------------------------------------------------|----------------------------------------------------------------------------------------------------|----------------------------------------------------------------------------------------------------|
| Noi, [1]<br>Dichiariamo che il prodotto:<br>Tipo di macchina: [2]<br>Nome e modello: [3]<br>Numero(i) di serie: [4]<br>soddisfa tute le disposizioni rilevanti della direttiva<br>2006/42/CE.<br>Utilizzo degli standard armonizzati, come indicato<br>nell'Articolo 7(2):<br>EN ISO 4254-1:2013<br>EN ISO 4254-7:2009<br>Luogo e data della dichiarazione: [5]         | Mi, [1]<br>Ezennel kijelentijük, hogy a következő termék:<br>Gép típusa: [2]<br>Név és modell: [3]<br>Szériaszán(ok): [4]<br>teljesíti a következő irányelv összes vonatkozó<br>előírásait: 2006/42/EK.<br>Az alábbi harmonizált szabványok kerültek<br>alkalmazásra a 7(2) cikkely szerint:<br>EN ISO 4254-1:2013<br>EN ISO 4254-7:2009      | Mes, [1]<br>Pareiškiame, kad šis produktas:<br>Mašinos tipas: [2]<br>Pavadinimas ir modelis: [3]<br>Serijos numeris (-iai): [4]<br>attitinka taikomus reikalavimus pagal Direktyvą<br>2006/42/EB.<br>Naudojami harmonizuoti standartai, kai nurodoma<br>straipsnyje 7(2):                                                                                                    | Més, [1]<br>Deklarējam, ka produkts:<br>Mašīnas tips: [2]<br>Nosaukums un modelis: [3]<br>Sērijas numurs(-1): [4]<br>Atbilst visām būtiskajām Direktīvas 2006/42/EK<br>prasībām.<br>Piemērti šādi saskaņotie standarti , kā minēts<br>7. panta 2. punktā:       |
| Dichiariamo che il prodotto:<br>Tipo di macchina: [2]<br>Nome e modello: [3]<br>Numero(i) di serie: [4]<br>soddisfa tutte le disposizioni rilevanti della direttiva<br>2006/42/CE.<br>Utilizzo degli standard armonizzati, come indicato<br>nell'Articolo 7(2):<br>EN ISO 4254-1:2013<br>EN ISO 4254-7:2009<br>Luogo e data della dichiarazione: [5]                    | Ezennel kijelentjük, hogy a következő termék:<br>Gép típusa: [2]<br>Név és modell: [3]<br>Szériaszám(ok): [4]<br>teljesíti a következő irányelv összes vonatkozó<br>előírásait: 2006/42/EK.<br>Az alábbi harmonizált szabványok kerültek<br>alkalmazásra a 7(2) cikkely szerint:<br>EN ISO 4254-1:2013<br>EN ISO 4254-7:2009                  | Miss. (1)<br>Pareiškiame, kad šis produktas:<br>Mašinos tipas: [2]<br>Pavadinimas ir modelis: [3]<br>Serijos numeris (-iai): [4]<br>attitinka taikomus reikalavimus pagal Direktyvą<br>2006/42/EB.<br>Naudojami harmonizuoti standartai, kai nurodoma<br>straipsnyje 7(2):                                                                                                    | Dekarējam, ka produkts:<br>Mašīnas tips: [2]<br>Nosaukums un modelis: [3]<br>Sērijas numurs(-1): [4]<br>Atbilst visām būtiskajām Direktīvas 2006/42/EK<br>prasībām.<br>Piemēroti šādi saskaņotie standarti , kā minēts<br>7. panta 2. punktā:                   |
| Tipo di macchina: [2]<br>Nome e modello: [3]<br>Numerol) di serie: [4]<br>soddisfa tutte le disposizioni rilevanti della direttiva<br>2006/42/CE.<br>Utilizzo degli standard armonizzati, come indicato<br>nell'Articolo 7(2):<br>EN ISO 4254-1:2013<br>EN ISO 4254-7:2009<br>Luogo e data della dichiarazione: [5]                                                     | Gép típusa: [2]<br>Név és modell: [3]<br>Szériaszám(ok): [4]<br>teljesíti a következő írányelv összes vonatkozó<br>előírásait: 2006/42/EK.<br>Az alábbi harmonizált szabványok kerültek<br>alkalmazásra a 7(2) cikkely szerint:<br>EN ISO 4254-1:2013<br>EN ISO 4254-7:2009                                                                   | Parteskalnie, kad sis produktas.<br>Mašinos tipas: [2]<br>Pavadinimas ir modelis: [3]<br>Serijos numeris (-iai): [4]<br>attifika taikomus reikalavimus pagal Direktyvą<br>2006/42/EB.<br>Naudojami harmonizuoti standartai, kai nurodoma<br>straipsnyje 7(2):                                                                                                    | Vetkare jamir, ka produks.<br>Mašīnas tips: [2]<br>Nosaukums un modelis: [3]<br>Šērijas numurs(-i): [4]<br>Atblist visām būtiskajām Direktīvas 2006/42/EK<br>prasībām.<br>Piemēroti šādi saskaņotie standarti , kā minēts<br>7. panta 2. punktā:                |
| Iipo di maccinia: [2]<br>Nome e modello: [3]<br>Numero(i) di serie: [4]<br>soddisfa tutte le disposizioni rilevanti della direttiva<br>2006/42/CE.<br>Utilizzo degli standard armonizzati, come indicato<br>nell'Articolo 7(2):<br>EN ISO 4254-1:2013<br>EN ISO 4254-7:2009<br>Luogo e data della dichiarazione: [5]                                                    | Avis sposa (2)<br>Név és modell: (3)<br>Szériaszám(ok): [4]<br>teljesíti a következő irányelv összes vonatkozó<br>előírásait: 2006/42/EK.<br>Az alábbi harmonizált szabványok kerültek<br>alkalmazásra a 7(2) cikkely szerint:<br>EN ISO 4254-1:2013<br>EN ISO 4254-7:2009                                                                    | Mašinos tipas: [2]<br>Pavadinimas ir modelis: [3]<br>Serijos numeris (-iai): [4]<br>attitinka taikomus reikalavimus pagal Direktyvą<br>2006/42/EB.<br>Naudojami harmonizuoti standartai, kai nurodoma<br>straipsnyje 7(2):                                                                                                    | Mašīnas tips: [2]<br>Nosaukums un modelis: [3]<br>Sērijas numurs(-i): [4]<br>Atbilst visām būtiskajām Direktīvas 2006/42/EK<br>prasībām.<br>Piemēroti šādi saskaņotie standarti , kā minēts<br>7. panta 2. punktā:                                              |
| Nome e modello: [3]<br>Numero(i) di serie: [4]<br>soddisfa tutte le disposizioni rilevanti della direttiva<br>2006/42/CE.<br>Utilizzo degli standard armonizzati, come indicato<br>nell'Articolo 7(2):<br>EN ISO 4254-1:2013<br>EN ISO 4254-7:2009<br>Luogo e data della dichiarazione: [5]                                                                             | Nev es modell: [3]<br>Szériaszám(ok): [4]<br>teljesíti a következő írányelv összes vonatkozó<br>előírásali: 2006/42/EK.<br>Az alábbi harmonizált szabványok kerültek<br>alkalmazásra a 7(2) cikkely szerint:<br>EN ISO 4254-1:2013<br>EN ISO 4254-7:2009                                                                                      | Pavadinimas ir modelis: [3]<br>Serijos numeris (-iai): [4]<br>atitinka taikomus reikalavimus pagal Direktyvą<br>2006/42/EB.<br>Naudojami harmonizuoti standartai, kai nurodoma<br>straipsnyje 7(2):                                                                                                    | Nosaukums un modelis: [3]<br>Sērijas numurs(-1): [4]<br>Atbilst visām būtiskajām Direktīvas 2006/42/EK<br>prasībām.<br>Piemērti šādi saskaņotie standarti , kā minēts<br>7. panta 2. punktā:                                                                    |
| Numero(i) di serie: [4]<br>soddisfa tutte le disposizioni rilevanti della direttiva<br>2006/42/CE.<br>Utilitzo degli standard armonizzati, come indicato<br>nell'Articolo 7(2):<br>EN ISO 4254-1:2013<br>EN ISO 4254-7:2009<br>Luogo e data della dichiarazione: [5]                                                                                                    | Szériaszám(ok): [4]<br>teljesíti a következő irányelv összes vonatkozó<br>előírásali: 2006/42/EK.<br>Az alábbi harmonizált szabványok kerültek<br>alkalmazásra a 7(2) cikkely szerint:<br>EN ISO 4254-1:2013<br>EN ISO 4254-7:2009                                                                                                    | Serijos numeris (-iai); [4]<br>attitinka taikomus reikalavimus pagal Direktyvą<br>2006/42/EB.<br>Naudojami harmonizuoti standartai, kai nurodoma<br>straiposyje 7(2):                                                                                                    | Sērijas numurs(-i): [4]<br>Atbilst visām būtiskajām Direktīvas 2006/42/EK<br>prasībām.<br>Piemēroti šādi saskaņotie standarti , kā minēts<br>7. panta 2. punktā:                                                                                                |
| soddisfa tutte le disposizioni rilevanti della direttiva<br>2006/42/CE.<br>Utilizzo degli standard armonizzati, come indicato<br>nell'Articolo 7(2):<br>EN ISO 4254-1:2013<br>EN ISO 4254-7:2009<br>Luogo e data della dichiarazione: [5]                                                                                                    | teljesíti a következő írányelv összes vonatkozó<br>előrásait: 2006/42/EK.<br>Az alábbi harmonizáti szabványok kerültek<br>alkalmazásra a 7(2) cikkely szerint:<br>EN ISO 4254-1:2013<br>EN ISO 4254-7:2009                                                                                                    | atitinka taikomus reikalavimus pagal Direktyvą<br>2006/42/EB.<br>Naudojami harmonizuoti standartai, kai nurodoma<br>straipsnyje 7(2):                                                                                                    | Atbilst visām būtiskajām Direktīvas 2006/42/EK<br>prasībām.<br>Piemēroti šādi saskaņotie standarti , kā minēts<br>7. panta 2. punktā:                                                                                                    |
| 2006/42/CE.<br>Utilizzo degli standard armonizzati, come indicato<br>nell'Articolo 7(2):<br>EN ISO 4254-1:2013<br>EN ISO 4254-7:2009<br>Luogo e data della dichiarazione: [5]                                                                                                    | előírásait: 2006/42/EK.<br>Az alábbi harmonizált szabványok kerültek<br>alkalmazásra a 7(2) cikkely szerint:<br>EN ISO 4254-1:2013<br>EN ISO 4254-7:2009                                                                                                    | 2006/42/EB.<br>Naudojami harmonizuoti standartai, kai nurodoma<br>straipsnyle 7(2):                                                                                                    | Piemēroti šādi saskapotie standarti , kā minēts<br>7. panta 2. punktā:                                                                                                    |
| Utilizzo degli standard armonizzati, come indicato<br>nell'Articolo 7(2):<br>EN ISO 4254-1:2013<br>EN ISO 4254-7:2009<br>Luogo e data della dichiarazione: [5]                                                                                                    | Az alábbi harmonizált szabványok kerültek<br>alkalmazásra a 7(2) cikkely szerint:<br>EN ISO 4254-1:2013<br>EN ISO 4254-7:2009                                                                                                    | Naudojami harmonizuoti standartai, kai nurodoma<br>straipsnyje 7(2):                                                                                                    | Piemēroti šādi saskaņotie standarti , kā minēts<br>7. panta 2. punktā:                                                                                                    |
| EN ISO 4254-1:2013<br>EN ISO 4254-7:2009<br>Luogo e data della dichiarazione: [5]                                                                                                    | EN ISO 4254-1:2013<br>EN ISO 4254-7:2009                                                                                                    | 511.000 105.1 1 0010                                                                                                    |                                                                                                    |
| EN ISO 4254-7:2009<br>Luogo e data della dichiarazione: [5]                                                                                                    | EN ISO 4254-7:2009                                                                                                    |                                                                                                    | EN ISO 4354 1/2012                                                                                                    |
| Luogo e data della dichiarazione: [5]                                                                                                    |                                                                                                    | EN ISO 4254-1:2013                                                                                                    | EN ISO 4254-1:2013                                                                                                    |
| Luogo e data della dichiarazione: [5]                                                                                                    |                                                                                                    | EN ISO 4254-7:2009                                                                                                    | EN ISO 4254-7:2009                                                                                                    |
|                                                                                                    | A nyilatkozattetel ideje es helye: [5]                                                                                                    | Deklaracijos vieta ir data: [5]                                                                                                    | Deklarācijas parakstīšanas vieta un datums: [5]                                                                                                    |
| Nome e firma della persona autorizzata a redigere la                                                                                                    | Azon személy kiléte és aláírása, aki jogosult a                                                                                                    | Asmens tapatybės duomenys ir parašas asmens,                                                                                                    | Tās personas vārds, uzvārds un paraksts, kas ir                                                                                                    |
| dichiarazione: [6]                                                                                                    | nyilatkozat elkészítésére: [6]                                                                                                    | įgalioto sudaryti šią deklaraciją: [6]                                                                                                    | pilnvarota sagatavot šo deklarāciju: [6]                                                                                                    |
| Nome e persona autorizzata a compilare il file                                                                                                    | Azon személy neve és aláírása, aki felhatalmazott a                                                                                                    | Vardas ir pavardė asmens, kuris įgaliotas sudaryti šį                                                                                                    | Tās personas vārds, uzvārds un adrese, kas ir                                                                                                    |
| tecnico:                                                                                                    | műszaki dokumentáció összeállítására:                                                                                                    | techninį failą:                                                                                                    | pilnvarota sastādīt tehnisko dokumentāciju:                                                                                                    |
| Benedikt von Riedesel                                                                                                    | Benedikt von Riedesel                                                                                                    | Benedikt von Riedesel                                                                                                    | Benedikts fon Rīdīzels                                                                                                    |
| General Manager, MacDon Europe GmbH                                                                                                    | Vezérigazgató, MacDon Europe GmbH                                                                                                    | Generalinis direktorius, MacDon Europe GmbH                                                                                                    | Ģenerāldirektors, MacDon Europe GmbH                                                                                                    |
| Hagenauer Straße 59                                                                                                    | Hagenauer Straße 59                                                                                                    | Hagenauer Straße 59                                                                                                    | Hagenauer Straße 59                                                                                                    |
| 65203 Wiesbaden (Germania)                                                                                                    | 65203 Wiesbaden (Németország)                                                                                                    | 65203 Wiesbaden (Vokietija)                                                                                                    | 65203 Wiesbaden (Vācija)                                                                                                    |
| bvonriedesel@macdon.com                                                                                                    | bvonriedesel@macdon.com                                                                                                    | byonneuesel@macdon.com                                                                                                    | bvonriedesel@macdon.com                                                                                                    |
|                                                                                                    |                                                                                                    |                                                                                                    |                                                                                                    |
| NL                                                                                                    | PO                                                                                                    | PT                                                                                                    | RO                                                                                                    |
| Wii. [1]                                                                                                    | My nižej podpisani, [1]                                                                                                    | Nóc [1]                                                                                                    | Noi, [1]                                                                                                    |
| Verklaren dat het product:                                                                                                    | Oświadczamy, że produkt:                                                                                                    | Declaramos que o produto:                                                                                                    | Declarăm, că următorul produs:                                                                                                    |
| Mashington (2)                                                                                                    | Typ urządzenia: [2]                                                                                                    | Deciaramos, que o produto:                                                                                                    | Tinul macinii: [2]                                                                                                    |
| Machinetype: [2]                                                                                                    | ryp urząuzenia: [2]                                                                                                    | Tipo de máquina: [2]                                                                                                    | ripurnaşınıl: [2]                                                                                                    |
| Naam en model: [3]                                                                                                    | Nazwa i model: [3]                                                                                                    | Nome e Modelo: [3]                                                                                                    | Denumirea și modelul: [3]                                                                                                    |
| Serienummer(s): [4]                                                                                                    | Numer seryjny/numery seryjne: [4]                                                                                                    | Número(s) de Série: [4]                                                                                                    | Număr (numere) serie: [4]                                                                                                    |
| voldoet aan alle relevante bepalingen van de<br>Richtlijn 2006/42/EC.                                                                                                    | spełnia wszystkie odpowiednie przepisy dyrektywy 2006/42/WE.                                                                                                    | cumpre todas as disposições relevantes da Directiva 2006/42/CE.                                                                                                    | corespunde tuturor dispozițiilor esențiale ale<br>directivei 2006/42/EC.                                                                                                    |
| Geharmoniseerde normen toegepast, zoals vermeld<br>in Artikel 7(2):                                                                                                    | Zastosowaliśmy następujące (zharmonizowane)<br>normy zgodnie z artykułem 7(2):                                                                                                    | Normas harmonizadas aplicadas, conforme referido<br>no Artigo 7(2):                                                                                                    | Au fost aplicate următoarele standarde armonizate<br>conform articolului 7(2):                                                                                                    |
| ENUSO 4254 1-2012                                                                                                    | EN ISO 4254-1-2013                                                                                                    |                                                                                                    | EN ISO 4254-1-2013                                                                                                    |
| EN ISO 4254-1:2013                                                                                                    |                                                                                                    | EN ISO 4254-1:2013                                                                                                    | EN 150 4254-1.2015                                                                                                    |
| EN ISO 4254-7:2009                                                                                                    | EN ISO 4254-7:2009                                                                                                    | EN ISO 4254-7:2009                                                                                                    | EN ISO 4254-7:2009                                                                                                    |
| Plaats en datum van verklaring: [5]                                                                                                    | Data i miejsce oświadczenia: [5]                                                                                                    | Local e data da declaração: [5]                                                                                                    | Data și locul declarației: [5]                                                                                                    |
| Naam en handtekening van de bevoegde persoon om                                                                                                    | Imię i nazwisko oraz podpis osoby upoważnionej do                                                                                                    | Identidade e assinatura da pessoa autorizada a                                                                                                    | Identitatea și semnătura persoanei împuternicite                                                                                                    |
| de verklaring op te stellen: [6]                                                                                                    | przygotowania deklaracji: [6]                                                                                                    | elaborar a declaração: [6]                                                                                                    | pentru întocmirea declarației: [6]                                                                                                    |
| Naam en adres van de geautoriseerde persoon om                                                                                                    | Imię i nazwisko oraz adres osoby upoważnionej do                                                                                                    | Nome e endereço da pessoa autorizada a compilar o                                                                                                    | Numele și semnătura persoanei autorizate pentru                                                                                                    |
| het technisch dossier samen te stellen:                                                                                                    | przygotowania dokumentacji technicznej.                                                                                                    | ficheiro técnico:                                                                                                    |                                                                                                    |
| Benedikt von Riedesel                                                                                                    | Benedikt von Riedesel                                                                                                    | Benedikt von Riedesel                                                                                                    | Benedikt von Riedesei                                                                                                    |
| Algemeen directeur, MacDon Europe GmbH                                                                                                    | Dyrektor generalny, MacDon Europe GmbH                                                                                                    | Gerente Geral, MacDon Europa Ltda.                                                                                                    | Manager General, MacDon Europe GmbH                                                                                                    |
| Hagenauer Straße 59                                                                                                    | 65203 Wieshaden (Niemcy)                                                                                                    | Hagenauer Straße 59                                                                                                    | 65203 Wiesbaden (Germania)                                                                                                    |
| 65203 Wiesbaden (Duitsland)                                                                                                    | byonriedesel@macdon.com                                                                                                    | 65203 Wiesbaden (Alemanha)                                                                                                    | byonriedesel@macdon.com                                                                                                    |
| bvonnedesel@macdon.com                                                                                                    | bronnedeseig-macdon.com                                                                                                    | bvonriedesel@macdon.com                                                                                                    | bronnedesele medonicom                                                                                                    |
| SR                                                                                                    | sv                                                                                                    | SL                                                                                                    | sk                                                                                                    |
| Mi [1]                                                                                                    | Vi, [1]                                                                                                    | Mi, [1]                                                                                                    | My, [1]                                                                                                    |
| 1997) (A)                                                                                                    | Intygar att produkten:                                                                                                    | iziavliamo, da izdelek:                                                                                                    | týmto prehlasujeme, že tento výrobok-                                                                                                    |
| Izjavljujemo da proizvod                                                                                                    | intyper att produkteri.                                                                                                    | isjavijalilo, da izdelek.                                                                                                    | tymo premasujenie, ze tento vyrobuk.                                                                                                    |
| Tip mašine: [2]                                                                                                    | Maskintyp: [2]                                                                                                    | Vrsta stroja: [2]                                                                                                    | Typ zariadenia: [2]                                                                                                    |
| Naziv i model: [3]                                                                                                    | Namn och modell: [3]                                                                                                    | Ime in model: [3]                                                                                                    | Názov a model: [3]                                                                                                    |
| Serijski broj(evi): [4]                                                                                                    | Serienummer: [4]                                                                                                    | Serijska/-e številka/-e: [4]                                                                                                    | Výrobné číslo: [4]                                                                                                    |
| lspunjava sve relevantne odredbe direktive<br>2006/42/EC.                                                                                                    | uppfyller alla relevanta villkor i direktivet<br>2006/42/EG.                                                                                                    | ustreza vsem zadevnim določbam Direktive<br>2006/42/ES.                                                                                                    | spĺňa príslušné ustanovenia a základné požiadavky<br>smernice č. 2006/42/ES.                                                                                                    |
| Korišæeni su usklađeni standardi kao što je navedeno<br>u èlanu 7(2):                                                                                                    | Harmonierade standarder används, såsom anges i<br>artikel 7(2):                                                                                                    | Uporabljeni usklajeni standardi, kot je navedeno v<br>členu 7(2):                                                                                                    | Použité harmonizované normy, ktoré sa uvádzajú v<br>Článku č. 7(2):                                                                                                    |
| EN ISO 4254-1:2013                                                                                                    | EN ISO 4254-1:2013                                                                                                    | EN ISO 4254-1:2013                                                                                                    | EN ISO 4254-1:2013                                                                                                    |
| EN ISO 4254-7:2009                                                                                                    | EN ISO 4254-7:2009                                                                                                    | EN ISO 4254-7:2009                                                                                                    | EN ISO 4254-7:2009                                                                                                    |
| Datum i mesto izdavanja deklaracije: [5]                                                                                                    | Plats och datum för intyget: [5]                                                                                                    | Kraj in datum izjave: [5]                                                                                                    | Miesto a dátum prehlásenia: [5]                                                                                                    |
| meste naevenje sekialacije. [5]                                                                                                    | tid an Markara da Stara da Stara                                                                                                    | Line and the state of the state of the state | Advertised and the second second second second                                                                                                    |
| ldentitet i potpis lica ovlašæenog za sastavljanje<br>deklaracije: [6]                                                                                                    | upprätta intyget: [6]                                                                                                    | pripravo izjave: [6]                                                                                                    | prehlásenie: [6]                                                                                                    |
| Ime i adresa osobe ovlašæene za sastavljanje teh-<br>nièke datoteke:                                                                                                    | Namn och adress för person behörig att upprätta<br>den tekniska dokumentationen:                                                                                                    | Ime in naslov osebe, pooblaščene za pripravo<br>tehnične datoteke:                                                                                                    | Meno a adresa osoby oprávnenej zostaviť technický súbor:                                                                                                    |
| Benedikt von Riedesel<br>Generalni direktor, MacDon Europe GmbH<br>Hagenauer Straße 59                                                                                                    | Benedikt von Riedesel<br>Administrativ chef, MacDon Europe GmbH<br>Hagenauer Straße 59<br>65203 Wiesbaden (Tyskland)                                                                                                    | Benedikt von Riedesel<br>Generalni direktor, MacDon Europe GmbH<br>Hagenauer Straße 59<br>65203 Wiesbaden (Nemčija)                                                                                                    | Benedikt von Riedesel<br>Generálny riaditeľ MacDon Europe GmbH<br>Hagenauer Straße 59                                                                                                    |

### EC Declaration of Conformity—Windrower Assembly Supports

( F EC Declaration of Conformity <sup>1]</sup>MacDon [4] Not Applicable MacDon Industries Ltd. 680 Moray Street, Winnipeg, Manitoba, Canada R3J 3S3 [5] June 5, 2019 [2] Windrower Assembly Supports [6] \_ Christoph Martens [3] Part 163655 **Product Integrity** ΕN BG CZ DA My, [1] We, [1] Ние, [1] Vi, [1] ме, че следният продукт Declare, that the product: Prohlašujeme, že produkt: erklærer, at prduktet Machine Type: [2] Тип машина: [2] Typ zařízení: [2] Maskintype [2] Name & Model: [3] Název a model: [3] Navn og model: [3] Наименование и модел: [3] Serial Number(s): [4] Сериен номер(а) [4] Sériové(á) číslo)a): [4] Serienummer (-numre): [4] fulfils all the relevant provisions of the Directive splňuje všechna relevantní ustanovení směrnice 2006/42/EC. отговаря на всички прило директива 2006/42/EO. Opfylder alle bestemmelser i direktiv ми разпоредби на 2006/42/EC 06/42/EF Harmonized standards used, as referred to in Article Byly použity harmonizované standardy, jak je uve-deno v článku 7(2): Използвани са следните хармонизирани стандарти според чл. 7(2): Anvendte harmoniserede standarder, som henvist 7(2) til i paragraf 7(2): EN ISO 4254-1:2013 EN ISO 4254-7:2009 EN ISO 4254-1:2013 EN ISO 4254-1:2013 EN ISO 4254-1:2013 EN ISO 4254-7:2009 EN ISO 4254-7:2009 EN ISO 4254-7:2009 Place and date of declaration: [5] Място и дата на декларацията: [5] Místo a datum prohlášení: [5] Sted og dato for erklæringen: [5] Identity and signature of the person empowered to Име и подпис на лицето, упълномощено да Identita a podpis osoby oprávněné k vydání Identitet på og underskrift fra den person, som er draw up the declaration: [6] изготви декларацията: [6] prohlášení: [6] bemyndiget til at udarbejde erklæringen: [6] Name and address of the person authorized to Име и адрес на лицето, упълномощено да Jméno a adresa osoby oprávněné k vyplnění techni-Navn og adresse på den person, som er bemyndiget compile the technical file: ъстави техническия файл til at udarbejde den tekniske fil Benedikt von Riedesel Бенедикт фон Рийдезел Benedikt von Riedesel Benedikt von Riedesel General Manager, MacDon Europe GmbH Hagenauer Straße 59 Direktør, MacDon Europe GmbH Управител, MacDon Europe GmbH generální ředitel. MacDon Europe GmbH Hagenauer Straße 59 Hagenauer Straße 59 Hagenauer Straße 59 65203 Wiesbaden (Germany) 65203 Wiesbaden (Германия) 65203 Wiesbaden (Německo) D-65203 Wiesbaden (Tyskland) ovonriedesel@macdon.com vonriedesel@macdon.com ovonriedesel@macdon.com bvonriedesel@macdon.com DE FS FT FR ous soussignés, [1] Nosotros [1] Meie. [1] Wir, [1] Déclarons que le produit Erklären hiermit, dass das Produkt: declaramos que el producto deklareerime, et toode Type de machine : [2] Maschinentyp: [2] Tipo de máquina: [2] Seadme tüüp: [2] Nom et modèle : [3] Name & Modell: [3] Nombre y modelo: [3] Nimi ja mudel: [3] Numéro(s) de série : [4] Números de serie: [4] Seerianumbrid: [4] Seriennummer (n): [4] Est conforme à toutes les dispositions pertinentes de alle relevanten Vorschriften der Richtlinie 2006/42/EG erfüllt. cumple con todas las disposiciones pertinentes de la vastab kõigile direktiivi 2006/42/EÜ asjakohastele la directive 2006/42/EC. ctriz 2006/42/EC sätetele Utilisation des normes harmonisées, comme indiqué dans l'Article 7(2): Harmonisierte Standards wurden, wie in folgenden Artikeln angegeben, verwendet 7(2): Se utilizaron normas armonizadas, según lo dispues en el artículo 7(2): Kasutatud on järgnevaid harmoniseeritud stand-ardeid, millele on viidatud ka punktis 7(2): EN ISO 4254-1:2013 EN ISO 4254-1:2013 EN ISO 4254-1:2013 EN ISO 4254-1:2013 EN ISO 4254-7:2009 EN ISO 4254-7:2009 EN ISO 4254-7:2009 EN ISO 4254-7:2009 Lieu et date de la déclaration : [5] Deklaratsiooni koht ja kuupäev: [5] Lugar y fecha de la declaración: [5] Ort und Datum der Erklärung: [5] Identité et signature de la personne avant recu le Deklaratsiooni koostamiseks volitatud isiku nimi ja Name und Unterschrift der Person, die dazu befugt Identidad y firma de la persona facultada para draw pouvoir de rédiger cette déclaration : [6] edactar la declaración: [6] allkiri: [6] ist, die Erklärung auszustellen: [6] Nom et adresse de la personne autorisée à consti-Tehnilise dokumendi koostamiseks volitatud isiku Nombre y dirección de la persona autorizada para Name und Anschrift der Person, die dazu berechtigt tuer le dossier technique : ist, die technischen Unterlagen zu erstellen: elaborar el expediente técnico: nimi ja aadress: enedikt von Riedese Benedikt von Riedese Benedikt von Riedesel Benedikt von Riedesel Directeur général, MacDon Europe GmbH General Manager, MacDon Europe GmbH Hagenauer Straße 59 Gerente general - MacDon Europe GmbH Peadirektor, MacDon Europe GmbH Hagenauer Straße 59 Hagenauer Straße 59 65203 Wiesbaden (Alemania) Hagenauer Straße 59 65203 Wiesbaden (Allemagne) 65203 Wiesbaden (Saksamaa) 65203 Wiesbaden bvonriedesel@macdon.com bvonriedesel@macdon.com bvonriedesel@macdon.com bvonriedesel@macdon.com 029880 MacDon The Harvesting Specialists

#### Figure 3: EC Declaration of Conformity – Windrower Assembly Supports (Page 1 of 2)

#### EC Declaration of Conformity

|                                                                         |                                                                                   | i or comorning                                                                                  |                                                                                              |
|-------------------------------------------------------------------------|-----------------------------------------------------------------------------------|-------------------------------------------------------------------------------------------------|----------------------------------------------------------------------------------------------|
| IT                                                                      | HU                                                                                | LT                                                                                              | LV                                                                                           |
| Noi. [1]                                                                | Mi, [1]                                                                           | Mor [1]                                                                                         | Mör [1]                                                                                      |
| Dichiariamo che il prodotto:                                            | Ezennel kijelentjük, hogy a következő termék:                                     | Nies, [1]<br>Pareiškiame, kad šie produktar:                                                    | Deklarðiam ka produkts:                                                                      |
| Tino di macchina: [2]                                                   | Gép típusa: [2]                                                                   | Mažiana tinan (2)                                                                               | Mežines Hes [2]                                                                              |
| Nome e medelles (2)                                                     | Név és modell: [3]                                                                | Masinos tipas: [2]                                                                              | wasinas tips: [2]                                                                            |
| Nome e modeno. [5]                                                      | Szériaszám(ok): [4]                                                               | Pavadinimas ir modelis: [3]                                                                     | Nosaukums un modelis: [3]                                                                    |
| Numero(i) di serie: [4]                                                 | tellesíti a következő isémvely összes vezetkezé                                   | Serijos numeris (-iai): [4]                                                                     | Sērijas numurs(-i): [4]                                                                      |
| soddisfa tutte le disposizioni rilevanti della direttiva<br>2006/42/CE. | előírásait: 2006/42/EK.                                                           | atitinka taikomus reikalavimus pagal Direktyvą<br>2006/42/EB.                                   | Atbilst visām būtiskajām Direktīvas 2006/42/EK<br>prasībām.                                  |
| Utilizzo degli standard armonizzati, come indicato nell'Articolo 7(2):  | Az alábbi harmonizált szabványok kerültek<br>alkalmazásra a 7(2) cikkely szerint: | Naudojami harmonizuoti standartai, kai nurodoma<br>straipsnyje 7(2):                            | Piemēroti šādi saskaņotie standarti , kā minēts<br>7. panta 2. punktā:                       |
| EN ISO 4254-1:2013                                                      | EN ISO 4254-1:2013                                                                | EN ISO 4254-1:2013                                                                              | EN ISO 4254-1:2013                                                                           |
| EN ISO 4254-7:2009                                                      | EN ISO 4254-7:2009                                                                | EN ISO 4254-7:2009                                                                              | EN ISO 4254-7:2009                                                                           |
| Luogo e data della dichiarazione: [5]                                   | A nyilatkozattétel ideje és helye: [5]                                            | Deklaracijes vjeta iz deta. [E]                                                                 | Doklarācijas parakstīčanas vieta un datums (E)                                               |
| Nome e firma della persona autorizzata a redigere la                    | Azon személy kiléte és aláírása, aki jogosult a                                   | Deklaracijos vieta ir data: [5]                                                                 | Deklaracijas parakstisarias vieta un datums: [5]                                             |
| dichiarazione: [6]                                                      | nyilatkozat elkészítésére: [6]                                                    | Asmens tapatybes duomenys ir parasas asmens,                                                    | las personas vards, uzvards un paraksts, kas ir<br>pilpvarota, sagatavot čo deklarāciju: [6] |
| Nome e persona autorizzata a compilare il file                          | Azon személy neve és aláírása, aki felhatalmazott a                               | jgalioto suuaryti sią uektaraciją. [0]<br>Vardes ir poverdė asmens, kuris irelietas sudaruti ži | Tās parsapas vārds uzvārds un adrosa kas ir                                                  |
| tecnico:                                                                | műszaki dokumentáció összeállítására:                                             | technini faila:                                                                                 | pilnvarota sastādīt tehnisko dokumentāciju:                                                  |
| Benedikt von Riedesel                                                   | Benedikt von Riedesel                                                             | Benedikt von Riederal                                                                           | Benedikts fon Ridizels                                                                       |
| General Manager, MacDon Europe GmbH                                     | Vezérigazgató, MacDon Europe GmbH                                                 | Generalinis direktorius, MacDon Europe GmbH                                                     | Generaldirektors, MacDon Europe GmbH                                                         |
| Hagenauer Straße 59                                                     | Hagenauer Straße 59                                                               | Hagenauer Straße 59                                                                             | Hagenauer Straße 59                                                                          |
| 65203 Wiesbaden (Germania)                                              | 65203 Wiesbaden (Németország)                                                     | 65203 Wiesbaden (Vokietija)                                                                     | 65203 Wiesbaden (Vācija)                                                                     |
| bvonriedesel@macdon.com                                                 | bvonriedesei@macdon.com                                                           | Svoincdesel@macdon.com                                                                          | bvonriedesel@macdon.com                                                                      |
|                                                                         |                                                                                   | ·                                                                                               | L                                                                                            |
| NL                                                                      | PO                                                                                | PT                                                                                              | RO                                                                                           |
| Wij, [1]                                                                | My niżej podpisani, [1]                                                           | Nós, [1]                                                                                        | Noi, [1]                                                                                     |
| Verklaren dat het product:                                              | Oświadczamy, że produkt:                                                          | Declaramos, que o produto:                                                                      | Declarăm, că următorul produs:                                                               |
| Machinetype: [2]                                                        | Typ urządzenia: [2]                                                               | Tipo de máquina: [2]                                                                            | Tipul mașinii: [2]                                                                           |
| Naam en model: [3]                                                      | Nazwa i model: [3]                                                                | Nome e Modelo: [3]                                                                              | Denumirea și modelul: [3]                                                                    |
| Serienummer(s): [4]                                                     | Numer seryjny/numery seryjne: [4]                                                 | Número(s) de Série: [4]                                                                         | Număr (numere) serie: [4]                                                                    |
| voldoet aan alle relevante bepalingen van de                            | spełnia wszystkie odpowiednie przepisy dyrektywy                                  | cumpre todas as disposições relevantes da Directiva                                             | corespunde tuturor dispozițiilor esențiale ale                                               |
| Richtlijn 2006/42/EC.                                                   | 2006/42/WE.                                                                       | 2006/42/CE.                                                                                     | directivei 2006/42/EC.                                                                       |
| Geharmoniseerde normen toegepast, zoals vermeld<br>in Artikel 7(2):     | Zastosowaliśmy następujące (zharmonizowane)<br>normy zgodnie z artykułem 7(2):    | Normas harmonizadas aplicadas, conforme referido<br>no Artigo 7(2):                             | Au fost aplicate următoarele standarde armonizate<br>conform articolului 7(2):               |
| EN ISO 4254-1:2013                                                      | EN ISO 4254-1:2013                                                                | EN ISO 4254-1:2013                                                                              | EN ISO 4254-1:2013                                                                           |
| EN ISO 4254-7:2009                                                      | EN ISO 4254-7:2009                                                                | EN ISO 4254-7:2009                                                                              | EN ISO 4254-7:2009                                                                           |
| Plaats en datum van verklaring: [5]                                     | Data i miejsce oświadczenia: [5]                                                  | Local e data da declaração: [5]                                                                 | Data si locul declaratiei: [5]                                                               |
| Naam en handtekening van de hevoegde nersoon om                         | Imie i nazwisko oraz podpis osoby upoważnionej do                                 | Identidade e assingtura de nassea autorizada a                                                  | Identitatea si semnătura persoanei împuternicite                                             |
| de verklaring op te stellen: [6]                                        | przygotowania deklaracji: [6]                                                     | elaborar a declaração: [6]                                                                      | pentru întocmirea declarației: [6]                                                           |
| Naam en adres van de geautoriseerde persoon om                          | Imię i nazwisko oraz adres osoby upoważnionej do                                  | Nome e endereco da nessoa autorizada al compilar o                                              | Numele si semnătura persoanei autorizate pentru                                              |
| het technisch dossier samen te stellen:                                 | przygotowania dokumentacji technicznej:                                           | ficheiro técnico:                                                                               | întocmirea cărții tehnice:                                                                   |
| Benedikt von Riedesel                                                   | Benedikt von Riedesel                                                             | Benedikt von Riedesel                                                                           | Benedikt von Riedesel                                                                        |
| Algemeen directeur, MacDon Europe GmbH                                  | Dyrektor generalny, MacDon Europe GmbH                                            | Gerente Geral, MacDon Europa Ltda.                                                              | Manager General, MacDon Europe GmbH                                                          |
| Hagenauer Straße 59                                                     | Hagenauer Straße 59                                                               | Hagenauer Straße 59                                                                             | Hagenauer Straße 59                                                                          |
| 65203 Wiesbaden (Duitsland)                                             | 65203 Wiesbaden (Niemcy)                                                          | 65203 Wiesbaden (Alemanha)                                                                      | 65203 Wiesbaden (Germania)                                                                   |
| bvonriedesel@macdon.com                                                 | bvonriedesei@macdon.com                                                           | bvonriedesel@macdon.com                                                                         | bvonriedesei@macdon.com                                                                      |
|                                                                         |                                                                                   |                                                                                                 |                                                                                              |
| SR                                                                      | SV                                                                                | SL                                                                                              | SK                                                                                           |
| Mi, [1]                                                                 | Vi, [1]                                                                           | Mi, [1]                                                                                         | My, [1]                                                                                      |
| Izjavljujemo da proizvod                                                | Intygar att produkten:                                                            | izjavljamo, da izdelek:                                                                         | týmto prehlasujeme, že tento výrobok:                                                        |
| Tip mašine: [2]                                                         | Maskintyp: [2]                                                                    | Vrsta stroja: [2]                                                                               | Typ zariadenia: [2]                                                                          |
| Naziv i model: [3]                                                      | Namn och modell: [3]                                                              | Ime in model: [3]                                                                               | Názov a model: [3]                                                                           |
| Serijski broj(evi): [4]                                                 | Serienummer: [4]                                                                  | Serijska/-e številka/-e: [4]                                                                    | Výrobné číslo: [4]                                                                           |
| Ispunjava sve relevantne odredbe direktive<br>2006/42/EC.               | uppfyller alla relevanta villkor i direktivet<br>2006/42/EG.                      | ustreza vsem zadevnim določbam Direktive<br>2006/42/ES.                                         | spĺňa príslušné ustanovenia a základné požiadavky<br>smernice č. 2006/42/ES.                 |
| Korišæeni su usklaðeni standardi kao što je navedeno<br>u èlanu 7(2):   | Harmonierade standarder används, såsom anges i<br>artikel 7(2):                   | Uporabljeni usklajeni standardi, kot je navedeno v<br>členu 7(2):                               | Použité harmonizované normy, ktoré sa uvádzajú v<br>Článku č. 7(2):                          |
| EN ICO 42E4 1-2012                                                      | EN ISO 4254-1:2013                                                                | EN ISO 4254-1:2013                                                                              | EN ISO 4254-1:2013                                                                           |
| EN ISO 4254-1:2013<br>EN ISO 4254-7:2009                                | EN ISO 4254-7:2009                                                                | EN ISO 4254-7:2009                                                                              | EN ISO 4254-7:2009                                                                           |
| Datum i mesto izdavania deklaracije: [5]                                | Plats och datum för intyget: [5]                                                  | Kraj in datum izjave: [5]                                                                       | Miesto a dátum prehlásenia: [5]                                                              |
| meste izaeranja ockia acije. [5]                                        | I Identified and simplify a second of the form the second                         |                                                                                                 |                                                                                              |
| Identitet i potpis lica ovlašæenog za sastavljanje<br>deklaracije: [6]  | igenπtet och signatur for person med befogenhet att<br>upprätta intyget: [6]      | istovetnost in podpis osebe, opolnomočene za<br>pripravo izjave: [6]                            | meno a podpis osoby oprávnenej vypracovať toto<br>prehlásenie: [6]                           |
| Ime i adresa osobe ovlašæene za sastavljanje teh-<br>nièke datoteke:    | Namn och adress för person behörig att upprätta<br>den tekniska dokumentationen:  | Ime in naslov osebe, pooblaščene za pripravo<br>tehnične datoteke:                              | Meno a adresa osoby oprávnenej zostaviť technický súbor:                                     |
|                                                                         | Benedikt von Biedesel                                                             | Benedikt von Riedesel                                                                           | Benedikt von Riedesel                                                                        |
| Benedikt von Riedesel                                                   | Administrativ chef, MacDon Europe GmbH                                            | Generalni direktor, MacDon Europe GmbH                                                          | Generálny riaditeľ MacDon Europe GmbH                                                        |
| Hagenauer Straße 59                                                     | Hagenauer Straße 59                                                               | Hagenauer Straße 59                                                                             | Hagenauer Straße 59                                                                          |
| 65203 Wiesbaden (Nemačka)                                               | b5203 Wiesbaden (Tyskland)<br>byonriedesel@macdon.com                             | 65203 Wiesbaden (Nemčija)                                                                       | 65203 Wiesbaden (Nemecko)                                                                    |
| bvonriedesel@macdon.com                                                 |                                                                                   | stantedescientedon.com                                                                          | bvonriedesel@macdon.com                                                                      |
|                                                                         |                                                                                   |                                                                                                 |                                                                                              |

### List of Revisions

The following list provides an account of major changes from the previous version of this document.

| Section                                                                | Summary of Change                                                                                                    | Internal Use Only      |
|------------------------------------------------------------------------|----------------------------------------------------------------------------------------------------|------------------------|
| Introduction, page i                                                   | Added statement to NOTE:                                                                                                    | Tech Pubs              |
|                                                                        | <ul> <li>This instruction is available in English only<br/>and can be downloaded from our Dealer-<br/>only site.</li> </ul>                                                |                        |
| • EC Declaration of Conformity—Windrower<br>Lift Sling, page ii        | Added new EC Declaration of Conformity documents.                                                                                                    | Tech Pubs              |
| • EC Declaration of Conformity—Windrower<br>Assembly Supports, page iv |                                                                                                    |                        |
| 1.1 Signal Words, page 1                                               | Added IMPORTANT and NOTE.                                                                                                    | Tech Pubs              |
| 1.7 Safety Signs, page 9                                               | Changed picture to black and white.                                                                                                    | Tech Pubs              |
| • Figure 1.12, page 9                                                  |                                                                                                    |                        |
| 2.2.1 Moving to Assembly Area – Crane Method, page 12                  | Removed references to part numbers of lift sling decals.                                                                                                    | ECN 56058<br>Tech Pubs |
| • Figure 2.2, page 12                                                  |                                                                                                    |                        |
| 2.2.1 Moving to Assembly Area – Crane Method, page 12                  | Change the block size to a single value of $152 \text{ mm}$ (6 in.) instead of a range of $127 \cdot 152 \text{ mm}$ (5. G in.)                                            | Tech Pubs              |
| • Step 4, page 14                                                      | 127–132 mm (5–6 m.)                                                                                                    |                        |
| 2.2.2 Moving to Assembly Area – Forklift<br>Method, page 15            | Change the block size to a single value of $152 \text{ mm}$ (6 in.) instead of a range of $127 \cdot 152 \text{ mm}$ (5 · C in )                                           | Tech Pubs              |
| • Step <i>3, page 16</i>                                               | 127–152 mm (5–6 In.)                                                                                                    |                        |
| 2.5 Removing Platforms, page 23                                        | Revised step and picture to identify the slings and chain.                                                                                                    | Tech Pubs              |
| Step 2, page 23                                                        | Demoved references to part numbers of lift                                                                                                    |                        |
| Method, page 32                                                        | sling decals.                                                                                                    | Tech Pubs              |
| • Figure 3.3, page 32                                                  |                                                                                                    |                        |
| 3.6 Installing Hydraulics, page 44                                     | Replaced most of the steps and pictures. Added information about the following:                                                                                            | Technical Support      |
|                                                                        | Wheel leg electrical harness connections.                                                                                                    |                        |
| 3.7 Removing Battery Shipping Shield, page 52                          | Revised step to refer to the bracket.                                                                                                    | Tech Pubs              |
| • Step <i>5, page 52</i>                                               |                                                                                                    |                        |
| 3.11 Removing Protective Covering from Exhaust<br>Stack, page 60       | Replaced the topic "Installing Exhaust Stack"<br>with "Removing Protective Covering from<br>Exhaust Stack" because the exhaust stack<br>remains installed during shipping. | Tech Pubs              |
| 3.12 Installing Pre-cleaner, page 61                                   | Removed the following WARNING <b>ONLY</b> because the engine is already off at this point in the manual:                                                                   | Tech Pubs              |

| Section                                             | Summary of Change                                                                                                    | Internal Use Only |
|-----------------------------------------------------|----------------------------------------------------------------------------------------------------|-------------------|
|                                                     | <ul> <li>To avoid bodily injury or death from<br/>unexpected startup of the machine, always<br/>stop the engine and remove the key from<br/>the ignition before leaving the operator's<br/>seat for any reason.</li> </ul> |                   |
|                                                     | Added the procedure and pictures for opening and closing the hood.                                                                                                    |                   |
| 3.12.1 Adjusting Pre-cleaner, page 63               | Added the procedure, CAUTIONS, and pictures for opening and closing the right platform.                                                                                                    | Tech Pubs         |
| 3.17.1 Lubrication Procedure, page 71               | Added step:                                                                                                    | Tech Pubs         |
| • Step 1, page 71                                   | • Shut down the engine, and remove the key from the ignition.                                                                                                    |                   |
| 3.19.1 Recording Serial Numbers, page 78            | Combined two steps into one.                                                                                                    | Tech Pubs         |
| • Step <i>1, page 78</i>                            | Changed picture to grayscale.                                                                                                    |                   |
| • Figure 3.102, page 78                             |                                                                                                    |                   |
| 3.19.2 Checking Tire Pressures, page 78             | Revised tire pressure information:                                                                                                    | Tech Pubs         |
| • Table <i>3.1, page 78</i>                         | • Corrected pressures for bar and turf tires.                                                                                                    |                   |
|                                                     | <ul> <li>Tire list now includes two types of bar and<br/>turf tires.</li> </ul>                                                                                                    |                   |
| 3.19.3 Adding Tire Ballast, page 79                 | Added the word "maximum" to the table title.                                                                                                    | Tech Pubs         |
| • Table <i>3.2, page 79</i>                         |                                                                                                    |                   |
| 3.19.4 Checking Engine Air Intake, page 80          | Removed the following WARNING <b>ONLY</b> because the engine is already off at this point in the manual:                                                                                                    | Tech Pubs         |
|                                                     | <ul> <li>To avoid bodily injury or death from<br/>unexpected startup of the machine, always<br/>stop the engine and remove the key from<br/>the ignition before leaving the operator's<br/>seat for any reason.</li> </ul> |                   |
| 3.19.5 Checking Hydraulic Oil Level, page 81        | Removed the following WARNING <b>ONLY</b><br>because the engine is already off at this point in<br>the manual:                                                                                                    | Tech Pubs         |
|                                                     | <ul> <li>To avoid bodily injury or death from<br/>unexpected startup of the machine, always<br/>stop the engine and remove the key from<br/>the ignition before leaving the operator's<br/>seat for any reason.</li> </ul> |                   |
| 3.19.8 Checking Gearbox Lubricant Level, page<br>83 | Removed the following WARNING <b>ONLY</b> because the engine is already off at this point in the manual:                                                                                                    | Tech Pubs         |
|                                                     | • To avoid bodily injury or death from<br>unexpected startup of the machine, always<br>stop the engine and remove the key from                                                                                             |                   |

| Section                                                       | Summary of Change                                                                                                    | Internal Use Only |
|---------------------------------------------------------------|----------------------------------------------------------------------------------------------------|-------------------|
|                                                               | the ignition before leaving the operator's seat for any reason.                                                                                                    |                   |
| 3.19.11 Replacing the Diesel Exhaust Fluid, page<br>84        | Changed the title from "Draining and Refilling<br>the Diesel Exhaust Fluid Tank" to "Replacing the<br>Diesel Exhaust Fluid."<br>Removed the following WARNING <b>ONLY</b><br>because the engine is already off at this point in<br>the manual: | Tech Pubs         |
|                                                               | • To avoid bodily injury or death from<br>unexpected startup of the machine, always<br>stop the engine and remove the key from<br>the ignition before leaving the operator's<br>seat for any reason.                                           |                   |
| 3.19.13 Priming Hydraulic System, page 89                     | Revised steps and added new pictures to                                                                                                    | ECN 58157         |
| • Figure 3.129, page 92                                       | include the model year 2020 fuse panel.                                                                                                    |                   |
| • Step 14, page 92                                            |                                                                                                    |                   |
| • Step 15, page 92                                            |                                                                                                    |                   |
| • Figure 3.130, page 92                                       |                                                                                                    |                   |
| • Step 17, page 92                                            |                                                                                                    |                   |
| 3.19.13 Priming Hydraulic System, page 89                     | Changed the step to an IMPORTANT.                                                                                                    | Product Support   |
| Refer to the IMPORTANT below Step <i>16, page 92</i>          |                                                                                                    |                   |
| 3.19.14 Checking and Adding Wheel Drive<br>Lubricant, page 93 | Revised step for clarity and corrected the cross reference.                                                                                                    | Tech Pubs         |
| • Step <i>5, page 93</i>                                      |                                                                                                    |                   |
| 3.19.15 Checking Traction Drive, page 93                      | Added NOTE:                                                                                                    | Tech Pubs         |
|                                                               | One person can perform this task.                                                                                                    |                   |
| 3.20.1 Removing Windrower from Factory Stand, page 95         | Revised step and picture to show all lift lock mechanisms.                                                                                                    | Tech Pubs         |
| • Step 2, page 95                                             |                                                                                                    |                   |
| 3.20.1 Removing Windrower from Factory Stand,                 | Added CAUTION:                                                                                                    | Tech Pubs         |
|                                                               | • Check to be sure all bystanders have cleared                                                                                                    |                   |
| • Step 3, page 95                                             | the area.                                                                                                    |                   |
| 4.2.1 Setting the Cab Display Language, page 99               | Revised NOTE.                                                                                                    | Tech Pubs         |
| • Step <i>5, page 100</i>                                     |                                                                                                    |                   |
| 4.3.2 Setting the Knife Overload Speed, page 105              | Added topic introduction.                                                                                                    | Tech Pubs         |
| 4.3.3 Setting the Rotary Disc Overload Speed, page 107        | Added topic introduction.                                                                                                    | Tech Pubs         |
| 4.3.4 Setting the Hydraulic Overload Pressure, page 108       | Added topic introduction.                                                                                                    | Tech Pubs         |

| Section                                                                     | Summary of Change                                                               | Internal Use Only |
|-----------------------------------------------------------------------------|---------------------------------------------------------------------------------|-------------------|
| 4.3.7 Setting the Auto Raise Height, page 110                               | Added topic introduction.                                                       | Tech Pubs         |
| 4.3.8 Activating the Double Windrow Attachment, page 111                    | Added all steps (everything except introduction was previously missing).        | Tech Pubs         |
| <i>4.3.12 Activating the Swath Compressor, page 116</i>                     | Revised topic introduction.                                                     | Tech Pubs         |
| • Figure 4.41, page 116                                                     | • Revised pictures.                                                             |                   |
| • Figure 4.42, page 116                                                     |                                                                                 |                   |
| • Figure 4.44, page 117                                                     |                                                                                 |                   |
| 4.3.16 Setting the Engine Intermediate Speed<br>Control (ISC) RPM, page 121 | Revised picture                                                                 | Tech Pubs         |
| • Figure 4.52, page 121                                                     |                                                                                 |                   |
| 4.3.17 Clearing Sub-Acres, page 122                                         | Split first step into two steps.                                                | Tech Pubs         |
| 4.5 Displaying Activated Cab Display Lockouts, page 132                     | Added picture.                                                                  | Tech Pubs         |
| • Figure 4.82, page 133                                                     |                                                                                 |                   |
| 4.7 Calibrating the Swath Compressor Sensor, page 140                       | Revised pictures.                                                               | Tech Pubs         |
| • Figure 4.96, page 140                                                     |                                                                                 |                   |
| • Figure 4.97, page 140                                                     |                                                                                 |                   |
| • Figure 4.99, page 141                                                     |                                                                                 |                   |
| 4.8.1 Displaying the Windrower and Engine Error Codes, page 142             | Revised picture and callouts in associated steps.                               | Tech Pubs         |
| • Figure 4.103, page 142                                                    |                                                                                 |                   |
| 5 Performing Operational Checks, page 165                                   | Added introductory statement:                                                   | Tech Pubs         |
|                                                                             | • Perform all procedures in this chapter in the order in which they are listed. |                   |
| 5.7 Checking Exterior Lights, page 173                                      | Added procedure for swiveling the operator's seat into cab-forward mode.        | Tech Pubs         |
| 5.7 Checking Exterior Lights, page 173                                      | Revised step and associated picture to include                                  | Product Support   |
| • Step <i>5, page 174</i>                                                   | rear floodlights.                                                               |                   |
| 5.10 Checking Interior Lights, page 179                                     | Changed picture.                                                                | Tech Pubs         |
| • Step 1, page 179                                                          |                                                                                 |                   |
| 5.11 Checking Air Conditioning and Heater, page 180                         | Added step.                                                                     | Tech Pubs         |
| • Step 4, page 180                                                          |                                                                                 |                   |
| 5.13 Performing Final Steps, page 182                                       | Revised step.                                                                   | Tech Pubs         |
| • Step <i>3, page 182</i>                                                   |                                                                                 |                   |
| 5.13 Performing Final Steps, page 182                                       | Removed decal part number from caption because it is not serviceable part.      | ECN 49870         |

| Section                                                                                                    | Summary of Change                                                                                 | Internal Use Only      |
|----------------------------------------------------------------------------------------------------|---------------------------------------------------------------------------------------------------|------------------------|
| • Figure 5.21, page 182                                                                                                    |                                                                                                   |                        |
| 6.1 Attaching Header Boots, page 183                                                                                                    | Updated the cylinder safety prop decal to the                                                     | ECN 58047              |
| • Figure <i>6.1, page 183</i>                                                                                                    | model year 2020 decal.                                                                            |                        |
| <ul> <li>6.2.1 Attaching a D Series or D1 Series Draper<br/>Header – Hydraulic Center-Link with Optional<br/>Self-Alignment, page 184</li> <li>Step 1, page 184</li> </ul> | <ul><li>Added step:</li><li>Shut down the engine, and remove the key from the ignition.</li></ul> | Tech Pubs              |
| 6.2.1 Attaching a D Series or D1 Series Draper<br>Header – Hydraulic Center-Link with Optional<br>Self-Alignment, page 184                                                 | Changed picture to hide old safety prop decal.                                                    | ECN 58047              |
| • Step 8, page 186                                                                                                    |                                                                                                   |                        |
| 6.2.1 Attaching a D Series or D1 Series Draper<br>Header – Hydraulic Center-Link with Optional<br>Self-Alignment, page 184                                                 | Updated the cylinder safety prop decal to the model year 2020 decal.                              | ECN 58047              |
| • Step 12, page 187                                                                                                    |                                                                                                   |                        |
| • Step 15, page 188                                                                                                    |                                                                                                   |                        |
| • Step 16, page 188                                                                                                    |                                                                                                   |                        |
| 6.2.2 Attaching a D Series or D1 Series Draper<br>Header – Hydraulic Center-Link without Self-<br>Alignment, page 190                                                      | <ul><li>Added step:</li><li>Shut down the engine, and remove the key from the ignition.</li></ul> | Tech Pubs              |
| • Step 21, page 194                                                                                                    |                                                                                                   |                        |
| 6.2.2 Attaching a D Series or D1 Series Draper<br>Header – Hydraulic Center-Link without Self-<br>Alignment, page 190                                                      | <ul><li>Corrected callouts in step.</li><li>Changed picture to hide old safety</li></ul>          | Tech Pubs<br>ECN 58047 |
| • Step 9, page 192                                                                                                    | prop decal.                                                                                       |                        |
| 6.2.2 Attaching a D Series or D1 Series Draper<br>Header – Hydraulic Center-Link without Self-<br>Alignment, page 190                                                      | Updated the cylinder safety prop decal to the model year 2020 decal.                              | ECN 58047              |
| • Step 14, page 193                                                                                                    |                                                                                                   |                        |
| • Step 17, page 194                                                                                                    |                                                                                                   |                        |
| • Step 18, page 194                                                                                                    |                                                                                                   |                        |
| 6.3.1 Attaching an A Series Auger Header –<br>Hydraulic Center-Link with Optional Self-<br>Alignment, page 196                                                             | <ul><li>Added step:</li><li>Shut down the engine, and remove the key from the ignition.</li></ul> | Tech Pubs              |
| • Step 1, page 196                                                                                                    |                                                                                                   |                        |
| 6.3.1 Attaching an A Series Auger Header –<br>Hydraulic Center-Link with Optional Self-<br>Alignment, page 196                                                             | Updated the cylinder safety prop decal to the model year 2020 decal.                              | ECN 58047              |
| • Refer to the IMPORTANT on this page: <i>NA, page 197</i>                                                                                                    |                                                                                                   |                        |
| • Step 12, page 199                                                                                                    |                                                                                                   |                        |

| Section                                                                                                    | Summary of Change                                                                                                    | Internal Use Only      |
|----------------------------------------------------------------------------------------------------|----------------------------------------------------------------------------------------------------|------------------------|
| • Step 17, page 200                                                                                                    |                                                                                                    |                        |
| • Step 18, page 201                                                                                                    |                                                                                                    |                        |
| 6.3.1 Attaching an A Series Auger Header –<br>Hydraulic Center-Link with Optional Self-<br>Alignment, page 196                                                                                       | Changed picture to hide old safety prop decal.                                                                                                    | ECN 58047              |
| • Step 7, page 198                                                                                                    |                                                                                                    |                        |
| 6.3.2 Attaching an A Series Auger Header –<br>Hydraulic Center-Link without Self-Alignment,<br>page 202                                                                                              | <ul><li>Added step:</li><li>Shut down the engine, and remove the key from the ignition.</li></ul>                                                                                                    | Tech Pubs              |
| • Step 1, page 202                                                                                                    |                                                                                                    |                        |
| 6.3.2 Attaching an A Series Auger Header –<br>Hydraulic Center-Link without Self-Alignment,<br>page 202                                                                                              | Updated the cylinder safety prop decal to the model year 2020 decal.                                                                                                    | ECN 58047              |
| • Refer to the IMPORTANT on this page: NA, page 202                                                                                                    |                                                                                                    |                        |
| • Step <i>13, page 205</i>                                                                                                    |                                                                                                    |                        |
| • Step 18, page 206                                                                                                    |                                                                                                    |                        |
| • Step 19, page 206                                                                                                    |                                                                                                    |                        |
| 6.3.2 Attaching an A Series Auger Header –<br>Hydraulic Center-Link without Self-Alignment,<br>page 202                                                                                              | <ul> <li>Corrected callouts in step.</li> <li>Changed picture to hide old safety prop decal.</li> </ul>                                                                                                    | Tech Pubs<br>ECN 58047 |
| 6.4 Attaching an R Series or R1 Series Rotary                                                                                                    | Added R116 Rotary Disc Header compatibility.                                                                                                    | Product Sheet          |
| 6.4.1 Attaching an R or R1 Series Rotary Disc<br>Header – Hydraulic Center-Link with Optional<br>Self-Alignment, page 208                                                                            | <ul> <li>Changed the following statement to a WARNING:</li> <li>To avoid bodily injury or death from unexpected startup of the machine, always stop the engine and remove the key from the ignition before leaving the operator's seat for any reason.</li> </ul> | Tech Pubs              |
| <ul> <li>6.4.1 Attaching an R or R1 Series Rotary Disc<br/>Header – Hydraulic Center-Link with Optional<br/>Self-Alignment, page 208</li> <li>Step 1, page 208</li> </ul>                            | <ul><li>Added step:</li><li>Shut down the engine, and remove the key from the ignition.</li></ul>                                                                                                    | Tech Pubs              |
| <ul> <li>6.4.1 Attaching an R or R1 Series Rotary Disc<br/>Header – Hydraulic Center-Link with Optional<br/>Self-Alignment, page 208</li> <li>Step 3, page 209</li> <li>Step 13, page 212</li> </ul> | Updated the cylinder safety prop decal to the model year 2020 decal.                                                                                                    | ECN 58047              |
| <ul> <li>Step 15, page 213</li> <li>Step 16, page 213</li> </ul>                                                                                                    |                                                                                                    |                        |

| Section                                                                                                    | Summary of Change                                                                                                  | Internal Use Only      |
|----------------------------------------------------------------------------------------------------|----------------------------------------------------------------------------------------------------|------------------------|
| 6.4.1 Attaching an R or R1 Series Rotary Disc<br>Header – Hydraulic Center-Link with Optional<br>Self-Alignment, page 208                                                    | Changed picture to hide old safety prop decal.                                                                     | ECN 58047              |
| • Step 8, page 211                                                                                                    |                                                                                                    |                        |
| 6.4.1 Attaching an R or R1 Series Rotary Disc<br>Header – Hydraulic Center-Link with Optional<br>Self-Alignment, page 208                                                    | <ul><li>Added MPORTANT:</li><li>Before starting engine, remove protective cover from exhaust stack.</li></ul>      | Tech Pubs              |
| 6.4.1 Attaching an P or P1 Series Potent Disc                                                                                                    | Moved IMPORTANT.                                                                                                   | Toch Rubs              |
| Header – Hydraulic Center-Link with Optional<br>Self-Alignment, page 208                                                                                                    | <ul> <li>If the center-link is too low, it may contact<br/>the header as the windrower approaches</li> </ul>       | Tech Pubs              |
| • Step 5, page 210                                                                                                    | the header for hookup.                                                                                             |                        |
| <ul> <li>6.4.2 Attaching an R or R1 Series Rotary Disc<br/>Header – Hydraulic Center-Link without Optional<br/>Self-Alignment, page 215</li> <li>Step 1, page 215</li> </ul> | <ul><li>Added step:</li><li>Shut down the engine, and remove the key from the ignition.</li></ul>                  | Tech Pubs              |
| <ul> <li>6.4.2 Attaching an R or R1 Series Rotary Disc<br/>Header – Hydraulic Center-Link without Optional<br/>Self-Alignment, page 215</li> <li>Step 3, page 215</li> </ul> | <ul> <li>Revised step.</li> <li>Updated the cylinder safety prop decal to the model year 2020 decal.</li> </ul>    | Tech Pubs<br>ECN 58047 |
| <ul> <li>6.4.2 Attaching an R or R1 Series Rotary Disc<br/>Header – Hydraulic Center-Link without Optional<br/>Self-Alignment, page 215</li> <li>Step 4, page 215</li> </ul> | <ul><li>Added IMPORTANT:</li><li>Before starting engine, remove protective cover from exhaust stack.</li></ul>     | Tech Pubs              |
| <ul> <li>6.4.2 Attaching an R or R1 Series Rotary Disc<br/>Header – Hydraulic Center-Link without Optional<br/>Self-Alignment, page 215</li> <li>Step 9, page 217</li> </ul> | <ul> <li>Corrected callouts in step.</li> <li>Changed picture to hide old safety prop decal.</li> </ul>            | Tech Pubs<br>ECN 58047 |
| 6.4.2 Attaching an R or R1 Series Rotary Disc<br>Header – Hydraulic Center-Link without Optional<br>Self-Alignment, page 215                                                 | Updated the cylinder safety prop decal to the model year 2020 decal.                                               | ECN 58047              |
| • Step 14, page 218                                                                                                    |                                                                                                    |                        |
| • Step 16, page 219                                                                                                    |                                                                                                    |                        |
| • Step 17, page 219                                                                                                    |                                                                                                    |                        |
| 7.3 Definitions, page 233                                                                                                    | <ul> <li>Added "A30S" to the definition for "A Series header."</li> <li>Added the terms "B1 CD Series."</li> </ul> | Tech Pubs              |
|                                                                                                    | <ul> <li>Added the term "R1 SP Series."</li> </ul>                                                                 | 1                      |

| Section                                                                                                    | Summary of Change                                                                                                    | Internal Use Only |
|----------------------------------------------------------------------------------------------------|----------------------------------------------------------------------------------------------------|-------------------|
| <ul> <li>7.4 Lubricants, Fluids, and System Capacities,<br/>page 236</li> <li>Footnote <sup>20</sup></li> </ul> | Updated compressor part number from MD #203013 to MD #183515.                                                                                                 | ECN 51007         |
| Predelivery Checklist, page 239                                                                                 | Changed the name of the task from "Drain and<br>Diesel Exhaust Fluid (DEF) tank and refill with<br>fresh DEF" to "Replace the diesel exhaust<br>fluid (DEF)." | Tech Pubs         |

| Introduction                                             | i  |
|----------------------------------------------------------|----|
| EC Declaration of Conformity—Windrower Lift Sling        | ii |
| EC Declaration of Conformity—Windrower Assembly Supports | iv |
| List of Revisions                                        | vi |
| Chapter 1: Safety                                        | 1  |
| 1.1 Signal Words                                         | 1  |
| 1.2 General Safety                                       | 2  |
| 1.3 Tire Safety                                          | 4  |
| 1.4 Battery Safety                                       | 5  |
| 1.5 Welding Precautions                                  | 6  |
| <b>1.6</b> Engine Safety                                 | 7  |
| 1.6.1 High-Pressure Rail                                 | 7  |
| 1.6.2 Engine Electronics                                 | 7  |
| 1.7 Safety Signs                                         | 9  |
| Chapter 2: Unloading the Windrower                       | 11 |
| 2.1 Unloading Container                                  |    |
| 2.2 Moving to Assembly Area                              |    |
| 2.2.1 Moving to Assembly Area – Crane Method             |    |
| 2.2.2 Moving to Assembly Area – Forklift Method          | 15 |
| 2.3 Removing Wheel and Step Assembly                     |    |
| 2.4 Removing Drive Wheels                                | 21 |
| 2.5 Removing Platforms                                   | 23 |
| 2.6 Removing Hand Rails and Exhaust Stack                | 25 |
| 2.7 Removing Leg Assemblies                              |    |
| 2.8 Removing Wheel and Platform Support                  |    |
| Chapter 3: Assembling the Windrower                      | 31 |
| 3.1 Assembling Support Stand                             |    |
| <b>3.2</b> Lifting Windrower onto Stand                  |    |
| 3.2.1 Lifting Windrower onto Stand – Crane Method        |    |
| 3.2.2 Lifting Windrower onto Stand – Forklift Method     |    |
| 3.3 Installing Legs                                      |    |
| 3.4 Installing Drive Wheels                              |    |
| 3.5 Installing Caster Wheels                             |    |
| <b>3.6</b> Installing Hydraulics                         |    |
| 3.7 Removing Battery Shipping Shield                     |    |
| 3.8 Unpacking Ignition Keys                              | 53 |
| 3.9 Installing Platforms                                 | 55 |
| 3.10 Installing Steps                                    | 59 |

| 3.11 Removing Protective Covering from Exhaust Stack    | 60  |
|---------------------------------------------------------|-----|
| 3.12 Installing Pre-cleaner                             | 61  |
| 3.12.1 Adjusting Pre-cleaner                            |     |
| 3.13 Positioning Light and Mirror Assemblies            |     |
| 3.14 Installing Beacons                                 |     |
| 3.15 Installing the Slow Moving Vehicle Sign            |     |
| 3.16 Connecting Batteries                               |     |
| 3.17 Lubricating the Windrower                          |     |
| 3.17.1 Lubrication Procedure                            |     |
| 3.17.2 Lubrication Points                               |     |
| 3.18 Installing AM/FM Radio                             | 73  |
| 3.19 Performing Predelivery Checks                      |     |
| 3.19.1 Recording Serial Numbers                         |     |
| 3.19.2 Checking Tire Pressures                          |     |
| 3.19.3 Adding Tire Ballast                              | 79  |
| 3.19.4 Checking Engine Air Intake                       |     |
| 3.19.5 Checking Hydraulic Oil Level                     |     |
| 3.19.6 Checking Fuel Separator                          |     |
| 3.19.7 Checking Engine Oil Level                        |     |
| 3.19.8 Checking Gearbox Lubricant Level                 |     |
| 3.19.9 Checking Engine Coolant                          |     |
| 3.19.10 Checking Air Conditioning Compressor Belt       |     |
| 3.19.11 Replacing the Diesel Exhaust Fluid              |     |
| 3.19.12 Starting Engine                                 |     |
| 3.19.13 Priming Hydraulic System                        |     |
| 3.19.14 Checking and Adding wheel Drive Lubricant       |     |
| <b>3 30</b> Demoving Windrower from Stand               |     |
| 2.20 1 Removing Windrower from Eastery Stand            |     |
| 3.20.2 Removing Windrower from Field Stand              |     |
|                                                         |     |
| Chapter 4: Cab Display Module                           |     |
| <b>4.1</b> Cab Display Module – Configuration Functions |     |
| 4.2 Cab Display Options                                 |     |
| 4.2.1 Setting the Cab Display Language                  |     |
| 4.2.2 Changing the Windrower Display Units              |     |
| 4.2.3 Adjusting the Cab Display Buzzer Volume           |     |
| 4.2.4 Adjusting the Cab Display Backlighting            |     |
| 4.2.5 Adjusting the Cab Display Contrast                |     |
| 4.3 Configuring the Windrower                           | 105 |
| 4.3.1 Setting the Header Knife Speed                    | 105 |
| 4.3.2 Setting the Knife Overload Speed                  | 105 |
| 4.3.3 Setting the Rotary Disc Overload Speed            |     |

|     | 4.3.4 Setting the Hydraulic Overload Pressure                                                         | . 108 |
|-----|----------------------------------------------------------------------------------------------------|-------|
|     | 4.3.5 Setting the Header Index Mode                                                                   | . 109 |
|     | 4.3.6 Setting the Return to Cut Mode                                                                  | . 109 |
|     | 4.3.7 Setting the Auto Raise Height                                                                   | . 110 |
|     | 4.3.8 Activating the Double Windrow Attachment                                                        | . 111 |
|     | 4.3.9 Activating the Hydraulic Center-Link                                                            | . 113 |
|     | 4.3.10 Activating the Rotary Disc Header Drive Hydraulics                                             | . 114 |
|     | 4.3.11 Setting the Header Cut Width                                                                   | . 114 |
|     | 4.3.12 Activating the Swath Compressor                                                                | . 116 |
|     | 4.3.13 Activating the Hay Conditioner                                                                 | . 118 |
|     | 4.3.14 Displaying Reel Speed                                                                          | . 119 |
|     | 4.3.15 Setting the Windrower's Tire Size                                                              | . 120 |
|     | 4.3.16 Setting the Engine Intermediate Speed Control (ISC) RPM                                        | . 121 |
|     | 4.3.17 Clearing Sub-Acres                                                                             | . 122 |
| 4.4 | Activating Cab Display Lockouts                                                                       | . 123 |
|     | 4.4.1 Activating the Header Tilt Control Lockout                                                      | . 123 |
|     | 4.4.2 Activating the Header Float Control Lockout                                                     | . 124 |
|     | 4.4.3 Activating the Reel Fore-Aft Control Lockout                                                    | . 125 |
|     | 4.4.4 Activating the Draper Speed Control Lockout                                                     | . 126 |
|     | 4.4.5 Activating the Auger Speed Control Lockout                                                      | . 127 |
|     | 4.4.6 Activating Knife Speed Control Lockout                                                          | . 128 |
|     | 4.4.7 Activating Rotary Disc Speed Control Lockout                                                    | . 129 |
|     | 4.4.8 Activating the Reel Speed Control Lockout                                                       | . 130 |
| 4.5 | Displaying Activated Cab Display Lockouts                                                             | . 132 |
| 4.6 | Calibrating the Header Sensors                                                                        | . 134 |
|     | 4.6.1 Calibrating the Header Height Sensor                                                            | . 134 |
|     | 4.6.2 Calibrating the Header Tilt Sensor                                                              | . 136 |
|     | 4.6.3 Calibrating the Header Float Sensors                                                            | . 138 |
| 47  | Calibrating the Swath Compressor Sensor                                                               | 140   |
| л о | Troublesheating Windrower Droblems                                                                    | 140   |
| 4.0 | 4.8.1 Displaying the Windrower and Engine Error Codes                                                 | 142   |
|     | 4.8.2 Switching the Installed Header Sensors ON or OFF                                                | 142   |
|     | 4.8.2 Switching the installed header Sensors ON OF OFF                                                | 1/15  |
|     | 4.6.5 Displaying Header Sensor input signals                                                          | 145   |
|     |                                                                                                    | . 140 |
| 4.9 | I roubleshooting Header Problems                                                                      | . 148 |
|     | 4.9.1 Testing the Header Up/Down Activate Function Using the Cab Display Module                       | . 148 |
|     | 4.9.2 Testing the Reel Up/Down Activate Function Using the Cab Display Module                         | . 149 |
|     | 4.9.3 Testing the Header Tilt Activate Function Using the Cab Display Module                          | . 150 |
|     | 4.9.4 Lesting the Knife Drive Circuit Using the Cab Display Module                                    | . 152 |
|     | 4.9.5 Testing the Draper Drive Circuit Activate Function Using the Cab Display Module                 | . 153 |
|     | 4.9.6 Lesting the Reel Drive Circuit Activate Function Using the Cab Display Module                   | . 155 |
|     | 4.9.7 Testing the Rotary Disc Drive Circuit Activate Function Using the Cab Display Module            | . 157 |
|     | 4.9.8 resting the Double windrower Attachment Drive Activate Function Using the Cab Display<br>Module | . 158 |
|     |                                                                                                    |       |

| 4.9.9 Testing the Reel Fore-Aft Activate Function Using the Cab Display Module                                 | 160 |
|----------------------------------------------------------------------------------------------------|-----|
| 4.9.10 Activating the Hydraulic Purge Using the Cab Display Module                                             | 161 |
| Chapter 5: Performing Operational Checks                                                                       | 165 |
| 5.1 Checking Safety System                                                                                     | 165 |
| 5.2 Checking Operator's Presence System                                                                        | 168 |
| 5.3 Checking Windrower Startup                                                                                 | 169 |
| <b>5.4</b> Checking Engine Speed                                                                               | 170 |
| 5.5 Checking Gauges and Cab Display Module Display                                                             | 171 |
| 5.6 Checking Electrical System                                                                                 |     |
| 5.7 Checking Exterior Lights                                                                                   | 173 |
| 5.8 Checking Auto Road Light                                                                                   | 177 |
| <b>5.9</b> Checking Horn                                                                                       | 178 |
| 5.10 Checking Interior Lights                                                                                  | 179 |
| 5.11 Checking Air Conditioning and Heater                                                                      |     |
| 5.12 Checking Manuals                                                                                          |     |
| 5.13 Performing Final Steps                                                                                    |     |
|                                                                                                    |     |
| Chapter 6: Attaching Headers                                                                                   | 183 |
| 6.1 Attaching Header Boots                                                                                     |     |
| 6.2 Attaching a D Series or D1 Series Draper Header                                                            |     |
| 6.2.1 Attaching a D Series or D1 Series Draper Header – Hydraulic Center-Link with Optional Self-<br>Alignment | 184 |
| 6.2.2 Attaching a D Series or D1 Series Draper Header – Hydraulic Center-Link without Self-Alignment           | 190 |
| 6.3 Attaching an A Series Auger Header                                                                         | 196 |
| 6.3.1 Attaching an A Series Auger Header – Hydraulic Center-Link with Optional Self-Alignment                  |     |
| 6.3.2 Attaching an A Series Auger Header – Hydraulic Center-Link without Self-Alignment                        | 202 |
| 6.4 Attaching an R Series or R1 Series Rotary Disc Header                                                      | 208 |
| 6.4.1 Attaching an R or R1 Series Rotary Disc Header – Hydraulic Center-Link with Optional Self-Alignment      | 208 |
| 6.4.2 Attaching an R or R1 Series Rotary Disc Header – Hydraulic Center-Link without Optional Self-Alignment   | 215 |
| Chapter 7: Reference                                                                                           | 221 |
| 7.1 Torque Specifications                                                                                      | 221 |
| 7.1.1 SAE Bolt Torque Specifications                                                                           | 221 |
| 7.1.2 Metric Bolt Specifications                                                                               | 223 |
| 7.1.3 Metric Bolt Specifications Bolting into Cast Aluminum                                                    | 225 |
| 7.1.4 Flare-Type Hydraulic Fittings                                                                            | 226 |
| 7.1.5 O-Ring Boss Hydraulic Fittings – Adjustable                                                              | 227 |
| 7.1.6 O-Ring Boss Hydraulic Fittings – Non-Adjustable                                                          | 229 |
| 7.1.7 O-Ring Face Seal Hydraulic Fittings                                                                      |     |
| 7.1.8 Tapered Pipe Thread Fittings                                                                             | 231 |

| Predelivery Checklist                         | 239   |
|-----------------------------------------------|-------|
| 7.5 Fuel Specifications                       | . 238 |
| 7.4 Lubricants, Fluids, and System Capacities | . 236 |
| 7.3 Definitions                               | . 233 |
| 7.2 Conversion Chart                          | . 232 |

# Chapter 1: Safety

### 1.1 Signal Words

Three signal words, **DANGER**, **WARNING**, and **CAUTION**, are used to alert you to hazardous situations. Two signal words, **IMPORTANT** and **NOTE**, identify non-safety related information. Signal words are selected using the following guidelines:

# 

Indicates an imminently hazardous situation that, if not avoided, will result in death or serious injury.

# 

Indicates a potentially hazardous situation that, if not avoided, could result in death or serious injury. It may also be used to alert against unsafe practices.

# 

Indicates a potentially hazardous situation that, if not avoided, may result in minor or moderate injury. It may be used to alert against unsafe practices.

#### **IMPORTANT:**

Indicates a situation that, if not avoided, could result in a malfunction or damage to the machine.

#### NOTE:

Provides additional information or advice.

# 1.2 General Safety

#### 

The following general farm safety precautions should be part of your operating procedure for all types of machinery.

Protect yourself.

- When assembling, operating, and servicing machinery, wear all protective clothing and personal safety devices that could be necessary for job at hand. Do **NOT** take chances. You may need the following:
  - Hard hat
  - Protective footwear with slip-resistant soles
  - Protective glasses or goggles
  - Heavy gloves
  - Wet weather gear
  - Respirator or filter mask
- Be aware that exposure to loud noises can cause hearing impairment or loss. Wear suitable hearing protection devices such as earmuffs or earplugs to help protect against loud noises.

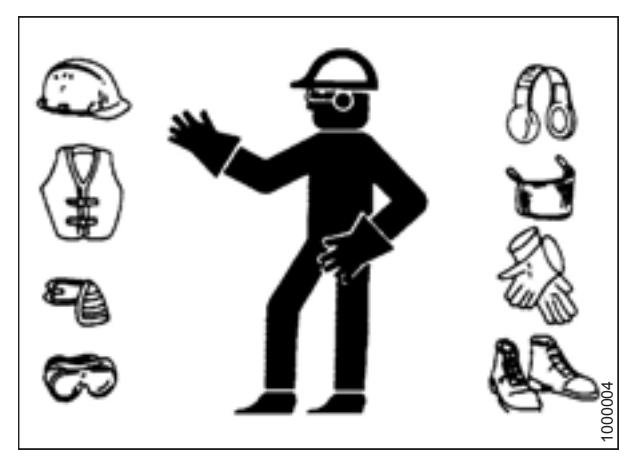

Figure 1.1: Safety Equipment

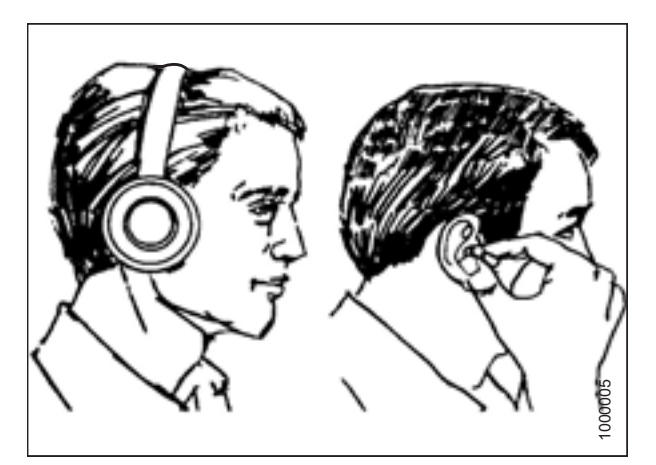

Figure 1.2: Safety Equipment

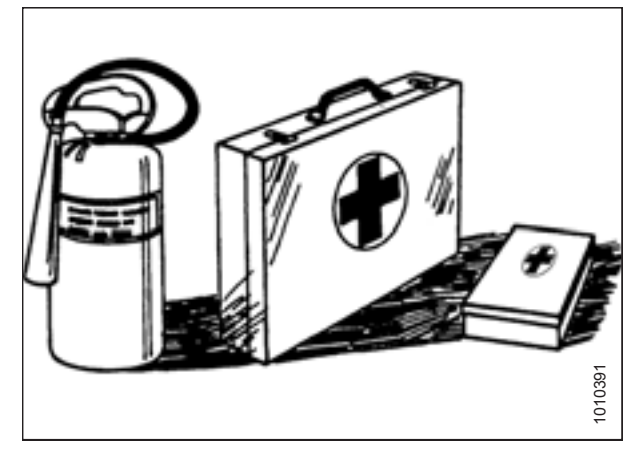

Figure 1.3: Safety Equipment

- Provide a first aid kit in case of emergencies.
- Keep a properly maintained fire extinguisher on the machine. Be familiar with its proper use.
- Keep young children away from machinery at all times.
- Be aware that accidents often happen when the operator is tired or in a hurry. Take time to consider safest way. **NEVER** ignore warning signs of fatigue.

- Wear close-fitting clothing and cover long hair. **NEVER** wear dangling items such as scarves or bracelets.
- Keep all shields in place. **NEVER** alter or remove safety equipment. Make sure driveline guards can rotate independently of shaft and can telescope freely.
- Use only service and repair parts made or approved by equipment manufacturer. Substituted parts may not meet strength, design, or safety requirements.
  - Keep hands, feet, clothing, and hair away from moving parts. **NEVER** attempt to clear obstructions or objects from a machine while engine is running.
- Do **NOT** modify machine. Unauthorized modifications may impair machine function and/or safety. It may also shorten machine's life.
- To avoid injury or death from unexpected startup of machine, **ALWAYS** stop the engine and remove the key from the ignition before leaving the operator's seat for any reason.

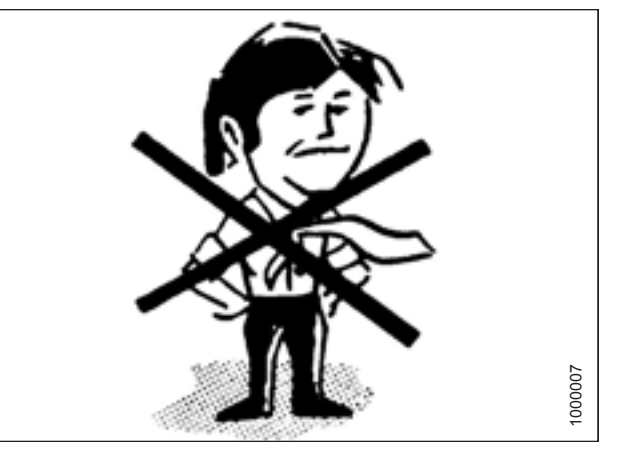

Figure 1.4: Safety around Equipment

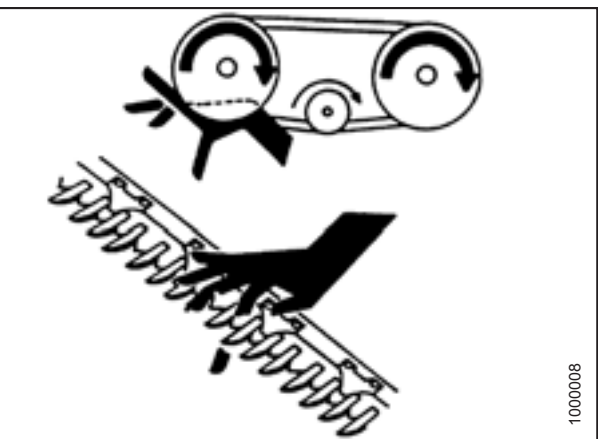

Figure 1.5: Safety around Equipment

- Keep service area clean and dry. Wet or oily floors are slippery. Wet spots can be dangerous when working with electrical equipment. Be sure all electrical outlets and tools are properly grounded.
- Keep work area well lit.

٠

- Keep machinery clean. Straw and chaff on a hot engine is a fire hazard. Do **NOT** allow oil or grease to accumulate on service platforms, ladders, or controls. Clean machines before storage.
- **NEVER** use gasoline, naphtha, or any volatile material for cleaning purposes. These materials may be toxic and/or flammable.
- When storing machinery, cover sharp or extending components to prevent injury from accidental contact.

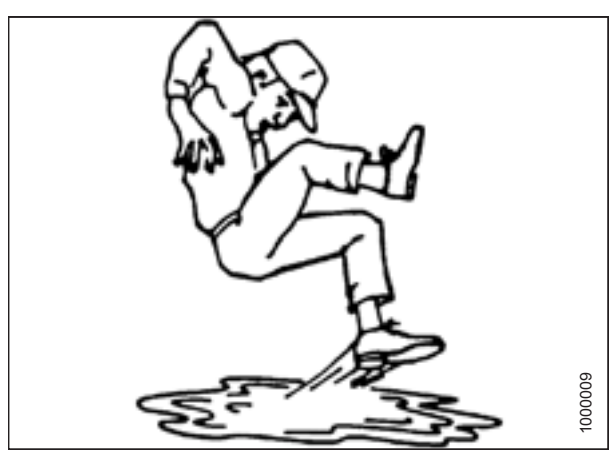

Figure 1.6: Safety around Equipment

### 1.3 Tire Safety

# **WARNING**

- Service tires safely.
- A tire can explode during inflation which could cause serious injury or death.
- Follow proper procedures when mounting a tire on a wheel or rim. Failure to do so can produce an explosion that may result in serious injury or death.

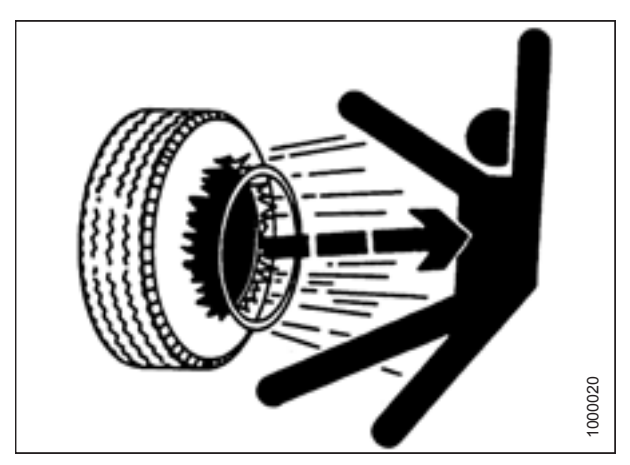

Figure 1.7: Overinflated Tire

# 

- Do NOT stand over tire. Use a clip-on chuck and extension hose.
- Do NOT exceed maximum inflation pressure indicated on tire label.
- Replace tires that have defects.
- Replace wheel rims that are cracked, worn, or severely rusted.
- Never weld a wheel rim.
- Never use force on an inflated or partially inflated tire.
- Make sure the tire is correctly seated before inflating to operating pressure.

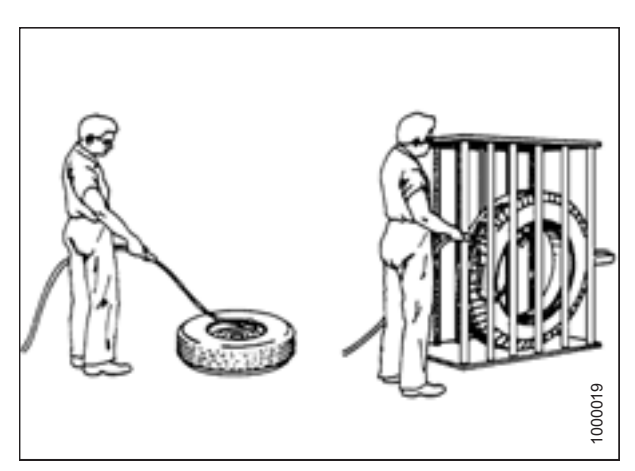

Figure 1.8: Safely Inflating Tire

- If the tire is not correctly positioned on the rim or is overinflated, the tire bead can loosen on one side causing air to escape at high speed and with great force. An air leak of this nature can thrust the tire in any direction, endangering anyone in area.
- Make sure all air is removed from the tire before removing the tire from the rim.
- Do NOT remove, install, or repair a tire on a rim unless you have proper equipment and experience to perform job. Take the tire and rim to a qualified tire repair shop.

### 1.4 Battery Safety

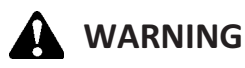

- Keep all sparks and flames away from batteries; an explosive gas is given off by electrolyte.
- Ventilate when charging in enclosed space.

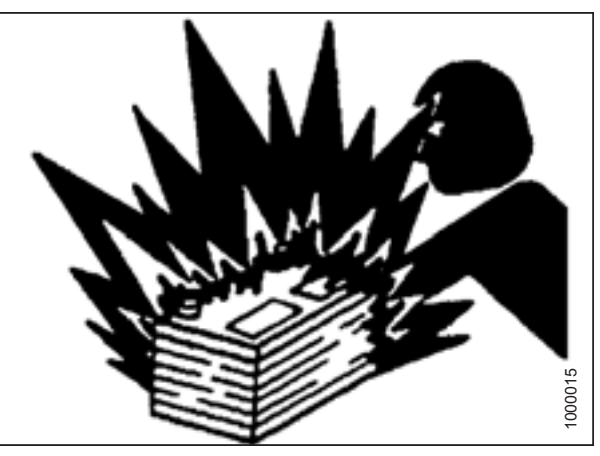

Figure 1.9: Safety around Batteries

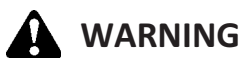

- Wear safety glasses when working near batteries.
- Do NOT tip batteries more than 45° to avoid electrolyte loss.
- Battery electrolyte causes severe burns. Avoid contact with skin, eyes, or clothing.
- Electrolyte splashed into eyes is extremely dangerous. Should this occur, force eye open, and flood with cool, clean water for 5 minutes. Call a doctor immediately.
- If electrolyte is spilled or splashed on clothing or body, neutralize it immediately with a solution of baking soda and water, then rinse with clear water.

# 

- To avoid injury from spark or short circuit, disconnect battery ground cable before servicing any part of electrical system.
- Do NOT operate engine with alternator or battery disconnected. With battery cables disconnected and engine running, a high voltage can be built up if terminals touch frame. Anyone touching frame under these conditions would be severely shocked.
- When working around storage batteries, remember that all of the exposed metal parts are live. Never lay a metal object across terminals because a spark or short circuit will result.
- Keep batteries out of reach of children.

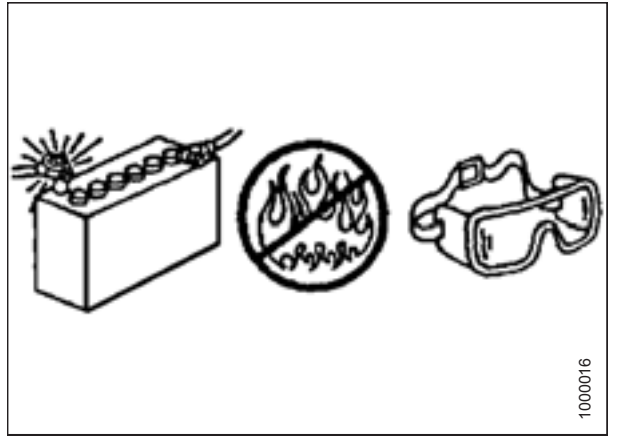

Figure 1.10: Safety around Batteries

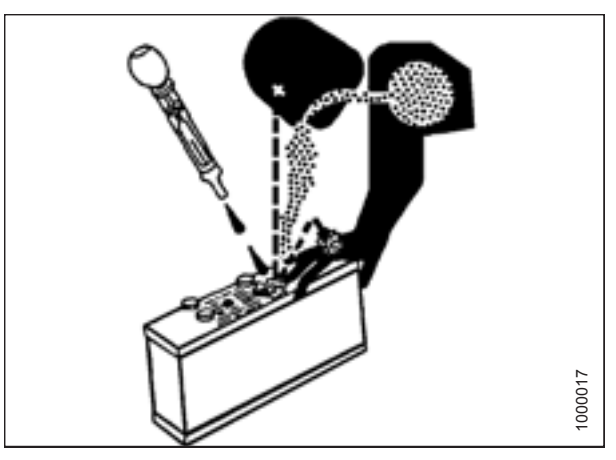

Figure 1.11: Safety around Batteries

## **1.5 Welding Precautions**

High currents and voltage spikes associated with welding can cause damage to electronic components. Before welding on any part of the windrower or an attached header, disconnect all electronic module harness connections as well as battery cables. For instructions, refer to the windrower technical manual.

### **1.6 Engine Safety**

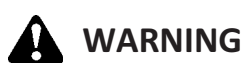

Do NOT use aerosol starting aids such as ether. Such use could result in an explosion and personal injury.

# 

- On initial start-up of a new, serviced, or repaired engine, always be ready to stop the engine to prevent an overspeed. Do this by shutting off the air and/or fuel supply to the engine.
- Do NOT bypass or disable automatic shutoff circuits. The circuits help prevent personal injury, and prevent engine damage. For instructions, refer to the technical manual.
- Inspect the engine for potential hazards.
- Before starting the engine, ensure no one is on, underneath, or close to the engine. Ensure that people clear the area.
- All protective guards and covers must be installed if the engine must be started to perform service procedures.
- To help prevent an accident, work around rotating parts carefully.
- If a warning tag is attached to the engine start switch or controls, do NOT start engine or move controls. Consult whoever attached the warning tag before starting the engine.
- Start engine from operator's station. Follow procedure in the Starting Engine section of the operator's manual. Knowing the correct procedure will help prevent major damage to engine components and prevent personal injury.
- To ensure that the jacket water heater (if equipped) and/or lubricant oil heater (if equipped) is working correctly, check the water temperature gauge and/or oil temperature gauge during heater operation.
- Engine exhaust contains products of combustion, which can be harmful to your health. Always start and operate the engine in a well-ventilated area. If the engine is started in an enclosed area, vent exhaust to the outside.
- Engine exhaust gases become very hot during operation and can burn people and common materials. Stay clear of the rear of machine and avoid exhaust gases when engine is running.

#### NOTE:

The engine may not be equipped with a device for cold starting. If the engine will be operated in very cold conditions, then an additional cold-starting aid may be required.

### **1.6.1** High-Pressure Rail

### 

- Contact with high-pressure fuel may cause fluid penetration and burn hazards. High-pressure fuel spray may cause a fire hazard. Failure to follow these instructions may cause personal injury or death.
- Before disconnecting fuel lines or any other components under high-pressure between the fuel pump and highpressure common rail fuel system, confirm that the fuel pressure is relieved.

#### **1.6.2 Engine Electronics**

# 

Tampering with electronic system installation or original equipment manufacturer (OEM) wiring installation can be dangerous and could result in personal injury or death and/or engine damage.

# 

Electrical Shock Hazard. The electronic unit injectors use DC voltage. The engine control module (ECM) sends this voltage to the electronic unit injectors. Do NOT come in contact with the harness connector for the electronic unit injectors while engine is operating. Failure to follow this instruction could result in personal injury or death.

This engine has a comprehensive, programmable engine monitoring system. The ECM has the ability to monitor engine operating conditions. If conditions exceed the allowable range, the ECM will initiate immediate action.

The engine monitoring system can initiate the following actions:

- Warning
- Derate
- Shut down

Abnormalities in the following monitored conditions can limit engine speed and/or engine power:

- Engine coolant temperature
- Engine oil pressure
- Engine speed
- Intake manifold air temperature
- Diesel exhaust fluid (DEF) system performance
- Aftertreatment system performance

# 1.7 Safety Signs

- Keep safety signs clean and legible at all times.
- Replace safety signs that are missing or illegible.
- If original part on which a safety sign was installed is replaced, be sure the repair part displays the current safety sign.

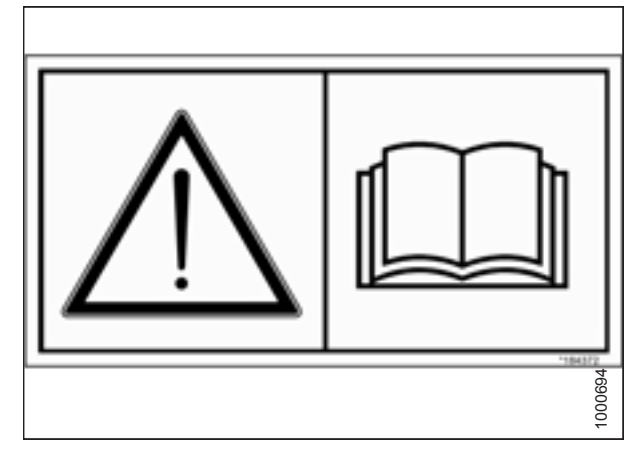

Figure 1.12: Operator's Manual Decal

# Chapter 2: Unloading the Windrower

Perform all procedures in this chapter in the order in which they are listed.

## 2.1 Unloading Container

# 

To prevent injury to bystanders and avoid striking them with machinery, do NOT allow people to stand in the unloading area.

- 1. Move trailer into position and block trailer wheels.
- 2. Lower trailer storage stands.
- 3. Unlock and open container doors and remove all blocking.
- 4. Check container floor for nails or other obstructions and remove if necessary.
- 5. Position platform or ramp at container opening.
- 6. Attach chain/pull strap to slots in support channels (A).
- 7. Pull the windrower slowly from the container onto the platform.

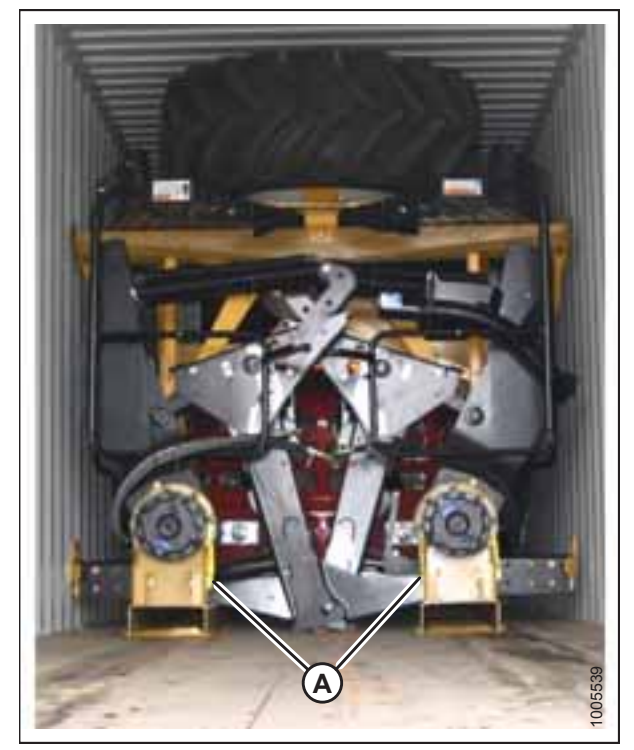

Figure 2.1: Windrower Shipping Assembly

### 2.2 Moving to Assembly Area

The windrower can be moved to the assembly area using either a crane (refer to 2.2.1 Moving to Assembly Area – Crane Method, page 12) or a forklift (refer to 2.2.2 Moving to Assembly Area – Forklift Method, page 15).

### 2.2.1 Moving to Assembly Area – Crane Method

#### 

To prevent injury to bystanders and avoid striking them with machinery, do NOT allow people to stand in the unloading area.

# 

Equipment used for unloading must meet or exceed the requirements specified in this section. Inadequate equipment

may result in chain breaking, vehicle tipping, or machine damage.

| Lift Sling           |                        |
|----------------------|------------------------|
| Maximum Working Load | 12,884 kg (28,404 lb.) |
|                      |                        |

| Chain                |                                  |
|----------------------|----------------------------------|
| Туре                 | Overhead 1/2 in. lifting quality |
| Minimum Working Load | 3221 kg (7100 lb.)               |

| Lifting Vehicle          |                      |  |
|--------------------------|----------------------|--|
| Minimum Lifting Capacity | 9072 kg (20,000 lb.) |  |

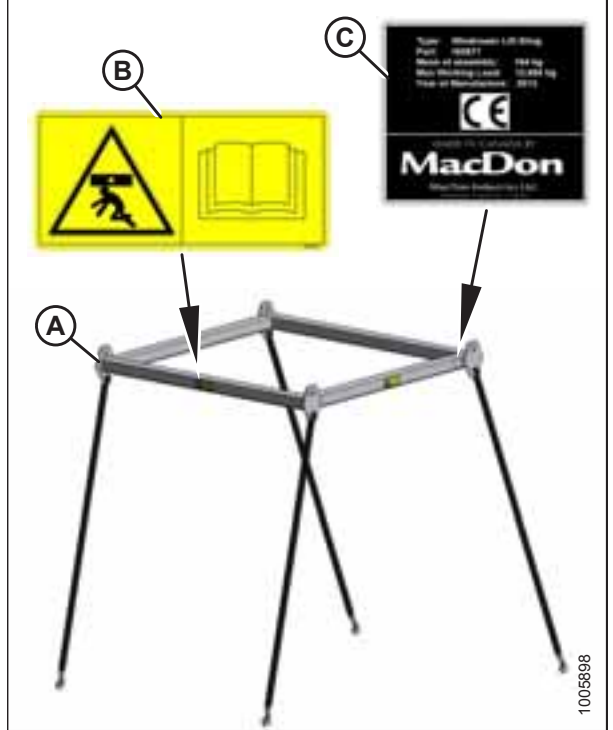

Figure 2.2: Lift Sling A - Lift Sling B - Decal (Four Places) C - Decal

1. Attach chains or cables to the four lifting points on the lift sling, and connect the loop ends to the crane hook.

#### **IMPORTANT:**

Use cables or chains with a minimum lifting capacity of 3221 kg (7100 lb.).

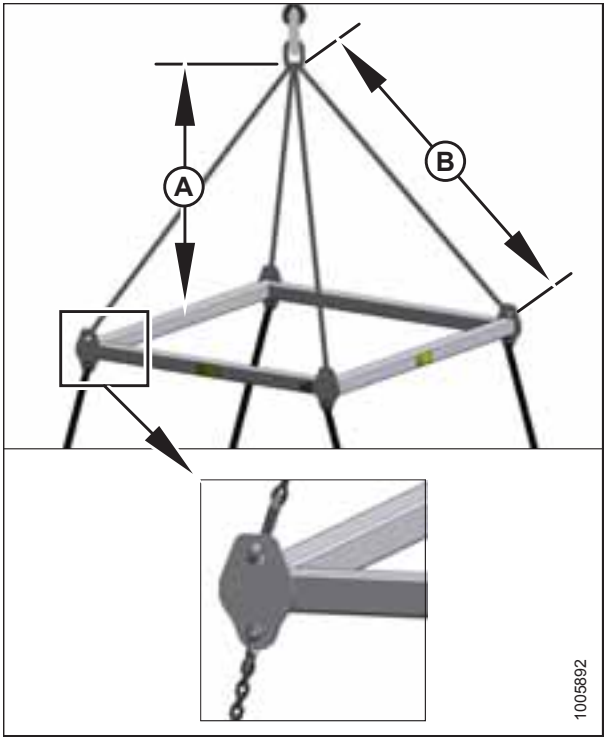

Figure 2.3: Lift Sling A - 1500 mm (59 in.) Minimum

B - 2120 mm (83.5 in.) Typical

2. Attach lift sling to the four designated lifting points on the windrower shipping frame.

# 

To avoid injury or death from a swinging or falling load, keep all bystanders clear when lifting. Equipment used for lifting must exceed the maximum requirements specified in this section.

3. Lift the windrower off the platform and move it to the setup area.

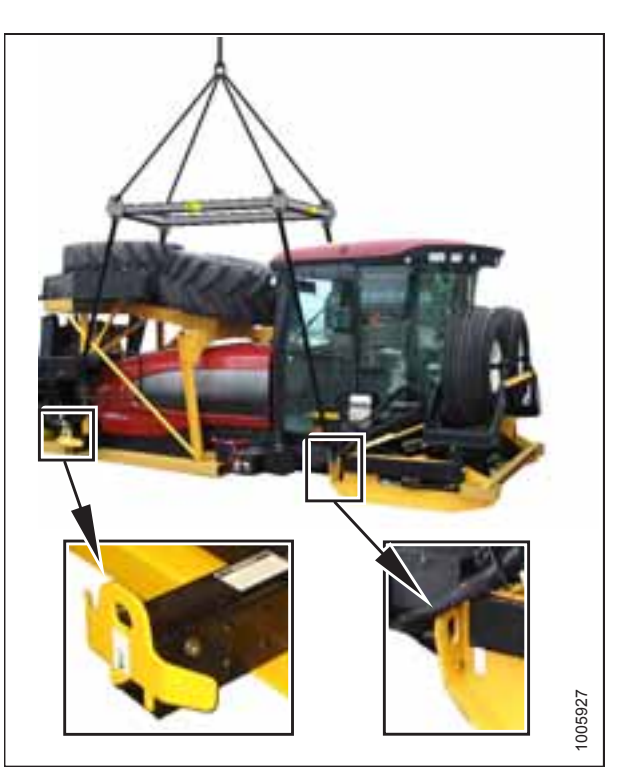

Figure 2.4: Shipping Frame Lifting Points

#### UNLOADING THE WINDROWER

- 4. Lower assembly onto 152 mm (6 in.) blocks (A) as shown.
- 5. Remove chains from shipping frame.
- 6. Check for shipping damage and missing parts.

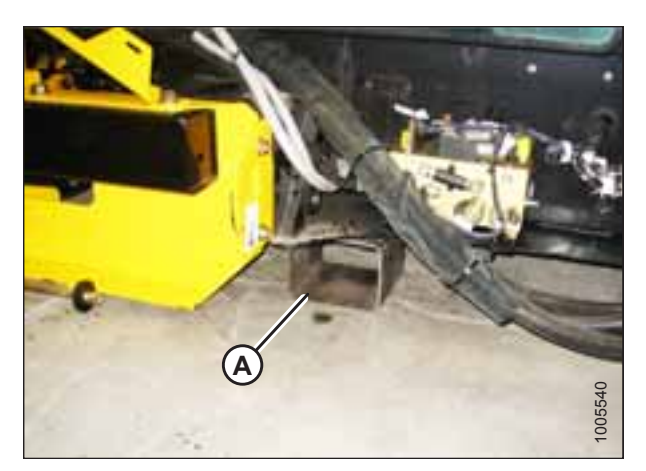

Figure 2.5: Windrower Shipping Assembly on Blocks
### 2.2.2 Moving to Assembly Area – Forklift Method

# 

To prevent injury to bystanders and avoid striking them with machinery, do NOT allow people to stand in the unloading area.

# 

Equipment used for unloading must meet or exceed the requirements specified in this section. Inadequate equipment may result in chain breaking, vehicle tipping, or machine damage.

| Lifting Vehicle                       |                      |  |
|---------------------------------------|----------------------|--|
| Minimum Lifting Capacity <sup>1</sup> | 9072 kg (20,000 lb.) |  |

### **IMPORTANT:**

Forklifts are normally rated for a load positioned 610 mm (24 in.) forwards from the back end of the forks. To obtain the forklift capacity at 1220 mm (48 in.), check with your forklift distributor.

## 

Be sure forks are secure before moving away from load. Stand clear when lifting.

- 1. Approach the windrower from the hood end and slide forks underneath the lifting framework.
- 2. Raise the windrower off the platform and move it to the assembly area.

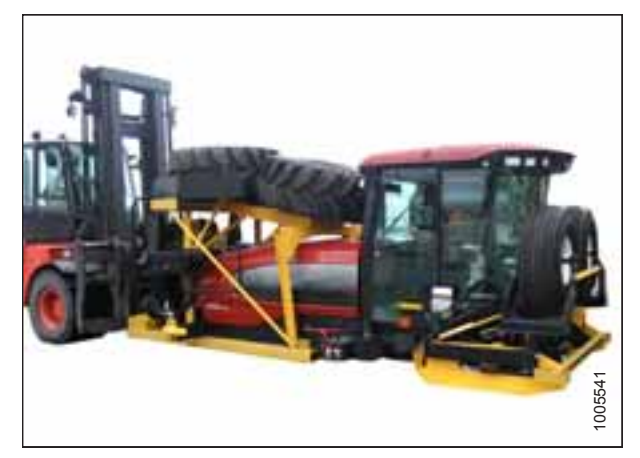

Figure 2.6: Forklift Method Lifting Points

<sup>1.</sup> At 1220 mm (48 in.) from back end of forks.

- 3. Lower assembly onto 152 mm (6 in.) blocks (A) as shown.
- 4. Check for shipping damage and missing parts.

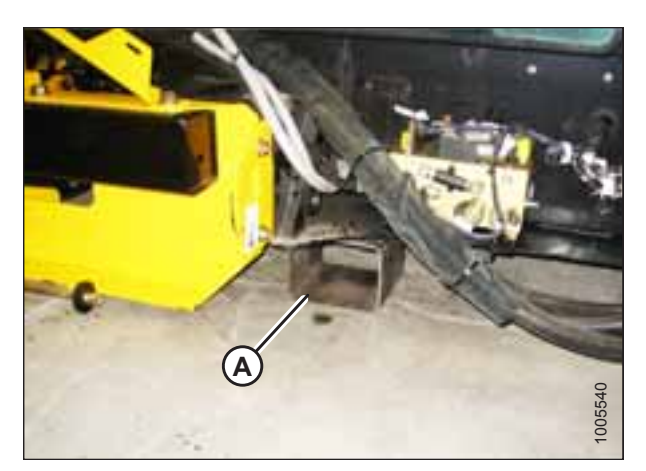

Figure 2.7: Windrower Shipping Assembly on Blocks

## 2.3 Removing Wheel and Step Assembly

- 1. Remove shipping wire (A) and the bolt securing the hose support to the shipping frame. Remove the hose support.
- 2. Lay hose support off to the side.

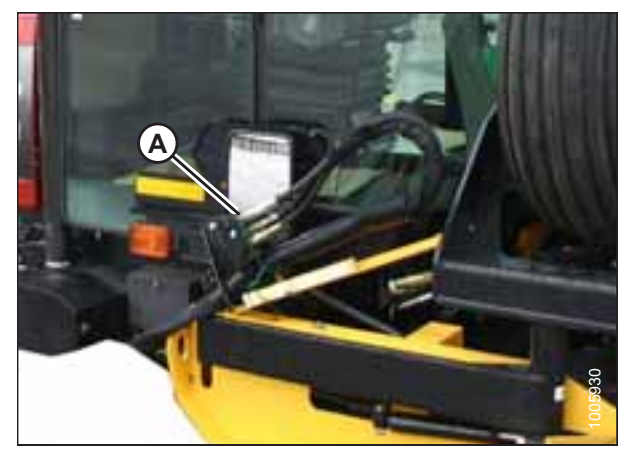

Figure 2.8: Shipping Frame

3. Remove two 3/4 x 16.5 in. bolts (A) (one per side) from the front frame beam. Retain for reinstallation.

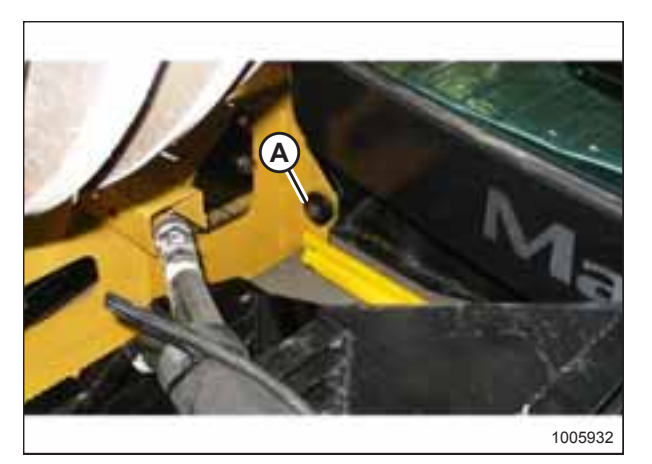

Figure 2.9: Front Frame Beam

4. Remove the 25.4 mm (1 in.) pin (A) from the center-link.

Remove the four (two per side) carriage bolts from the rear

of the wheel/step assembly.

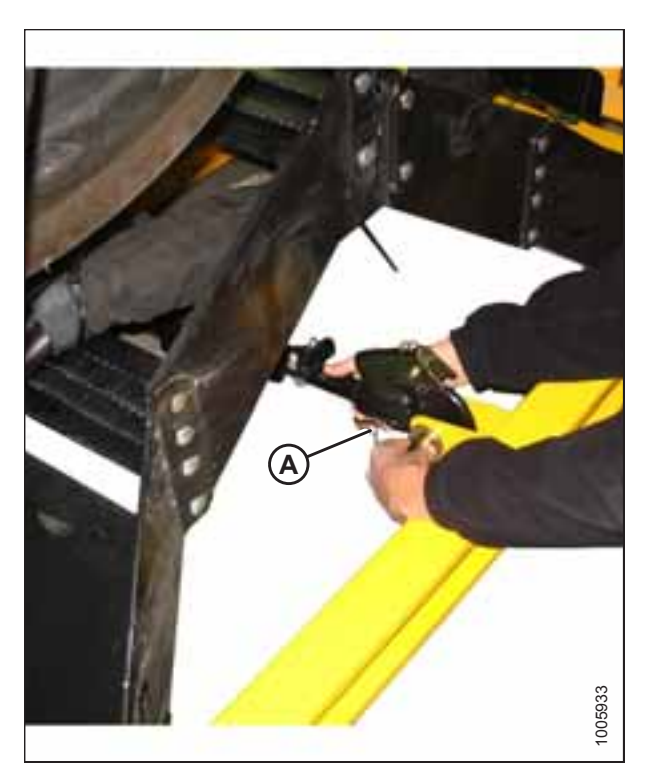

Figure 2.10: Center-Link

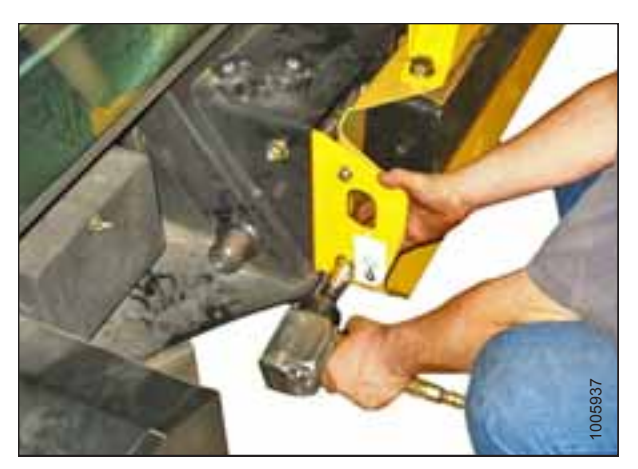

Figure 2.11: Rear of Wheel/Step Assembly

5.

### UNLOADING THE WINDROWER

6. Remove the cable tie (A) and shipping wire (B) securing the hose bundles to the frame.

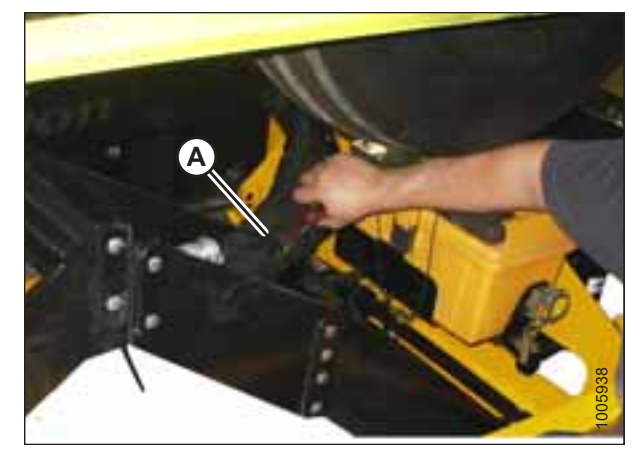

Figure 2.12: Hose Bundles on Frame

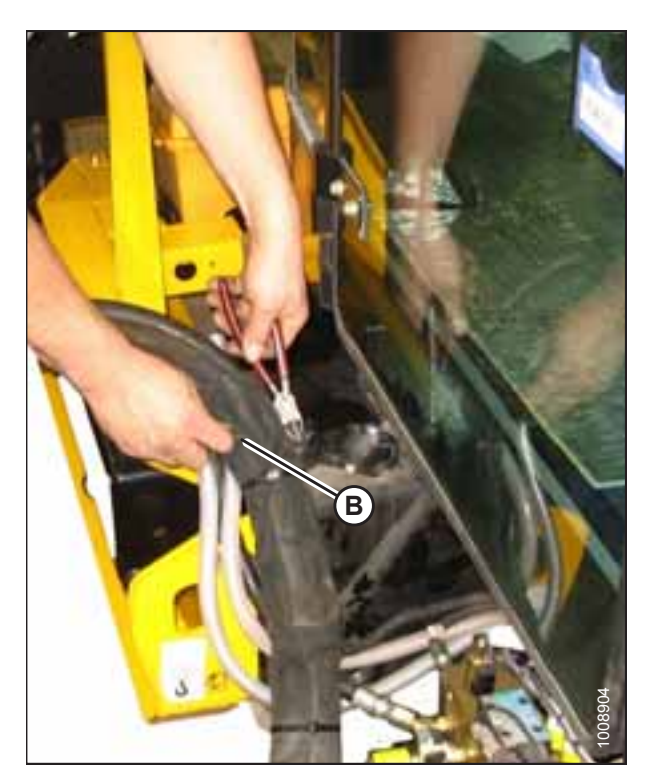

Figure 2.13: Hose Bundles on Frame

### UNLOADING THE WINDROWER

- Using a chain and a lifting device, pull wheel/step assembly (A) away from the shipping assembly.

Figure 2.14: Wheel/Step Shipping Assembly

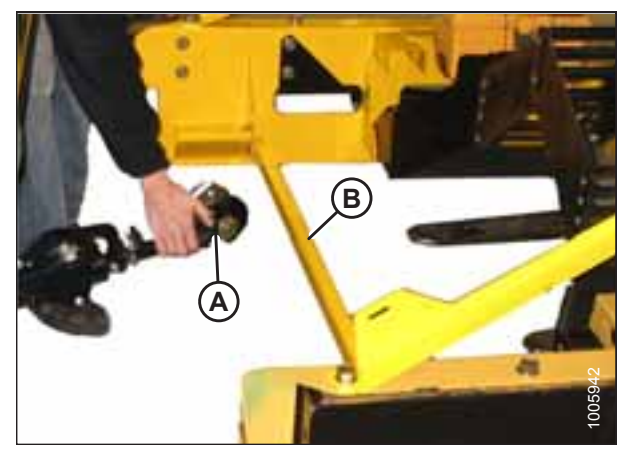

Figure 2.15: Wheel/Step Assembly Frame

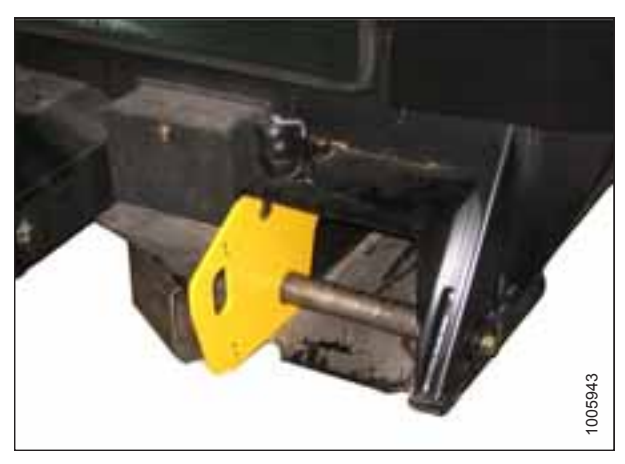

Figure 2.16: Lifting Plate

8. Lift center-link (A) until it clears the wheel/step assembly frame (B).

9. Install leg bolts, washers, and nuts to secure the lifting plate onto the mainframe.

## 2.4 Removing Drive Wheels

### **IMPORTANT:**

To prevent damage to the hood/cab, remove the drive wheels as a pair from above the hood.

1. Remove the two bolts (A) from the front cross member over the hood.

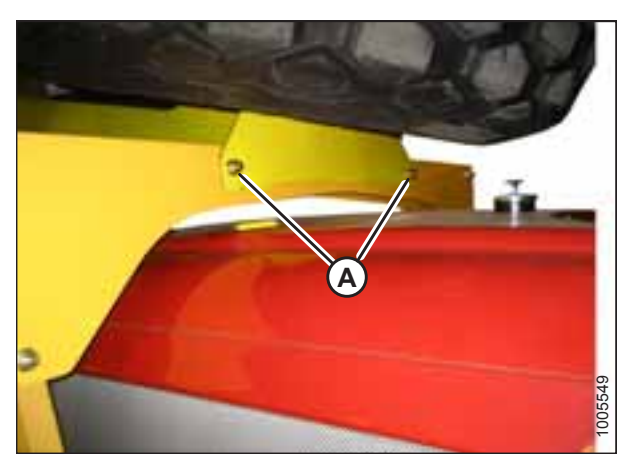

Figure 2.17: Front Cross Member on Hood

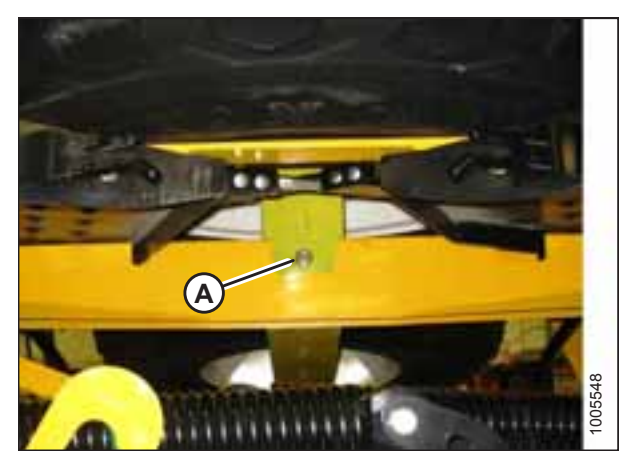

Figure 2.18: Rear of Hood

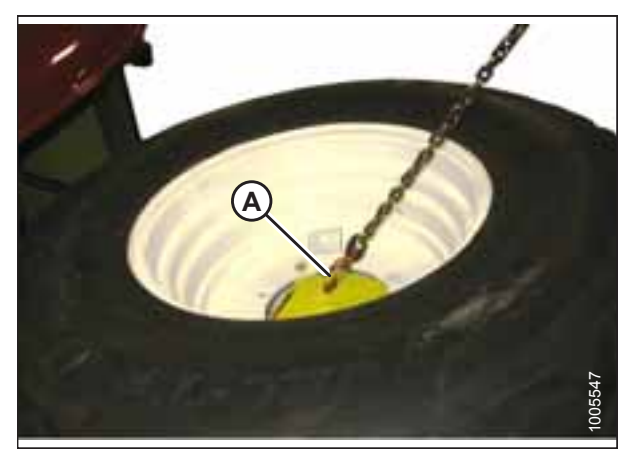

Figure 2.19: Drive Wheel

2. Remove one bolt (A) from the rear of the hood directly under the center of the drive wheel.

3. Attach a lifting device to the lift hooks (A) located in the

center of each drive wheel.

4. Carefully lift the wheels off the frame.

### **IMPORTANT:**

Ensure the tires are guided away from the cab roof when lifting wheels to prevent damaging the cab. The chain on the forward wheel should be snug, and the chain on the aft wheel should be loose.

5. Set wheels aside for later installation.

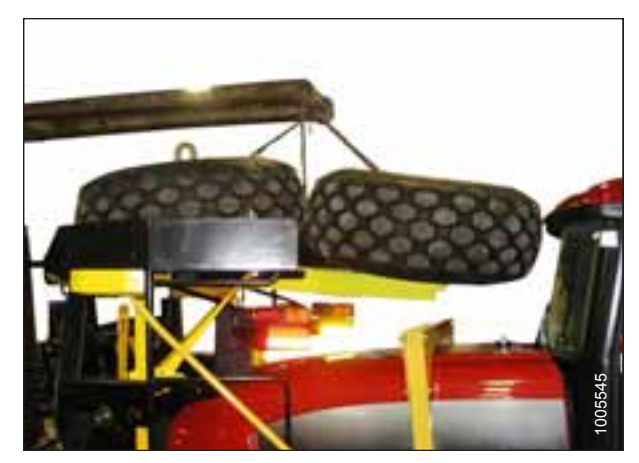

Figure 2.20: Wheels on Frame

### 2.5 Removing Platforms

1. Remove support tube (A) on each side of the hood.

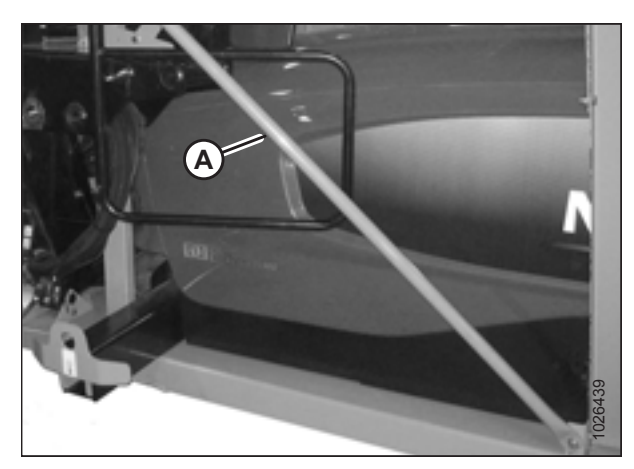

Figure 2.21: Shipping Supports

- 2. Attach two slings (A) and a chain (B) to the platform at the locations shown to prevent damaging the paint.
- 3. Attach opposite ends of slings and chain to a lifting device with a minimum lifting capacity of 2268 kg (5000 lb.) and a lift height of 4 m (13 ft.).

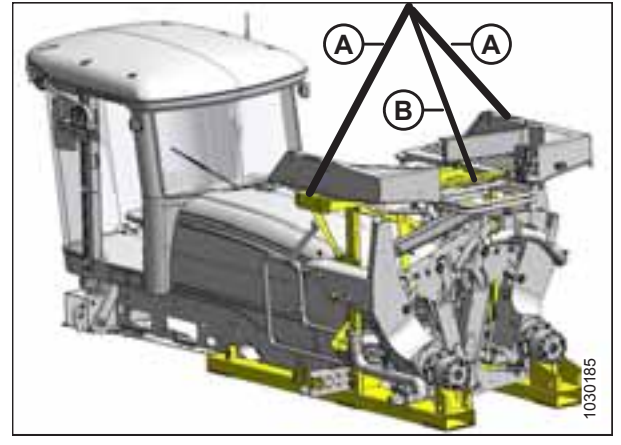

Figure 2.22: Platforms on Hood

- 4. Remove two  $5/8 \times 5$  in. bolts (B) from the top of the vertical supports, and remove two  $5/8 \times 1$  1/4 in. bolts (A) attaching the angle braces to the platforms.
- 5. Carefully lift the platform assembly off the frame.

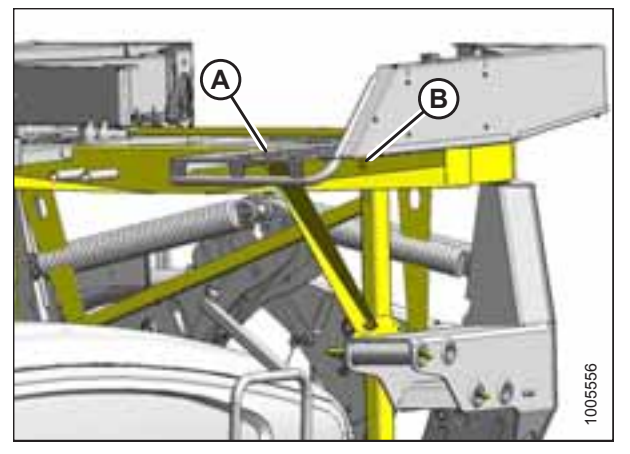

Figure 2.23: Platforms on Hood

### UNLOADING THE WINDROWER

- 6. Back away from the windrower, and set the platform assembly on a level surface.
- 7. Unhook one sling and chain.
- 8. Lift one end of the platform assembly so it can be inverted and laid down with the base on the floor. Use a piece of cardboard under the platform assembly to protect the paint.

9. Unhook the remaining sling.

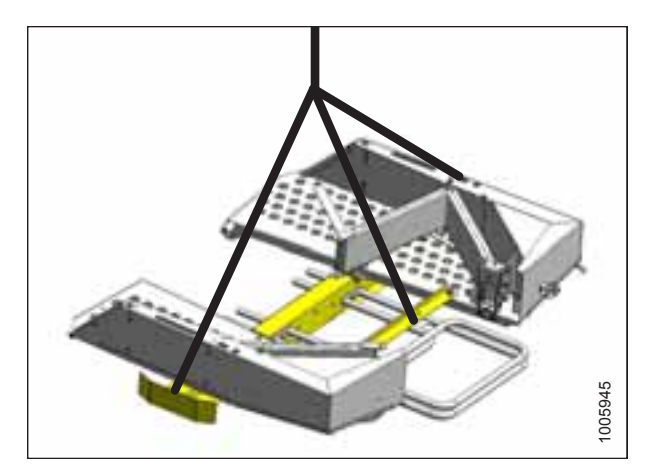

Figure 2.24: Platforms

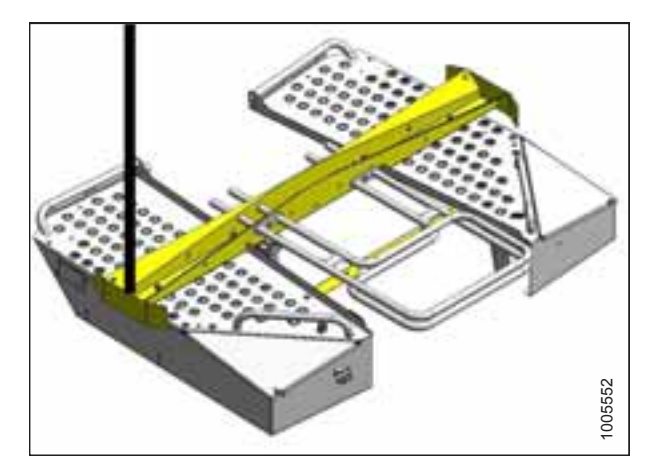

Figure 2.25: Platforms

## 2.6 Removing Hand Rails and Exhaust Stack

1. Cut the cable ties and move the hose bundle clear of the platform.

Remove shipping wire and foam from exhaust stack (A).

3. Remove nuts (B) from clamp (C), and remove the exhaust

4. Reinstall nuts (B) onto clamp (C) and set exhaust stack (A)

5. Remove the two bolts (D) securing the hand rail (E) to the

stack (A) and clamp from the shipping frame.

shipping frame, and remove hand rail.6. Repeat for hand rail on the opposite side.

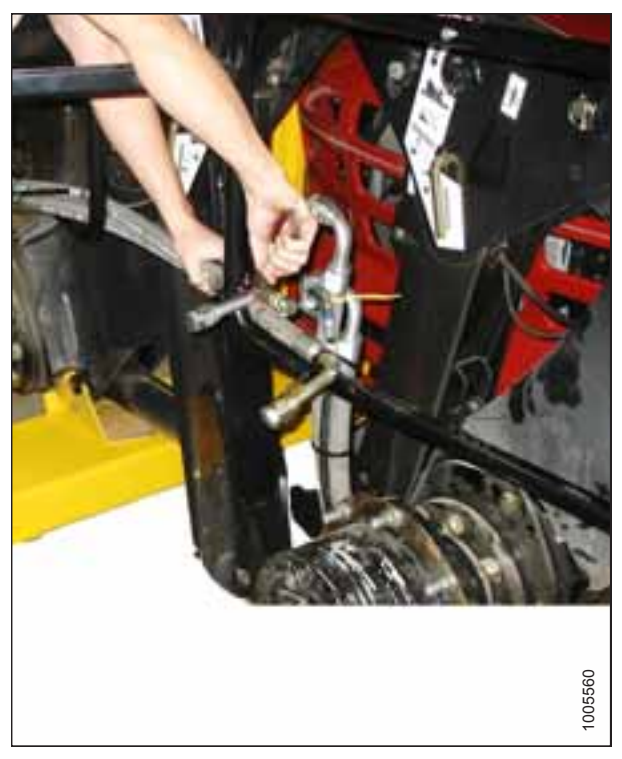

Figure 2.26: Hand Rails and Exhaust Stack Shipping Assembly

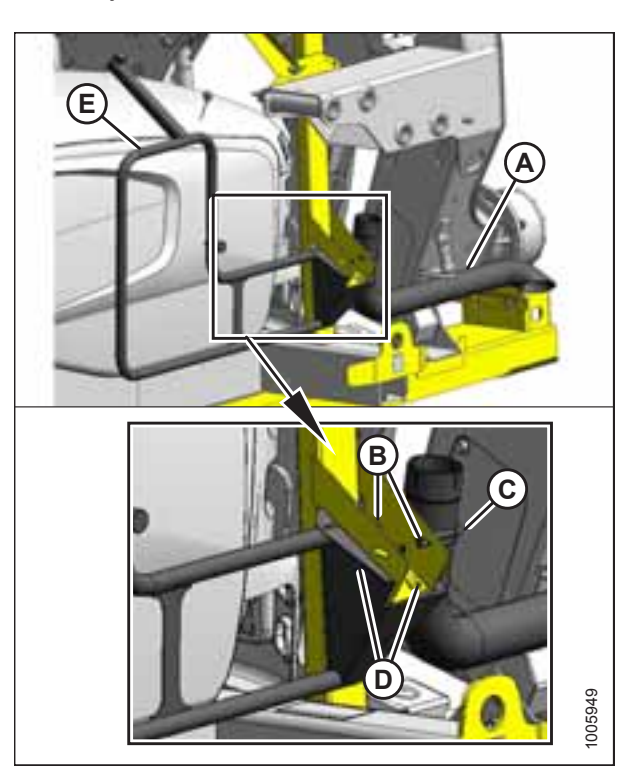

Figure 2.27: Hand Rails and Exhaust Stack Shipping Position

7. Set parts aside for later installation.

aside for later installation.

2.

## 2.7 Removing Leg Assemblies

## 

Objects are heavy and difficult to maneuver. Use a proper lifting device and arrange for adequate assistance. Falling objects can result in serious personal injury.

- 1. Ensure lift bar (B) is attached to leg assembly as shown, and the clevis pin is installed with the head on near side.
- 2. Attach chain (A) to lifting bar (B) on the leg assembly, and connect the chain to a lifting device with a minimum lifting capacity of 2268 kg (5000 lb.).

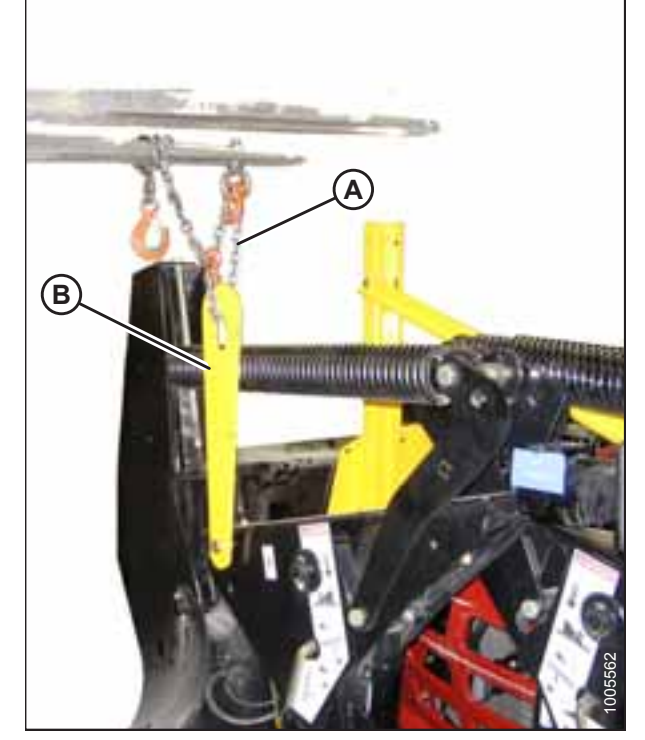

Figure 2.28: Leg Shipping Assembly

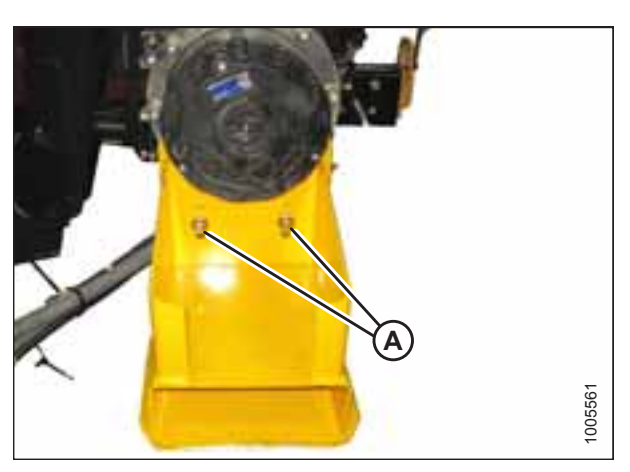

Figure 2.29: Lower Support Channel

3. Remove two bolts (A) from the lower support channel.

### UNLOADING THE WINDROWER

4. Remove two bolts (A) from the shipping channel located at the top of the leg.

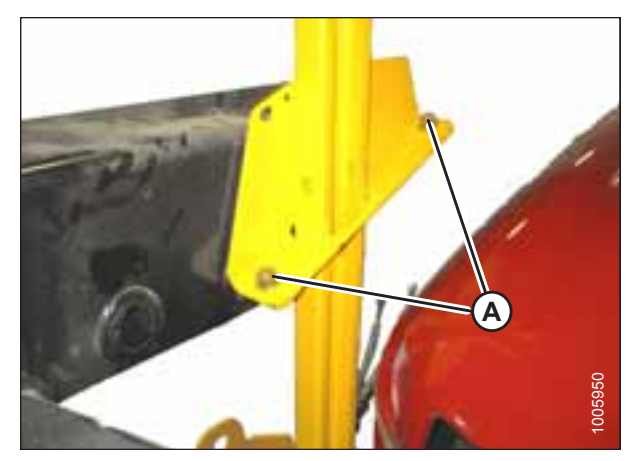

Figure 2.30: Shipping Channel on Leg

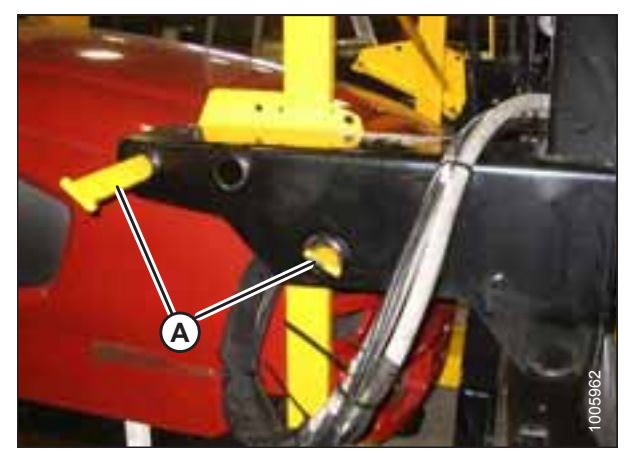

Figure 2.31: Leg Shipping Assembly

- 5. Remove bars (A) from the leg.
- 6. Insert cardboard or foam between the leg assembly and the hood to avoid damage.

### UNLOADING THE WINDROWER

- 7. Lift leg assembly (A), and set on level ground in position (B) shown.
- 8. Repeat procedure for the second leg assembly.

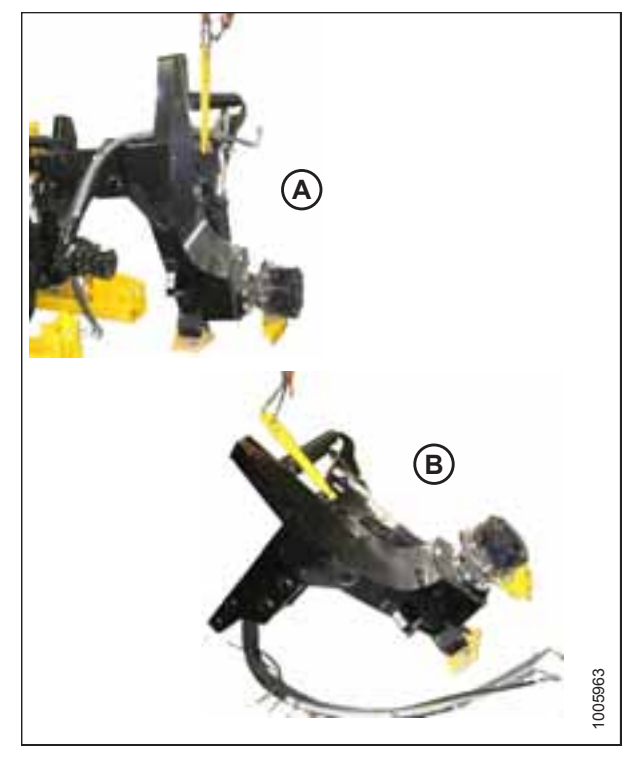

Figure 2.32: Leg Assembly Positioning

## 2.8 Removing Wheel and Platform Support

1. Remove cross brace (A) and upright supports (B) and (C) from the frame.

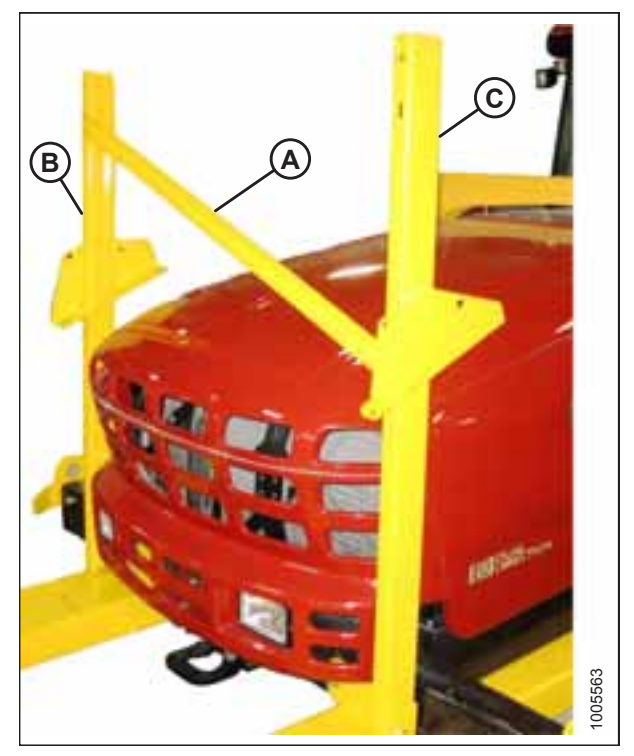

Figure 2.33: Wheel and Platform Support

2. Remove cross member (A) from above the hood.

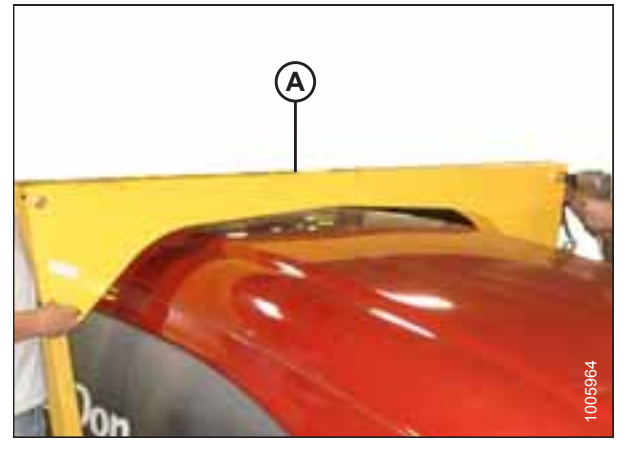

Figure 2.34: Wheel and Platform Support

3. Remove uprights (A) on both sides of the hood.

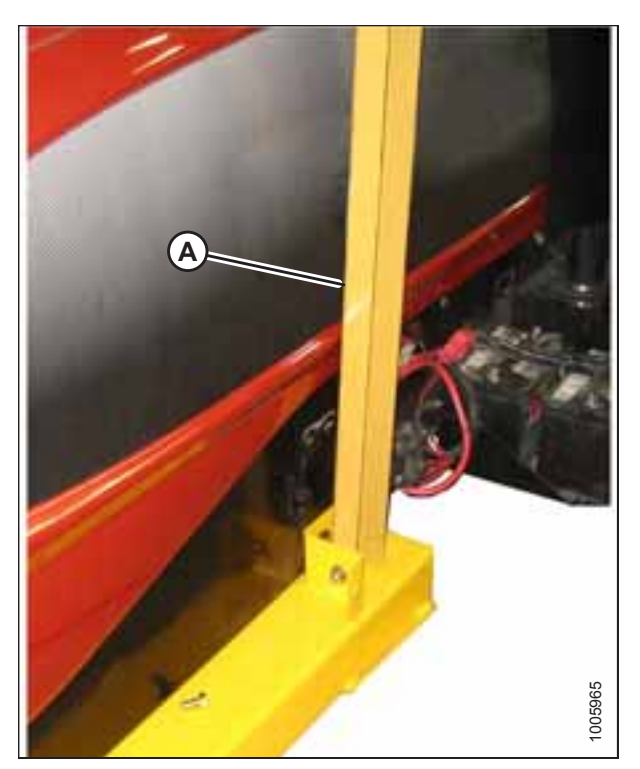

Figure 2.35: Wheel and Platform Support

## Chapter 3: Assembling the Windrower

Perform all procedures in this chapter in the order in which they are listed.

## 3.1 Assembling Support Stand

Special stands for assembling the windrower are available from the factory. If the stands are not available, use an equivalent support system.

### **IMPORTANT:**

The stands must be capable of supporting a 6800 kg (15,000 lb.) load.

- 1. Remove all shipping materials from the stands and set aside the air control valve tripod (D).
- 2. Arrange forward (A) and rear (B) stands on level ground so the attachment lugs on each stand face each other.
- 3. Attach four support tubes (C) to the stands as shown, and secure with the hardware provided with the stands.

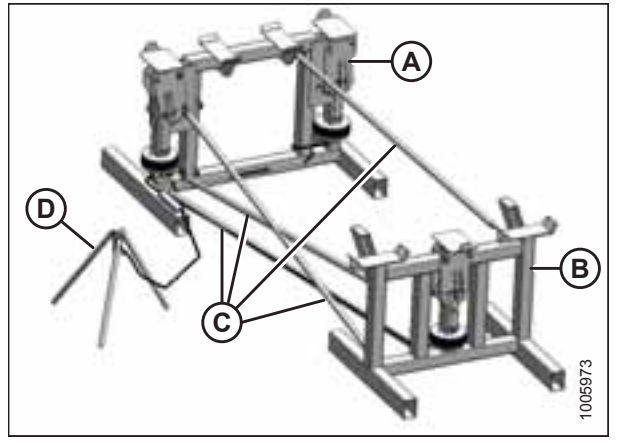

Figure 3.1: Support Stand

4. Set up the air control valve tripod, remove plug (A) from the valve, and install a 690 kPa (100 psi) air line. The stand is now operational and instructions for its use are provided throughout this manual.

## 

Use the stand only as instructed in this manual. Do NOT use the stand for any other purpose. Do NOT pressurize air bags beyond 690 kPa (100 psi).

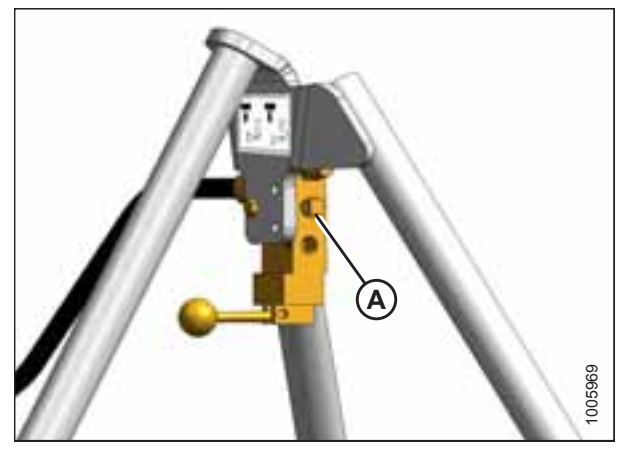

Figure 3.2: Air Control Valve Tripod

## 3.2 Lifting Windrower onto Stand

The windrower can be lifted onto the support stand using either a crane (refer to 3.2.1 Lifting Windrower onto Stand – Crane Method, page 32) or a forklift (refer to 3.2.2 Lifting Windrower onto Stand – Forklift Method, page 33).

### 3.2.1 Lifting Windrower onto Stand – Crane Method

### 

To prevent injury to bystanders and avoid striking them with machinery, do NOT allow people to stand in the unloading area.

# 

Equipment used for unloading must meet or exceed the requirements specified in this section. Inadequate equipment may result in chain breaking, vehicle tipping, or machine damage.

| Lift Sling           |                        |
|----------------------|------------------------|
| Maximum Working Load | 12,884 kg (28,404 lb.) |

| Chain                |                                  |  |
|----------------------|----------------------------------|--|
| Туре                 | Overhead 1/2 in. lifting quality |  |
| Minimum Working Load | 3221 kg (7100 lb.)               |  |

| Crane Lifting Vehicle    |                      |  |
|--------------------------|----------------------|--|
| Minimum Lifting Capacity | 9072 kg (20,000 lb.) |  |

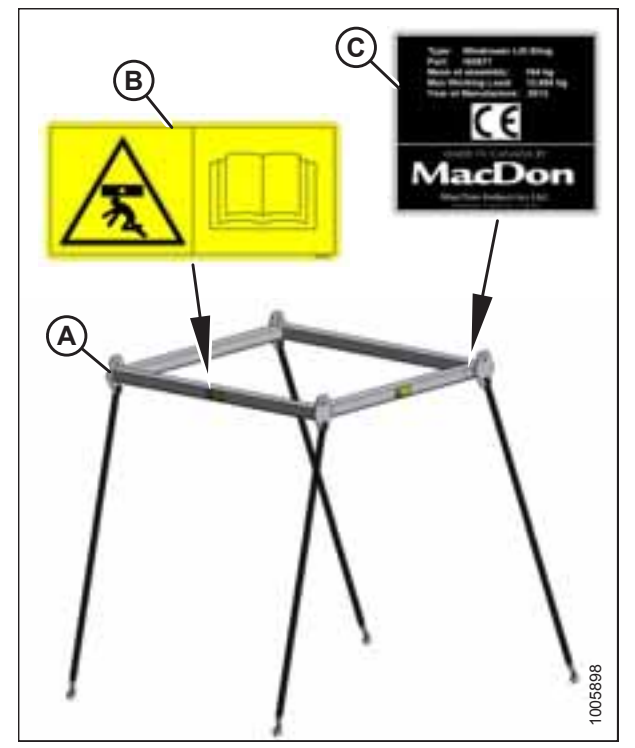

Figure 3.3: Lift Sling A - Lift Sling B - Decal C - Decal

1. Attach chains or cables to the four lifting points (A) on the lift sling, and connect the loop ends to the crane hook.

### **IMPORTANT:**

Use cables or chains with a minimum lifting capacity of 3221 kg (7100 lb.).

2. Attach the lift sling to the four designated lifting points on the windrower shipping frame as shown.

## 

To avoid injury or death from a swinging or falling load, keep all bystanders clear when lifting. Equipment used for lifting must exceed the maximum requirements specified in this section.

3. Lift the windrower onto the support stand (A).

sling (B) clear of the work area.

4. Remove chains from the shipping frame and move lift

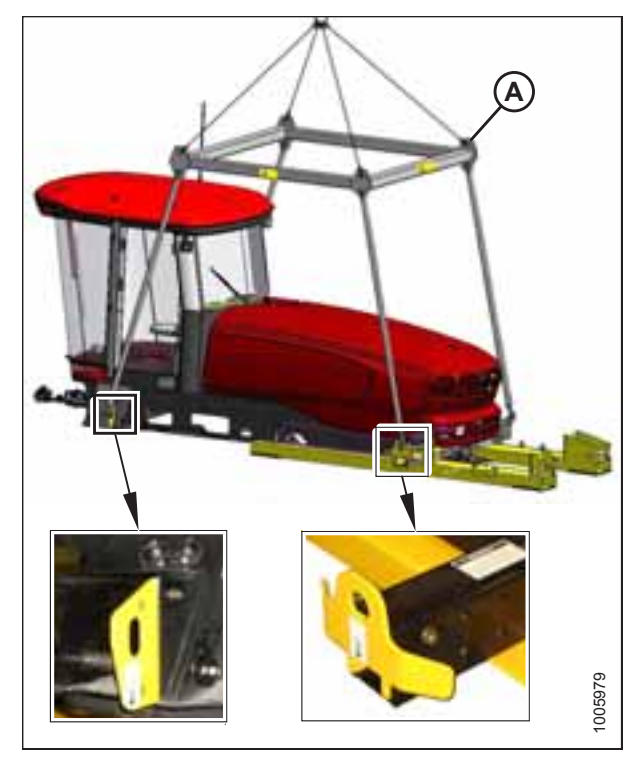

Figure 3.4: Shipping Frame Lifting Points

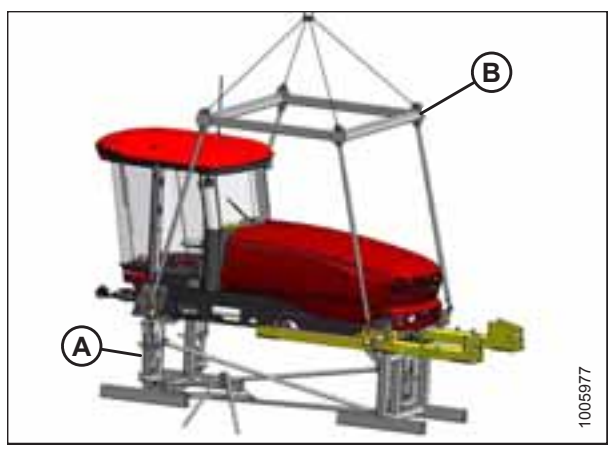

Figure 3.5: Windrower on Support Stand

### 3.2.2 Lifting Windrower onto Stand – Forklift Method

## 

To prevent injury to bystanders and avoid striking them with machinery, do NOT allow people to stand in the unloading area.

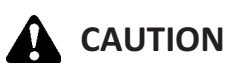

Equipment used for unloading must meet or exceed the requirements specified in this section. Inadequate equipment may result in chain breaking, vehicle tipping, or machine damage.

### ASSEMBLING THE WINDROWER

| Lifting Vehicle                       |                      |  |
|---------------------------------------|----------------------|--|
| Minimum Lifting Capacity <sup>2</sup> | 9072 kg (20,000 lb.) |  |

### **IMPORTANT:**

2.

3.

Back away forklift.

Forklifts are normally rated for a load positioned 610 mm (24 in.) forwards from the back end of the forks. To obtain the forklift capacity at 1220 mm (48 in.), check with your forklift distributor.

1. Approach the windrower from the hood end and slide the forks fully into shipping support channels (A).

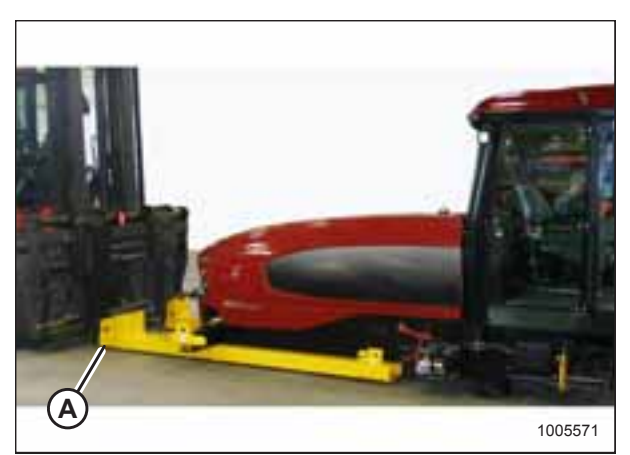

Figure 3.6: Forklift Method Lifting Points

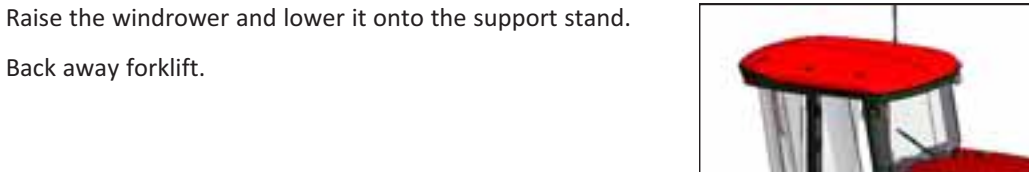

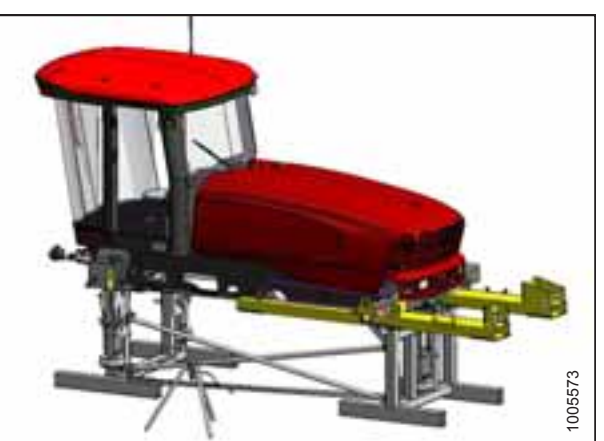

Figure 3.7: Windrower on Support Stand

At 1220 mm (48 in.) from back end of forks. 2.

## 3.3 Installing Legs

 Remove front leg bolts (A) and pins (B) and set aside for reinstallation. Remove carriage bolt (C) and remove lifting plate (D).

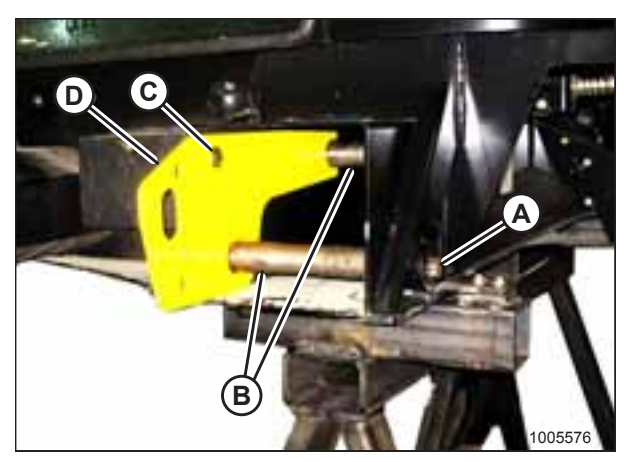

Figure 3.8: Lifting Plate

- 2. Attach the front leg to a lifting device using lifting bar (A).
- 3. Position the leg at the frame.

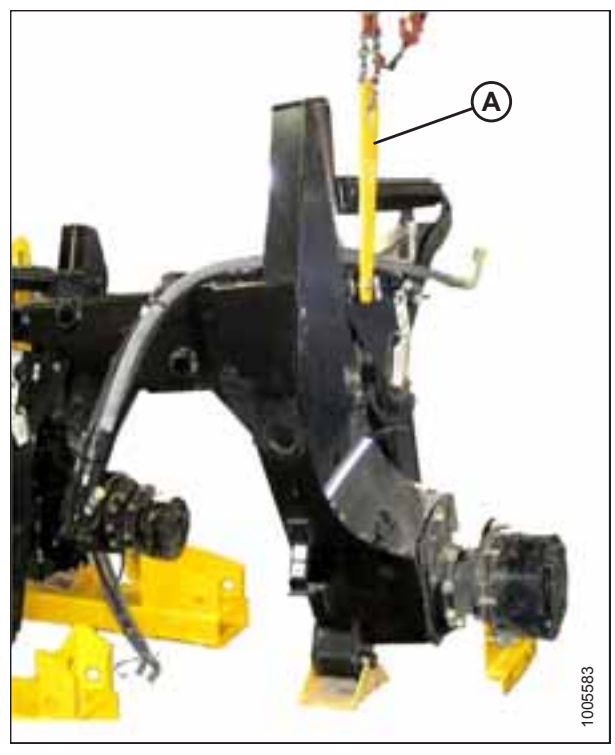

Figure 3.9: Leg Position

### ASSEMBLING THE WINDROWER

4. Feed hydraulic hose bundle (A) into the frame and through hole (B) at the center of the frame.

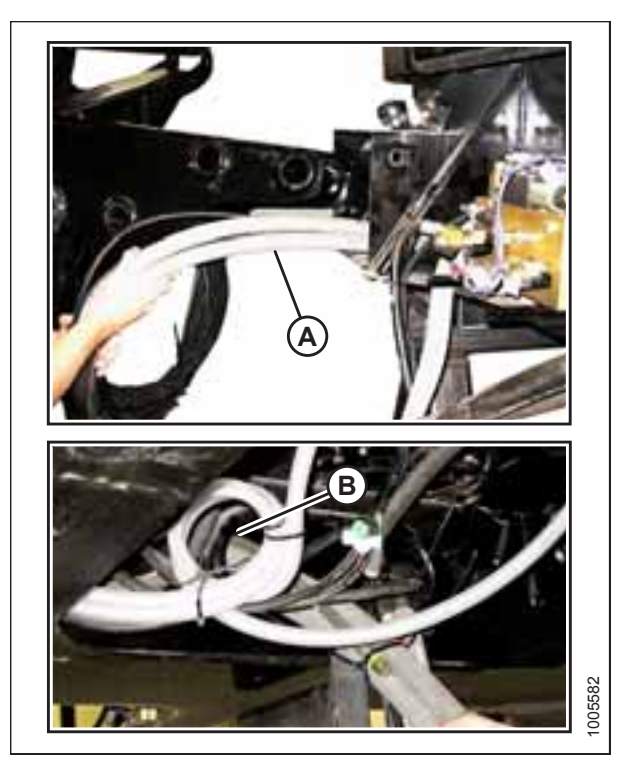

Figure 3.10: Hydraulic Hoses

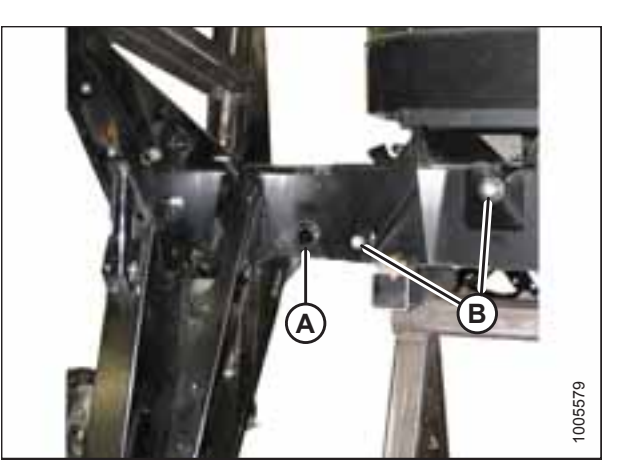

Figure 3.11: Leg Position on Frame

- 5. Insert the leg into the frame and line up the holes in the frame and the leg at the first position (widest tread with one exposed hole [A]).
- 6. Insert pins and secure with 3/4 x 16 1/2 in. long bolts (B), washers, and nuts. Torque to 136 Nm (100 lbf·ft).
- 7. Repeat for opposite leg.

- 8. Use the lifting device to slightly lift the header lift arms, and remove lifting bars (A) from the legs.
- 9. Relocate spring locking pins (B) to the front of the lift arms.

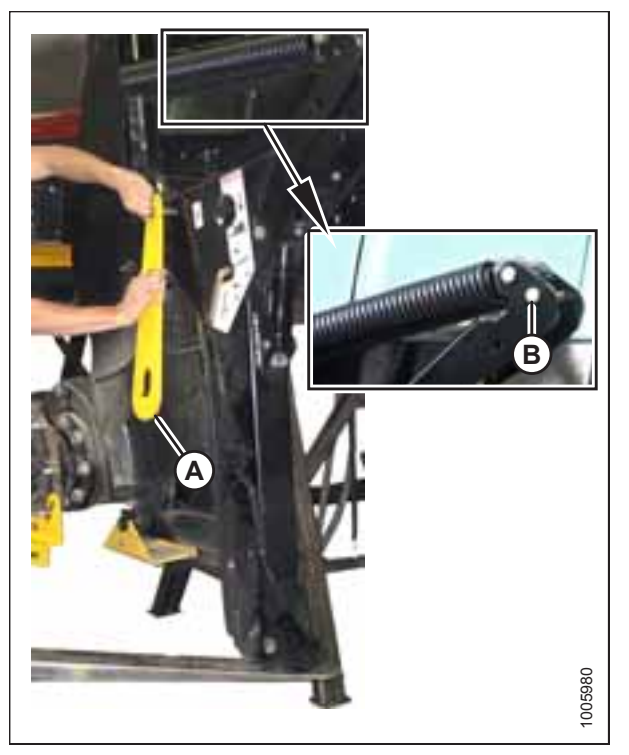

Figure 3.12: Header Lift

## 3.4 Installing Drive Wheels

### NOTE:

If using the factory stand, proceed to Step 1, page 38; otherwise, skip to Step 5, page 38.

1. Ensure the three (one at rear, two at front) lift locks are activated on the lift mechanism.

### NOTE:

The lock is activated when keeper (A) is vertical and latch (B) is free to move back and forth.

2. Pressurize the air bag system (690 kPa [100 psi] air pressure required) and raise the windrower to the maximum height (approximately 178 mm [7 in.]) above the stand.

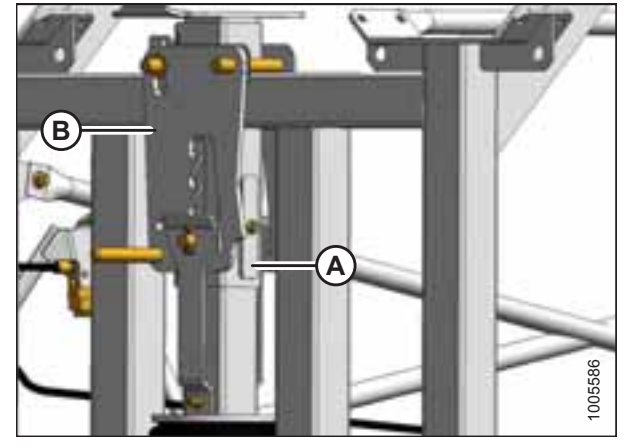

Figure 3.13: Lift Locks

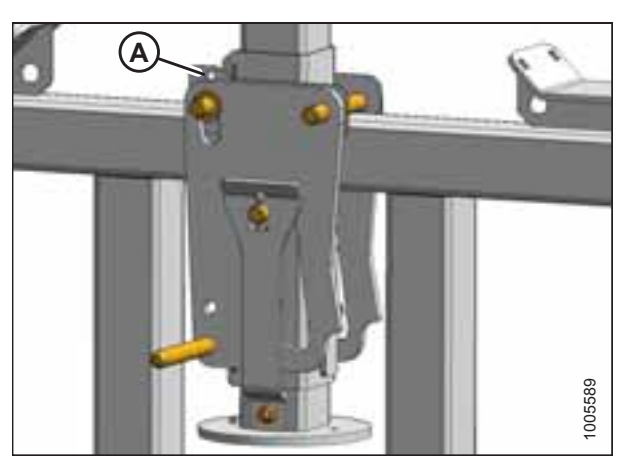

Figure 3.14: Lift Locks

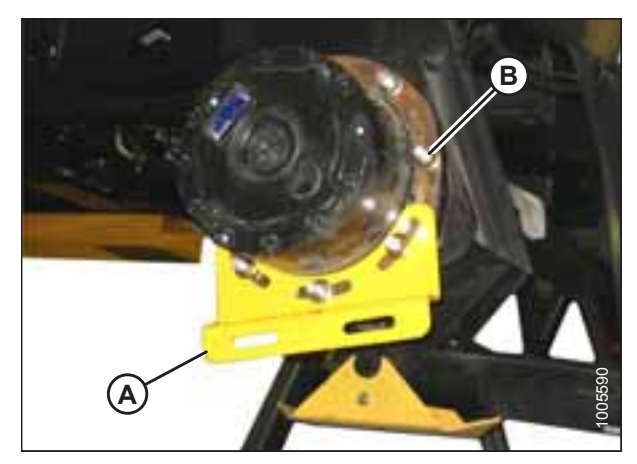

Figure 3.15: Drive Wheel Shipping Support

3. Verify that all three locks are engaged before proceeding to the next step.

### NOTE:

Lock is engaged when the witness hole (A) above the pin is exposed.

4. Release pressure until the locks support the weight of the windrower.

5. Remove shipping support (A) from the drive wheel hub, and remove the wheel lug nuts (B).

6. Position the wheels against the hubs so air valves (A) are on the outside and the tire tread points forward.

### NOTE:

For turf tires (diamond tread), be sure the arrow on the sidewall points in forward rotation with windrower in cab-forward orientation.

- 7. Lift the wheel onto the hub using a lifting device.
- 8. Lower the lifting device.

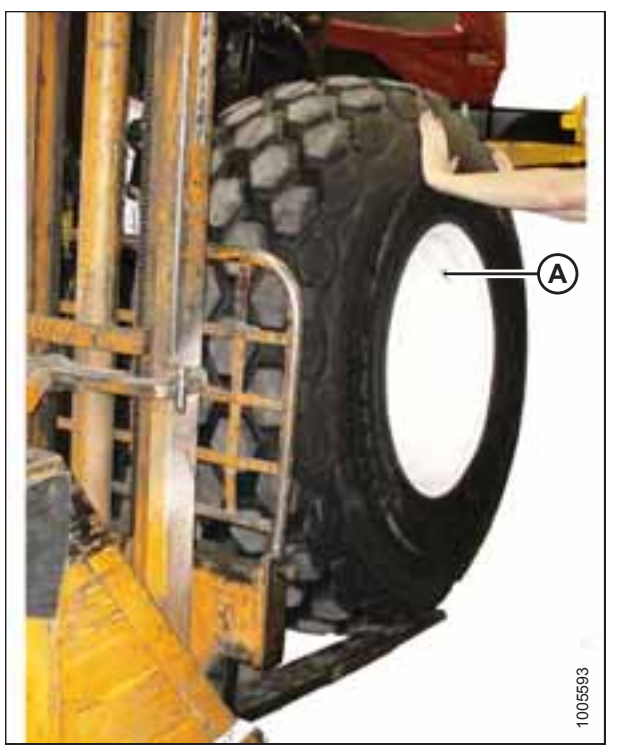

Figure 3.16: Wheel Position

Figure 3.17: Drive Wheel Nuts

9. Line up the holes in the rim with the studs on the wheel drive hub and install wheel nuts (A).

### **IMPORTANT:**

To avoid damaging the wheel rims and studs, tighten the nuts by hand. Do **NOT** use an impact gun, do **NOT** use lubricant or Never-Seez<sup>®</sup> compound, and do **NOT** overtighten the wheel nuts.

10. Torque drive wheel nuts to 510 Nm (375 lbf·ft) using the tightening sequence shown.

### **IMPORTANT:**

Use only manufacturer-specified nuts (MD #205397).

11. Repeat the torque procedure every hour until two consecutive checks confirm there is no movement of the nuts.

## 3.5 Installing Caster Wheels

1. Remove two guide plates (A) from the ends of the walking beam.

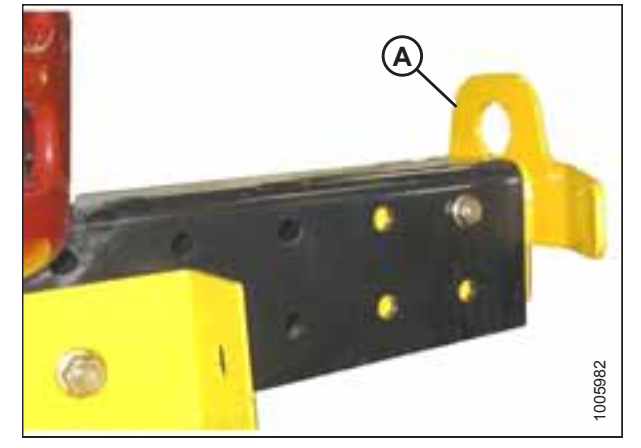

Figure 3.18: Guide Plate on Walking Beam

2. Support the shipping frame channel and remove the bolts attaching the shipping frame to the walking beam and mainframe side rail. Remove the shipping frame.

### NOTE:

The shipping frame does not need to be removed if the air bag lifting stand is used; however, ensure the bolts are removed prior to moving the windrower off the stand.

3. Repeat for opposite shipping frame channel.

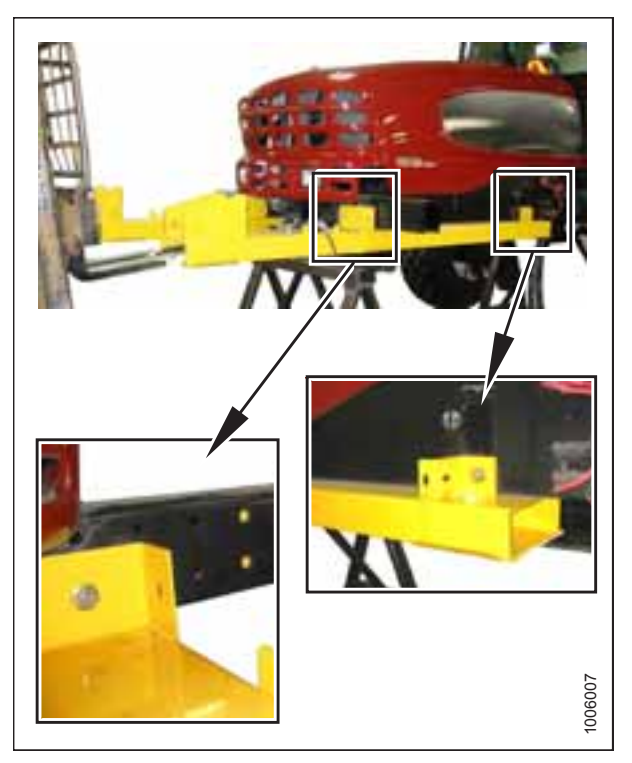

Figure 3.19: Shipping Frame

4. Remove tie bar (A) from between the caster wheels.

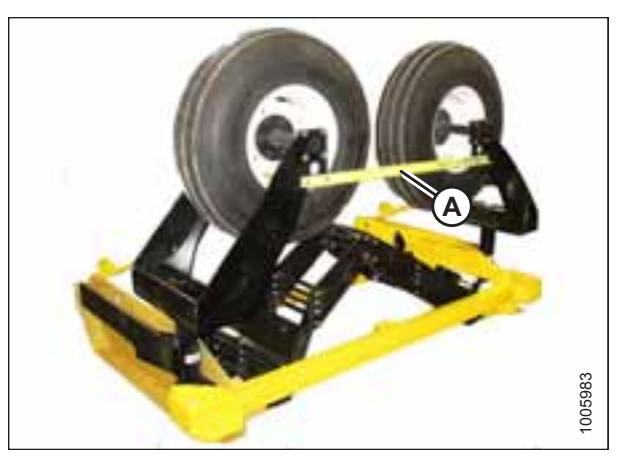

Figure 3.20: Caster Wheel Shipping Assembly

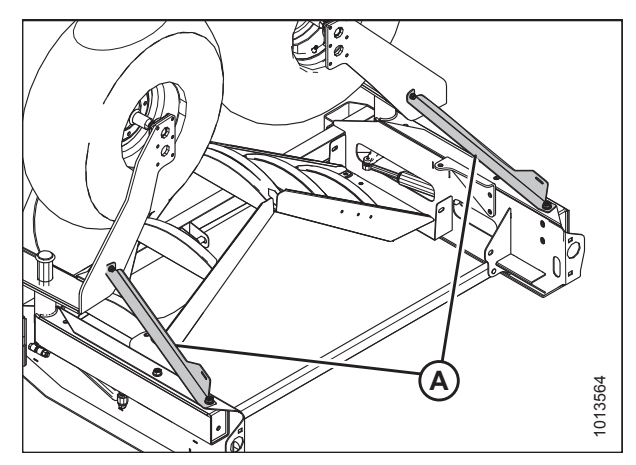

Figure 3.21: Caster Supports

5. Remove two caster supports (A) from the caster wheels and frame. Retain bolts for attaching caster to walking beam.

### ASSEMBLING THE WINDROWER

6. Attach a chain to the right caster and support caster with lifting device.

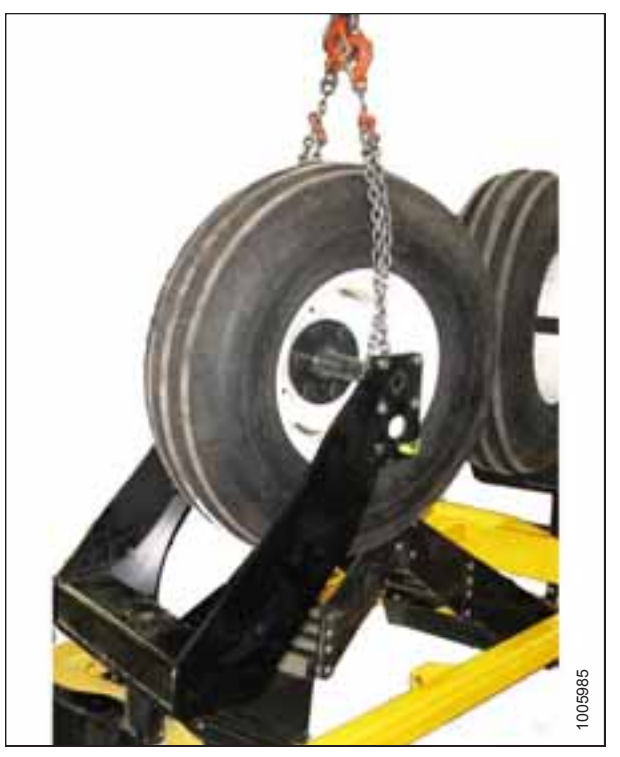

Figure 3.22: Lifting Device on Caster

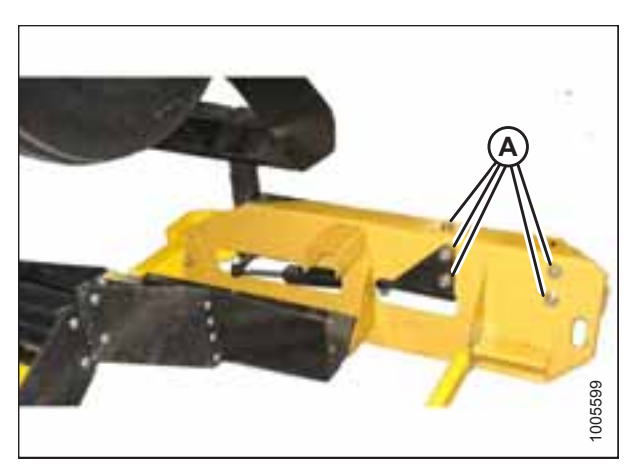

Figure 3.23: Shipping Frame on Caster

7. Remove five remaining bolts (A) securing the caster to the shipping frame. Retain bolts for attaching caster to walking beam.

CAUTION

Stand clear when lifting, as caster may swing.

- 8. Lift caster assembly off shipping frame and position at end of walking beam (A).
- 9. Insert right caster extension into walking beam and position for desired tread.

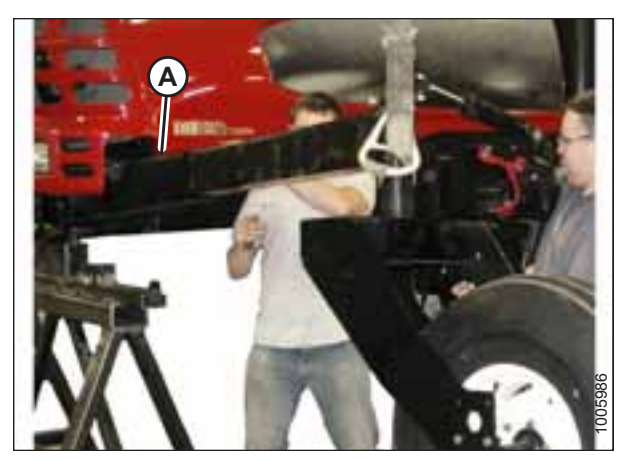

Figure 3.24: Walking Beam

- 10. Install six 3/4 in. bolts (A) and hardened washers into the walking beam and caster beam. Use longer bolts through anti-shimmy bracket (B).
- 11. Tighten bolts as follows:
  - a. Snug up the two bolts underneath beam.
  - b. Tighten the four back bolts to 447 Nm (330 lbf·ft).
  - c. Tighten bolts underneath beam to 447 Nm (330 lbf·ft).
- 12. Repeat Steps 7, page 42 through 11, page 43 for left caster.
- 13. Retighten bolts at 5 and 10 hours of operation.

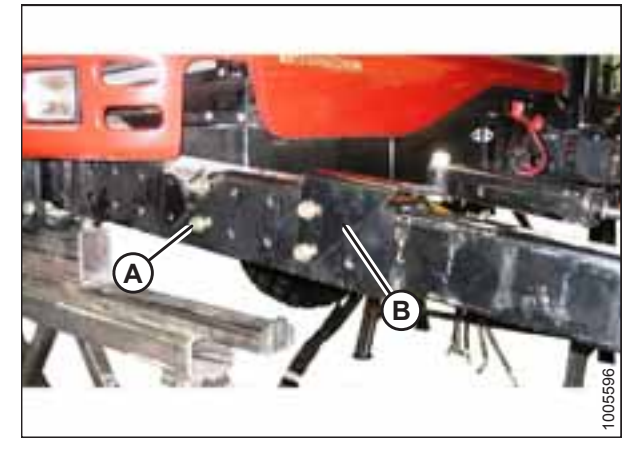

Figure 3.25: Walking Beam

## 3.6 Installing Hydraulics

- 1. Retrieve all capped hoses from inside the frame.
- 2. Locate the three hoses with capped tees extending from the valve block.
- 3. Remove caps from the fittings with similar colored cable ties, and connect hoses (A) to tees. Do **NOT** connect the large case drain hoses from the wheel motors at this time.

### NOTE:

Remove caps on tee last to minimize oil loss.

- 4. Position hoses into frame.
- 5. Locate the two hoses with capped ends and matching colored ties. A union is connected to one of the hoses.
- 6. Remove the caps and connect the two hoses together. Position hoses in frame.
- 7. Retrieve the four remaining capped hoses coming out of the frame.
- 8. Loosen bolts (A) and move the valve block to improve access through the hole in the frame in order to insert wrenches and tighten fittings.
- 9. Remove caps from hoses and matching valve block fittings (B).

### NOTE:

Some hoses are hidden for clarity.

- 10. Make connections using colored plastic cable ties as a guide. Tighten fittings.
- 11. Reposition valve block and retighten bolts.

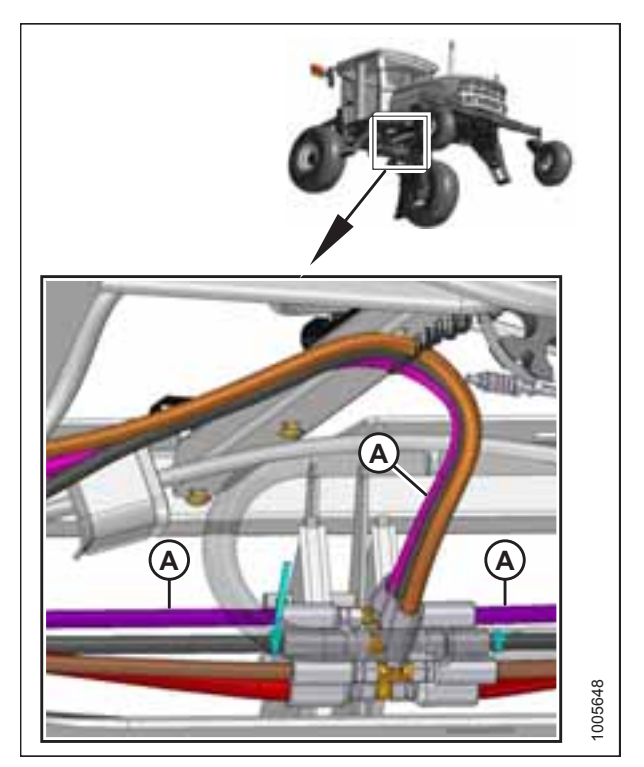

Figure 3.26: Hydraulic Hoses

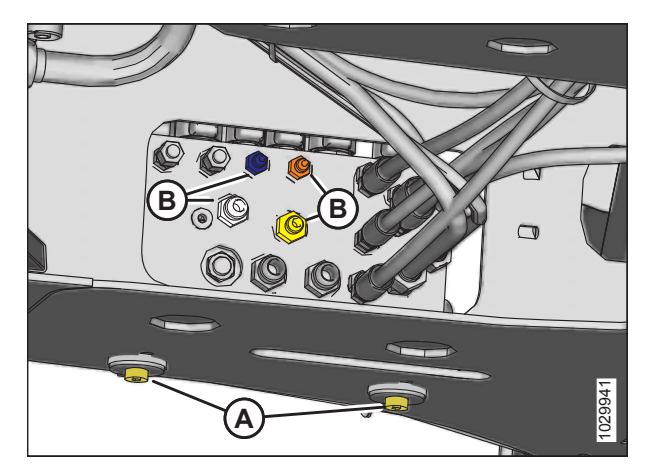

Figure 3.27: Hydraulic Valve and Hoses

### ASSEMBLING THE WINDROWER

12. Position four hoses (A), (B), (C), and (D) against the support as shown and secure with plastic ties.

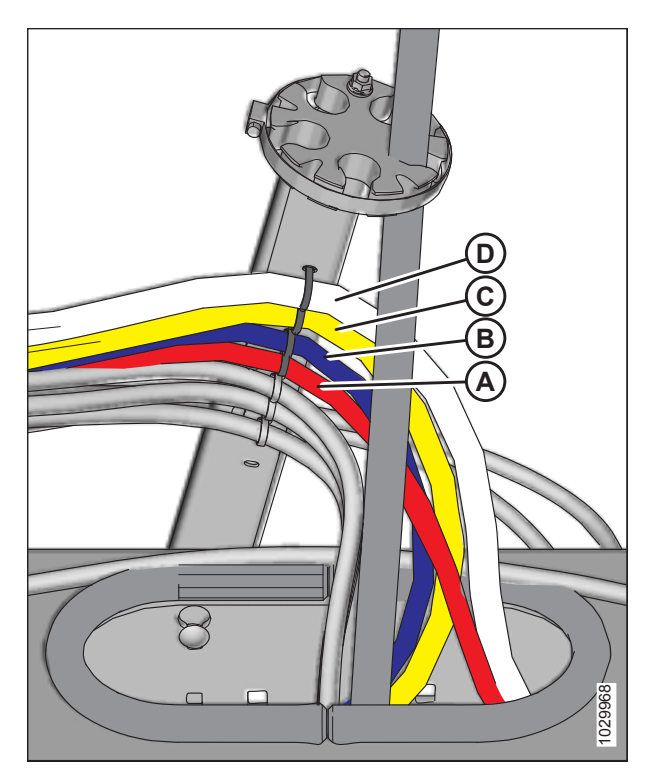

Figure 3.28: Hydraulic Hose Routing

- A Hose (MD #111323) connected to valve block port B orange tie
- B Hose (MD #111323) connected to valve block port A blue tie
- C Hose (MD #111557) connected to valve block port E yellow tie
- D Hose (MD #111328) connected to valve block port  $\rm F-white$  tie

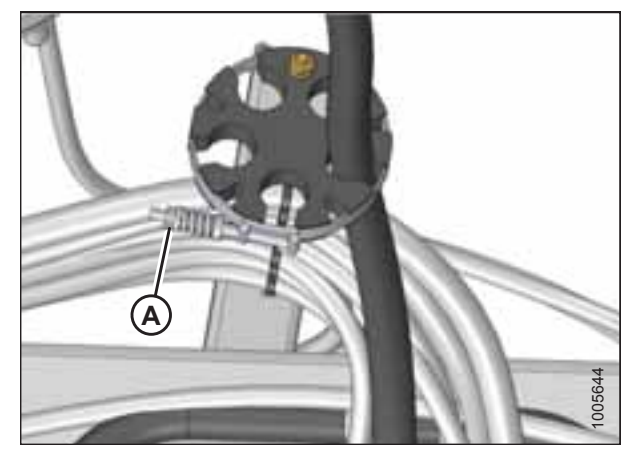

Figure 3.29: Hose Block

13. Remove clamp (A) from the round plastic hose block.

- 14. Insert two left traction drive hoses (A) into the hose block as shown. Case drain hose (B) is preinstalled in the block.
- 15. Insert two right traction drive hoses (C) into the hose block as shown.

16. Reinstall clamp (A).

17. Remove four caps (A) from traction drive pump (B).

46

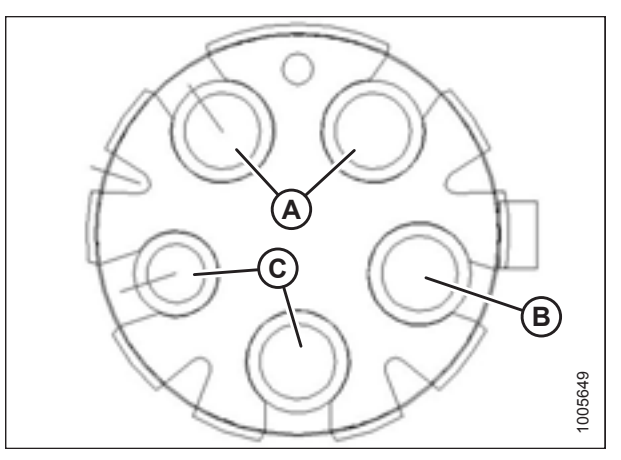

Figure 3.30: Hose Block – View Looking Forward

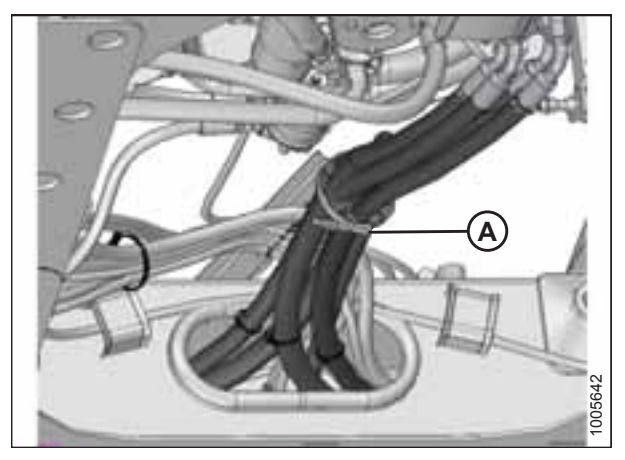

Figure 3.31: Hose Routing

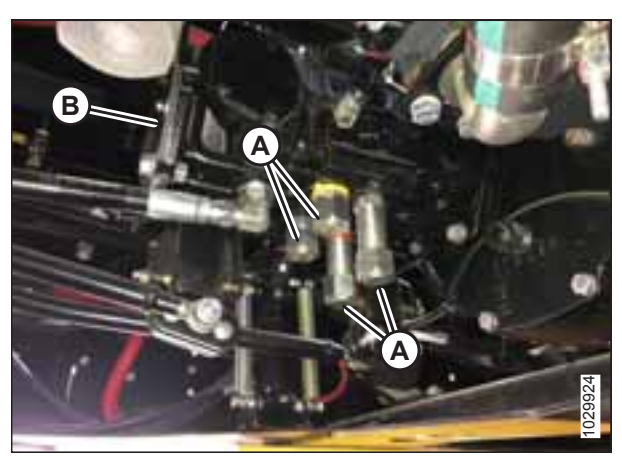

Figure 3.32: Traction Drive Pump — Bottom Left Side

#### ASSEMBLING THE WINDROWER

### NOTE:

The front two traction drive pump ports are for the wheel motor on the **LEFT** side of the windrower.

- 18. Attach hose (A) (no tie) to pump port D (no tie). Tighten fittings.
- 19. Attach hose (B) (yellow tie) to pump port C (C) (yellow tie). Tighten fittings.

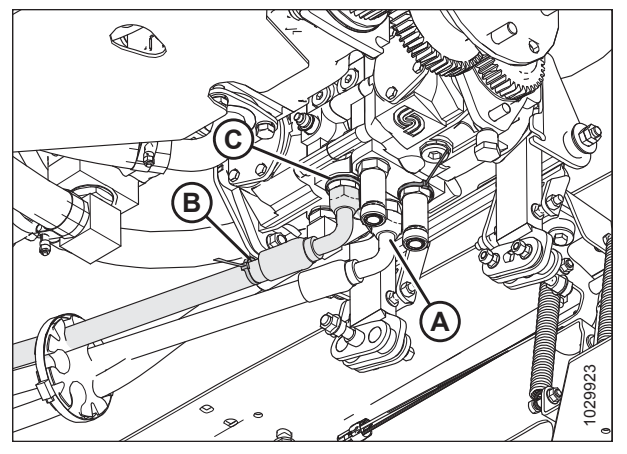

Figure 3.33: Traction Drive Pump — Bottom Left Side

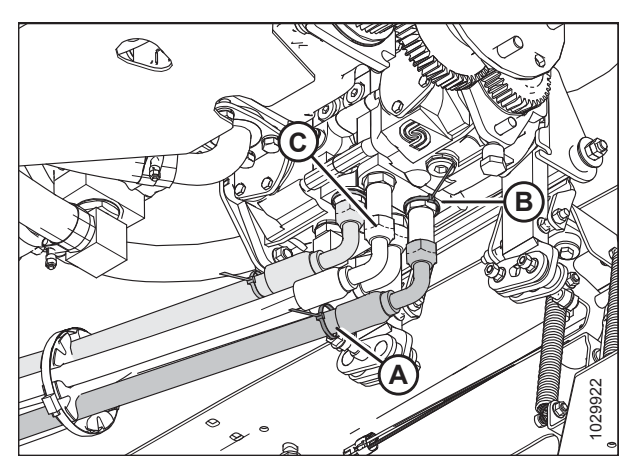

Figure 3.34: Traction Drive Pump — Bottom Left Side

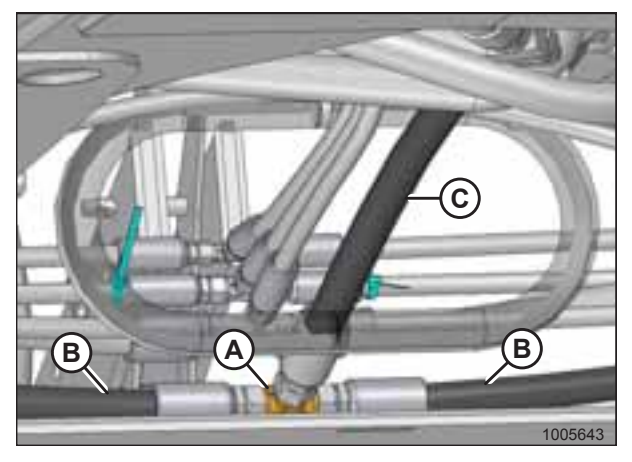

Figure 3.35: Hose Routing

#### NOTE:

The rear two traction drive pump ports are for the wheel motor on the **RIGHT** side of the windrower.

- 20. Attach hose (A) (red tie) to pump port B (B) (red tie). Tighten fittings.
- 21. Attach hose (C) (no tie) to pump port A (no tie). Tighten fittings.

22. Retrieve the two motor case drain hoses (MD #111312) at the front frame and the 22 mm (7/8 in.) tee fitting on the hose (C) from the pump.

### NOTE:

The hoses are labeled with the part numbers.

- 23. Remove caps from the hoses (B) only.
- 24. Remove one cap from tee fitting (A), and quickly attach hose (B) to minimize oil spillage.
- 25. Remove second cap from tee fitting (A), and quickly connect other hose (B).
- 26. Tighten fittings.
- 27. Position hoses into frame.

### ASSEMBLING THE WINDROWER

28. Secure hoses with cable ties (A) as required.

29. Retrieve wheel leg harness connectors C7B (A) and C6B (C) from inside the frame.

### NOTE:

C7B (A) is attached to the harness labeled as MD #109755. C6B (C) is attached to the harness labeled as MD #109545.

- 30. Connect connector C7B (A) to connector C7A (B).
- 31. Connect connector C6B (C) to connector C6A (D).

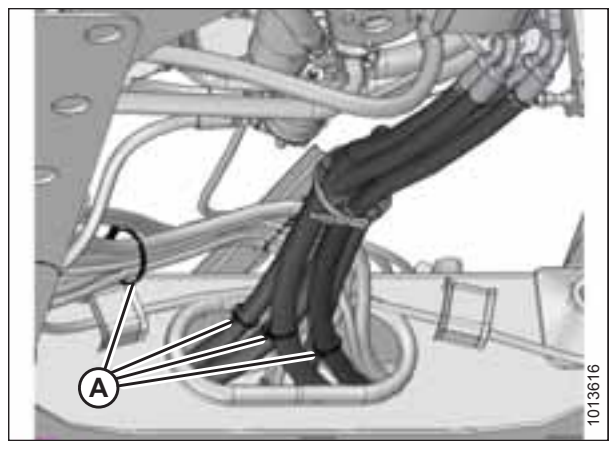

Figure 3.36: Hose Routing

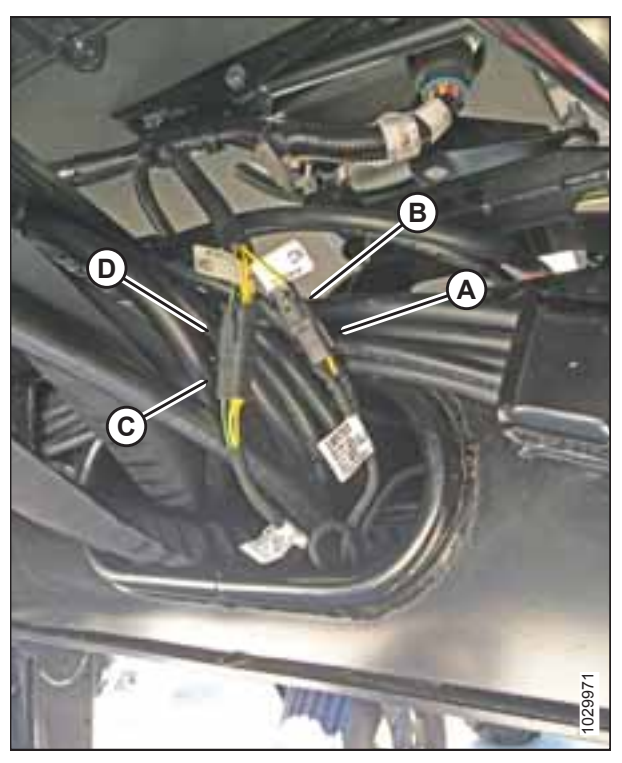

Figure 3.37: Wheel Leg Harness Connections

- 32. Remove any straps that secure electrical harness (D) to hydraulic hose bundle (A).
- 33. Route hose bundle (A) and hose (B) through hose support (C) and lay the hoses on the tire.
- 34. Route electrical harness (D) along the right side of hose support (C) as shown.
- 35. Secure electrical harness (D) to hose support (C) using tie (E).
- 36. Secure electrical harness (D) and hose (B) using ties (F).

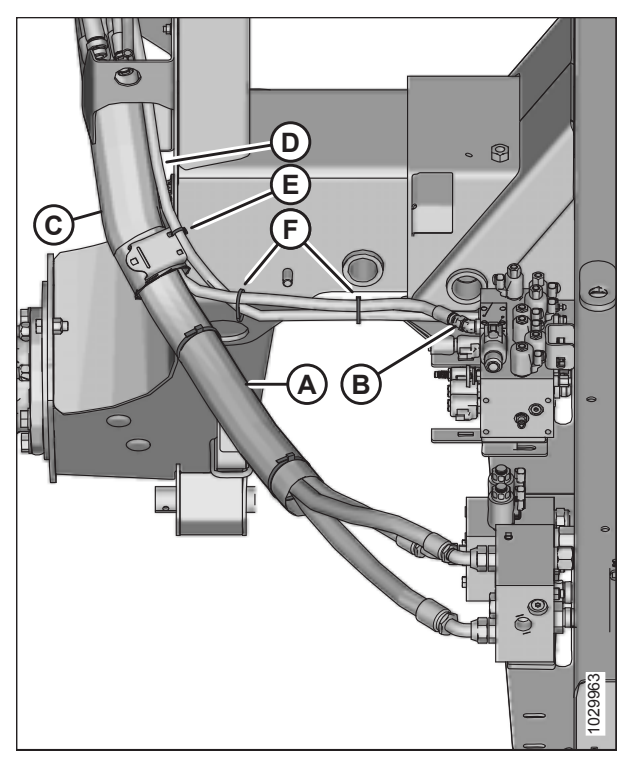

Figure 3.38: Hose Routing

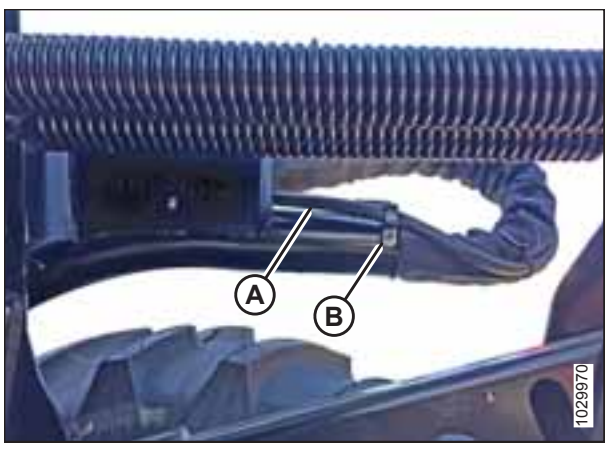

Figure 3.39: Harness Routing — Right Side of Hose Support

37. Attach harness (A) to hose support with hose clip (B).

- 38. Disengage and rotate hook (A) to fully up position.
- 39. Position hose bundle (B) over the hose support and under the hook.

- 40. Route electrical harness (A) along the topside of hose bundle (B) as shown to prevent chafing of the electrical wires when the windrower is operating with a header.
- 41. Secure electrical harness (A) to hose bundle (B) using strap (C).

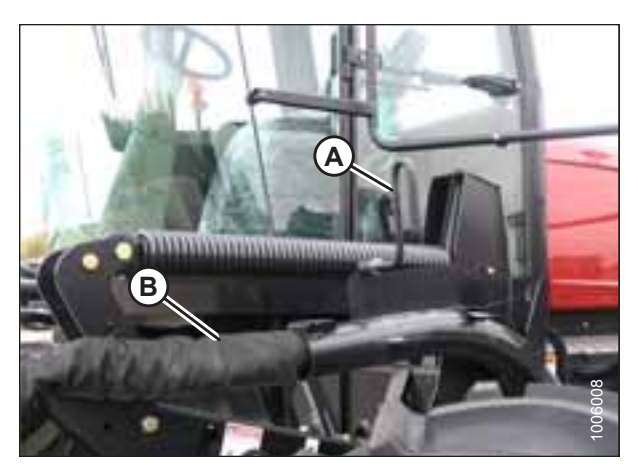

Figure 3.40: Hook Positioning

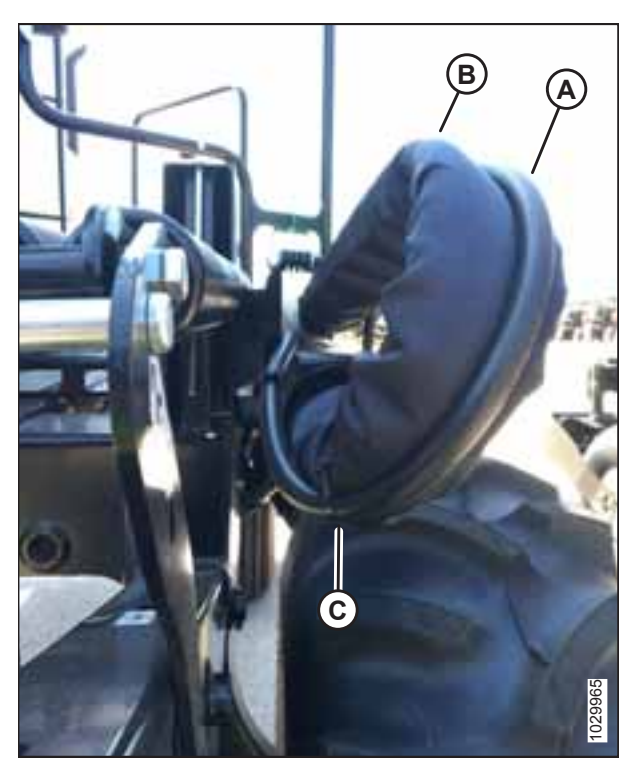

Figure 3.41: Harness Routing — Front Side of Hose Support
- 42. Lower hook (A) and engage in bracket (B) in the down position.
- 43. Secure the electrical harness to the hose bundle using fabric strap (C).
- 44. Attach electrical harness coupler (D) to hose support.

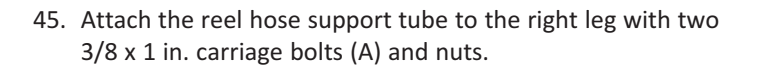

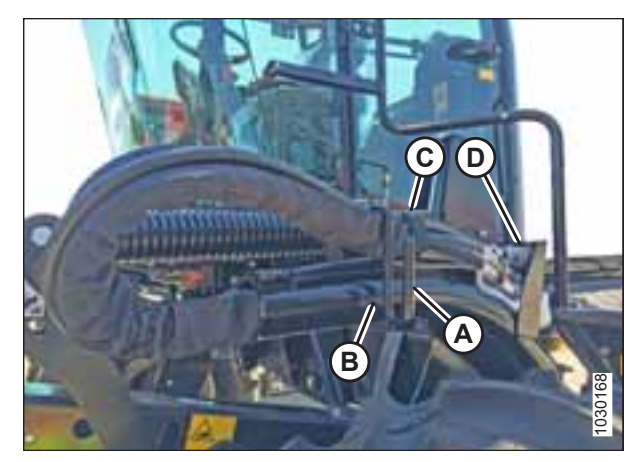

Figure 3.42: Hook Positioning and Harness Routing

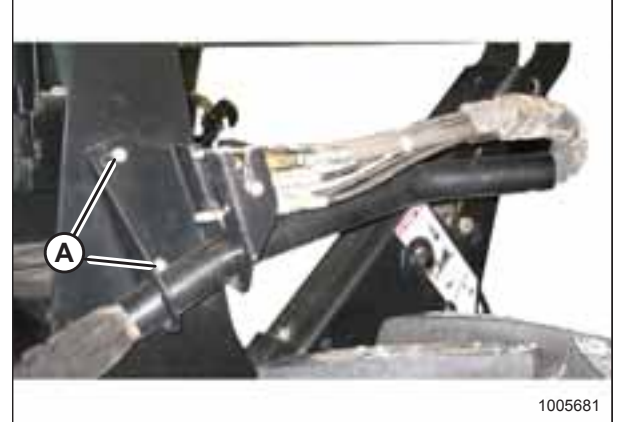

Figure 3.43: Reel Hose Support

## 3.7 Removing Battery Shipping Shield

- 1. Loosen nut (A) on the battery clamp.
- 2. Slide shield (B) out from under the battery and discard.
- 3. Tighten nut (A) on the battery clamp.

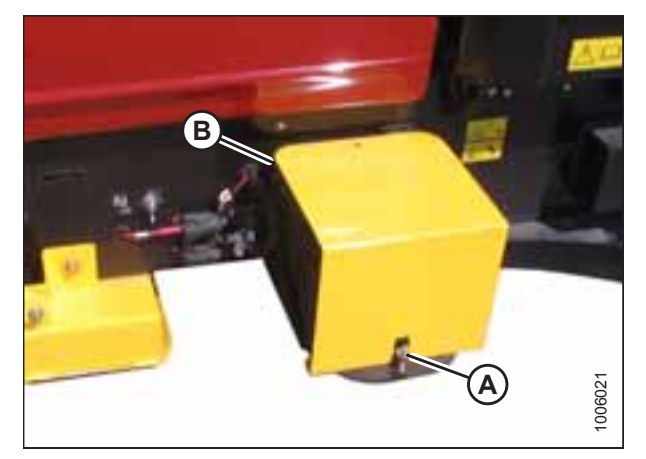

Figure 3.44: Battery Shipping Shield

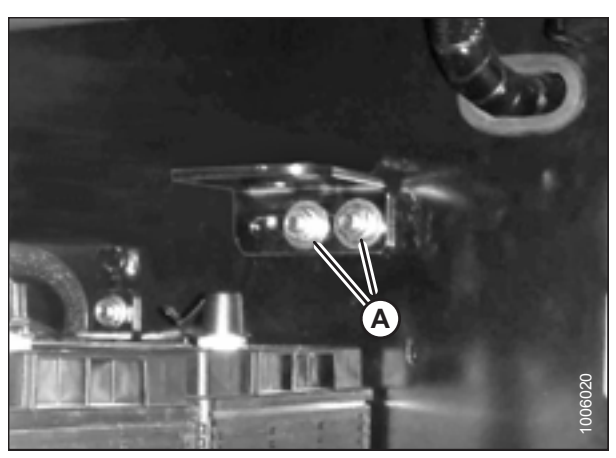

Figure 3.45: Bracket Shipping Position

Figure 3.46: Bracket Repositioned

4. Remove one of two bolts (A) and nuts, and loosen the other.

5. Rotate bracket (A) by 180°, align holes, and reinstall bolt (B) and nut. Leave bolts loose.

## 3.8 Unpacking Ignition Keys

The fuse box is mounted on the right (cab-forward) side of the frame under the platform.

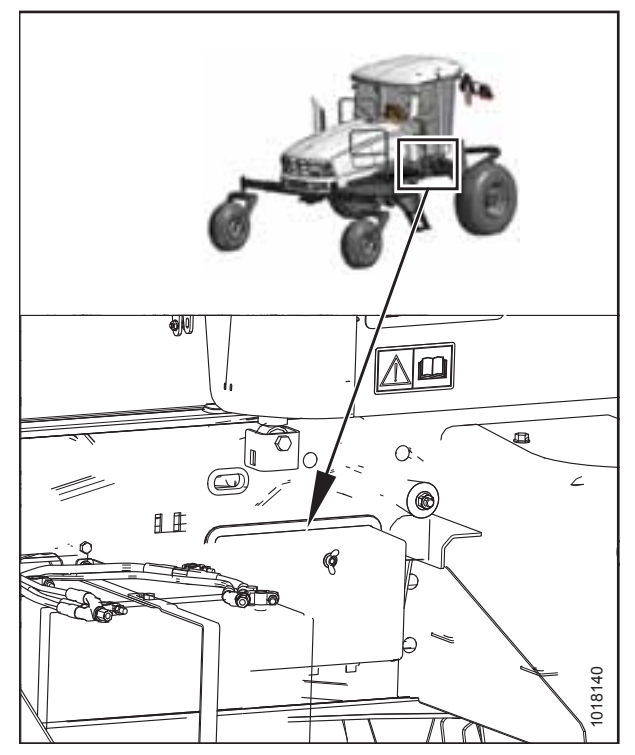

Figure 3.47: Fuse Box Location

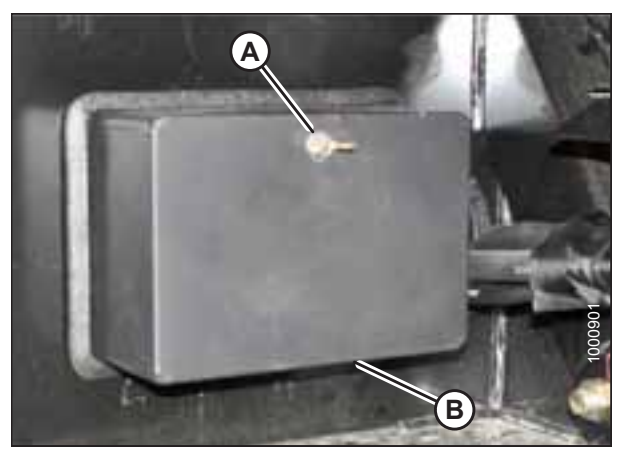

Figure 3.48: Fuse Box

1. Remove wing nut (A) from fuse box cover (B) and remove cover.

- 2. Remove tape and keys (A) from inside the cover.
- 3. Unlock cab doors and place keys on console.
- 4. Close cab doors.
- 5. Install fuse box cover (B) and secure with wing nut.

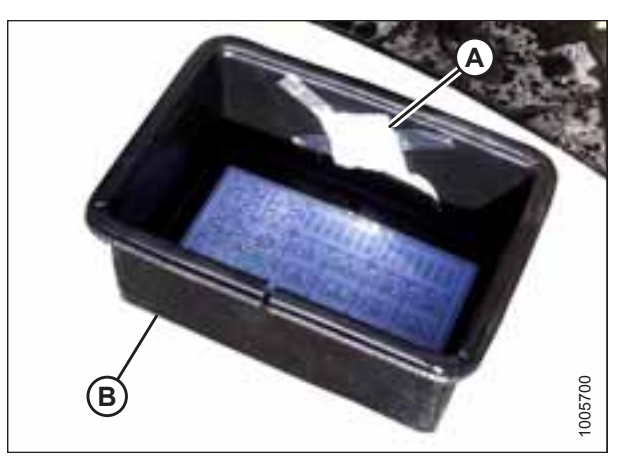

Figure 3.49: Fuse Cover

## 3.9 Installing Platforms

### NOTE:

The procedure for left side installation is shown—right side installation is similar.

- 1. Remove two 1/2 x 3/4 in. bolts (A) securing the rails to the shipping beam, and remove the rails. Retain hardware.
- 2. Remove the shipping brackets from the platform assembly. Retain hardware.

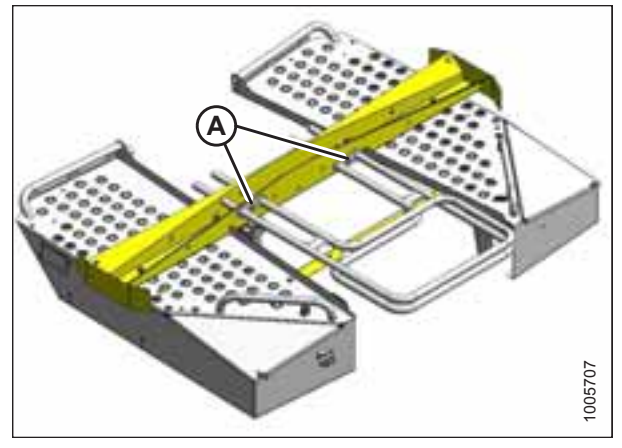

Figure 3.50: Platform Shipping Assembly

3. Attach one end of a sling to the platform and the other end to a lifting device.

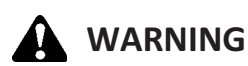

To avoid injury or death from fall or swinging of raised load, keep all bystanders clear when lifting.

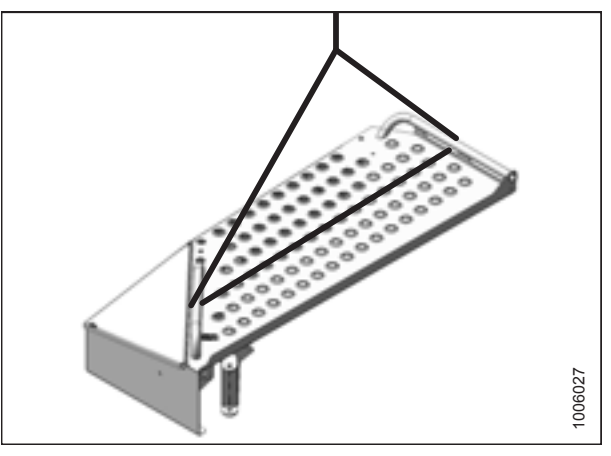

Figure 3.51: Left Platform

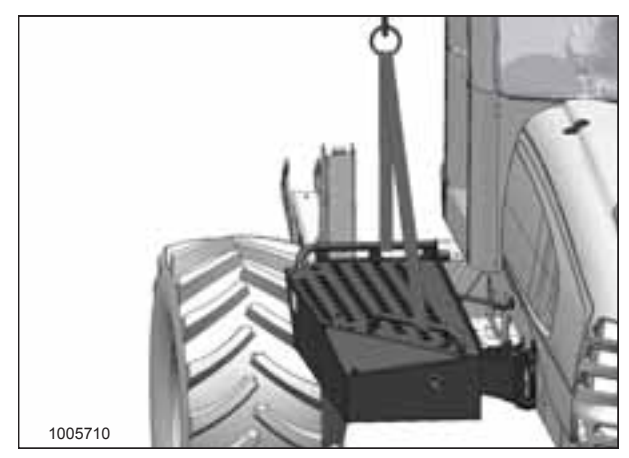

Figure 3.52: Left Platform

4. Position the platform against the windrower frame.

#### ASSEMBLING THE WINDROWER

5. Attach the main beam of the left platform to the side frame using three  $1/2 \times 1 1/4$  in. long carriage bolts (A). Ensure the bolt heads face inboard, and tighten just enough to permit adjustment.

- 6. Attach the steering arm to the frame with two 3/8 x 3/4 in. long carriage bolts and nuts (A). Ensure the bolt heads face inboard, and tighten bolts.
- 7. Remove sling.

8. Attach the railings to the platform with  $1/2 \times 3/4$  in. locking bolts (A) provided. Tighten bolts to 102 Nm (75 lbf·ft).

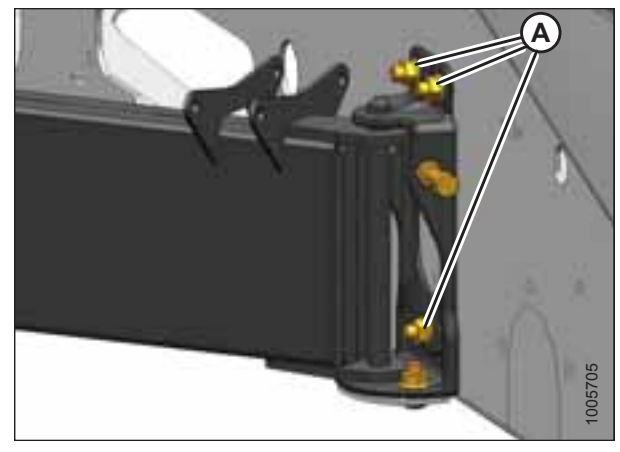

Figure 3.53: Left Platform – Main Beam

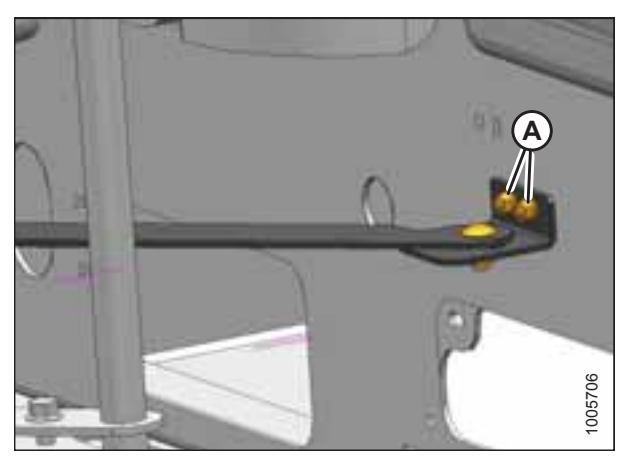

Figure 3.54: Left Platform – Steering Arm

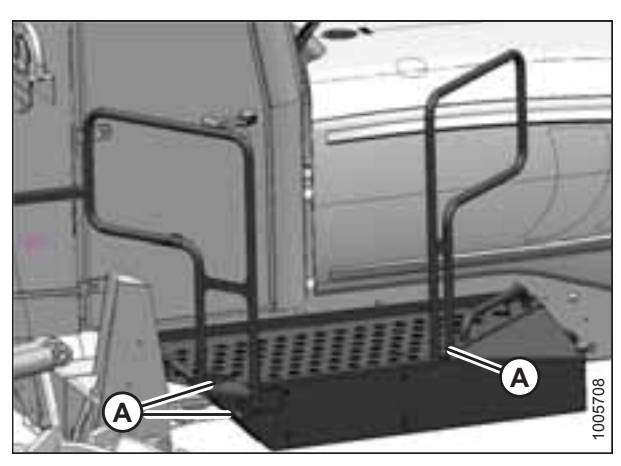

Figure 3.55: Left Platform – Railings

9. Slowly close the platform and check that the vertical rail tubes are parallel with the cab posts when viewing from the rear.

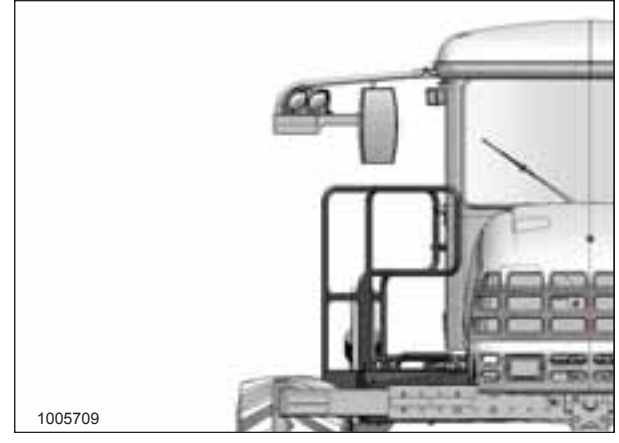

Figure 3.56: Left Platform

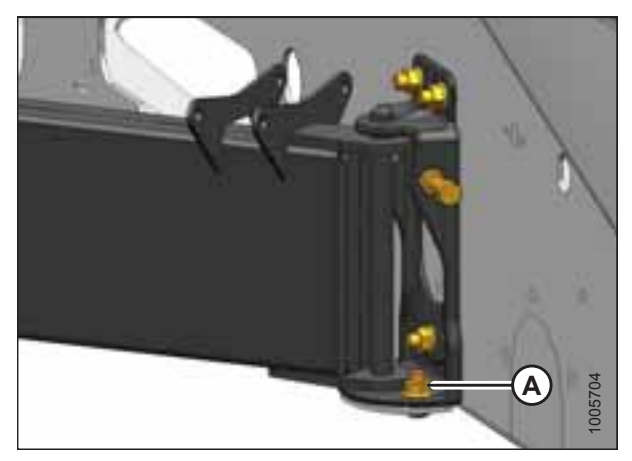

Figure 3.57: Left Platform – Main Beam

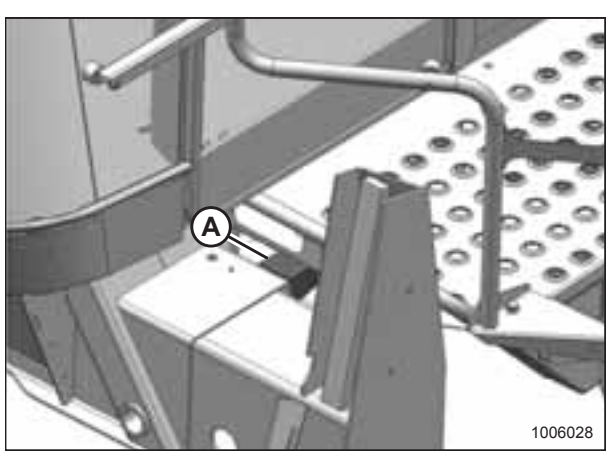

Figure 3.58: Left Platform – Rubber Bumper

10. Laterally adjust king pin mounting (A) as required.

11. Ensure rubber bumper (A) is contacting the frame.

12. Ensure the front of the platform is contacting the guide (A).

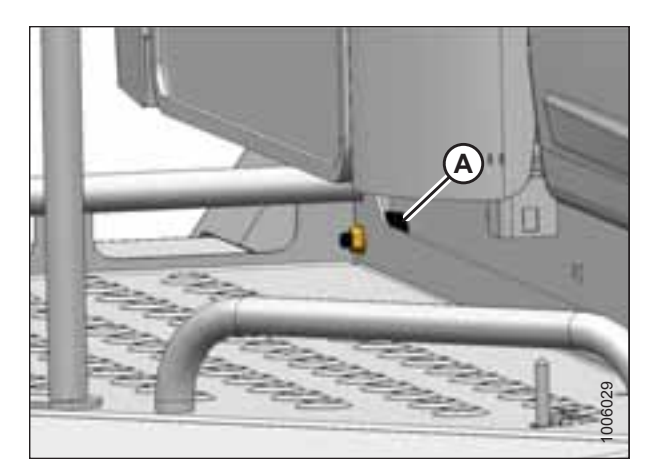

Figure 3.59: Left Platform – Guide

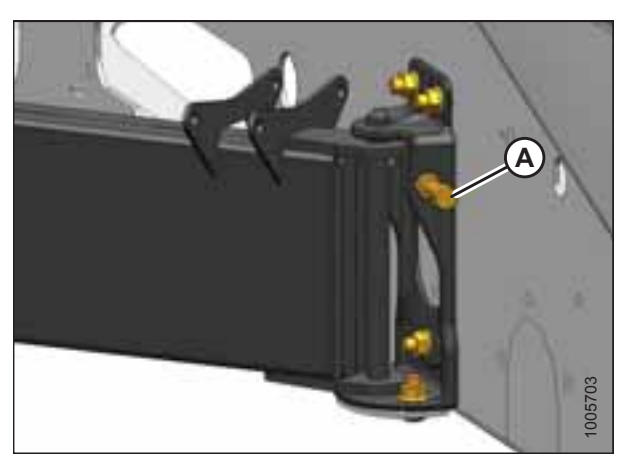

Figure 3.60: Left Platform – Main Beam

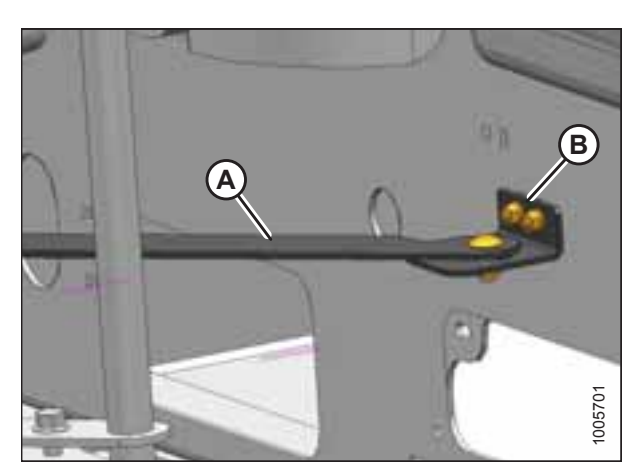

Figure 3.61: Left Platform – Steering Arm

13. Adjust the platform horizontally with 1/2 x 2 1/4 in. bolt (A) as required.

- 14. If major adjustment is required, relocate steering arm (A) into either of the other holes on bracket (B).
- 15. Tighten the three main beam attachment bolts to 108 Nm (80 lbf·ft).
- 16. Repeat procedure to install the right side platform.

## 3.10 Installing Steps

### NOTE:

Procedure for left side installation shown—right side installation similar.

- 1. Remove two existing upper bolts (A).
- 2. Ensure two lower bolts (B) are not threaded in fully.

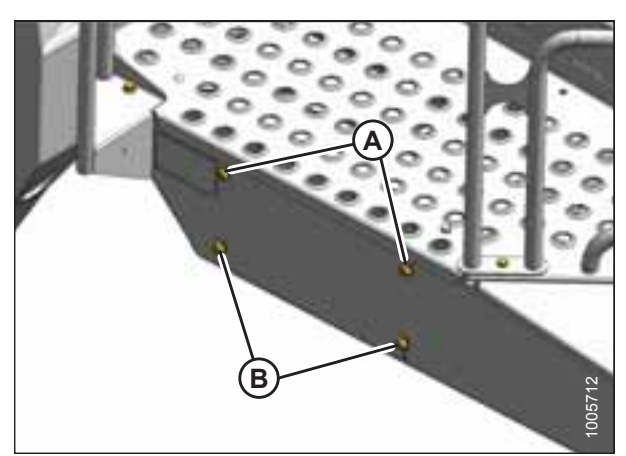

Figure 3.62: Left Platform

- 3. Hang step assembly on lower bolts (B). Back off bolts, if necessary.
- 4. Install two bolts (A) in the upper holes of the step and platform.
- 5. Torque all bolts to 20 Nm (15 lbf·ft).
- 6. Repeat for opposite step assembly.

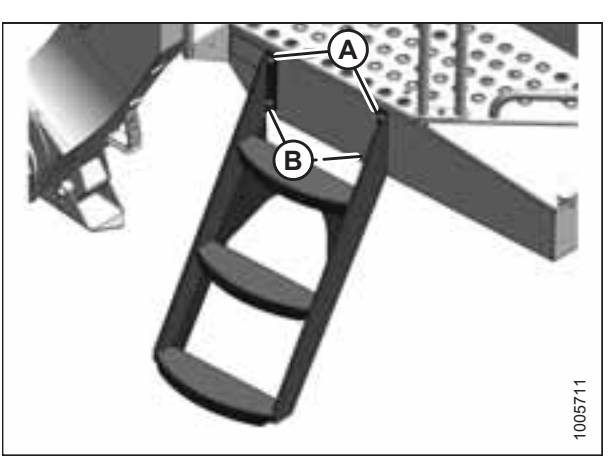

Figure 3.63: Left Steps Installed

## **3.11** Removing Protective Covering from Exhaust Stack

1. Remove the protective covering from exhaust stack (A).

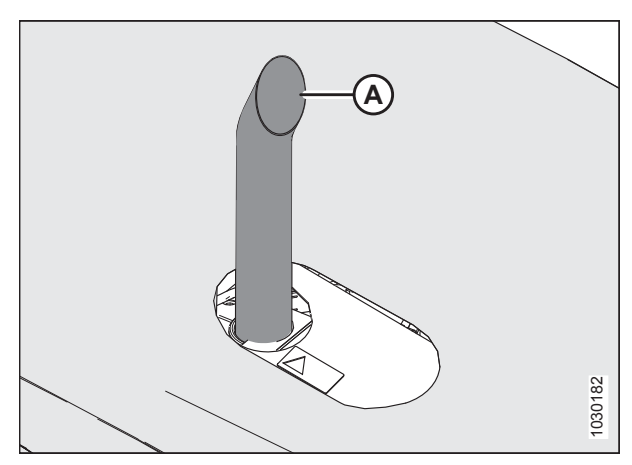

Figure 3.64: Exhaust Stack Installed

## 3.12 Installing Pre-cleaner

- 1. Locate latch (A) behind the grill and lift to release the hood.
- 2. Raise hood until strap (B), which should be looped under hooks (C) and (D), stops at approximately a 40° angle.
- 3. Remove strap (B) from hook (C) and allow hood to rise slightly farther.
- 4. Remove the strap from hook (D) and allow the hood to rise fully to approximately a 65° angle.

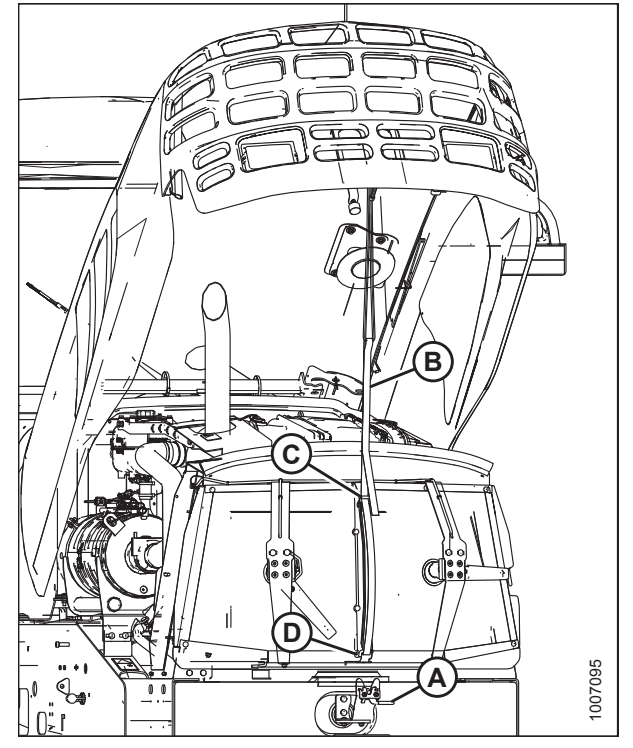

Figure 3.65: Hood Open – Highest Position

- 5. Retrieve the pre-cleaner (A) and pre-cleaner support (B) from inside the cab, and loosen clamp (C).
- 6. Remove pre-cleaner (A) and clamp (C) from pre-cleaner support (B).

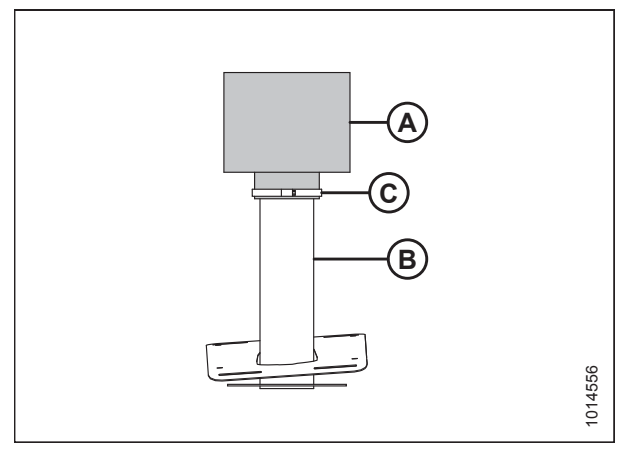

Figure 3.66: Pre-Cleaner Assembly

#### ASSEMBLING THE WINDROWER

- 7. From inside the hood, loosen hardware (A) and install precleaner support (B) into the cutout in the hood.
- 8. Install four bolts (A) to secure pre-cleaner support (B) to the hood.

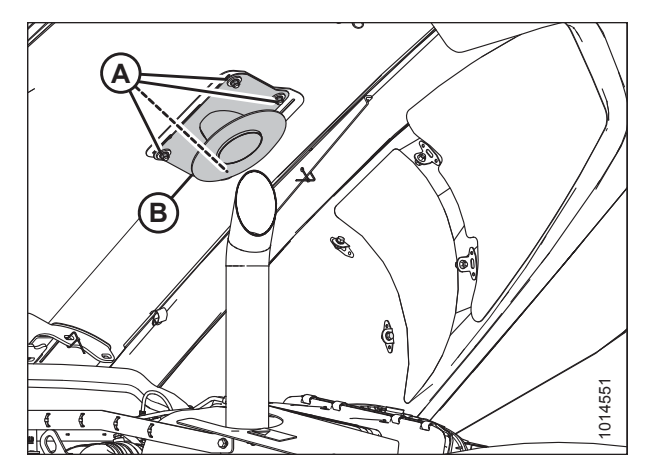

Figure 3.67: Pre-Cleaner Support

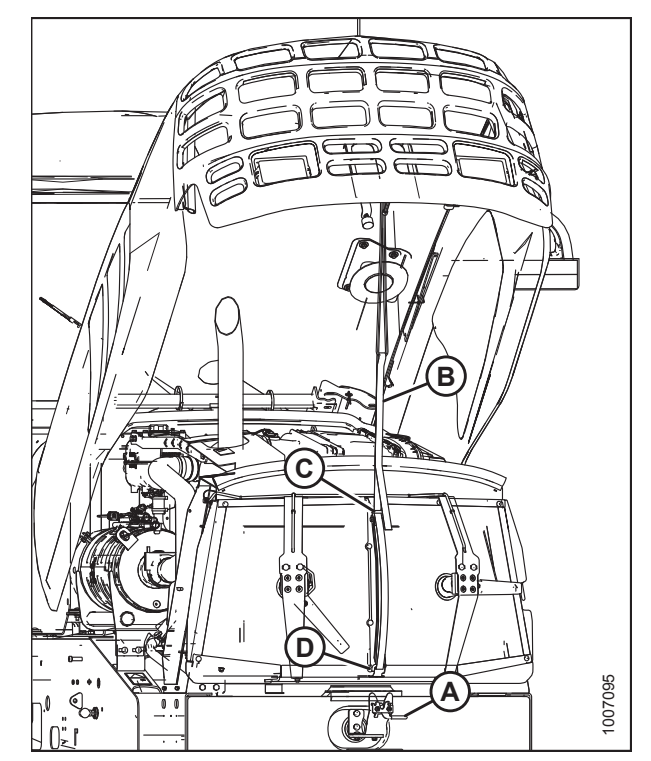

Figure 3.68: Hood Open – Highest Position

- 9. Pull down on strap (B) and loop under lower hook (D).
- 10. Grasp strap (B) and loop under upper hook (C).

### **IMPORTANT:**

Failure to hook strap may result in it becoming entangled with the screen cleaners or the latch.

11. Pull down on strap (B), grasp the hood when within reach, and lower until hood engages latch (A).

- 12. Install pre-cleaner (B) onto support tube (C).
- 13. Install clamp (A) to secure pre-cleaner (B).

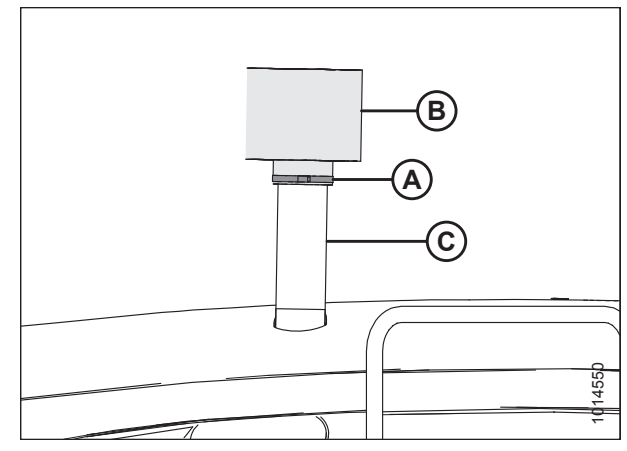

Figure 3.69: Pre-Cleaner

## 3.12.1 Adjusting Pre-cleaner

## 

Do NOT stand on an unlocked platform. It is unstable and may cause you to fall.

- 1. Push right platform latch (A) to unlock it.
- 2. Grasp handle (B) and pull the platform toward the walking beam until the platform is latched in the open position.

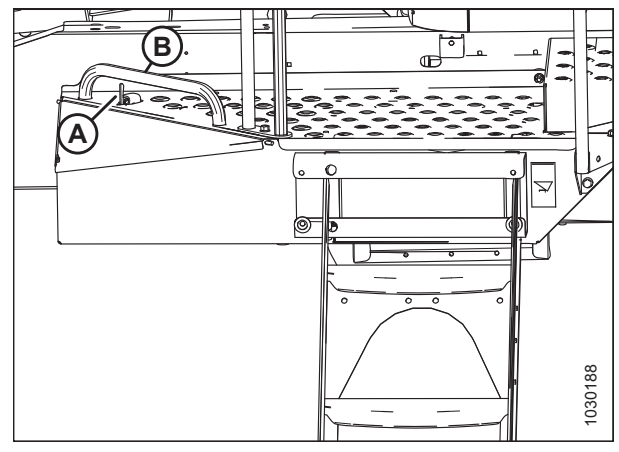

Figure 3.70: Right Platform – Closed Position

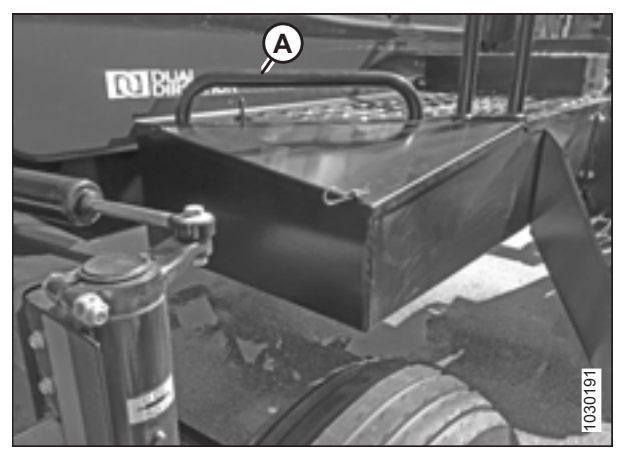

Figure 3.71: Right Platform – Open Position

- 3. Confirm platform (A) is secured in the open position before using it.
- 4. Open the hood.

#### ASSEMBLING THE WINDROWER

- 5. From inside the hood, on the right panel in the cab-forward position, locate removable access panel (B).
- 6. Remove four bolts (A) that secure access panel (B).
- 7. Remove access panel (B).
- 8. Close the hood.

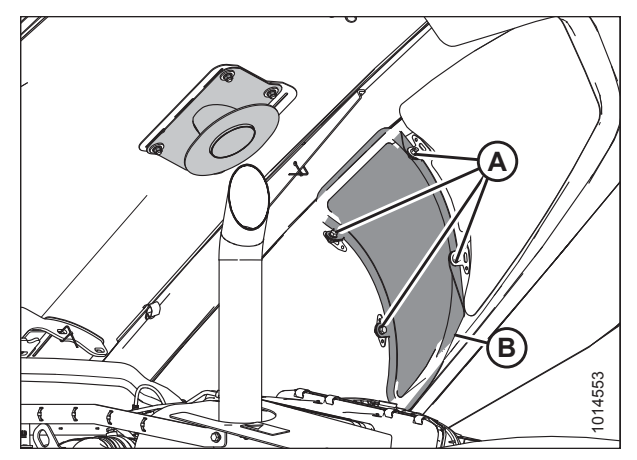

Figure 3.72: Access Panel

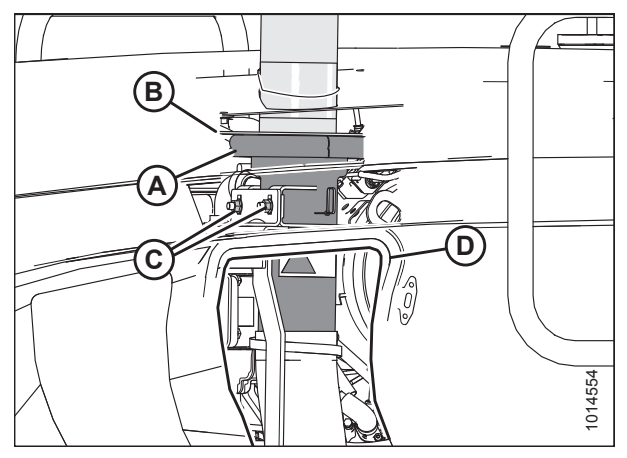

Figure 3.73: Air Intake Stack

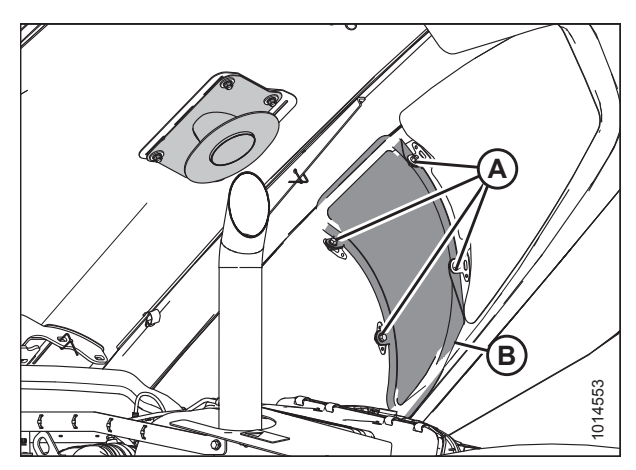

Figure 3.74: Access Panel

### NOTE:

In the illustration at right, the side panel has been made transparent to show items under the hood.

- 9. Check that rubber seal (A) on air intake stack is compressed against plate (B) on the pre-cleaner support.
- 10. If adjustment is required, open the hood and loosen nuts (C) on the air intake stack.
- 11. Close the hood.
- 12. Access the air intake stack through access hole (D). Adjust air intake stack.
- 13. Open the hood and install access panel (B).
- 14. From inside the hood, install four bolts (A) that secure access panel (B) to the side panel.
- 15. Close the hood.

- 16. Push right platform latch (A) to unlock it.
- 17. Grasp handle (B) and push the platform forward until the platform is latched in the closed position.

# 

Do NOT stand on an unlocked platform. It is unstable and may cause you to fall.

18. Confirm platform (A) is secured in the closed position before using it.

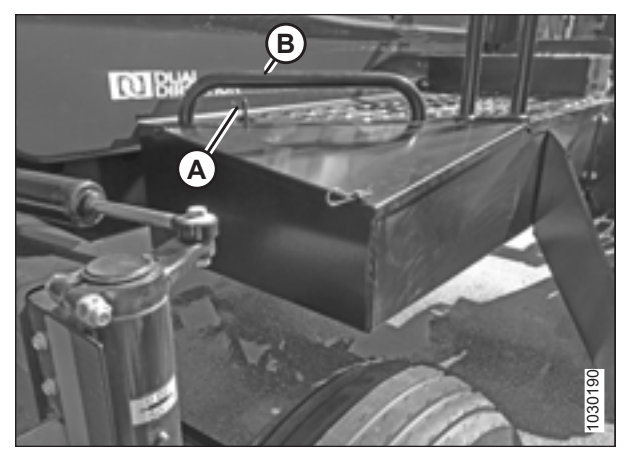

Figure 3.75: Right Platform – Open Position

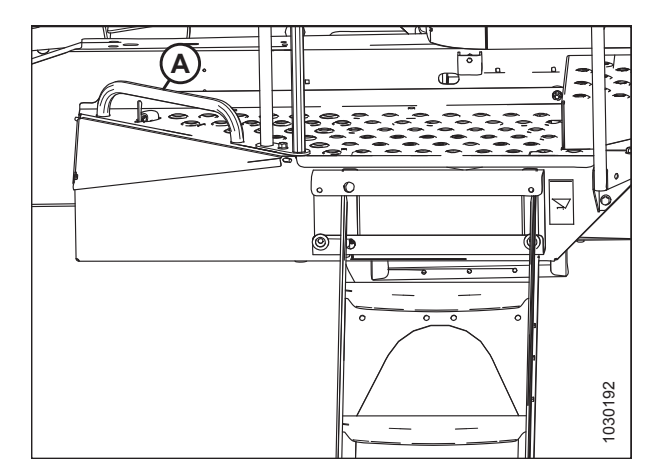

Figure 3.76: Right Platform – Closed Position

## 3.13 Positioning Light and Mirror Assemblies

- 1. Remove nut and bolt (A) securing the light and mirror assembly in the shipping position.
- 2. Swing light and mirror assembly (B) forwards and upwards.

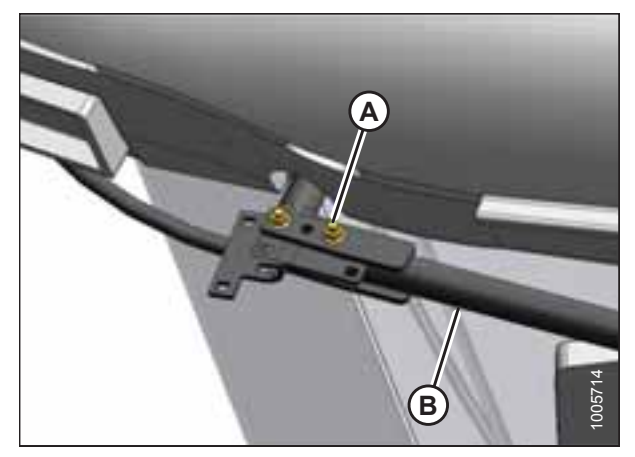

Figure 3.77: Light and Mirror Assembly in Shipping Position

- 3. Reinstall bolt (A) and nut in other hole.
- 4. Repeat for opposite mirror assembly.

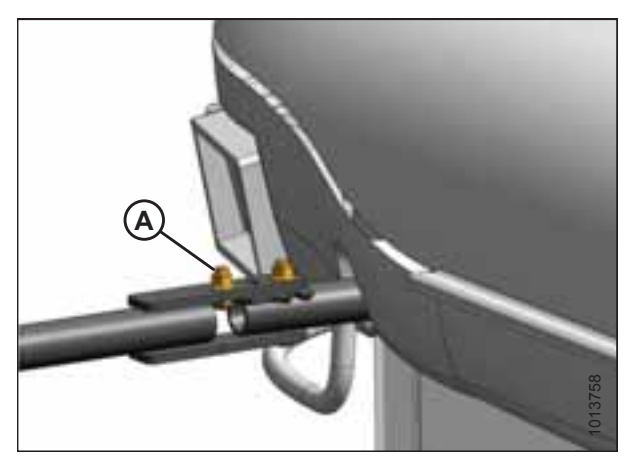

Figure 3.78: Light and Mirror Assembly in Working Position

## 3.14 Installing Beacons

- 1. Retrieve the two beacons from the shipment.
- 2. Remove the hardware and rubber base from one of the beacons as shown.

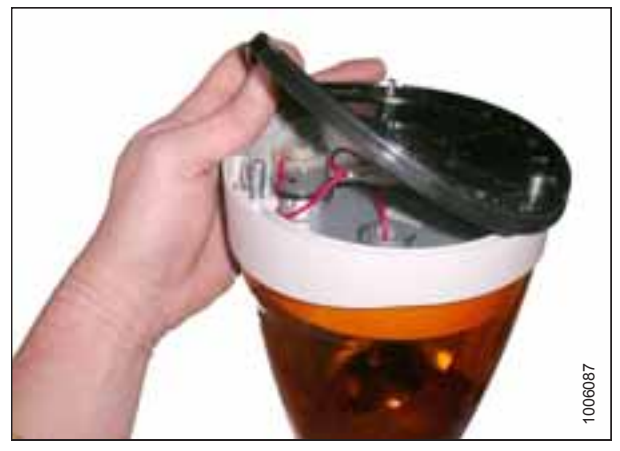

Figure 3.79: Beacon Light

- 3. Feed the connectors from the harness through the center hole in the rubber base.
- 4. Place the base on the beacon bracket ensuring that the mounting holes in the rubber base line up with the holes in the bracket.

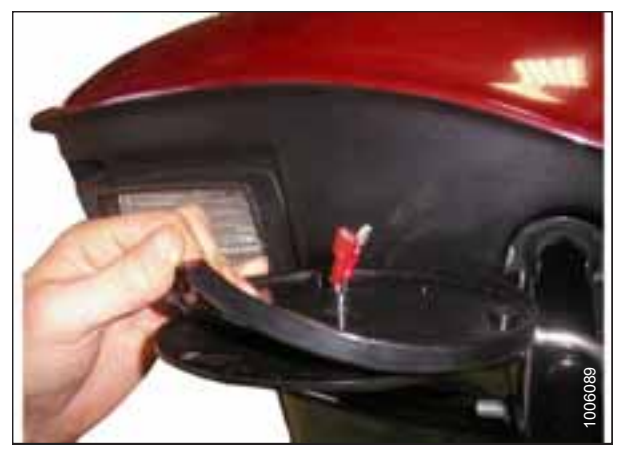

Figure 3.80: Rubber Beacon Base on Mounting Bracket

- 5. Connect orange wire (A) from the harness to red wire (B) in the beacon.
- 6. Connect black wire (C) from the harness to the ground terminal in the beacon.

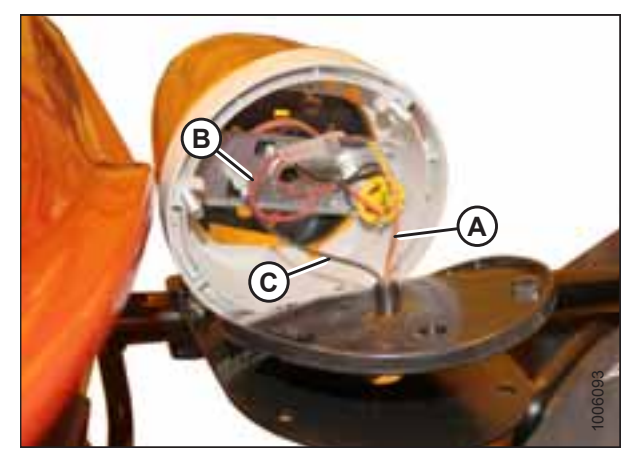

Figure 3.81: Beacon Light Wire Routing

### ASSEMBLING THE WINDROWER

 Fit the beacon onto the base making sure the beacon is oriented with the point on the lens facing forward (cab-forward) as shown.

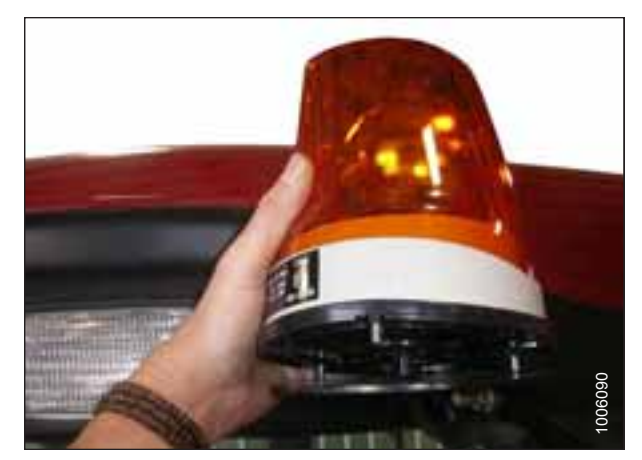

Figure 3.82: Beacon Light Orientation

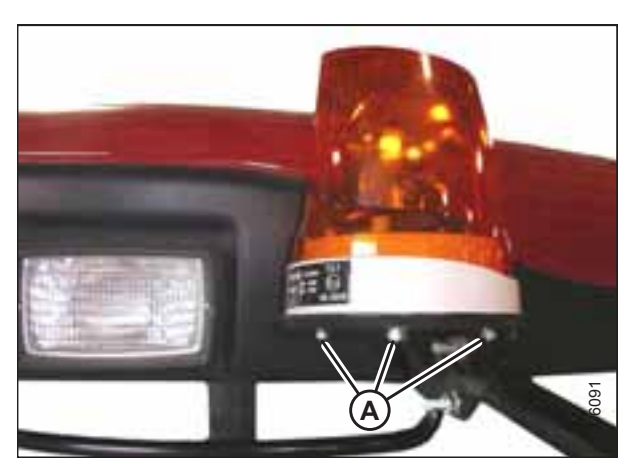

Figure 3.83: Beacon Light

- 8. Mount the beacon to the base using the lock washers and nuts (A) supplied with the beacon.
- 9. Install the second beacon on the opposite side of the cab roof.

## 3.15 Installing the Slow Moving Vehicle Sign

1. Install slow moving vehicle (SMV) sign (A) (shipped inside the cab) onto the windrower in accordance with the instructions supplied with the sign. SMV signs must be visible when travelling on the road.

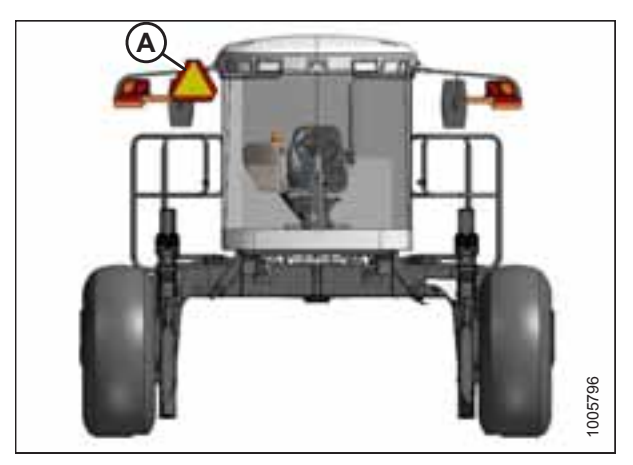

Figure 3.84: Engine-Forward Location

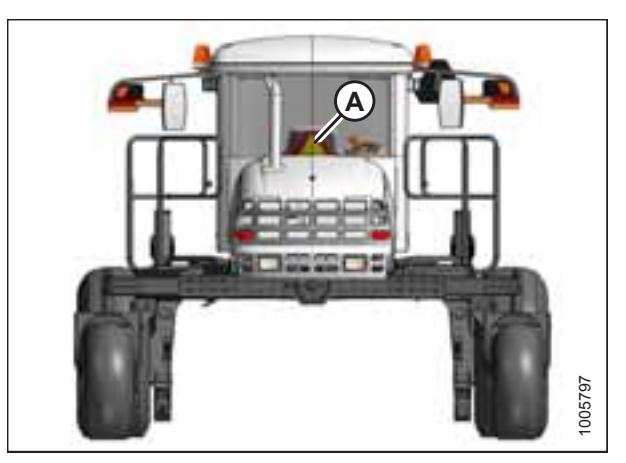

Figure 3.85: Cab-Forward Location

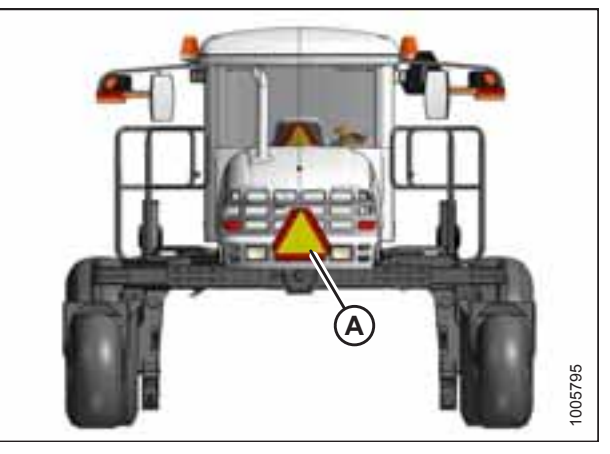

Figure 3.86: Alternate Location — Cab-Forward

## 3.16 Connecting Batteries

- 1. Open the right (cab-forward) maintenance platform.
- 2. Ensure battery main disconnect switch (A) is turned to the POWER OFF position.

### NOTE:

The battery main disconnect switch is located on the right frame rail beside the batteries.

3. Remove the cable ties securing the battery cables to the battery clamps.

### **IMPORTANT:**

**Batteries are negative grounded**. Always connect red starter cables to the positive (+) terminals of the batteries and black ground cables to the negative (–) terminals of the batteries. Reversed polarity in the batteries or alternator may result in permanent damage to the electrical system.

- 4. Remove the plastic caps from the battery posts.
- 5. Attach the red positive (+) cable terminals to positive posts (A) on the batteries and tighten clamps. Reposition plastic covers onto clamps.
- 6. Attach the black negative (–) cable terminals to negative posts (B) on the batteries and tighten clamps. Reposition plastic covers onto clamps.
- 7. Turn the battery main disconnect switch to the POWER ON position.
- 8. Move the right (cab-forward) maintenance platform forward to the closed position.

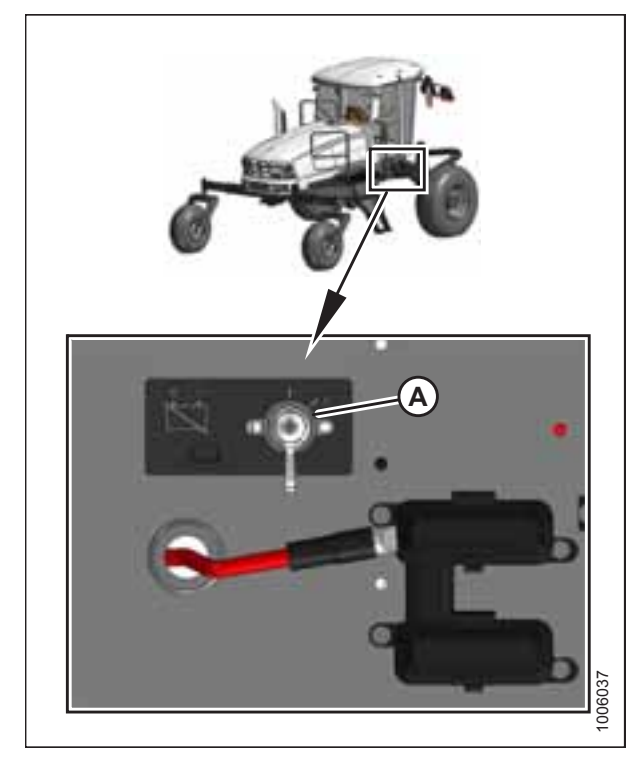

Figure 3.87: Battery Main Disconnect Switch

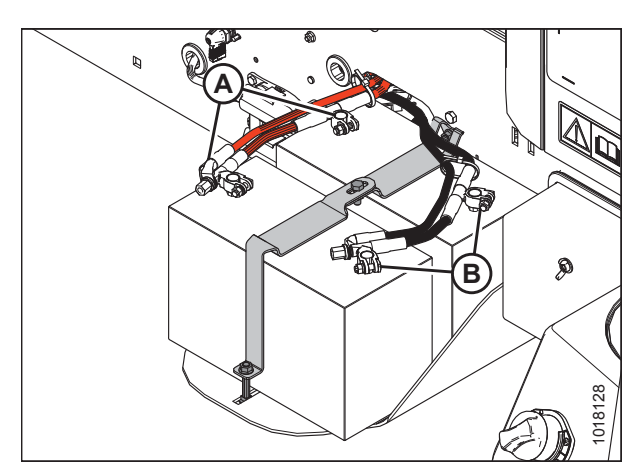

Figure 3.88: Batteries

## 3.17 Lubricating the Windrower

For grease specification, refer to 7.4 Lubricants, Fluids, and System Capacities, page 236.

## 3.17.1 Lubrication Procedure

## 

To avoid bodily injury or death from unexpected startup of the machine, always stop the engine and remove the key from the ignition before leaving the operator's seat for any reason.

- 1. Shut down the engine, and remove the key from the ignition.
- 2. Wipe the grease fitting with a clean cloth before greasing to avoid injecting dirt and grit.
- 3. Inject grease through fitting with grease gun until grease overflows fitting. Do **NOT** overgrease wheel bearings.
- 4. Leave excess grease on fitting to keep out dirt.
- 5. Replace any loose or broken fittings immediately.
- 6. Remove and thoroughly clean any fittings (including the lubricant passageway) that will not take grease. Replace fitting, if necessary.

### 3.17.2 Lubrication Points

Figure 3.89: Lubrication Points

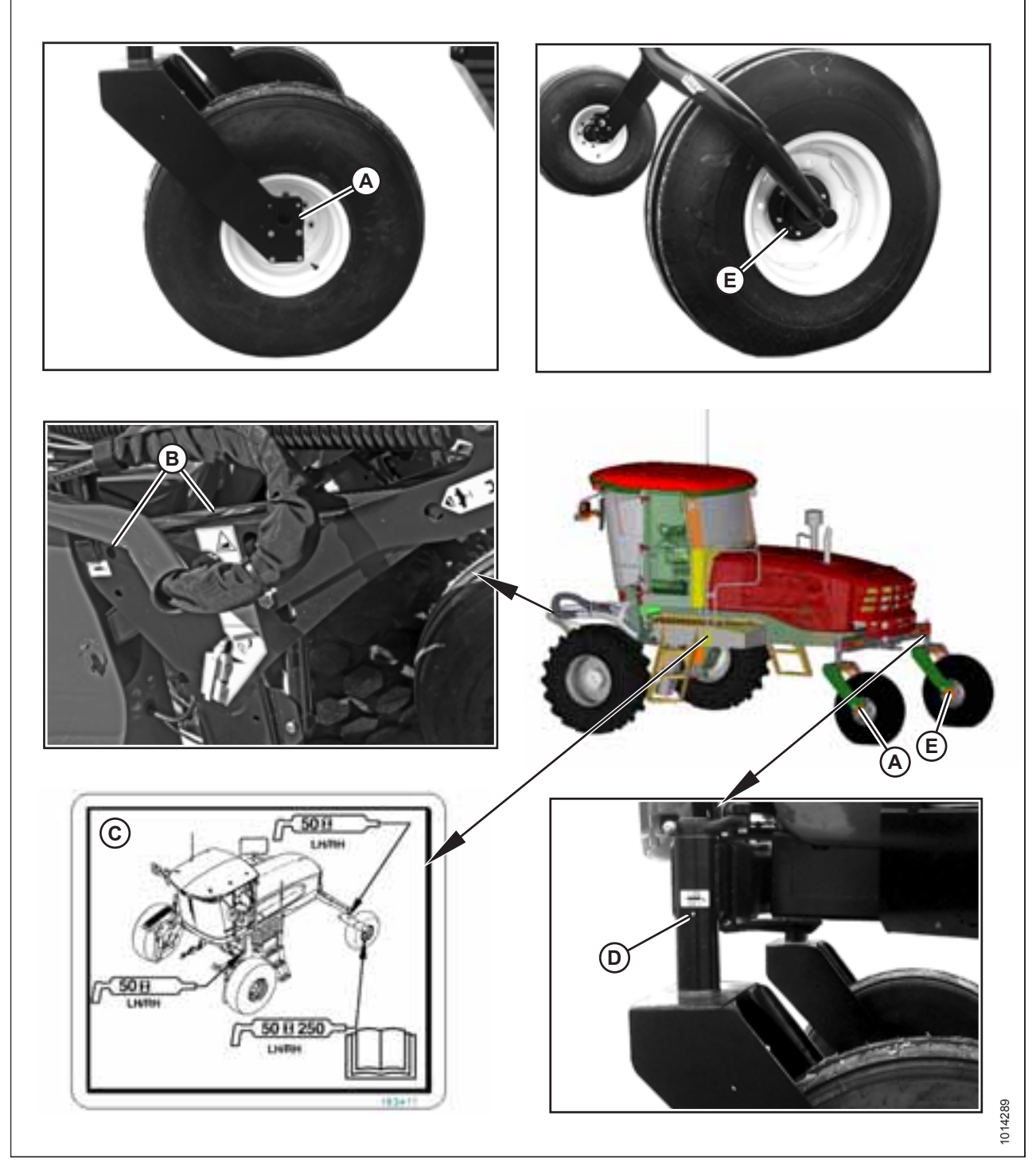

A - Forked Caster Wheel Bearing (Two Places) (Outer – Both Wheels)

- B Top-Link (Two Places) (Both Sides)
- C Lubrication Decal (MD #183411)
- D Caster Pivot (Both Sides)

E - Forked/Formed Caster Wheel Bearing (Two Places) (Inner – Both Wheels) (50 Hrs/250 Hrs)

## 3.18 Installing AM/FM Radio

M155*E4* Windrowers are designed to accept a DIN E style AM/ FM radio with a depth (X) of 161 mm and having a 5 mm threaded stud (A) centered on the rear for support. Adjustments are possible if the radio falls outside these parameters.

In order to retain radio settings and preset memory with the battery disconnect turned off, select a radio with non-volatile settings memory.

### NOTE:

An approved radio package is available from Radio Engineering Industries (REI) of Omaha, Nebraska.

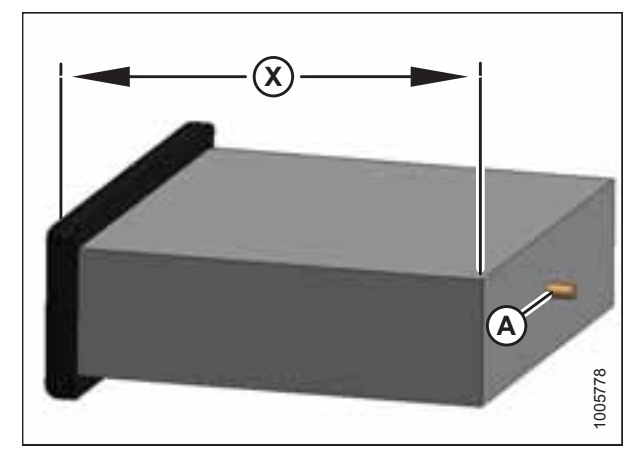

Figure 3.90: Mounting Dimension

- 1. Ensure the battery switch (A) is turned to the OFF position.
- 2. Ensure the ignition is turned OFF, and remove the key.

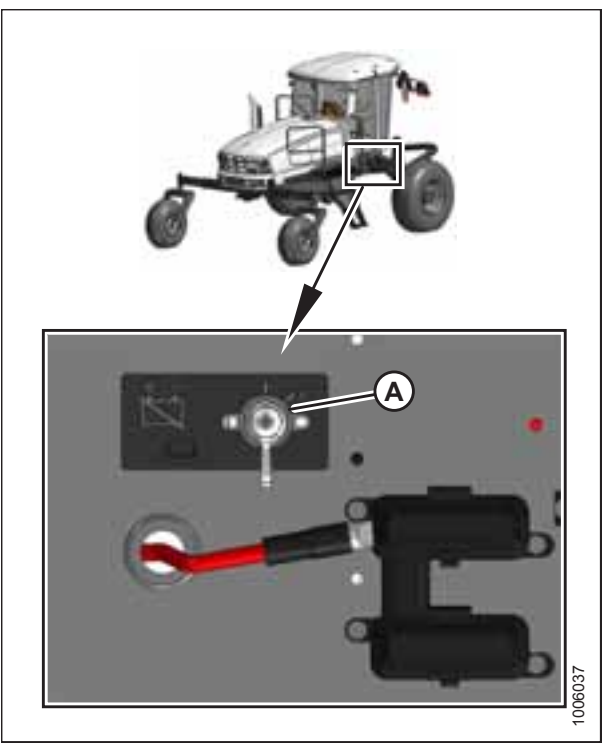

Figure 3.91: Battery Main Disconnect Switch

3. Remove radio panel by removing four screws (A).

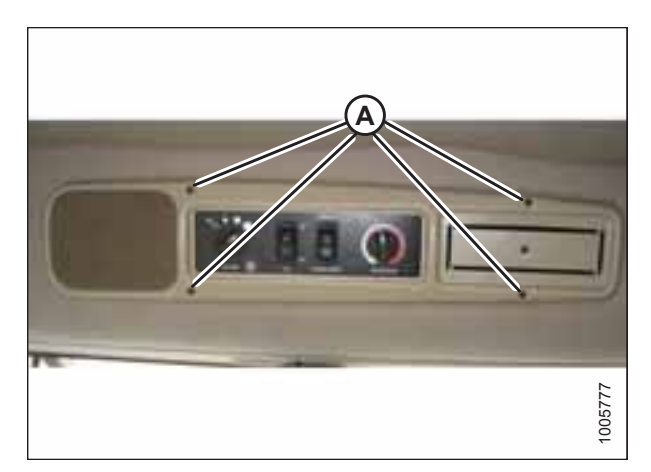

Figure 3.92: Radio Panel

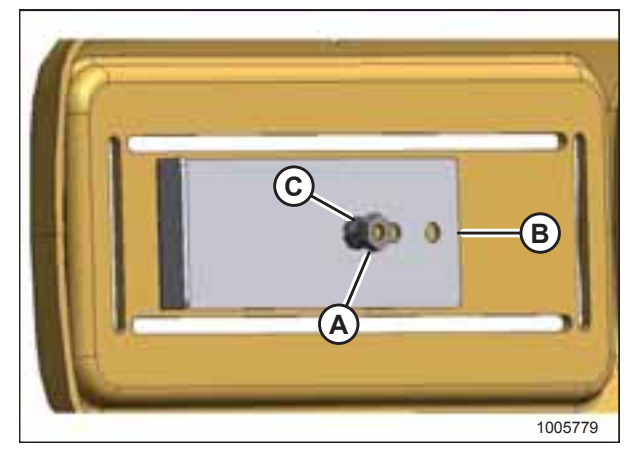

Figure 3.93: Panel Support

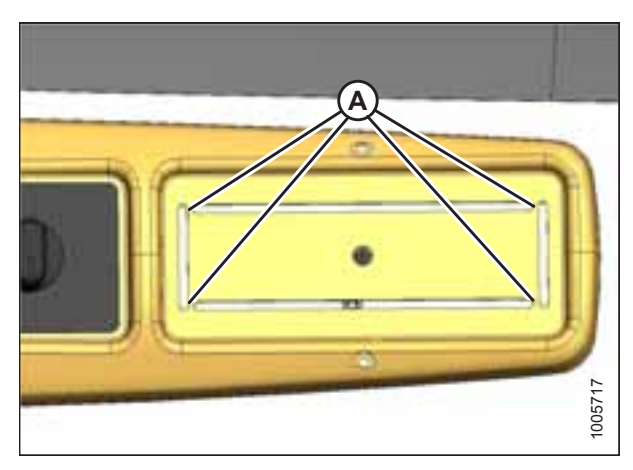

Figure 3.94: Panel

4. Remove screw and nuts (A) and (C) to remove support (B) from panel. Retain nut (C) and lock washer.

5. Remove the cutout by cutting tabs (A) in the panel. Remove sharp edges from the panel.

6. Position receptacle (A) (supplied with radio) into the opening, and secure by bending tabs (B) on the receptacle against the panel.

7. Insert the radio into the receptacle and attach the radio bezel. Ensure the radio locks into position and faceplate (A)

is against the panel.

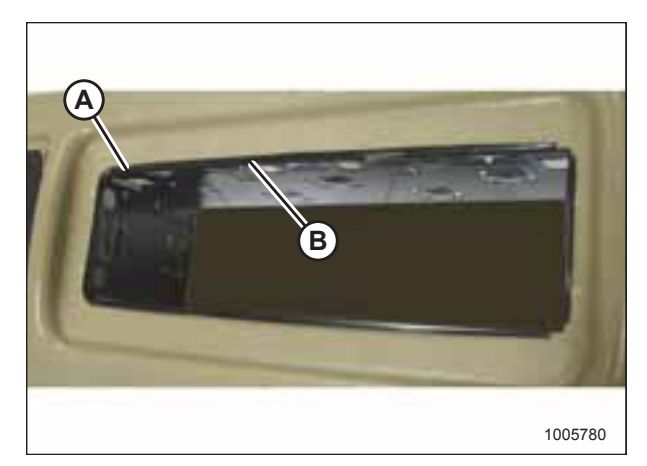

Figure 3.95: Radio Receptacle

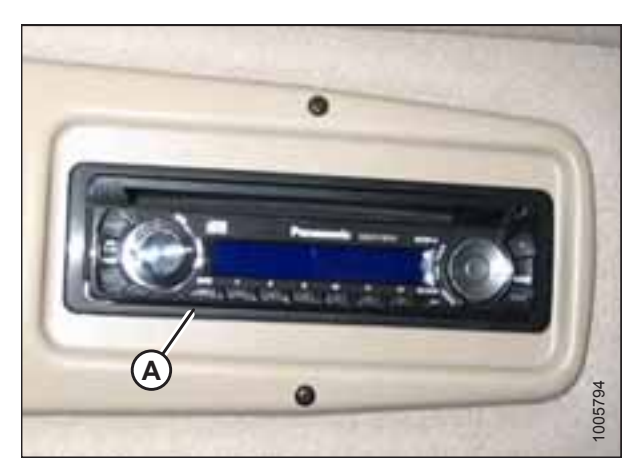

Figure 3.96: Radio Installed

- Ensure the radio has a six-pin connector (Packard #2977042) and a terminal arrangement as shown at right. This enables the radio to connect to the windrower's six-pin radio connector wiring harness.
- 9. Attach the following two additional wires from the wiring harness to the radio:
  - a. **Circuit 503:** Red live-wire with 1/4 in. female blade terminal provides power for the radio clock/memory if radio is equipped with this feature.
  - b. **Circuit 315:** Black ground-wire attaches to the radio body.
- 10. Plug the antenna cable into the radio.

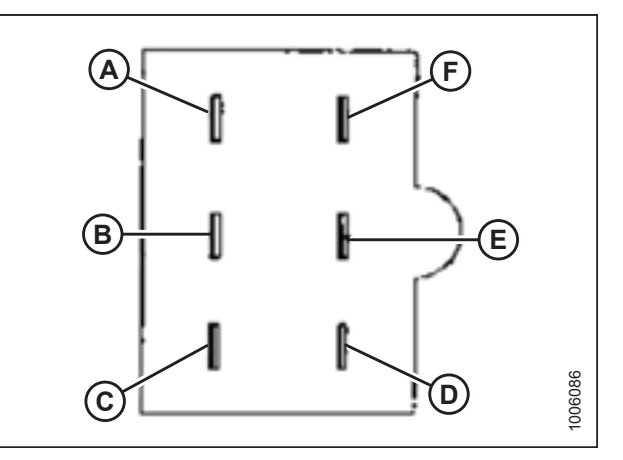

Figure 3.97: Six-Pin Connector Terminal Arrangement

- A Left Speaker Power (+)
- B Left Speaker Ground (–)
- C Radio Ground (–)
- D Right Speaker Ground (–)
- E Right Speaker Power (+)
- F Radio Power (+) (Live when Ignition is ON)

- 11. Attach the stud (supplied with radio) to the center rear of the radio.
- 12. Attach support (B) to the stud on the back of the radio with nut (A) and lock washer supplied with the support.

### NOTE:

The support can be attached to the radio in multiple locations to allow for proper radio mounting.

- 13. Install the radio panel using the original screws.
- 14. Adjust bracket (A) (if necessary) by loosening nuts (B) to allow the radio to slide into the opening and securely capture support (C).

- 15. Retrieve the antenna from inside the cab and remove the protective cover from the base.
- 16. Remove protective cover (A) from the antenna mount on the cab roof and thread the antenna onto the base until hand tight.

### NOTE:

Store the protective cover in the cab and reinstall to protect the antenna mount if the antenna needs to be removed.

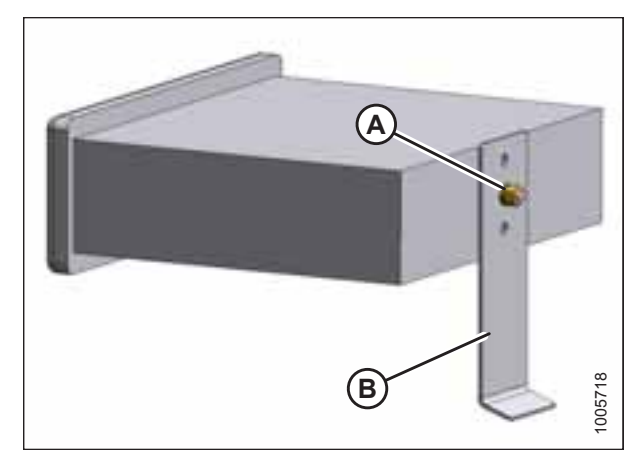

Figure 3.98: Radio and Support

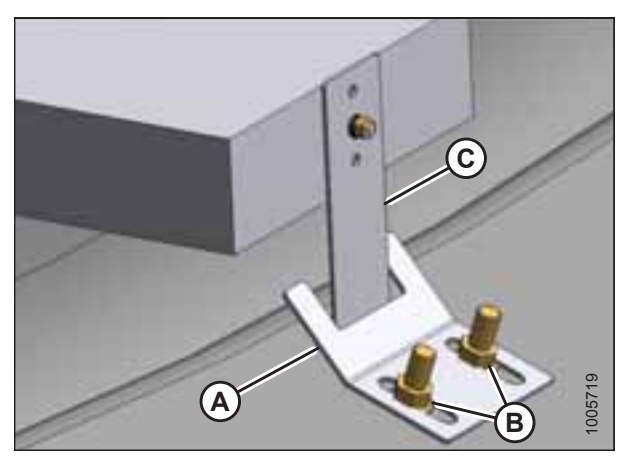

Figure 3.99: Radio and Support

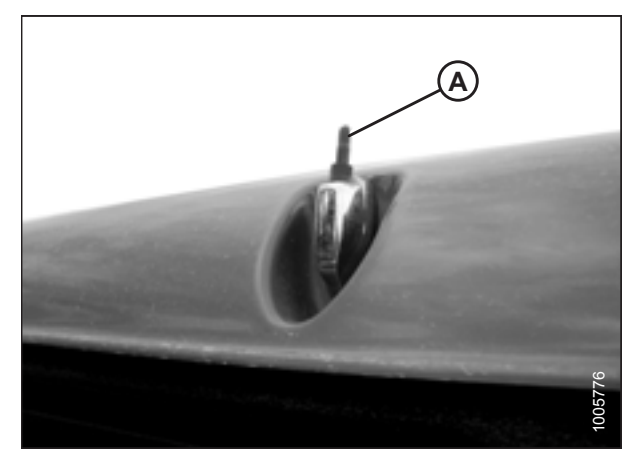

Figure 3.100: Antenna Mount on Cab Roof

- 17. Turn the battery switch (A) to the ON position.
- 18. Turn the ignition key to ACC, switch the radio ON, and check operation in accordance with instructions supplied with the radio.
- 19. Turn the ignition key to the OFF position, and remove the key.

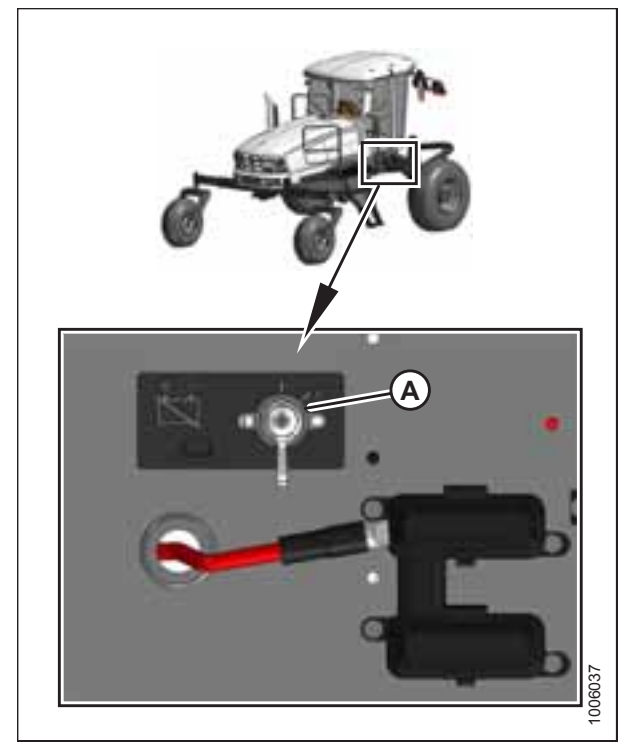

Figure 3.101: Battery Main Disconnect Switch

#### **Performing Predelivery Checks** 3.19

Perform all procedures in this chapter in the order in which they are listed.

### **IMPORTANT:**

The machine should not require further adjustments; however, perform the following checks and complete the yellow predelivery checklist at the end of this book to ensure your machine operates at maximum performance. Make adjustments only if absolutely necessary and in accordance with the instructions in this manual.

#### **Recording Serial Numbers** 3.19.1

Record the windrower and engine serial numbers on the 1. Predelivery Checklist, page 239, and confirm the serial number with manifest or work order.

The windrower serial number plate (A) is located on the left side of the main frame near the walking beam as shown.

The engine serial number plate (A) is located on top of the

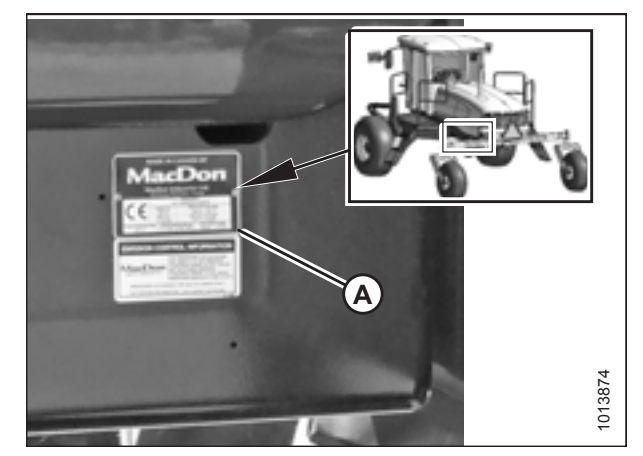

Figure 3.102: Serial Number Location

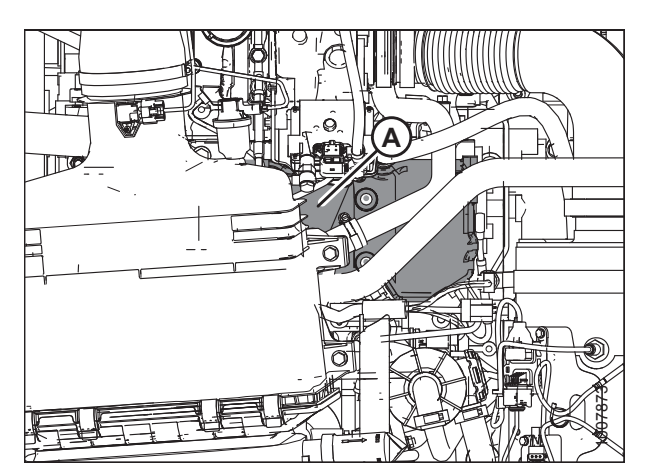

Figure 3.103: Engine Serial Number Location

#### **Checking Tire Pressures** 3.19.2

engine cylinder head cover as shown.

Check tire pressures with a gauge.

### Table 3.1 Tire Pressures

| Tire Туре | Size      | Pressure         |  |  |
|-----------|-----------|------------------|--|--|
| Bar       | 18.4–26   | 317 kPa (46 psi) |  |  |
|           | 600/65R28 | 241 kPa (35 psi) |  |  |
| Turf      | 18.4–26   | 317 kPa (46 psi) |  |  |

| Table 3.1 | Tire Pressures | (continued) |
|-----------|----------------|-------------|
|-----------|----------------|-------------|

| Tire Type   | Size    | Pressure         |  |  |
|-------------|---------|------------------|--|--|
|             | 23.1–26 | 234 kPa (34 psi) |  |  |
| Rear Caster | All     | 69 kPa (10 psi)  |  |  |

### 3.19.3 Adding Tire Ballast

When using a large header on a windrower, adding fluid ballast to caster tires will improve machine stability. Machine stability is also affected by different attachments, windrower options, terrains, and driving techniques.

Maximum fluid ballast capability per tire is 75% of full, or when fluid is level with the valve stem at 12 o'clock position. Always add an equal amount of fluid on both sides. Fluid can be added to any level up to maximum fill.

### Table 3.2 Maximum Fluid per Tire

| Tire Size   | Fluid per Tire at 75% Fill<br>liters (U.S. Gal.) | Total Weight of Both Tires<br>kg (lb.) <sup>3</sup> |  |  |
|-------------|--------------------------------------------------|-----------------------------------------------------|--|--|
| 7.5 x 16    | 38 (10)                                          | 91 (200)                                            |  |  |
| 10 x 16     | 69 (18)                                          | 170 (380)                                           |  |  |
| 16.5 x 16.1 | 158 (41)                                         | 377 (830)                                           |  |  |

### Table 3.3 Recommended Ballast

|                           |                                                                                                    |                                                                  | Recommended Ballast               |                         |                                   |                                     |
|---------------------------|----------------------------------------------------------------------------------------------------|------------------------------------------------------------------|-----------------------------------|-------------------------|-----------------------------------|-------------------------------------|
|                           |                                                                                                    |                                                                  | Level Ground Hills                |                         | lls                               |                                     |
| Туре                      | Size                                                                                                    | Recommended<br>Tire Size                                         | Per Tire<br>liters<br>(U.S. Gal.) | Both Tires<br>kg (lb.)4 | Per Tire<br>liters<br>(U.S. Gal.) | Both Tires<br>kg (lb.) <sup>4</sup> |
| A Series<br>(all options) | All                                                                                                    | 7.5 x 16<br>10 x 16<br>16.5 x 16.1                               | 0                                 | 0                       | 0                                 | 0                                   |
| D/D1 Series               | 7.6 m (25 ft.) and less                                                                                                    | 7.5 x 16<br>10 x 16<br>16.5 x 16.1                               | 0                                 | 0                       | 0                                 | 0                                   |
| D/D1 Series               | 9.1 m (30 ft.) single<br>reel or double reel<br>(without conditioner)<br>10.7 m (35 ft.)<br>single reel                     | 7.5 x 16<br>10 x 16<br>16.5 x 16.1                               | 69 (18)                           | 170 (380)               | 115 (30)                          | 288 (630)                           |
| D/D1 Series               | 9.1 m (30 ft.)<br>double reel<br>(with steel fingers and<br>conditioner)<br>10.7 m (35 ft.)<br>double reel<br>(5- or 6-bat) | Level ground:<br>10 x 16<br>16.5 x 16.1<br>Hills:<br>16.5 x 16.1 | 115 (30)                          | 288 (630)               | 158 (41)                          | 377 (830)                           |

<sup>3.</sup> Weights typical for calcium chloride and water mixtures. Reduce weight by 20% if only water is used (for areas that do not freeze).

<sup>4.</sup> If only water is used, increase volume of water by 20% (up to maximum allowable fill per tire) to compensate.

|                                  |                 |                                    | Recommended Ballast               |                                     |                                   |                                     |
|----------------------------------|-----------------|------------------------------------|-----------------------------------|-------------------------------------|-----------------------------------|-------------------------------------|
|                                  |                 |                                    | Level Ground Hills                |                                     | lls                               |                                     |
| Туре                             | Size            | Recommended<br>Tire Size           | Per Tire<br>liters<br>(U.S. Gal.) | Both Tires<br>kg (lb.) <sup>5</sup> | Per Tire<br>liters<br>(U.S. Gal.) | Both Tires<br>kg (lb.) <sup>5</sup> |
| D/D1 Series                      | 12.2 m (40 ft.) | 16.5 x 16.1                        | 115 (30)                          | 288 (630)                           | 158 (41)                          | 377 (830)                           |
| <b>R/R1 Series</b> (all options) | 4 m (13 ft.)    | 7.5 x 16<br>10 x 16<br>16.5 x 16.1 | 0                                 | 0                                   | 0                                 | 0                                   |

### Table 3.3 Recommended Ballast (continued)

## 3.19.4 Checking Engine Air Intake

Checking constant torque gaps:

remove gauge.

1. Ensure clips (A) are properly latched to, and plenum box (C) is securely attached onto cover (B).

2. Check spring coil gap (A) on constant torque clamp by holding a 0.46 mm (0.018 in.) gauge between the middle

coils (B). Tighten clamps until gauge is snug, and

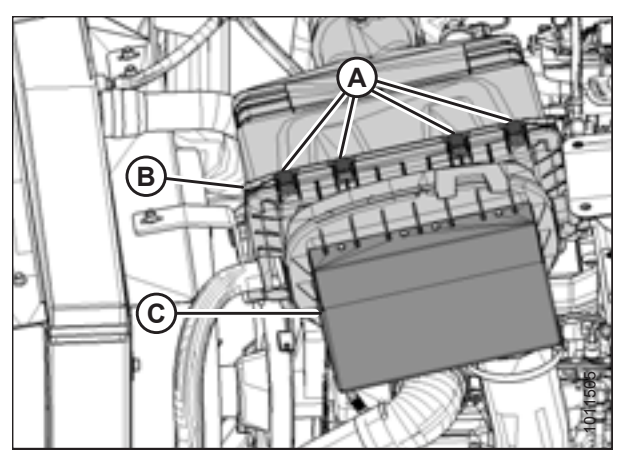

Figure 3.104: Air Intake System

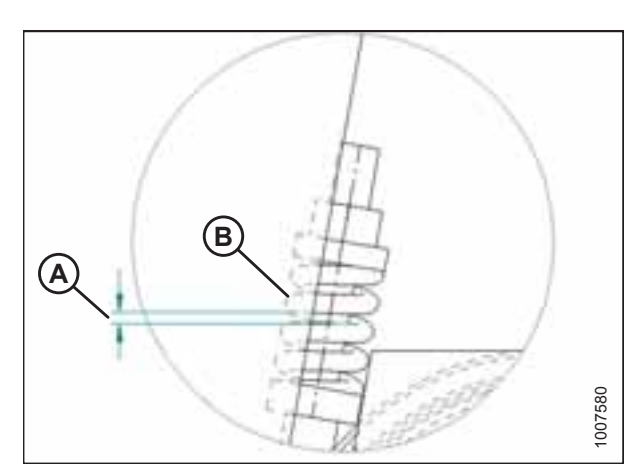

Figure 3.105: Constant Torque Clamp

<sup>5.</sup> If only water is used, increase volume of water by 20% (up to maximum allowable fill per tire) to compensate.

3. Check four constant torque clamps (A) (two at air intake duct [B] and two at turbocharger tube [C]).

### NOTE:

Some parts removed from illustration for clarity.

4. Check the constant torque clamps (A) securing tube (B) from the cooler to the engine air intake.

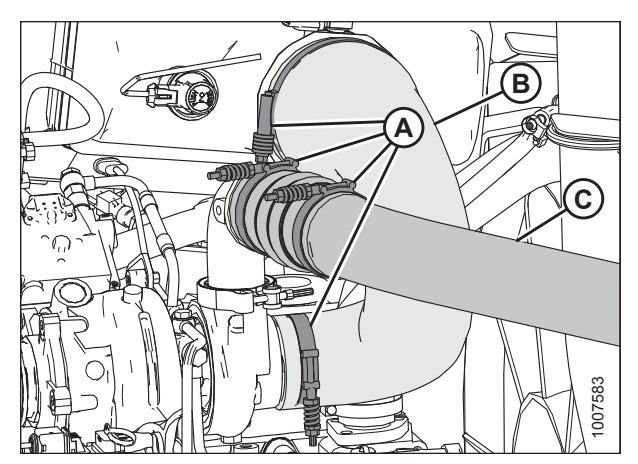

Figure 3.106: Air Intake System

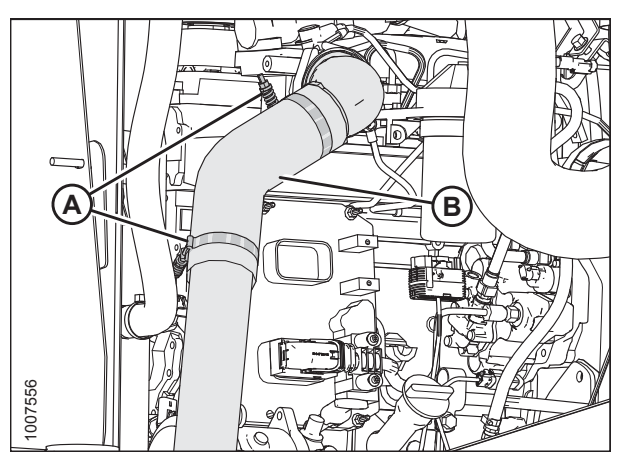

Figure 3.107: Air Intake System

## 3.19.5 Checking Hydraulic Oil Level

- 1. Clean filler cap (A) and surrounding area.
- 2. Turn filler cap (A) counterclockwise to unlock the cap and remove the dipstick.

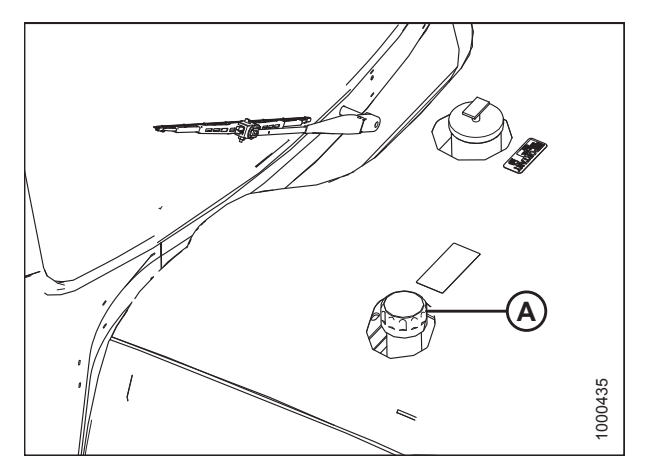

Figure 3.108: Engine Hood

#### ASSEMBLING THE WINDROWER

- 3. Ensure hydraulic oil level is between the low (L) and high (H) marks.
- 4. If necessary, add oil to maintain a level between the low (L) and high (H) marks. Refer to Table 7.16, page 236 for specifications.
- 5. Reinstall the dipstick and filler cap, and turn clockwise to tighten and lock.

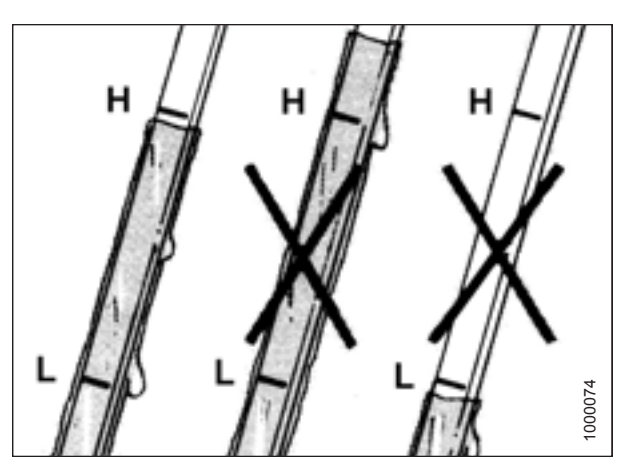

Figure 3.109: Hydraulic Oil Levels

## 3.19.6 Checking Fuel Separator

- 1. Place a container under filter drain valve (A).
- 2. Turn drain valve (A) by hand 1 1/2 to 2 turns counterclockwise until fuel begins draining.
- 3. Drain the filter sump of water and sediment until clear fuel is visible. Clean as necessary.
- 4. Turn drain valve (A) by hand 1 1/2 to 2 turns clockwise until tight.
- 5. Dispose of fluid in a safe manner.

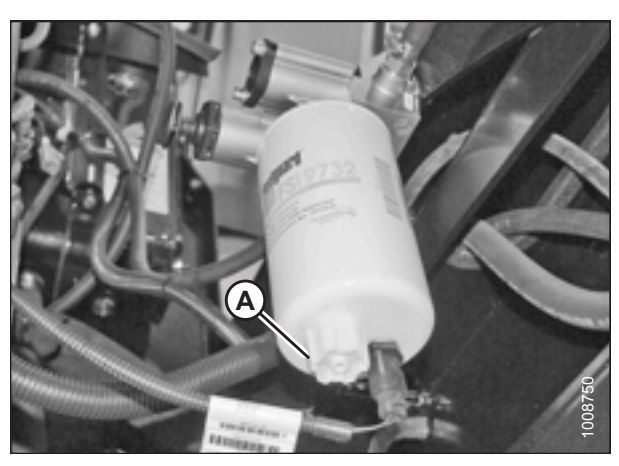

Figure 3.110: Fuel Filter

## 3.19.7 Checking Engine Oil Level

- 1. Remove dipstick (A) by turning it counterclockwise to unlock.
- 2. Wipe the dipstick clean and reinsert it into the engine.
- 3. Remove the dipstick again and check the oil level.

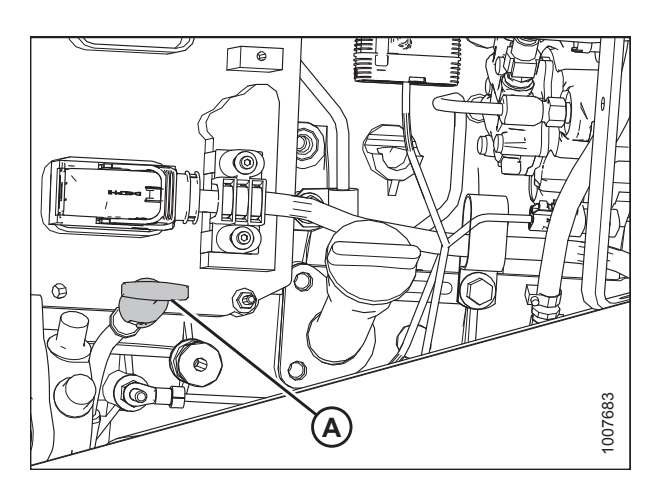

Figure 3.111: Engine Oil Level

4. Add oil if level is below low (L) mark.

### **IMPORTANT:**

Oil level should be maintained between low (L) and high (H) mark on the dipstick.

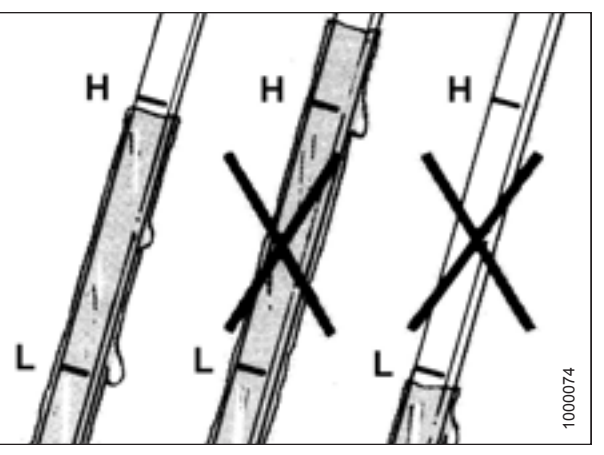

Figure 3.112: Engine Oil Level

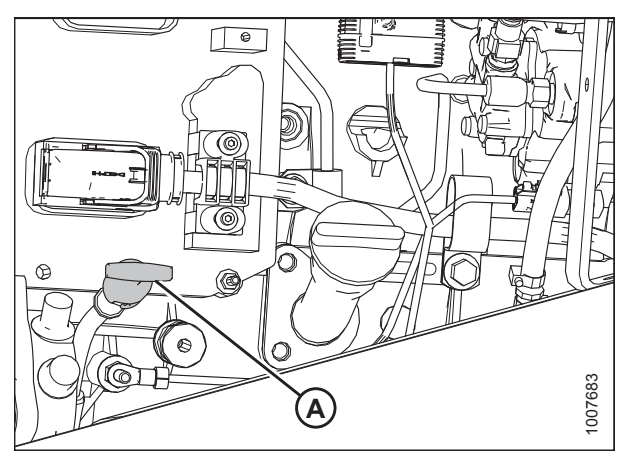

Figure 3.113: Engine Oil Level

## 3.19.8 Checking Gearbox Lubricant Level

5. Replace dipstick (A) and turn it clockwise to lock.

- 1. Locate gearbox oil level check plug (A) under the machine. Remove plug (A) and ensure lubricant is visible or slightly running out.
- 2. If lubricant is required, add gearbox oil. Refer to Table 7.16, page 236 for specifications.
- 3. Replace plug (A) and tighten.

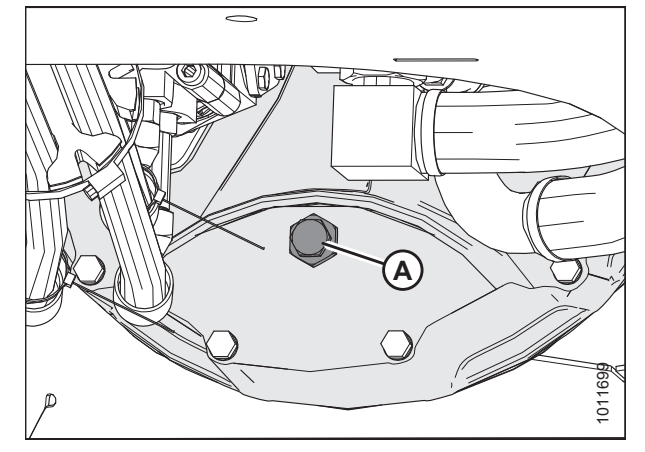

Figure 3.114: Gearbox

### 3.19.9 Checking Engine Coolant

1. Visually inspect the coolant level in the pressurized coolant tank (A).

### NOTE:

Allow the engine to cool before checking the coolant level. The pressurized coolant tank has MAX COLD and MIN COLD coolant level indicators (B), and coolant levels should be between these lines.

- 2. If necessary, add coolant. Refer to Table 7.16, page 236 for specifications.
- 3. Ensure coolant concentration in the radiator is rated for -34°C (-30°F).

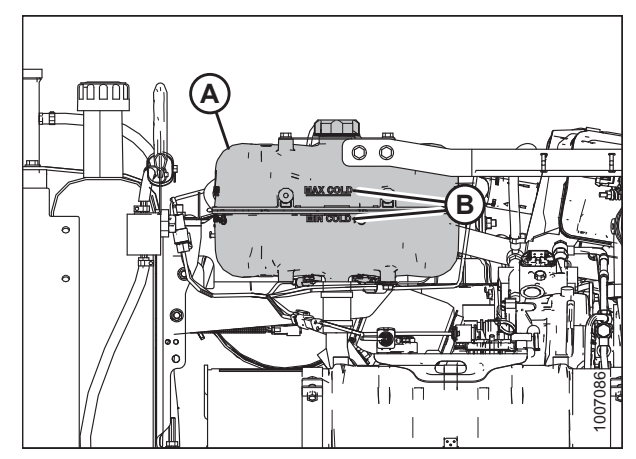

Figure 3.115: Pressurized Coolant Tank

## 3.19.10 Checking Air Conditioning Compressor Belt

 Ensure A/C compressor belt (A) is tensioned so that a force of 35–55 N (8–12 lbf) on the belt deflects the belt 5 mm (3/16 in.) at its midspan.

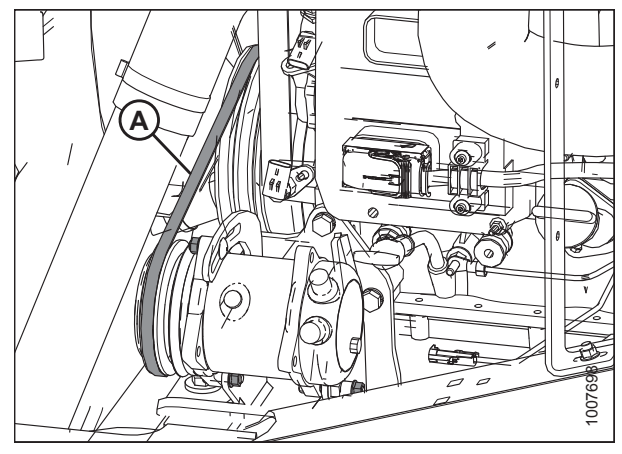

Figure 3.116: A/C Compressor Belt

## 3.19.11 Replacing the Diesel Exhaust Fluid

Drain the diesel exhaust fluid (DEF) tank and refill with fresh DEF when the windrower is received.

- 1. Move the platform on the right cab-forward side of machine to the open position.
- 2. Place a drain pan under the DEF tank. Use a sufficiently large drain pan; tank capacity is 29 L (7.5 US gal).

### **IMPORTANT:**

Any spilled DEF must be contained and absorbed by non-combustible absorbent material like sand, and then shoveled to a suitable container for disposal. DEF is corrosive. If spilled on tank or any surface of the vehicle, rinse thoroughly with water.

# 

Diesel Exhaust Fluid (DEF) contains urea. Do NOT get the substance in your eyes. In case of contact, immediately flush eyes with water for a minimum of 15 minutes. Do NOT swallow. In the event the DEF is ingested, contact doctor immediately.

Remove drain plug (A) from under tank (B) and drain. 3.

Before refilling the DEF tank, read the following instructions

Before storing the machine for longer than six months,

drain the DEF tank to prevent degradation of fluid.

- 4. Add some DEF to tank (B) to flush out remaining contaminants.
- Drain the DEF that was used to clean the tank. 5.

from decal (A) located on the tank cover:

6. Reinstall drain plug (A) in tank (B).

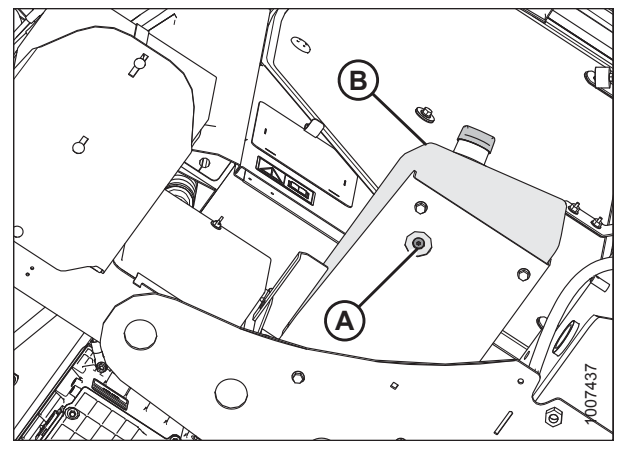

Figure 3.117: View from beneath Tank

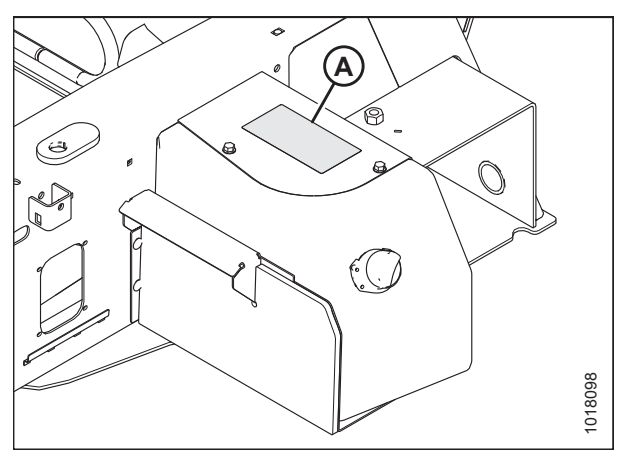

Figure 3.118: DEF Tank

Take the following precautions when handling DEF to prevent contamination:

- Avoid using funnels and containers that have been used with fuels or lubricants.
- Use only distilled water to rinse the components that store or deliver DEF; tap water can contaminate DEF. ٠
- If distilled water is not available, use clean tap water, then rinse components with DEF.
- 7. Clean around filler cap (A).
- Turn cap (A) counterclockwise until loose and 8. remove the cap.
- 9. Fill the tank with an approved DEF. Refer to the windrower operator's manual for specifications.
- 10. Replace filler cap (A) and turn it clockwise until it is tight.
- 11. Close the maintenance platform.

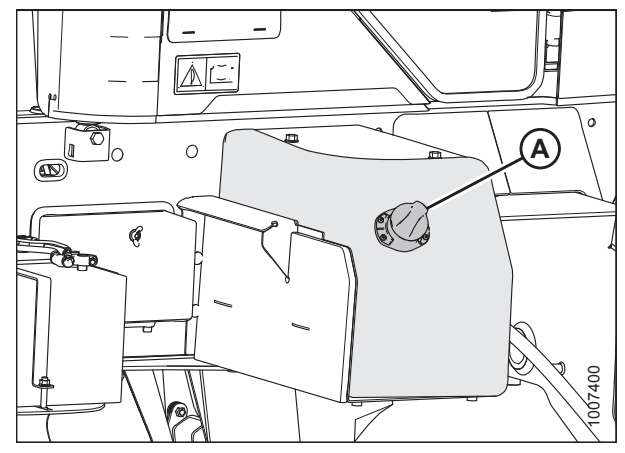

Figure 3.119: DEF Tank

Before storing the machine in temperatures below 0°C (32°F), ensure the level of fluid in the DEF tank is 75 % or lower.

•

**IMPORTANT:** 

## 3.19.12 Starting Engine

# 

Park on a flat, level surface with the ground speed lever (GSL) in N-DETENT position and the steering wheel in locked position (centered). Wait for the cab display module (CDM) to beep and display an "In Park" message to confirm the park brakes have engaged.

- 1. Ensure there is sufficient diesel exhaust fluid (DEF) to avoid DEF level warnings.
- 2. Ensure lock (A) is engaged at the cab-forward or engine-forward position.

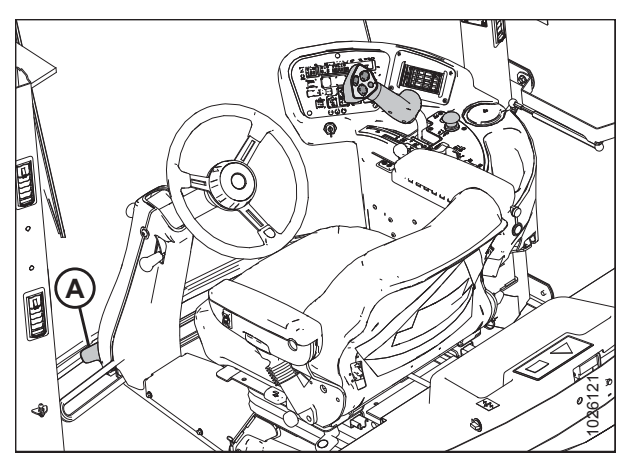

Figure 3.120: Operator Console

Figure 3.121: Operator Console

- 3. Move GSL (A) into the N-DETENT position.
- 4. Turn the steering wheel until it locks (center).
- 5. Push header drive switch (B) to the OFF position.

# 

Check to be sure all bystanders have cleared the area.
### Normal start (all engines):

- 6. Follow these steps when starting engine in temperatures above 16°C (60°F):
  - a. Move throttle fully back to START position (A).
  - b. Sound horn three times.
  - c. Turn ignition key (B) to RUN position.

### NOTE:

A single loud tone will sound, engine warning lights will illuminate, and the cab display module will display HEADER DISENGAGED and IN PARK.

d. Turn ignition key (B) to START position until engine starts and then release the key. The tone will cease and warning lights will go out.

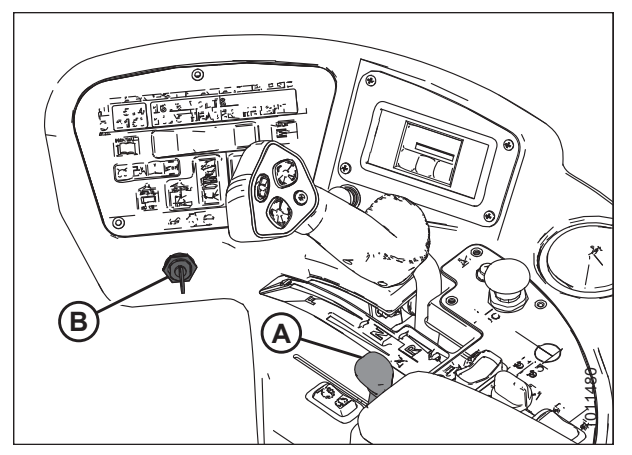

Figure 3.122: Operator Console

# 

If starter engages with steering wheel unlocked, ground speed lever out of NEUTRAL, or header clutch engaged, do NOT start engine. Refer to the technical manual.

### **IMPORTANT:**

- Do **NOT** operate starter for longer than 15 seconds at a time.
- If the engine does **NOT** start, wait at least 2 minutes before trying again.
- After the third 15-second crank attempt, allow the starter motor to cool for 10 minutes before further cranking attempts.
- If the engine still does **NOT** start, refer to Table 3.4, page 88.

### Cold start:

### NOTE:

Engines are equipped with cold start assist system.

7. When the engine temperature is below 5°C (40°F), follow the procedure for a normal start. Refer to Step *6, page 87*, but adhere to the following *NOTE* and *IMPORTANT* statements while starting the engine.

### NOTE:

Engine will cycle through a period when it appears to labour during engine warm up. The throttle is nonresponsive while engine is in warm up mode. Warm up mode lasts between 30 seconds and 3 minutes depending on the temperature. The throttle will become active after the engine has stabilized and is idling normally.

### **IMPORTANT:**

Do **NOT** operate engine above 1500 rpm until engine temperature is above 40°C (100°F).

### Table 3.4 Engine Start Troubleshooting

| Problem                              | Solution                                                                                                    |  |
|--------------------------------------|----------------------------------------------------------------------------------------------------|--|
| Controls not in NEUTRAL              | <ul> <li>Move GSL to NEUTRAL</li> <li>Move steering wheel to locked (centered) position</li> <li>Disengage HEADER switch</li> </ul> |  |
| Operator's station not locked        | <ul><li>Adjust position of operator's station</li><li>Ensure lock is engaged</li></ul>                                              |  |
| Neutral interlock misadjusted        | Refer to the windrower technical manual                                                                                             |  |
| No fuel to engine                    | <ul> <li>Fill empty fuel tank</li> <li>Replace clogged filter</li> <li>Ensure fuel shut off valve is in open position</li> </ul>    |  |
| Old fuel in tank                     | <ul><li>Drain tank</li><li>Refill with fresh fuel</li></ul>                                                                         |  |
| Water, dirt, or air in fuel system   | Drain, flush, fill, and prime system                                                                                                |  |
| Improper type of fuel                | <ul><li>Drain tank</li><li>Refill with correct fuel</li></ul>                                                                       |  |
| Crankcase oil too heavy              | Replace with recommended oil                                                                                                    |  |
| Low battery output                   | <ul><li>Test the battery</li><li>Check battery electrolyte level</li></ul>                                                          |  |
| Poor battery connection              | Clean and tighten loose connections                                                                                                 |  |
| Faulty starter                       | Refer to the windrower technical manual                                                                                             |  |
| Wiring shorted, circuit breaker open | Check continuity of wiring and breaker (manually reset)                                                                             |  |
| Faulty injectors                     | Refer to the windrower technical manual                                                                                             |  |

### 3.19.13 Priming Hydraulic System

- 1. Remove hydraulic oil reservoir filler cap / dipstick (A).
- 2. Open the engine compartment hood to the highest position.

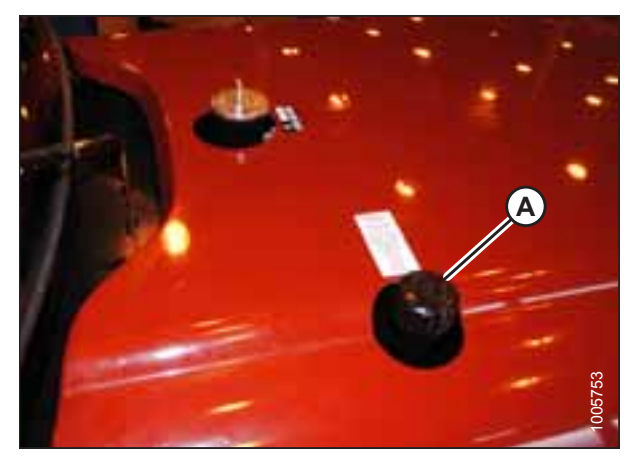

Figure 3.123: Filler Cap

- 3. From underneath the machine, locate plug (A) on the side of the header drive pump housing.
- 4. Loosen plug (A) to bleed the pump housing. Retighten the plug once oil starts to run out.

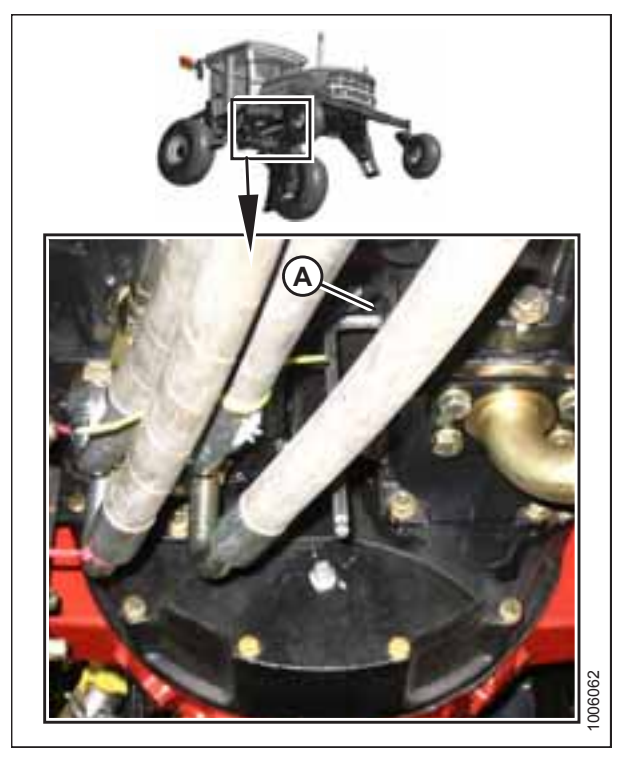

Figure 3.124: Header Drive Pump Housing

#### ASSEMBLING THE WINDROWER

- 5. From above the machine, locate plug (A) on the top of the header drive pump housing.
- 6. Loosen plug (A) to bleed the pump housing. Retighten the plug once oil starts to run out.

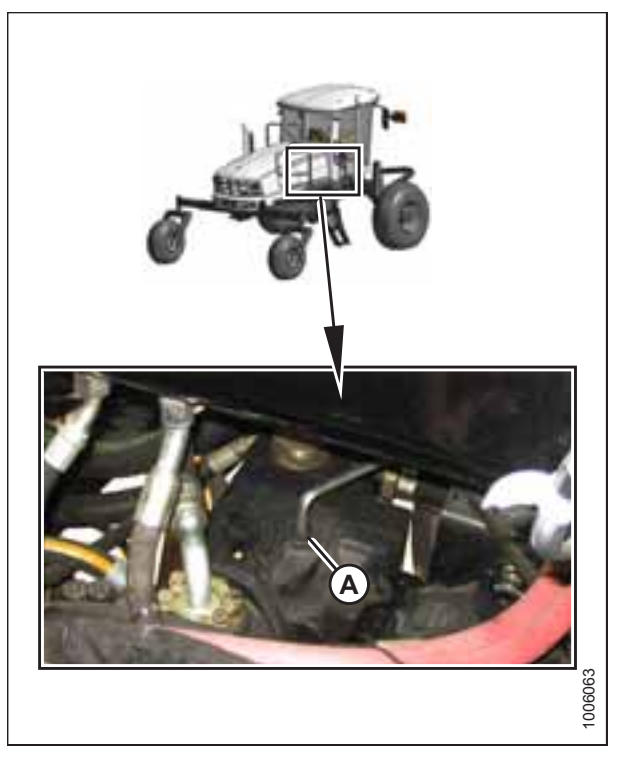

Figure 3.125: Header Drive Pump Housing

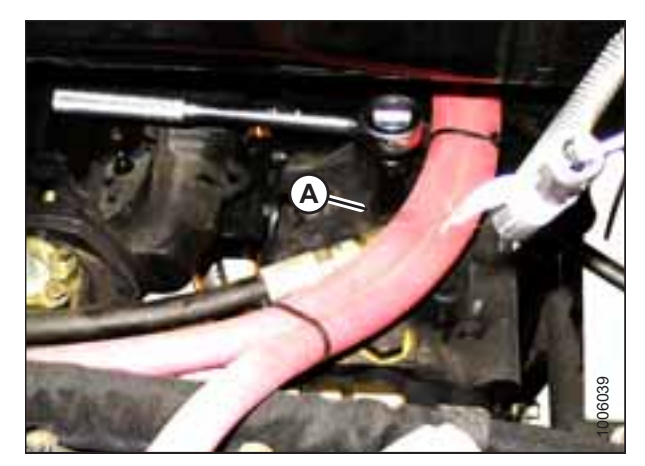

Figure 3.126: Traction Drive Pump Housing

- 7. From above the machine, locate plug (A) on the top of the traction drive pump housing.
- 8. Loosen plug (A) to bleed the pump housing. Retighten the plug once oil starts to run out.
- 9. Replace the hydraulic oil reservoir filler cap.

- 10. Open the left (cab-forward) platform.
- 11. Disconnect brake engage solenoid plug (P44) (A) at the multifunction block on the left side of the windrower.

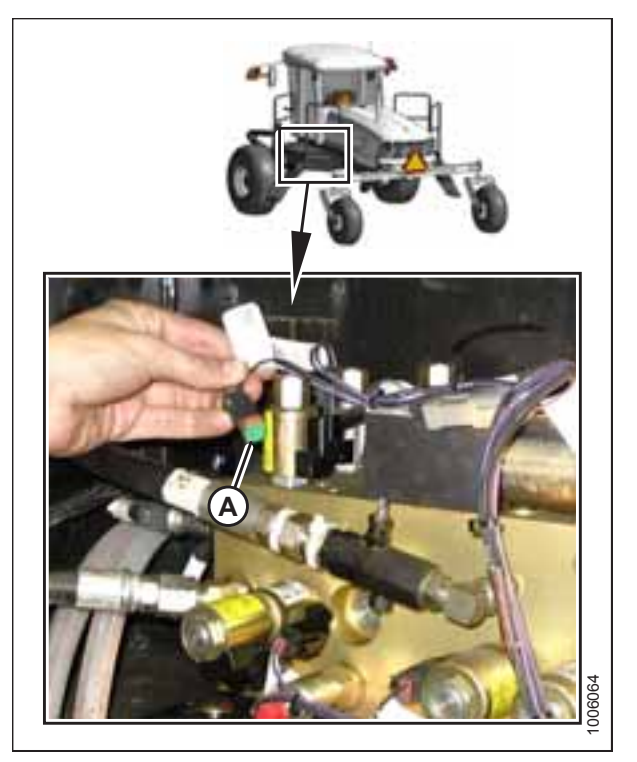

Figure 3.127: Multifunction Control Manifold

<image><image>

Figure 3.128: Fuel Pump Location

12. Disconnect electrical connection (A) at the fuel pump on the right side of the engine.

### ASSEMBLING THE WINDROWER

- 13. Open the maintenance platform on the right (cabforward) side.
- 14. Open fuse cover (A).

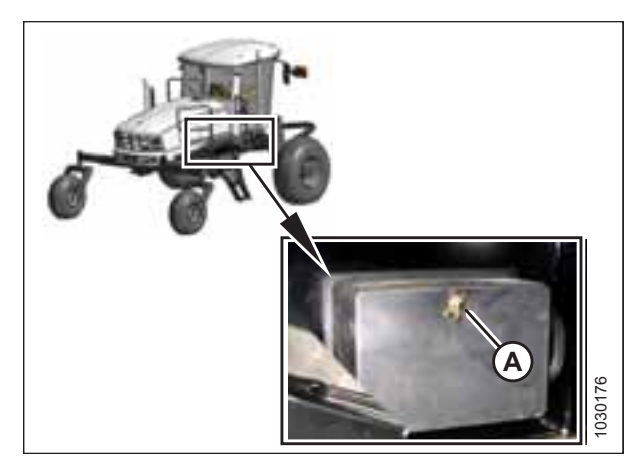

Figure 3.129: Fuse Cover

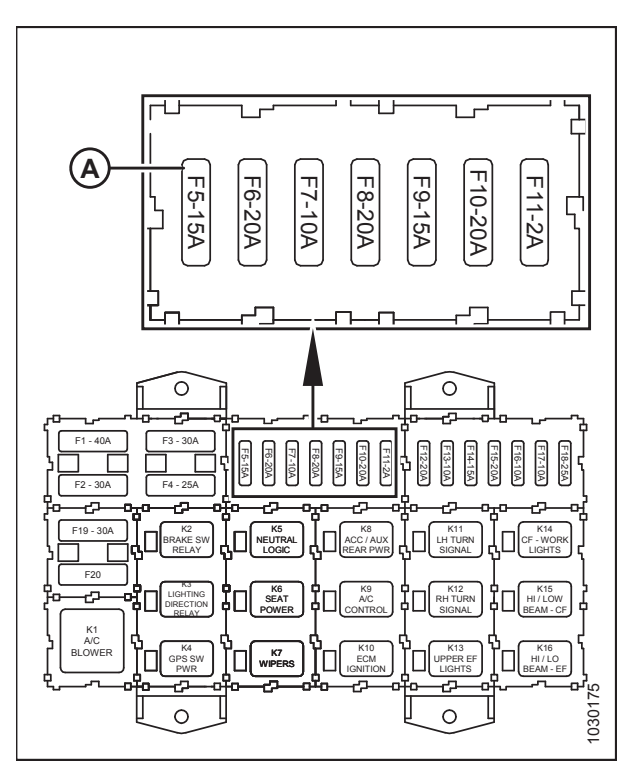

Figure 3.130: Fuse Panel

15. Remove ignition power fuse (15A) (A).

#### 

Check to be sure all bystanders have cleared the area.

16. Prime the system by cranking the engine with the starter for 15 seconds.

### **IMPORTANT:**

Reconnect the electrical connection at the fuel pump and at the brake engage solenoid.

- 17. Reinstall ignition power fuse (15A) (A) and the fuse cover.
- 18. Close the engine compartment hood.

- 19. Check the hydraulic oil level in the reservoir (remove filler cap / dipstick (A) and add SAE 15W-40 oil if necessary). Refer to *3.19.5 Checking Hydraulic Oil Level, page 81*.
- 20. Close the platforms.

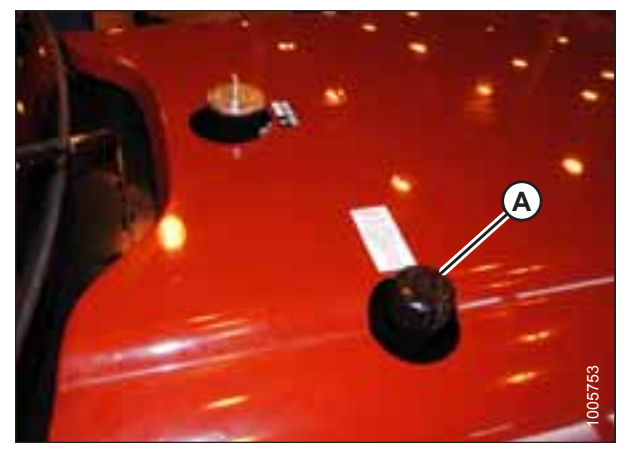

Figure 3.131: Filler Cap

# 3.19.14 Checking and Adding Wheel Drive Lubricant

# 

To avoid bodily injury or death from unexpected startup of the machine, always stop the engine and remove the key from the ignition before leaving the operator's seat for any reason.

# 

Park on a flat, level surface with the header on the ground, the ground speed lever (GSL) in N-DETENT position, and the steering wheel in locked position (centered). Wait for the combine display module (CDM) to beep and display an "In Park" message to confirm the park brakes have engaged.

- 1. Park the windrower on level ground.
- 2. Position windrower so plugs (A) and (B) are horizontally aligned with hub center (C).
- 3. Shut down the engine, and remove the key from the ignition.
- 4. Remove plug (A) or (B). The lubricant should be visible through the port or running out slightly.
- 5. If lubricant needs to be added, remove the second plug (A) or (B), and add lubricant until lubricant runs out from the first port (A) or (B). For lubricant specifications, refer to 7.4 *Lubricants, Fluids, and System Capacities, page 236*.
- 6. Reinstall plugs and tighten.

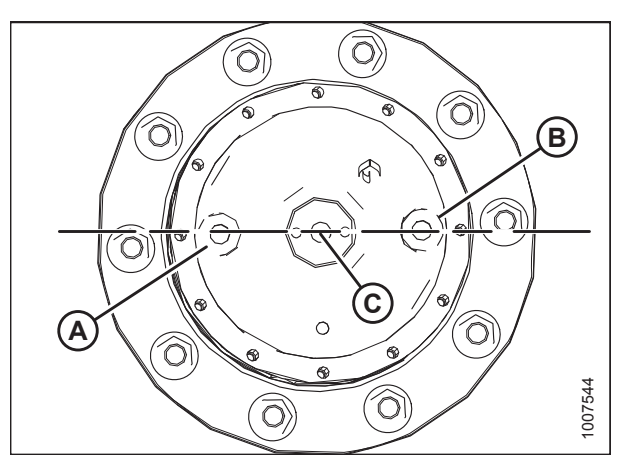

Figure 3.132: Drive Wheel Hub

# 3.19.15 Checking Traction Drive

# 

### Check to be sure all bystanders have cleared the area.

### NOTE:

One person can perform this task.

- 1. Move ground speed lever (GSL) (A) out of N-DETENT and slowly move the GSL forwards. Ensure wheels are rotating in the forward direction and at the same speed.
- 2. Turn the steering wheel and observe the motion of the drive wheels. Ensure the wheels rotate at different speeds with the slower rotating wheel on the same side of machine that the steering wheel is turned toward.
- 3. Turn the steering wheel in the opposite direction and ensure the slower rotating wheel is on the same side of the machine that the steering wheel is turned toward.
- 4. Move the GSL backwards into reverse. Ensure the wheels are rotating in the reverse direction and at the same speed.
- 5. Move the GSL forward into N-DETENT, and shut down the engine.

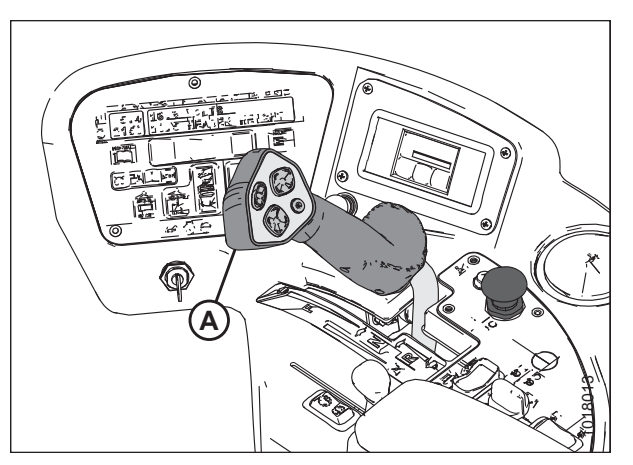

Figure 3.133: Operator Console

# 3.20 Removing Windrower from Stand

The procedure for removing the windrower from the support stand differs depending on whether you are using a factorybuilt stand or a field-constructed stand. Refer to the following procedures according to for your specific stand:

- 3.20.1 Removing Windrower from Factory Stand, page 95
- 3.20.2 Removing Windrower from Field Stand, page 95

# 3.20.1 Removing Windrower from Factory Stand

1. Move valve handle (A) upwards to slightly raise the windrower and take load off the lift locks.

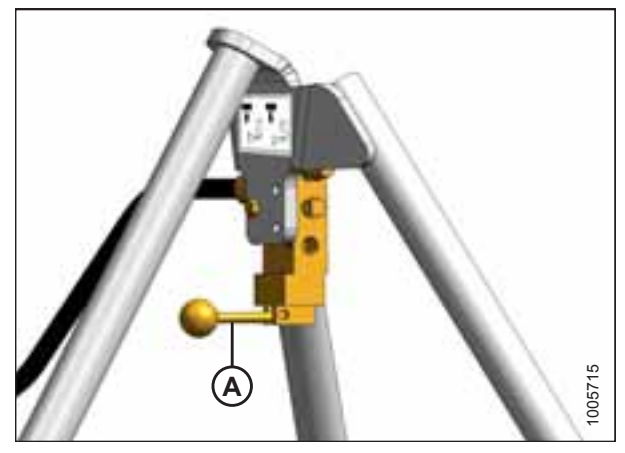

Figure 3.134: Air Control Valve Tripod

Figure 3.135: Lift System

- 2. Release three lift lock mechanisms (A) and turn the keeper to keep the lock in the released position.
- 3. Move the valve handle downwards to slowly release the pressure from the air bag system and lower the windrower to the ground.

# 

Check to be sure all bystanders have cleared the area.

# 

Ensure all three lifts have fully retracted and are clear of the windrower frame before driving windrower ahead.

4. Start the engine and drive the machine straight ahead, leaving the shipping support channels supported on the rear support stand.

# 3.20.2 Removing Windrower from Field Stand

- 1. Position a jack under the jack point of each drive wheel leg and under the rear hitch.
- 2. Raise jacks to take the weight off the stands, and remove stands.
- 3. Lower windrower slowly to the ground, and remove jacks.

# Chapter 4: Cab Display Module

Although the other procedures in this instruction are intended to be followed in the order in which they are listed, the sections in this chapter can be referred to in any order according to your specific requirements.

# 4.1 Cab Display Module – Configuration Functions

The configuration functions accessible from the cab display module (CDM) are shown and explained below.

### Figure 4.1: CDM

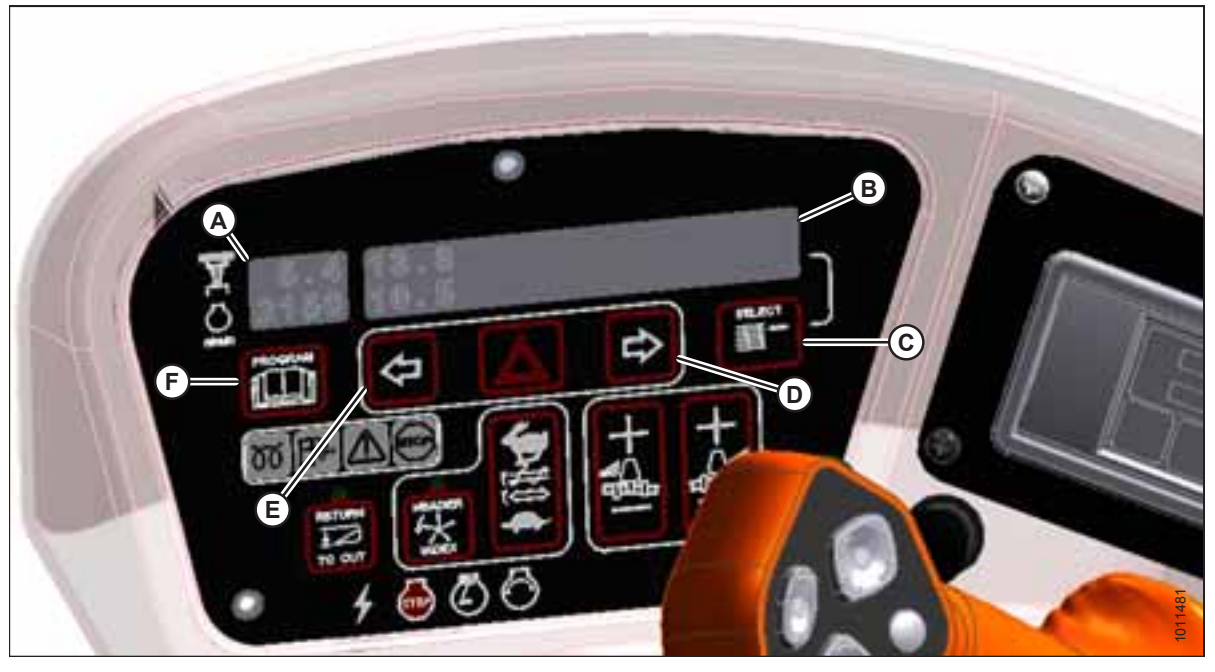

- A Side Display D - Menu Item Scroll Forward
- B Main Display E - Menu Item Scroll Backward
- C Select Switch F - Program Switch

Side Display: Displays software revision status.

- Upper line C### (CDM)
- Lower line E### (WCM)

Main Display: Displays menu item and selection<sup>6</sup>.

- Upper line Menu item
- Lower line Selection

**Select Switch**: Places monitor into program mode with PROGRAM switch. Press to accept menu item and advance to next item.

<sup>6.</sup> The current selection flashes.

Menu Item Scroll Forward: Displays value under menu item.

- Push to scroll forward
- Hold down for fast scroll<sup>7</sup>

Menu Item Scroll Backward: Displays value under menu item.

- Push to scroll backward
- Hold down for fast scroll<sup>7</sup>

Program Switch: Places monitor into program mode. Press while pressing select switch.

### NOTE:

The following menus are available when ignition key is set to RUN:

- WINDROWER SETUP
- CAB DISPLAY SETUP
- DIAGNOSTIC MODE

The CALIBRATE SENSORS menu is available only when engine is running.

<sup>7.</sup> Fast scroll applies only when changing KNIFE SPEED, OVERLOAD PRESSURE, and TIRE SIZE.

# 4.2 Cab Display Options

The display and sound features of the cab display module (CDM) are adjustable.

### NOTE:

The following procedures are current for CDM software version C512 and windrower control module (WCM) E237. The WCM is supplied preloaded with the latest released version of the operating software. Any subsequent updates will be made available via internet download from the MacDon Dealer Portal (*https://portal.macdon.com*).

### NOTE:

CDM pages may appear differently if running newer or older versions of software, and not all features are available on every machine.

## 4.2.1 Setting the Cab Display Language

- 1. Turn the ignition key to RUN, or start the engine.
- 2. Press PROGRAM (A) and SELECT (B) on the cab display module (CDM) to enter programming mode.
  - WINDROWER SETUP? is displayed on the upper line.

3. Press SELECT (A) until CAB DISPLAY SETUP? is displayed on

NO/YES is displayed on the lower line.

• NO/YES is displayed on the lower line.

the upper line.

•

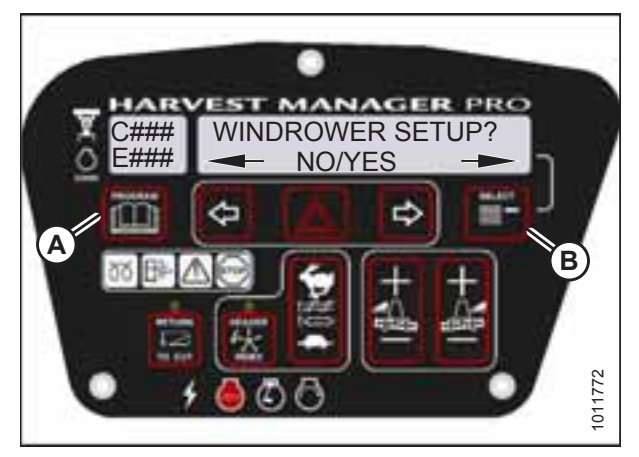

Figure 4.2: Windrower Setup Display

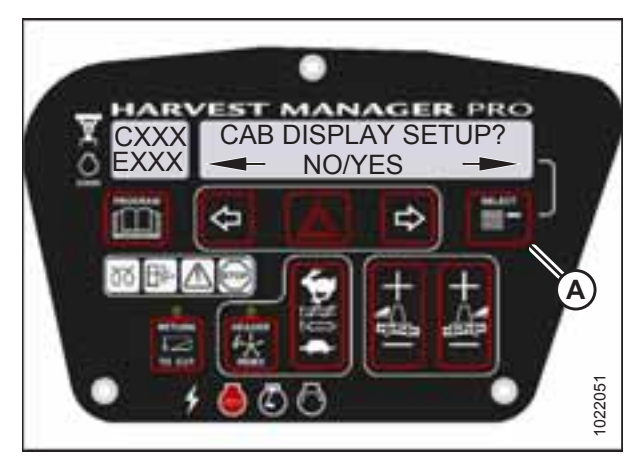

Figure 4.3: Cab Display Setup

- 4. Press right arrow (C) to select YES. Press SELECT (D).
  - DISPLAY LANGUAGE? is displayed on the upper line.
  - Default language is displayed on the lower line.
- 5. Press left arrow (B) or right arrow (C) to select preferred language.

### NOTE:

Language options that may be available are English, Russian, and Spanish.

6. Press PROGRAM (A) to exit programming mode or press SELECT (D) to proceed to next CAB DISPLAY SETUP? action.

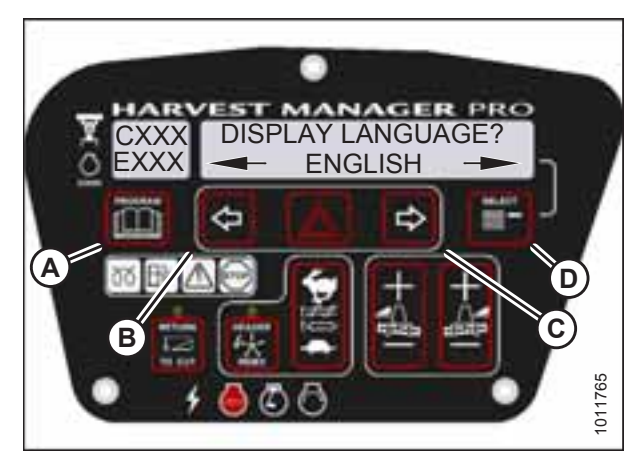

Figure 4.4: Language Display

### 4.2.2 Changing the Windrower Display Units

- 1. Turn the ignition key to RUN, or start the engine.
- 2. Press PROGRAM (A) and SELECT (B) on the CDM to enter programming mode.
  - WINDROWER SETUP? is displayed on the upper line.
  - NO/YES is displayed on the lower line.

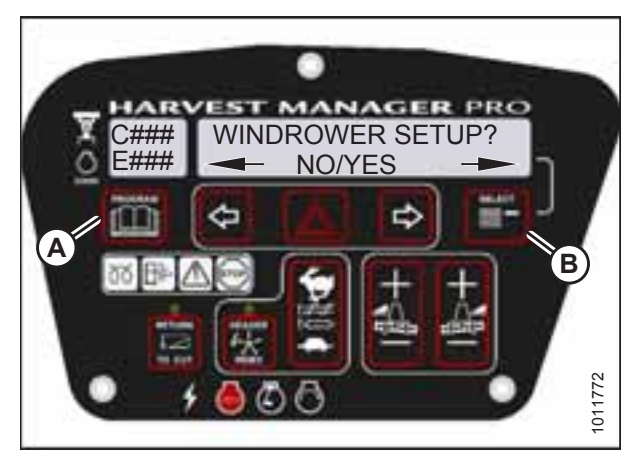

Figure 4.5: CDM Programming Buttons

- 3. Press SELECT (B) until CAB DISPLAY SETUP? is displayed on the upper line.
  - NO/YES is displayed on the lower line.
- 4. Press right arrow (A) to select YES. Press SELECT (B).
  - DISPLAY LANGUAGE? is displayed on the upper line.

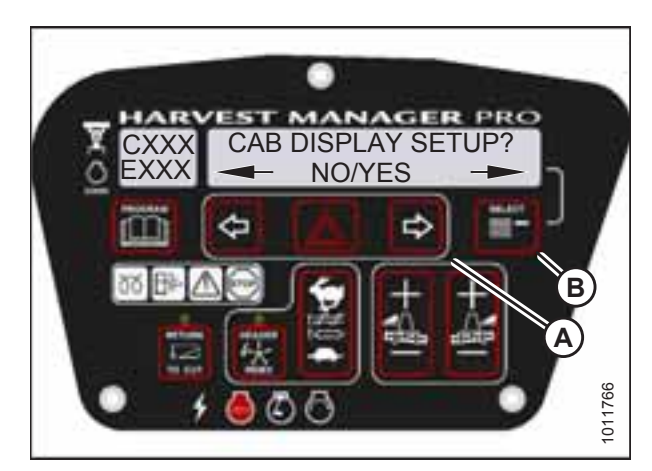

Figure 4.6: Cab Display Setup

- 5. Press SELECT (D) until DISPLAY UNITS? is displayed on the upper line.
  - Default setting is displayed on the lower line.
- 6. Press left arrow (B) or right arrow (C) to select either METRIC or IMPERIAL speed display.
- 7. Press PROGRAM (A) to exit programming mode or press SELECT (D) to proceed to next CAB DISPLAY SETUP? action.

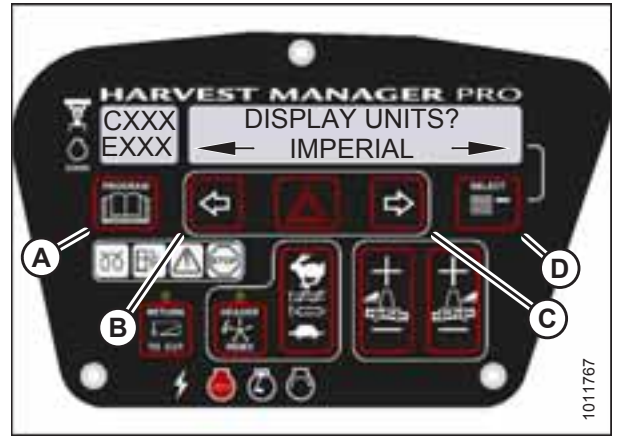

Figure 4.7: Display Units

# 4.2.3 Adjusting the Cab Display Buzzer Volume

- 1. Turn ignition key to RUN, or start the engine.
- 2. Press PROGRAM (A) and SELECT (B) on cab display module (CDM) to enter programming mode.
  - WINDROWER SETUP? is displayed on the upper line.
  - NO/YES is displayed on the lower line.

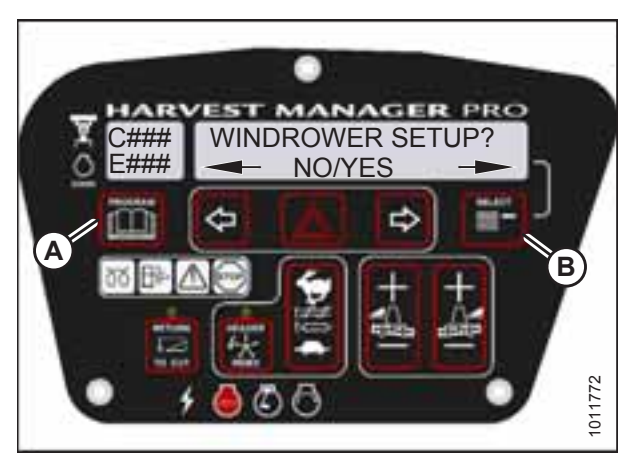

Figure 4.8: CDM Programming Buttons

- 3. Press SELECT (B) until CAB DISPLAY SETUP? is displayed on the upper line.
  - NO/YES is displayed on the lower line.
- 4. Press right arrow (A) to select YES. Press SELECT (B).
  - DISPLAY LANGUAGE? is displayed on the upper line.

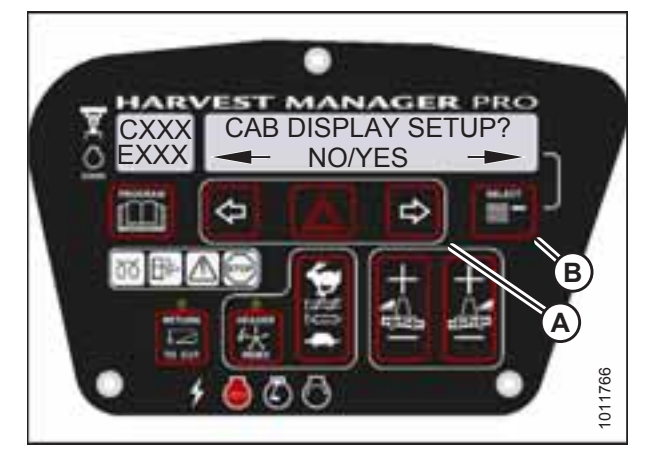

Figure 4.9: Cab Display Setup

- 5. Press SELECT (D) until BUZZER VOLUME is displayed on the upper line.
  - Previous setting is displayed on the lower line.
- 6. Press left (B) or right (C) arrows to adjust buzzer volume.
- 7. Press PROGRAM (A) to exit programming mode or press SELECT (D) to proceed to next CAB DISPLAY SETUP? action.

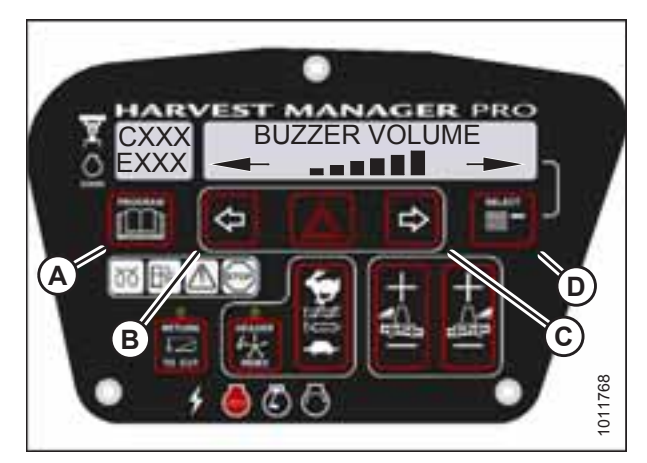

Figure 4.10: Buzzer Volume

# 4.2.4 Adjusting the Cab Display Backlighting

The backlighting feature brightens the display screen helping you read the cab display module (CDM) in low light situations.

- 1. Turn ignition key to RUN, or start the engine.
- 2. Press PROGRAM (A) and SELECT (B) on cab display module (CDM) to enter programming mode.
  - WINDROWER SETUP? is displayed on the upper line.

Press SELECT (B) until CAB DISPLAY SETUP? is displayed on

DISPLAY LANGUAGE? is displayed on the upper line.

Press right arrow (A) to select YES. Press SELECT (B).

• NO/YES is displayed on the lower line.

• NO/YES is displayed on the lower line.

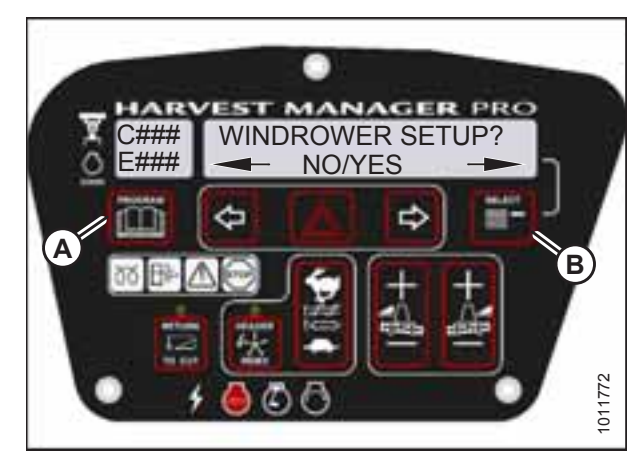

Figure 4.11: CDM Programming Buttons

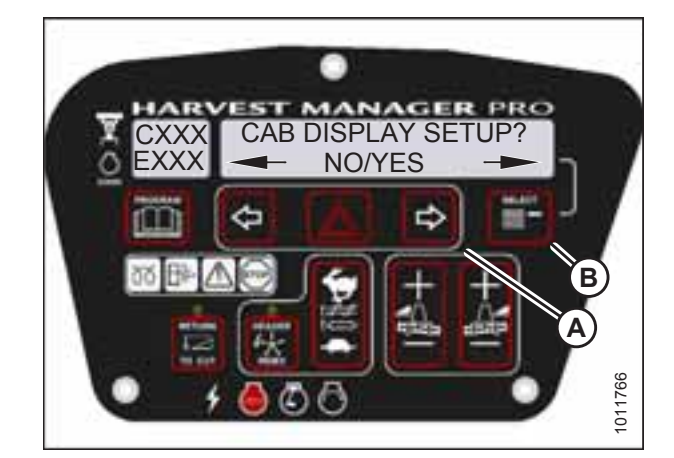

Figure 4.12: Cab Display Setup

3.

4.

•

the upper line.

- 5. Press SELECT (D) until BACKLIGHTING is displayed on the upper line.
  - Default setting is displayed on the lower line.
- 6. Press left (B) or right (C) arrows to adjust display backlighting.
- 7. Press PROGRAM (A) to exit programming mode or press SELECT (D) to proceed to next CAB DISPLAY SETUP? action.

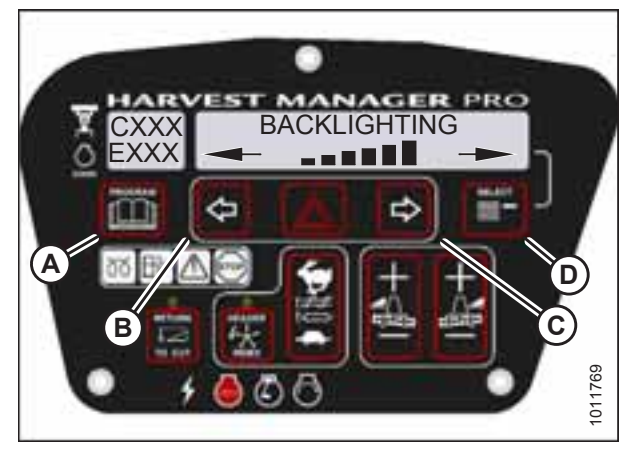

Figure 4.13: Display Backlighting Setting

# 4.2.5 Adjusting the Cab Display Contrast

- 1. Turn the ignition key to RUN, or start the engine.
- 2. Press PROGRAM (A) and SELECT (B) on cab display module (CDM) to enter programming mode.
  - WINDROWER SETUP? is displayed on the upper line.

3. Press SELECT (B) until CAB DISPLAY SETUP? is displayed on

• DISPLAY LANGUAGE? is displayed on the upper line.

• NO/YES is displayed on the lower line.

• NO/YES is displayed on the lower line.

4. Press right arrow (A) to select YES. Press SELECT (B).

the upper line.

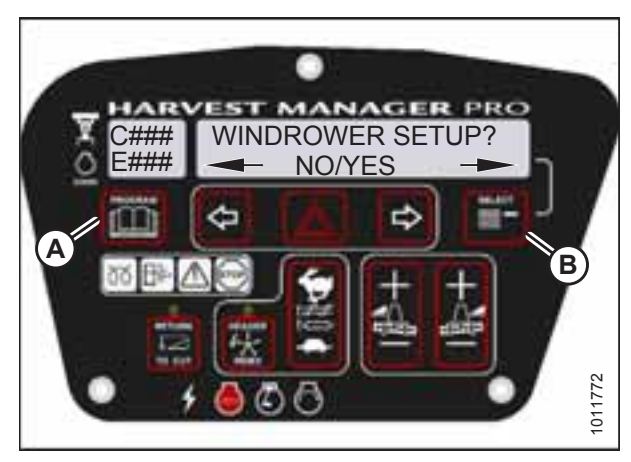

Figure 4.14: CDM Programming Buttons

HARVEST MANAGER PRO CAB DISPLAY SETUP? NO/YES NO/YES

Figure 4.15: Cab Display Setup

- 5. Press SELECT (D) until DISPLAY CONTRAST is displayed on the upper line.
  - Default setting is displayed on the lower line.
- 6. Press left (B) or right (C) arrows to adjust display contrast.
- 7. Press PROGRAM (A) to exit programming mode or press SELECT (D) to proceed to next CAB DISPLAY SETUP? action.

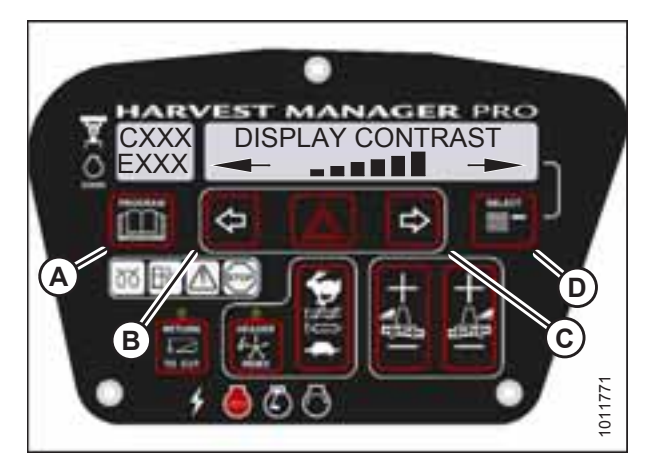

Figure 4.16: Display Contrast Setting

# 4.3 Configuring the Windrower

The windrower can be configured to meet changing crop conditions, activate newly added options, indicate a change of header type, or increase operator comfort level.

### 4.3.1 Setting the Header Knife Speed

This topic does not apply to rotary disc headers.

### NOTE:

The header **MUST** be attached to the windrower to perform this procedure. The cab display module (CDM) automatically adjusts its programming for each header.

- 1. Turn the ignition key to RUN, or start the engine.
- 2. Press PROGRAM (A) and SELECT (C) on the CDM to enter programming mode.
  - WINDROWER SETUP? is displayed on the upper line.
  - NO/YES is displayed on the lower line.
- 3. Press right arrow (B) to select YES. Press SELECT (C).
  - SET KNIFE SPEED? is displayed.

SELECT (D).

• The current knife speed is displayed on the lower line.

4. Press left (B) or right (C) arrows to select knife speed. Press

SELECT (D) to proceed to next WINDROWER SETUP action.

5. Press PROGRAM (A) to exit programming mode or press

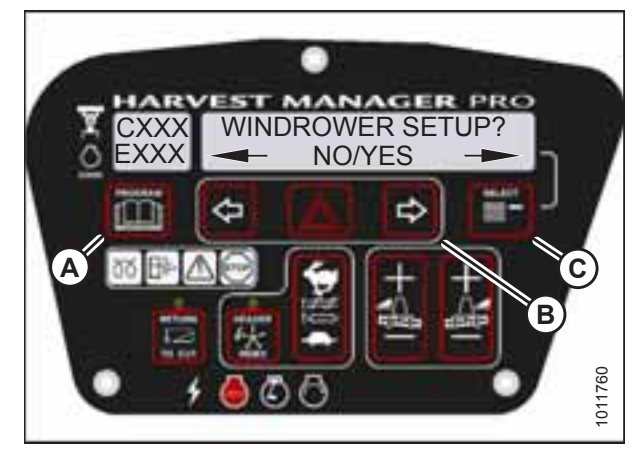

Figure 4.17: CDM Programming Buttons

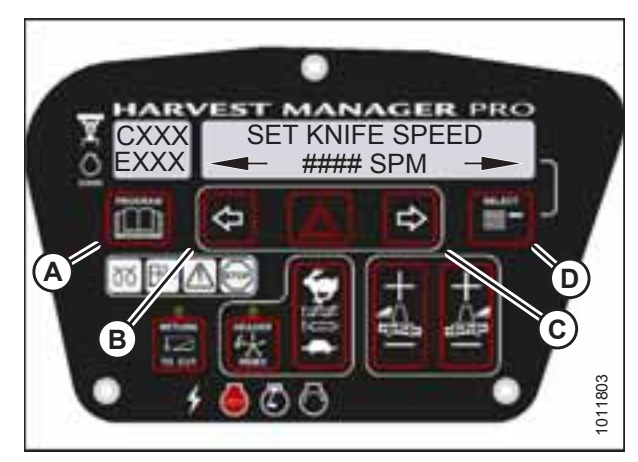

Figure 4.18: Knife Speed Setting

## 4.3.2 Setting the Knife Overload Speed

When the knife speed drops below the knife overload speed setting , this indicates the knife drive is overloaded, and a warning is displayed on the cab display module (CDM). The knife overload speed is set at 75% of knife speed.

### NOTE:

- The header **MUST** be attached to the windrower to perform this procedure. The cab display module automatically adjusts its programming for each header.
- The recommended knife overload speed is 75% of knife speed.

- 1. Turn the ignition key to RUN, or start the engine.
- 2. Press PROGRAM (A) and SELECT (C) on the CDM to enter programming mode.
  - WINDROWER SETUP? is displayed on the upper line.
  - NO/YES is displayed on the lower line.
- 3. Press right arrow (B) to select YES. Press SELECT (C).
  - SET KNIFE SPEED? is displayed.
- 4. Press SELECT (D) until KNIFE OVERLOAD SPD? is displayed on the upper line.
  - Current overload speed is displayed on the lower line.

### NOTE:

Default setting is -300 spm. Range is -500 to -100 spm.

- 5. Press left (B) or right (C) arrows to set knife overload speed. Press SELECT (D).
- 6. Press PROGRAM (A) to exit programming mode or press SELECT (D) to proceed to next WINDROWER SETUP action.

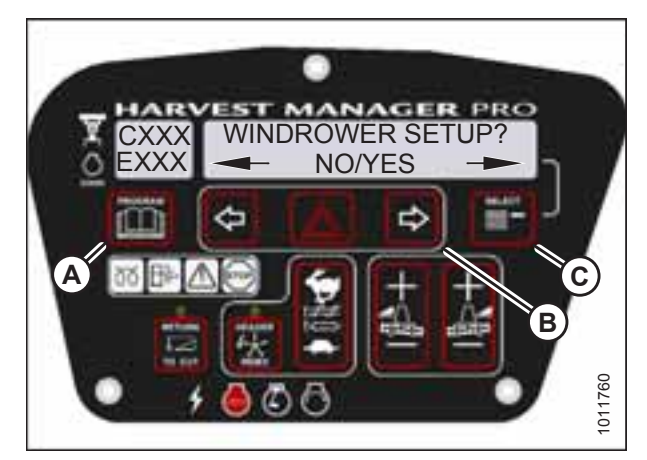

Figure 4.19: CDM Programming Buttons

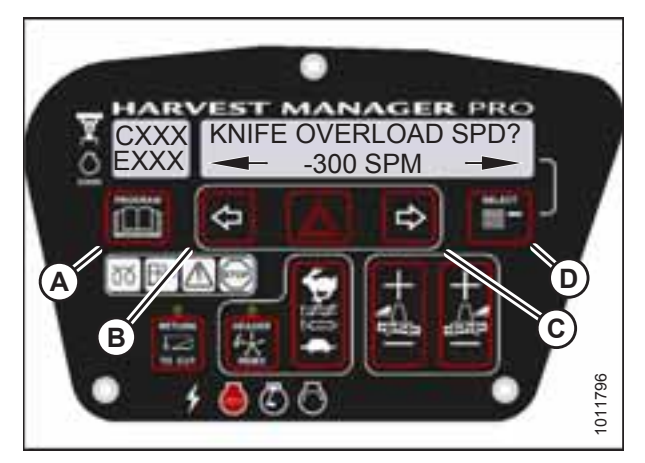

Figure 4.20: Knife Overload Speed

# 4.3.3 Setting the Rotary Disc Overload Speed

This topic applies to rotary disc headers only.

When the rotary disc overload speed drops below the disc overload speed setting , this indicates the disc drive is overloaded, and a warning is displayed on the cab display module (CDM). The disc overload speed is set at 75% of knife speed.

### NOTE:

- The header **MUST** be attached to the windrower to perform this procedure. The cab display module (CDM) automatically adjusts its programming for each header.
- The recommended disc overload speed is 75% of disc speed. For more information, refer to the rotary disc header operator's manual to determine proper overload speed.
- 1. Turn the ignition key to RUN, or start the engine.
- 2. Press PROGRAM (A) and SELECT (C) on the CDM to enter programming mode.
  - WINDROWER SETUP? is displayed on the upper line. NO/YES is displayed on the lower line.
- 3. Press right arrow (B) to select YES. Press SELECT (C).
  - SET KNIFE SPEED? is displayed.

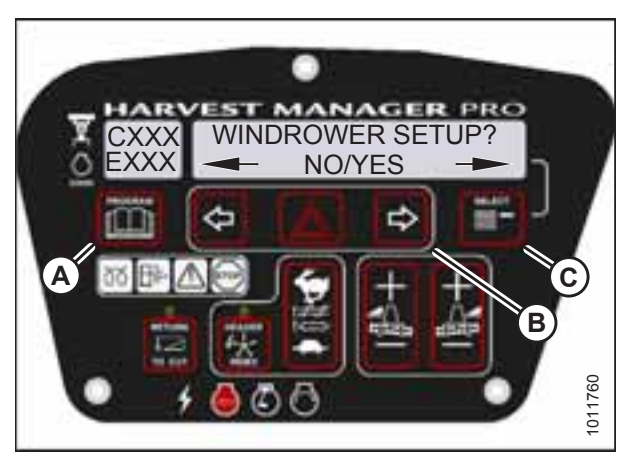

Figure 4.21: CDM Programming Buttons

- Press SELECT (D) until DISC OVERLOAD SPD? is displayed on the upper line.
  - The current overload speed is displayed on the lower line.

### NOTE:

Default setting is -300 rpm. Range is -500 to -100 rpm.

- 5. Press left (B) or right (C) arrows to set disc overload speed. Press SELECT (D).
- 6. Press PROGRAM (A) to exit programming mode or press SELECT (D) to proceed to next WINDROWER SETUP action.

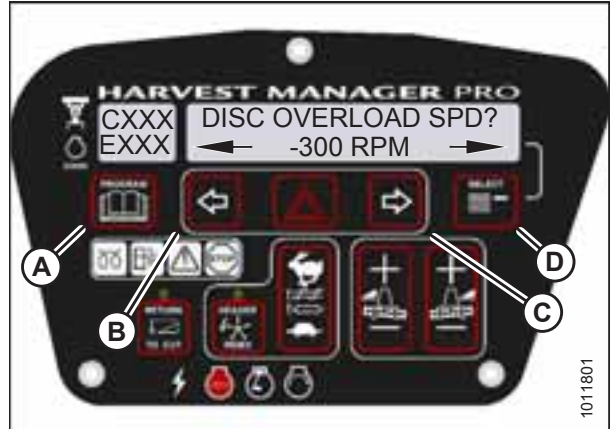

Figure 4.22: Disc Overload Speed

# 4.3.4 Setting the Hydraulic Overload Pressure

The hydraulic overload pressure setpoint sets the upper limit of the pressure bar graph, which displays when the optional pressure sensor is enabled.

### NOTE:

- This procedure requires installation of the optional pressure sensor (MD #B5574). For overload pressure values, refer to pressure sensor installation instructions (MD #169031).
- To enable sensor, refer to 4.8.2 Switching the Installed Header Sensors ON or OFF, page 143.
- 1. Turn the ignition key to RUN, or start the engine.
- 2. Press PROGRAM (A) and SELECT (C) on the cab display module (CDM) to enter programming mode.
  - WINDROWER SETUP? is displayed on the upper line.
  - NO/YES is displayed on the lower line.
- 3. Press right arrow (B) to select YES. Press SELECT (C).
  - SET KNIFE SPEED? is displayed.
- 4. Press SELECT (D) until OVERLOAD PRESSURE? is displayed on the upper line.
  - The current overload pressure is displayed on lower line.

### NOTE:

Pressure range is 17,237–34,474 kPa (2500–5000 psi).

- 5. Press left (B) or right (C) arrows to set hydraulic overload pressure. Press SELECT (D).
- 6. Press PROGRAM (A) to exit programming mode or press SELECT (D) to proceed to next WINDROWER SETUP action.

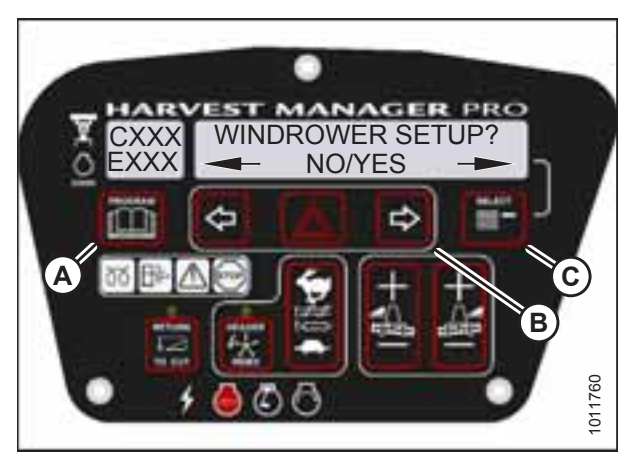

Figure 4.23: CDM Programming Buttons

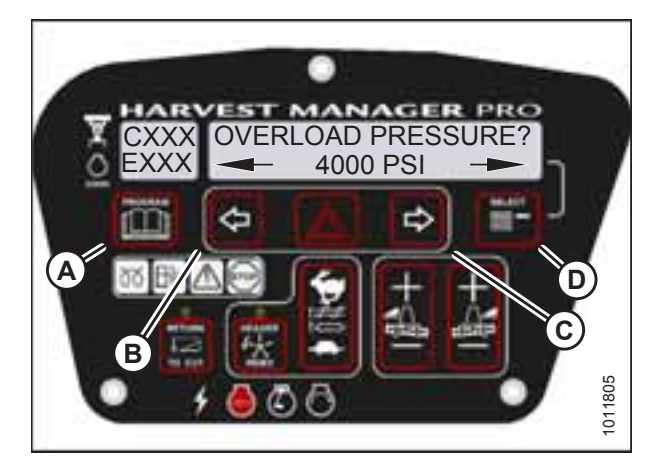

Figure 4.24: Hydraulic Overload Pressure

## 4.3.5 Setting the Header Index Mode

Index mode links reel and draper speed to ground speed. This feature is not applicable to rotary disc headers.

### NOTE:

The header **MUST** be attached to the windrower to perform this procedure. The cab display module (CDM) automatically adjusts its programming for each header.

- 1. Turn the ignition key to RUN, or start the engine.
- 2. Press PROGRAM (A) and SELECT (C) on the CDM to enter programming mode.
  - WINDROWER SETUP? is displayed on the upper line.
  - NO/YES is displayed on the lower line.
- 3. Press right arrow (B) to select YES. Press SELECT (C).
  - SET KNIFE SPEED? is displayed on the upper line.

4. Press SELECT (D) until HEADER INDEX MODE? is displayed

5. Press left (B) or right (C) arrows to set HEADER INDEX

6. Press PROGRAM (A) to exit programming mode or press SELECT (D) to proceed to next WINDROWER SETUP action.

REEL & CONVEYOR or REEL ONLY is displayed on the

on the upper line.

lower line.

mode. Press SELECT (D).

•

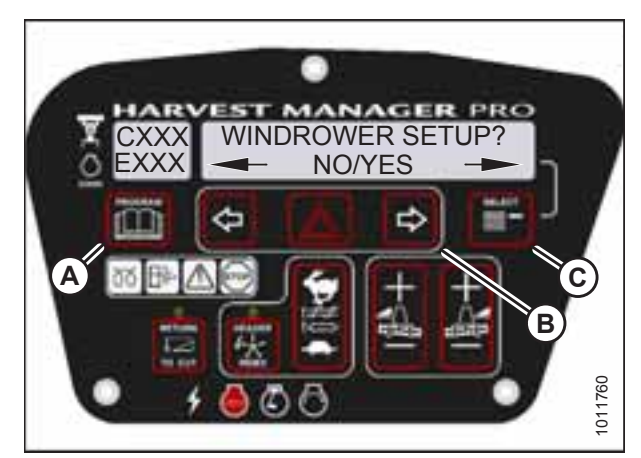

Figure 4.25: CDM Programming Buttons

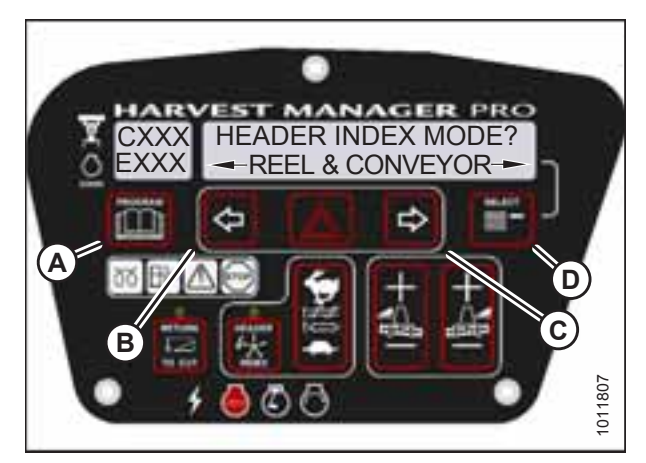

Figure 4.26: Header Index Mode

# 4.3.6 Setting the Return to Cut Mode

Return to Cut allows the Operator to resume preferred header positions and headland presets.

### NOTE:

The header **MUST** be attached to the windrower to perform this procedure. The cab display module (CDM) automatically adjusts its programming for each header.

1. Turn the ignition key to RUN, or start the engine.

- 2. Press PROGRAM (A) and SELECT (C) on the CDM to enter programming mode.
  - WINDROWER SETUP? is displayed on the upper line.
  - NO/YES is displayed on the lower line.
- 3. Press right arrow (B) to select YES. Press SELECT (C).
  - SET KNIFE SPEED? is displayed.

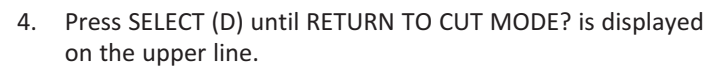

- HEIGHT & TILT or HEIGHT ONLY will be displayed on the lower line.
- 5. Press left (B) or right (C) arrows to select RETURN TO CUT MODE. Press SELECT (D).
- 6. Press PROGRAM (A) to exit programming mode or press SELECT (D) to proceed to next WINDROWER SETUP action.

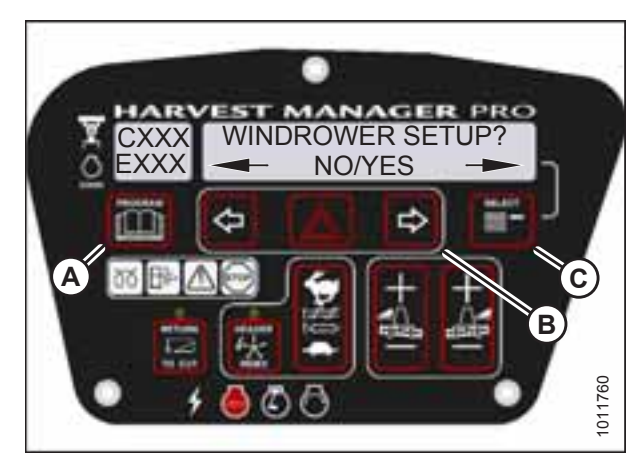

Figure 4.27: CDM Programming Buttons

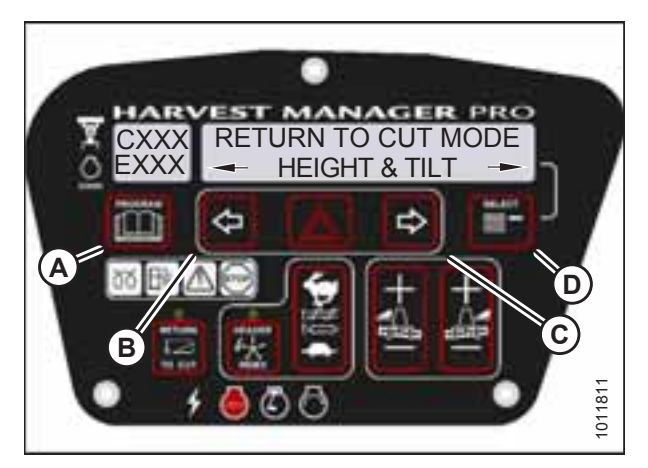

Figure 4.28: Return to Cut Mode

## 4.3.7 Setting the Auto Raise Height

Auto Raise Height allows the Operator to raise the header to a preset height by double-clicking the HEADER UP switch on the ground speed lever.

### NOTE:

The header **MUST** be attached to the windrower to perform this procedure. The cab display module (CDM) automatically adjusts its programming for each header.

- 1. Turn the ignition key to RUN, or start the engine.
- 2. Press PROGRAM (A) and SELECT (C) on the CDM to enter programming mode.
  - WINDROWER SETUP? is displayed on the upper line.
  - NO/YES is displayed on the lower line.
- 3. Press right arrow (B) to select YES. Press SELECT (C).
  - SET KNIFE SPEED? is displayed on the upper line.

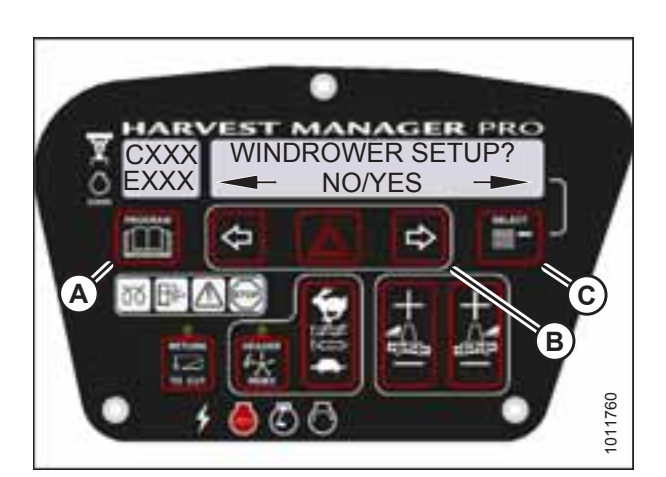

Figure 4.29: CDM Programming Buttons

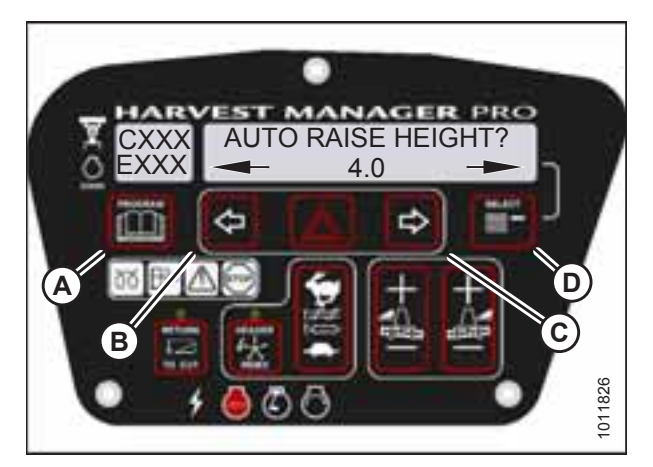

Figure 4.30: Auto Raise Height

# 4. Press SELECT (D) until AUTO RAISE HEIGHT? is displayed on the upper line.

• Last measurement is displayed on the lower line.

### NOTE:

The auto raise height ranges from 4.0 (minimum) to 9.5 (maximum), in 0.5 increments. A setting of 10 disables the auto raise function.

- 5. Press left arrow (B) or right arrow (C) to change auto raise height.
- 6. Press PROGRAM (A) to exit programming mode or press SELECT (D) to proceed to next WINDROWER SETUP action.

# 4.3.8 Activating the Double Windrow Attachment

Follow this procedure if installing the Double Windrow Attachment (DWA); however, refer to the DWA manual if you require additional installation instructions.

### NOTE:

- The DWA cannot be activated if the swath compressor is enabled.
- Follow this procedure if installing a drive manifold (MD #139508).

# 

Check to be sure all bystanders have cleared the area.

- 1. Turn the ignition key to RUN, or start the engine.
- 2. Press PROGRAM (A) and SELECT (C) on the cab display module (CDM) to enter programming mode.
  - WINDROWER SETUP? is displayed on the upper line.
  - NO/YES is displayed on the lower line.
- 3. Press right arrow (B) to select YES. Press SELECT (C).
  - SET KNIFE SPEED? is displayed on the upper line.
- 4. Press SELECT (B) until DWA INSTALLED? is displayed on the upper line.
  - NO/YES is displayed on the lower line.
- 5. Press right arrow (A) to select YES. Press SELECT (B).

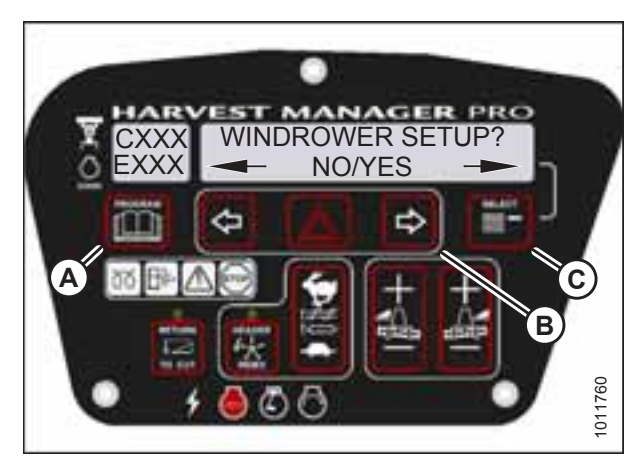

Figure 4.31: CDM Programming Buttons

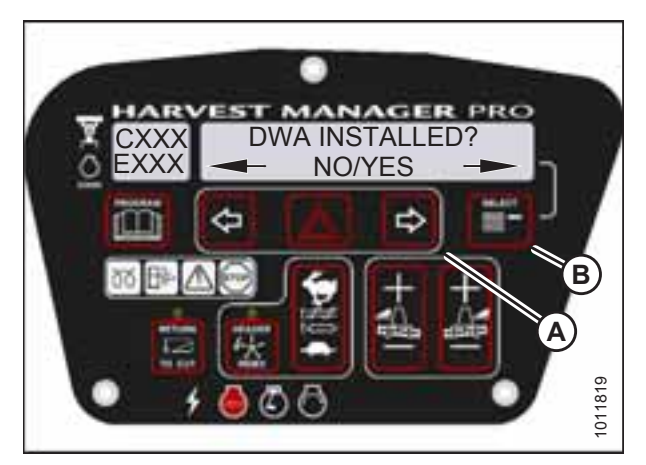

Figure 4.32: DWA Controls

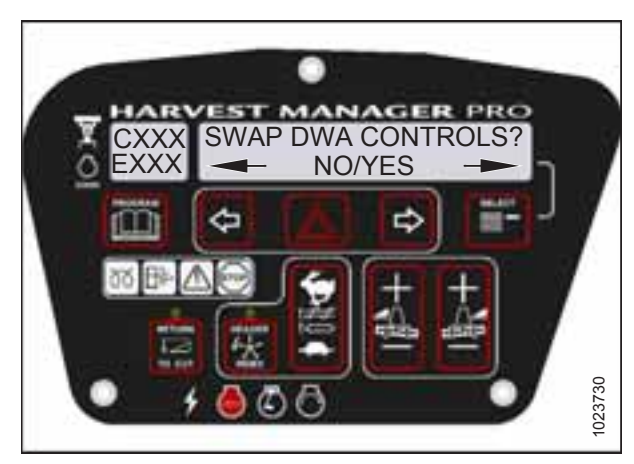

Figure 4.33: DWA Controls

- 6. SWAP DWA CONTROLS? is displayed on the upper line.
  - NO/YES is displayed on the lower line.

#### NOTE:

This step swaps the DWA controls from the console switch to the ground speed lever (GSL) reel fore-aft buttons.

- 7. Press right arrow (C) to select YES. Press SELECT (D).
  - DWA AUTO UP/DOWN? is displayed on the upper line.
  - NO/YES is displayed on the lower line.

### NOTE:

If you select YES, the DWA Auto-Up function will be activated by the GSL Reel Fore-Aft button.

- 8. Press right arrow (C) to select YES. Press SELECT (D).
- 9. Press PROGRAM (A) to exit programming mode or press SELECT (D) to proceed to next windrower setup action.

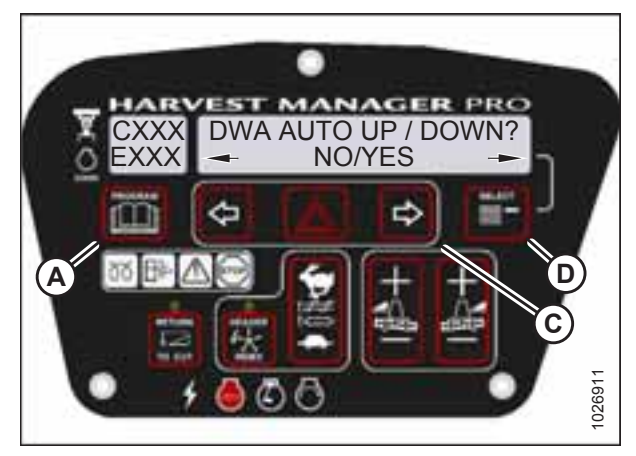

Figure 4.34: DWA Auto Up/Down

## 4.3.9 Activating the Hydraulic Center-Link

- 1. Turn the ignition key to RUN, or start the engine.
- 2. Press PROGRAM (A) and SELECT (C) on the cab display module (CDM) to enter programming mode.
  - WINDROWER SETUP? is displayed on the upper line.
  - NO/YES is displayed on the lower line.
- 3. Press right arrow (B) to select YES. Press SELECT (C).
  - SET KNIFE SPEED? is displayed on the upper line.
- 4. Press SELECT (C) until TILT CYL INSTALLED? is displayed on the upper line.
  - NO/YES is displayed on the lower line.
- 5. Press right arrow (B) to select YES. Press SELECT (C).
- 6. Press PROGRAM (A) to exit programming mode or press SELECT (C) to proceed to next WINDROWER SETUP action.

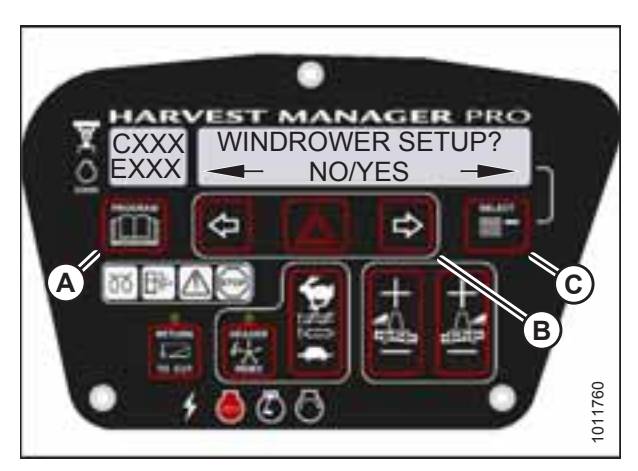

Figure 4.35: CDM Programming Buttons

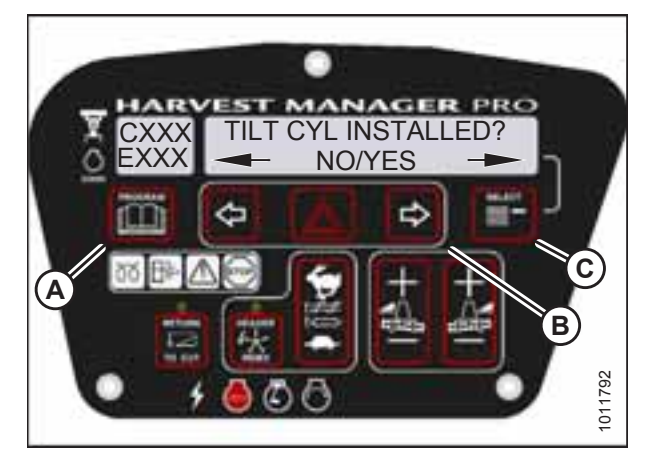

Figure 4.36: Hydraulic Center-Link

# 4.3.10 Activating the Rotary Disc Header Drive Hydraulics

### NOTE:

This procedure requires installation of the optional Rotary Disc Header Drive Hydraulics (MD #B5510). For more information, refer to the rotary disc header operator's manual.

- 1. Turn the ignition key to RUN, or start the engine.
- 2. Press PROGRAM (A) and SELECT (C) on the cab display module (CDM) to enter programming mode.
  - WINDROWER SETUP? is displayed on the upper line.
  - NO/YES is displayed on the lower line.
- 3. Press right arrow (B) to select YES. Press SELECT (C).
  - SET KNIFE SPEED? is displayed on the upper line.
- Press SELECT (C) until DISC BLK INSTALLED? is displayed on the upper line.
  - NO/YES is displayed on the lower line.
- 5. Press right arrow (B) to select YES. Press SELECT (C).
- 6. Press PROGRAM (A) to exit programming mode or press SELECT (C) to proceed to next WINDROWER SETUP action.

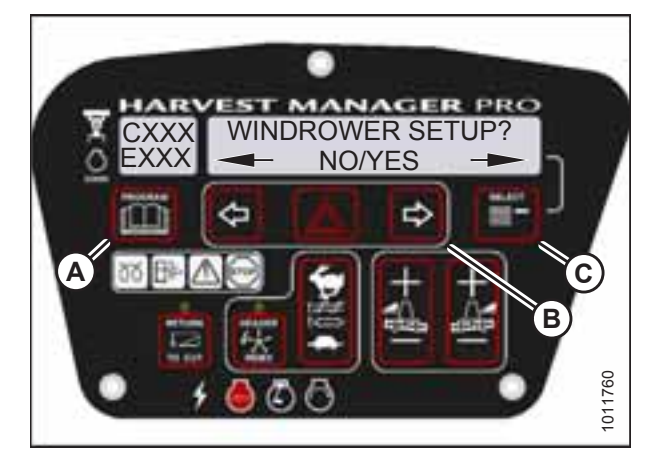

Figure 4.37: CDM Programming Buttons

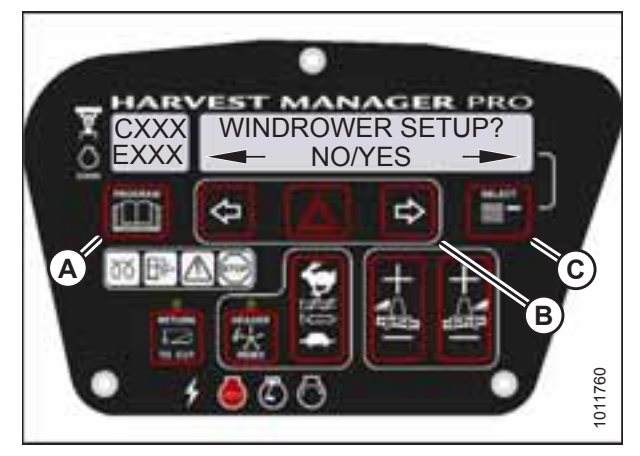

Figure 4.38: Rotary Disc Hydraulics

### 4.3.11 Setting the Header Cut Width

The header sends an electrical signal to the windrower to produce a header ID; however, the cut width will always default to the smallest header size available for each header type. For example, A Series Auger Headers come in 4.3, 4.9, and 5.5 m (14, 16, and 18 ft.) sizes, but the cut width will default to 4.3 m (14 ft.). Adjust setting to your specific header size.

### NOTE:

- The header **MUST** be attached to the windrower to perform this procedure. The cab display module (CDM) automatically adjusts its programming for each header.
- Header cut width is set to less than the actual header width in order to accurately measure the number of acres cut.
- 1. Turn the ignition key to RUN, or start the engine.

- 2. Press PROGRAM (A) and SELECT (C) on CDM to enter programming mode.
  - WINDROWER SETUP? is displayed on the upper line.
  - NO/YES is displayed on the lower line.
- 3. Press right arrow (B) to select YES. Press SELECT (C).
  - SET KNIFE SPEED? is displayed.

- 4. Press SELECT (D) until HDR CUT WIDTH? #### is displayed on the upper line.
  - Previous cutting width is displayed on the lower line.
- 5. Press left (B) or right (C) arrows to change the header cut width. Press SELECT (D).
- 6. Press PROGRAM (A) to exit programming mode or press SELECT (D) to proceed to next WINDROWER SETUP action.

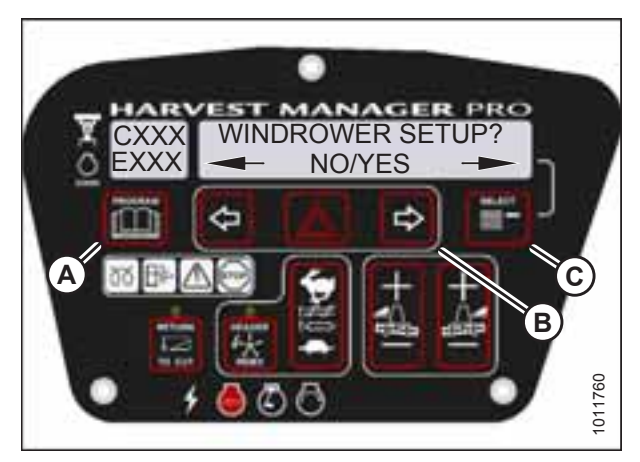

Figure 4.39: CDM Programming Buttons

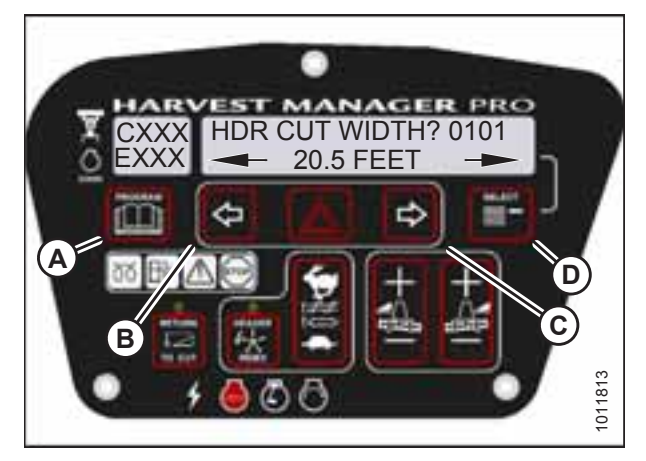

Figure 4.40: Header Cut Width

## 4.3.12 Activating the Swath Compressor

An optional swath compressor (MD #C2061) is available. Before using the swath compressor, you must activate it on the cab display module (CDM).

NOTE:

- CDM5 (version 512 or later) and WCM2 (version 237 or later), or WCM3 (version 116 or later), are required to operate the swath compressor.
- The Double Windrow Attachment (DWA) system must be disabled in the CDM when setting up the swath compressor.
- Users can activate and set up the swath compressor via in-cab controls without a header attached to the windrower.

Use the following procedure when installing and setting up the swath compressor:

# 

### Check to be sure all bystanders have cleared the area.

- 1. Turn the ignition key to RUN, or start the engine.
- 2. Press PROGRAM (A) and SELECT (C) on the CDM to enter programming mode.
  - WINDROWER SETUP? is displayed on the upper line.
  - NO/YES is displayed on the lower line.
- 3. Press right arrow (B) to select YES. Press SELECT (C).
  - SET KNIFE SPEED? is displayed on the upper line.
- 4. Press SELECT (B) until SWATH COMPR INSTALL? is displayed on the upper line.
  - NO/YES is displayed on the lower line.
- 5. Press right arrow (A) to select YES. Press SELECT (B).
- 6. Press SELECT (B) until CALIBRATE SENSORS is displayed on upper line. NO/YES is displayed on lower line.
- 7. Press right arrow (A) to select YES. Press SELECT (B).
  - TO CALIBRATE SELECT is displayed on upper line.
  - HEADER HEIGHT is displayed on lower line.
- 8. Press right arrow (A) to scroll through choices until SWATH COMPR HT is displayed. Press SELECT (B).
  - SWATH SENSOR CAL is displayed on upper line.
  - SWATH UP TO START is displayed on lower line.

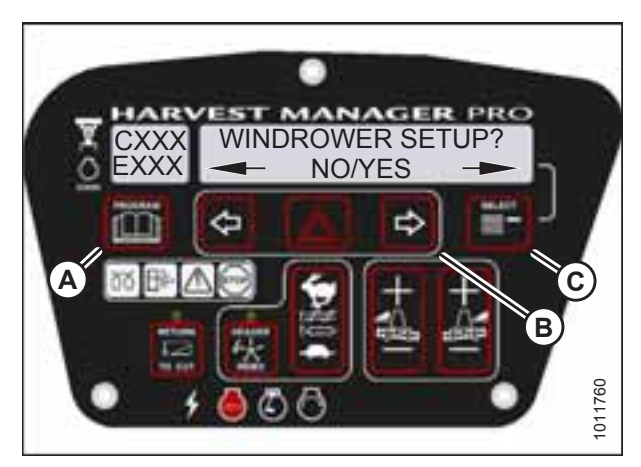

Figure 4.41: CDM Programming Buttons

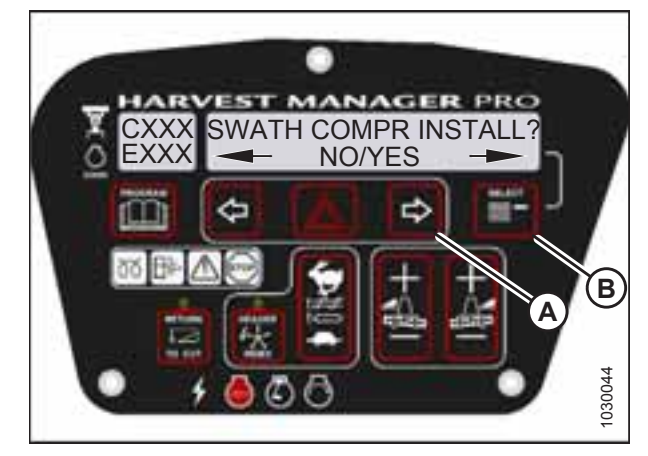

Figure 4.42: Swath Compressor Controls

- 9. Press switch (B) on console to raise swath compressor.
  - CALIBRATING SWATH is displayed on upper line.
  - FORM UP and flashing HOLD is displayed on lower line until system has completed reading signal with swath compressor fully raised.
  - SWATH FORM UP and DONE (with buzzer) is displayed on lower line when complete.
  - SWATH SENSOR CAL is displayed on upper line.
  - PRESS SWATH DOWN is displayed on lower line.
- 10. Press switch (A) on console to lower swath compressor.
  - CALIBRATING SWATH is displayed on upper line.
  - FORM DOWN and HOLD is displayed on lower line.
  - SWATH FORM COMPLETE flashes for 2 seconds on lower line (with buzzer) when calibration is finished.
- 11. Press PROGRAM (A) to exit programming mode or press SELECT (B) to proceed to next windrower setup action.

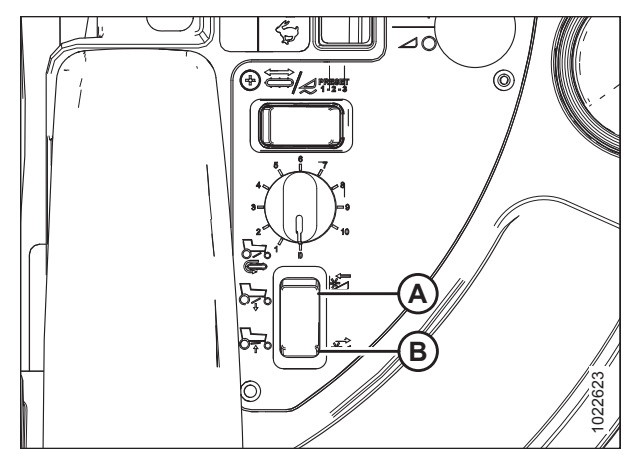

Figure 4.43: Swath Compressor Switch

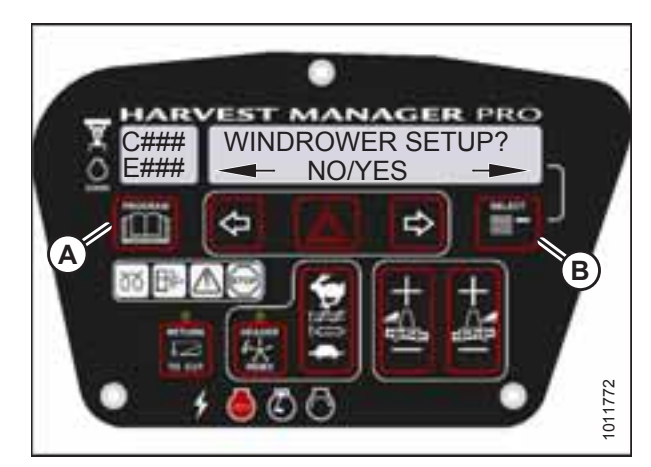

Figure 4.44: CDM Programming Buttons

## 4.3.13 Activating the Hay Conditioner

### NOTE:

- This procedure is for draper headers only.
- The header **MUST** be attached to the windrower to perform this procedure. The cab display module (CDM) automatically adjusts its programming for each header.
- 1. Turn the ignition key to RUN, or start the engine.
- 2. Press PROGRAM (A) and SELECT (C) on the CDM to enter programming mode.
  - WINDROWER SETUP? is displayed on the upper line.
  - NO/YES is displayed on the lower line.
- 3. Press right arrow (B) to select YES. Press SELECT (C).
  - SET KNIFE SPEED? is displayed on the upper line.

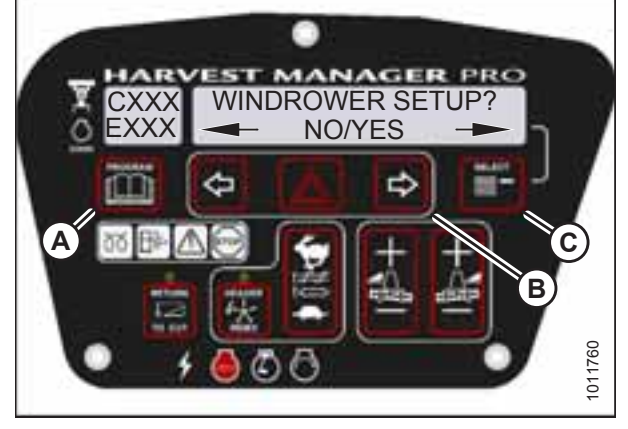

Figure 4.45: CDM Programming Buttons

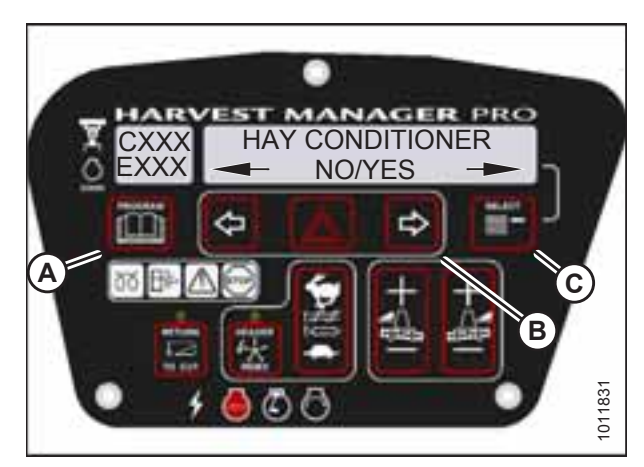

Figure 4.46: Hay Conditioner

- 4. Press SELECT (C) until HAY CONDITIONER? is displayed on the upper line.
  - NO/YES is displayed on the lower line.
- 5. Press right arrow (B) to select YES. Press SELECT (C).
- 6. Press PROGRAM (A) to exit programming mode or press SELECT (C) to proceed to next WINDROWER SETUP action.

# 4.3.14 Displaying Reel Speed

### NOTE:

- This procedure is for draper and auger headers. It does not apply to rotary disc headers.
- The header **MUST** be attached to the windrower to perform this procedure. The cab display module (CDM) automatically adjusts its programming for each header.
- 1. Turn the ignition key to RUN, or start the engine.
- 2. Press PROGRAM (A) and SELECT (C) on the CDM to enter programming mode.
  - WINDROWER SETUP? is displayed on the upper line.
  - NO/YES is displayed on the lower line.
- 3. Press right arrow (B) to select YES. Press SELECT (C).
  - SET KNIFE SPEED? is displayed on the upper line.

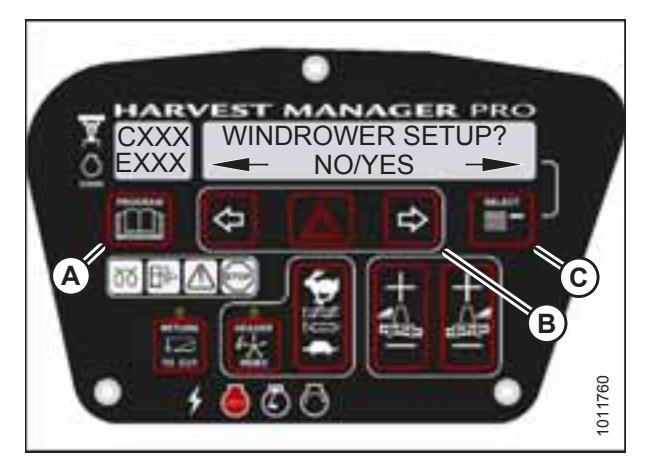

Figure 4.47: CDM Programming Buttons

- 4. Press SELECT (D) until HEADER REEL SPEED? is displayed on the upper line.
  - RPM/MPH or RPM/KPH is displayed on the lower line.
- 5. Press left (B) or right (C) arrow to select either IMPERIAL or METRIC units. Press SELECT (D).
- 6. Press PROGRAM (A) to exit programming mode or press SELECT (D) to proceed to next WINDROWER SETUP action.

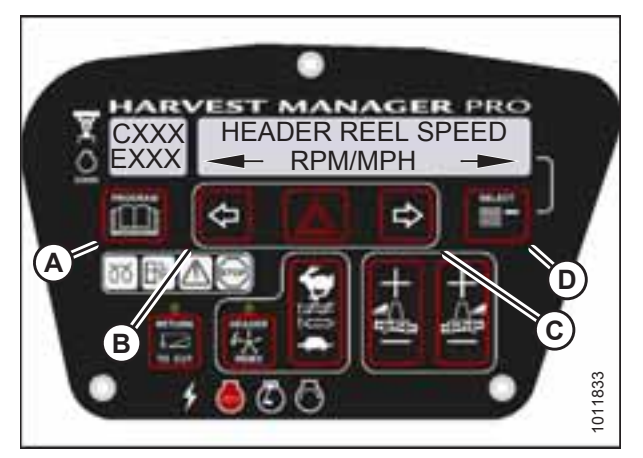

Figure 4.48: Reel Speed Display

## 4.3.15 Setting the Windrower's Tire Size

- 1. Turn the ignition key to RUN, or start the engine.
- 2. Press PROGRAM (A) and SELECT (C) on the cab display module (CDM) to enter programming mode.
  - WINDROWER SETUP? is displayed on the upper line.
  - NO/YES is displayed on the lower line.
- 3. Press right arrow (B) to select YES. Press SELECT (C).
  - SET KNIFE SPEED? is displayed on the upper line.

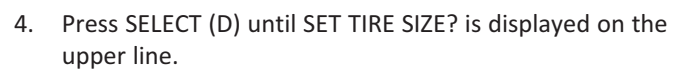

• Currently installed tire size is displayed on the lower line.

### NOTE:

The following tire sizes are available:

- 18.4 x 26 TURF
- 18.4 x 26 BAR
- 23.1 x 26 TURF
- 600 65 R28
- 5. Press left (B) or right (C) arrow and select tire size. Press SELECT (D).
- 6. Press PROGRAM (A) to exit programming mode or press SELECT (D) to proceed to next WINDROWER SETUP action.

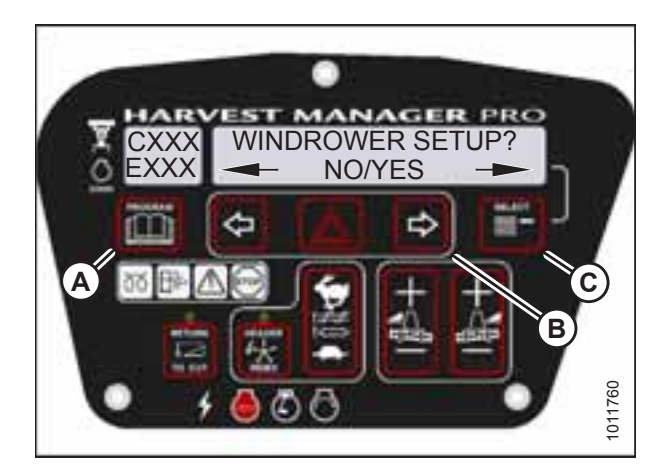

Figure 4.49: CDM Programming Buttons

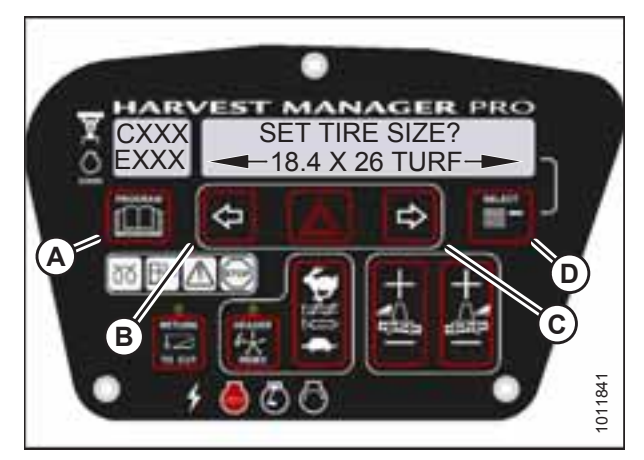

Figure 4.50: Tire Size

# 4.3.16 Setting the Engine Intermediate Speed Control (ISC) RPM

The Engine Intermediate Speed Control (ISC) feature provides three selectable engine speeds (1900, 2050, or 2200 rpm) for reduced load conditions. The default setting is 2200 rpm or the last selected rpm.

### NOTE:

The engine **MUST** be running to perform this procedure.

- 1. Start the engine.
- 2. Press PROGRAM (A) and SELECT (C) on the cab display module (CDM) to enter programming mode.
  - WINDROWER SETUP? is displayed on the upper line.
  - NO/YES is displayed on the lower line.
- 3. Press right arrow (B) to select YES. Press SELECT (C).
  - SET KNIFE SPEED? is displayed on the upper line.

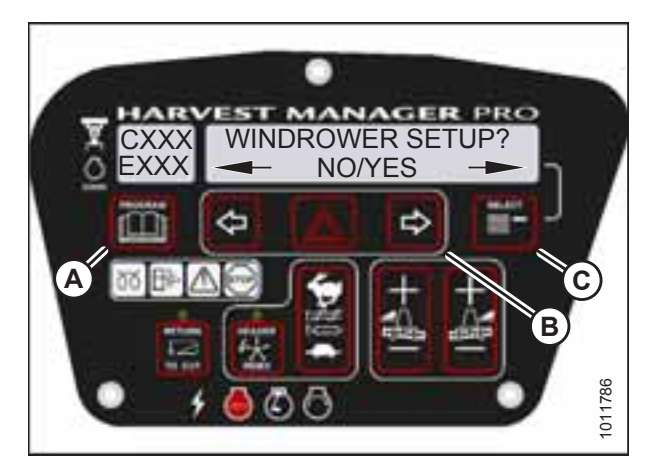

Figure 4.51: CDM Programming Buttons

HARVEST MANAGER PRO CXXX EXXX NO/YES NO/YES CXXX NO/YES CXXX NO/YES CXXX

Figure 4.52: Engine ISC RPM

- NO/YES is displayed on the lower line.
- 5. Press right arrow (A) to select YES. Press SELECT (B).
  - PRESS HAZARD TO SET is displayed on the upper line.
  - ISC RPM #### is displayed on the lower line.

### Table 4.1 ISC Settings

| ISC and rpm      |      |      |  |
|------------------|------|------|--|
| Off <sup>8</sup> | 1    | 2    |  |
| High Idle        | 2050 | 1900 |  |

### NOTE:

The previously selected ISC rpm will be flashing.

<sup>4.</sup> Press SELECT (B) until SET ENGINE ISC RPM? is displayed on the upper line.

<sup>8.</sup> Off is always used when the header is not engaged.

- 6. Press right arrow (C) to cycle between rpm options. Press HAZARD (B) to set.
- 7. Press SELECT (D).
  - EXIT ENGINE ISC? is displayed on the upper line.
  - NO/YES is displayed on the lower line.
- 8. Press right arrow (C) to select YES. Press SELECT (D).
- 9. Press PROGRAM (A) to exit programming mode.

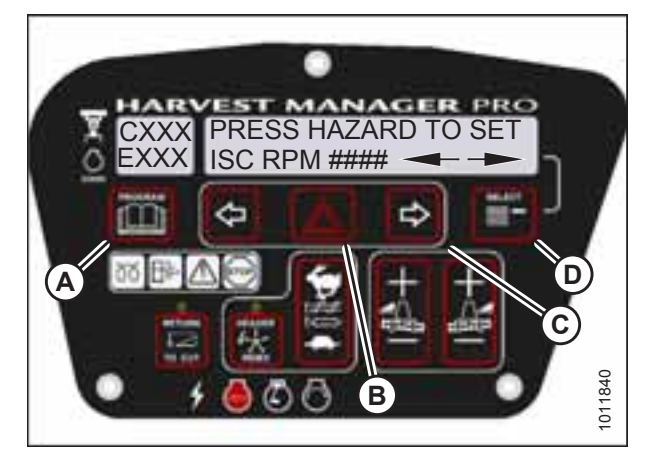

Figure 4.53: ISC RPM

## 4.3.17 Clearing Sub-Acres

The windrower has two counters for acres: one counter tracks the total number of acres harvested during the machine's lifetime, and the other counter tracks sub-acres harvested for smaller harvesting instances (instances like harvesting a particular field, or for a particular day). The total acres can't be cleared from the windrower's tracking, but the sub-acres can be cleared between smaller harvesting instances.

- 1. With the key in the ON position, and the operator's station in cab-forward mode, press SELECT until the cab display module (CDM) displays sub-acres on the bottom line.
- 2. Press and hold the PROGRAM (A) button on the CDM until the sub-acres are cleared.

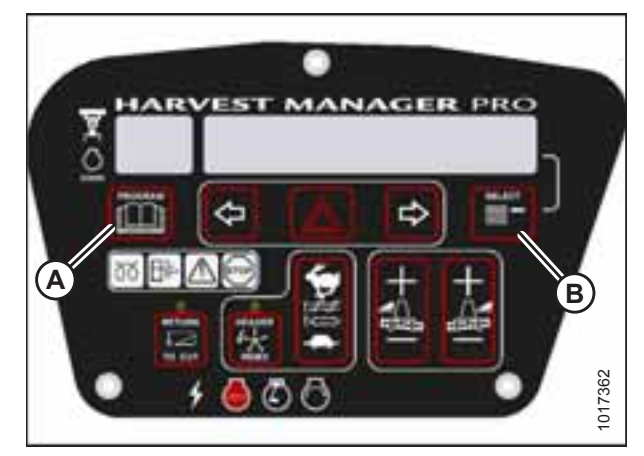

Figure 4.54: Cab Display Module (CDM)
### 4.4 Activating Cab Display Lockouts

You can lock some header functions to prevent changes to settings. Use this feature to keep header settings constant when there are multiple Operators.

### NOTE:

FUNCTION LOCKED flashes on CDM when locked header function switch is pressed.

### 4.4.1 Activating the Header Tilt Control Lockout

### NOTE:

- The header **MUST** be attached to the windrower to perform this procedure. The cab display module (CDM) automatically adjusts its programming for each header.
- 1. Turn the ignition key to RUN, or start the engine.
- 2. Press PROGRAM (A) and SELECT (C) on the CDM to enter programming mode.
  - WINDROWER SETUP? is displayed on the upper line.
  - NO/YES is displayed on the lower line.
- 3. Press right arrow (B) to select YES. Press SELECT (C).
  - SET KNIFE SPEED? is displayed on the upper line.

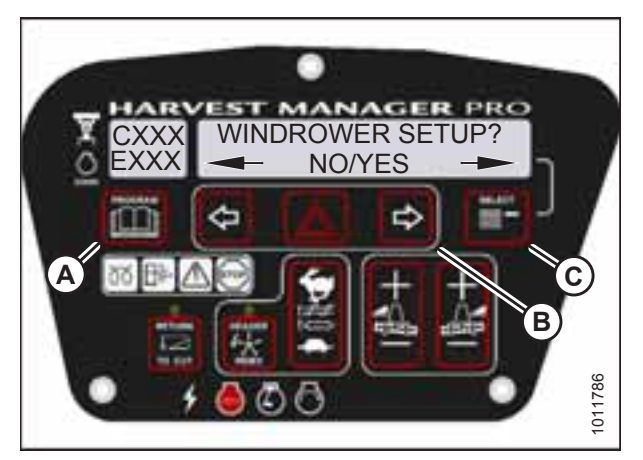

Figure 4.55: CDM Programming Buttons

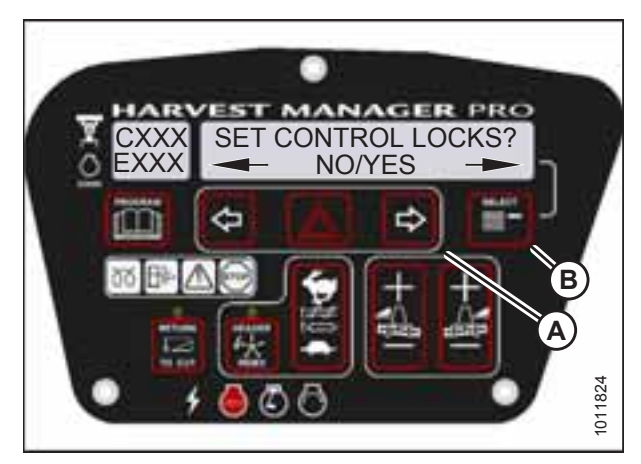

Figure 4.56: Control Locks

4. Press SELECT (B) until SET CONTROL LOCKS? is displayed on the upper line.

- NO/YES is displayed on the lower line.
- 5. Press right arrow (A) to select YES. Press SELECT (B).

- 6. Press SELECT (D) until HEADER TILT is displayed on the upper line.
  - ENABLED/LOCKED is displayed on the lower line.
- 7. Press left arrow (B) to enable the HEADER TILT control switch.

Press right arrow (C) to lock the HEADER TILT control switch.

8. Press PROGRAM (A) to exit programming mode, or press SELECT (D) to proceed to next WINDROWER SETUP action.

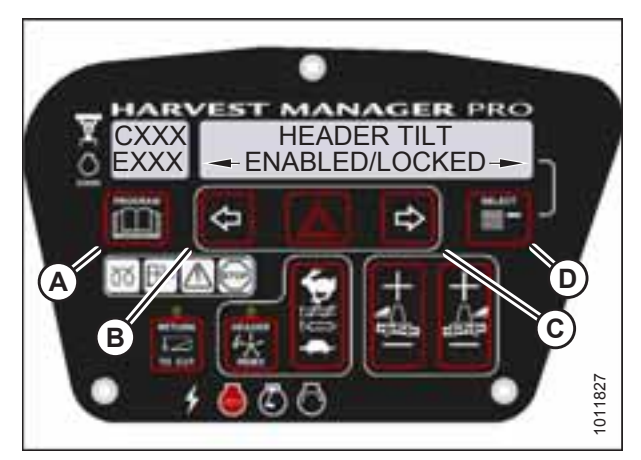

Figure 4.57: Header Tilt Control Lock

### 4.4.2 Activating the Header Float Control Lockout

### NOTE:

The header **MUST** be attached to the windrower to perform this procedure. The cab display module (CDM) automatically adjusts its programming for each header.

- 1. Turn ignition key to RUN, or start the engine.
- 2. Press PROGRAM (A) and SELECT (C) on the cab display module (CDM) to enter programming mode.
  - WINDROWER SETUP? is displayed on the upper line.
  - NO/YES is displayed on the lower line.
- 3. Press right arrow (B) to select YES. Press SELECT (C).
  - SET KNIFE SPEED? is displayed on the upper line.

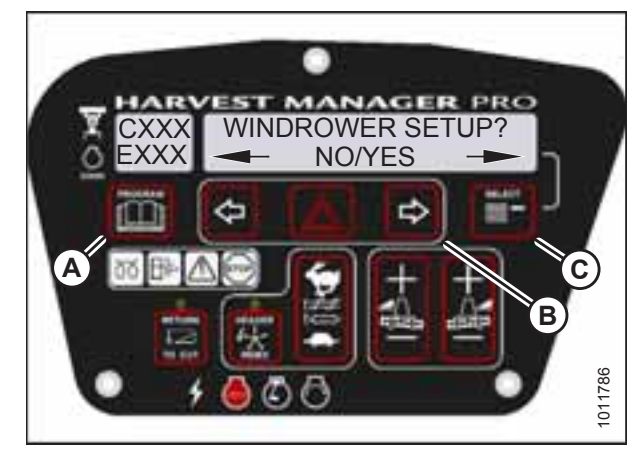

Figure 4.58: CDM Programming Buttons

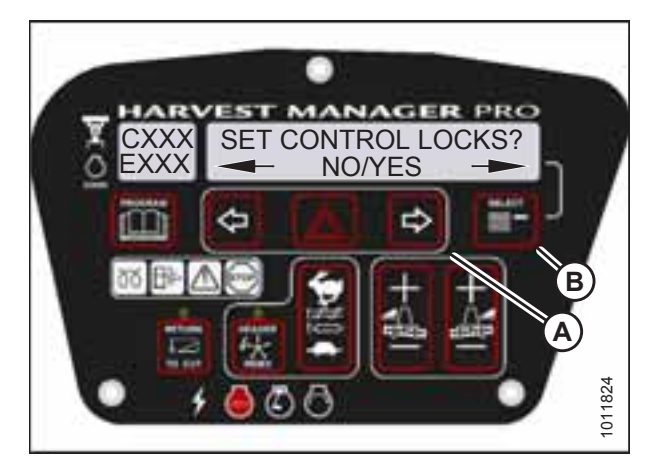

Figure 4.59: Control Locks

- 4. Press SELECT (B) until SET CONTROL LOCKS? is displayed on the upper line.
  - NO/YES is displayed on the lower line.
- 5. Press right arrow (A) to select YES. Press SELECT (B).

- 6. Press SELECT (D) until HEADER FLOAT is displayed on the upper line.
  - ENABLED/LOCKED is displayed on the lower line.
- 7. Press left arrow (B) to enable HEADER FLOAT control switch, or press right arrow (C) to lock HEADER FLOAT control switch.
- 8. Press PROGRAM (A) to exit programming mode or press SELECT (D) to proceed to next WINDROWER SETUP action.

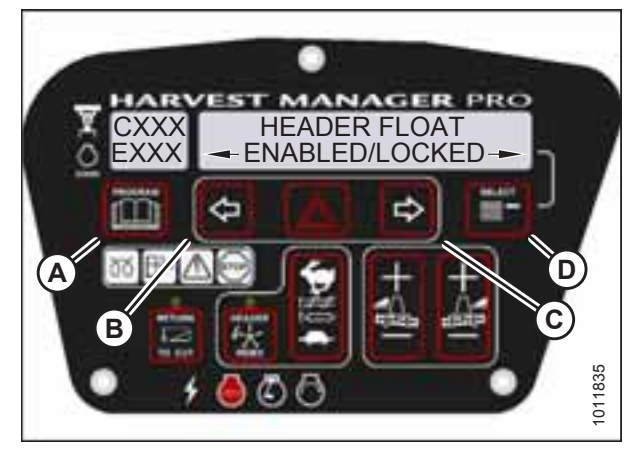

Figure 4.60: Header Float Control Lock

### 4.4.3 Activating the Reel Fore-Aft Control Lockout

### NOTE:

- This procedure is for draper headers only.
- The header **MUST** be attached to the windrower to perform this procedure. The cab display module (CDM) automatically adjusts its programming for each header.
- 1. Turn the ignition key to RUN, or start the engine.
- 2. Press PROGRAM (A) and SELECT (C) on the CDM to enter programming mode.
  - WINDROWER SETUP? is displayed on the upper line.
  - NO/YES is displayed on the lower line.
- 3. Press right arrow (B) to select YES. Press SELECT (C).
  - SET KNIFE SPEED? is displayed on the upper line.

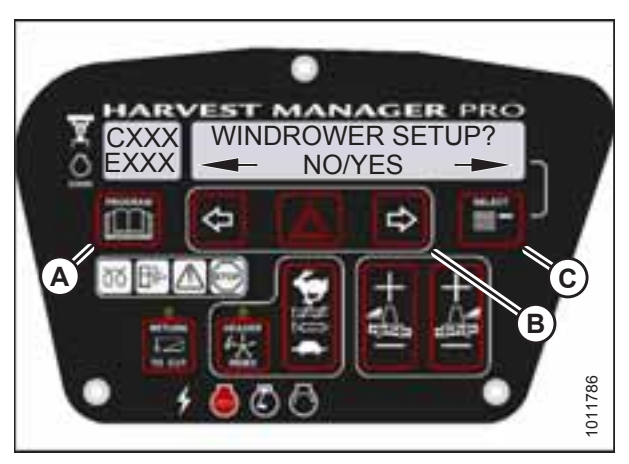

Figure 4.61: CDM Programming Buttons

PRVEST MANAGER PRO CXXX SET CONTROL LOCKS? NO/YES

Figure 4.62: Control Locks

- 4. Press SELECT (B) until SET CONTROL LOCKS? is displayed on the upper line.
  - NO/YES is displayed on the lower line.
- 5. Press right arrow (A) to select YES. Press SELECT (B).

- 6. Press SELECT (D) until REEL FORE/AFT is displayed on the upper line.
  - ENABLED/LOCKED is displayed on the lower line.
- 7. Press left arrow (B) to enable REEL FORE/AFT control switch.

Press right arrow (C) to lock REEL FORE/AFT control switch.

8. Press PROGRAM (A) to exit programming mode, or press SELECT (D) to proceed to next WINDROWER SETUP action.

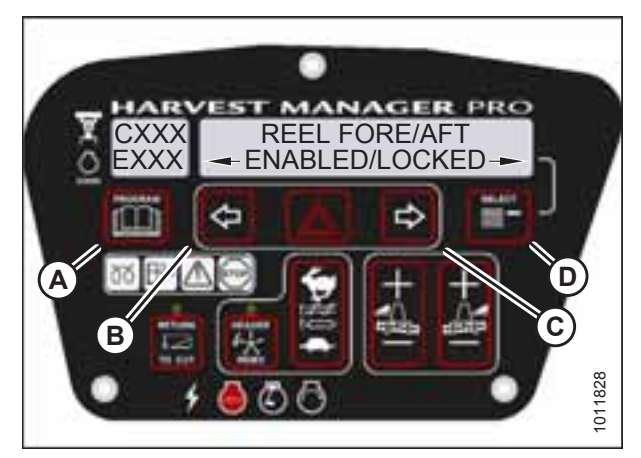

Figure 4.63: Reel Fore-Aft Control Lock

### 4.4.4 Activating the Draper Speed Control Lockout

- This procedure is for draper headers only.
- The header MUST be attached to the windrower to perform this procedure. The cab display module (CDM) automatically adjusts its programming for each header.
- 1. Turn the ignition key to RUN, or start the engine.
- 2. Press PROGRAM (A) and SELECT (C) on the CDM to enter programming mode.
  - WINDROWER SETUP? is displayed on the upper line.
  - NO/YES is displayed on the lower line.
- 3. Press right arrow (B) to select YES. Press SELECT (C).
  - SET KNIFE SPEED? is displayed on the upper line.

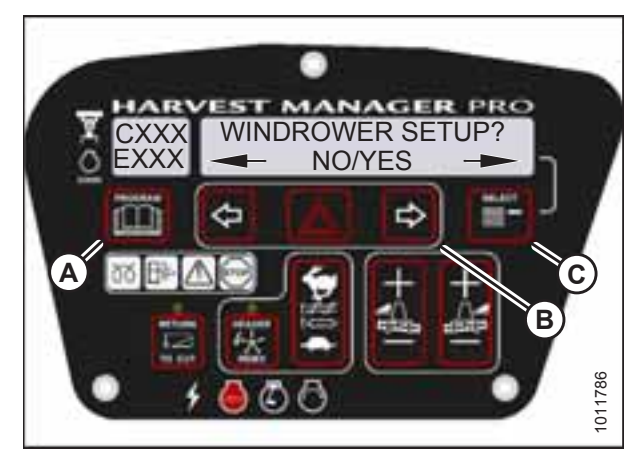

Figure 4.64: CDM Programming Buttons

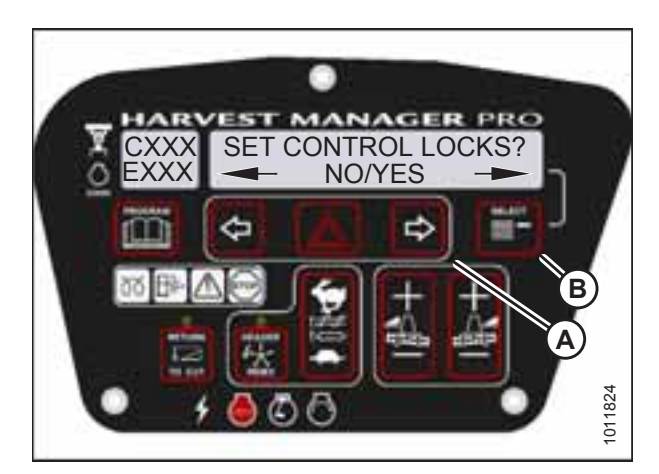

Figure 4.65: Control Locks

- 4. Press SELECT (B) until SET CONTROL LOCKS? is displayed on the upper line.
  - NO/YES is displayed on the lower line.
- 5. Press right arrow (A) to select YES. Press SELECT (B).

- 6. Press SELECT (D) until DRAPER SPEED is displayed on the upper line.
  - ENABLED/LOCKED is displayed on the lower line.
- Press left arrow (B) to enable DRAPER SPEED control switch, or press right arrow (C) to lock DRAPER SPEED control switch.
- 8. Press PROGRAM (A) to exit programming mode or press SELECT (D) to proceed to next WINDROWER SETUP action.

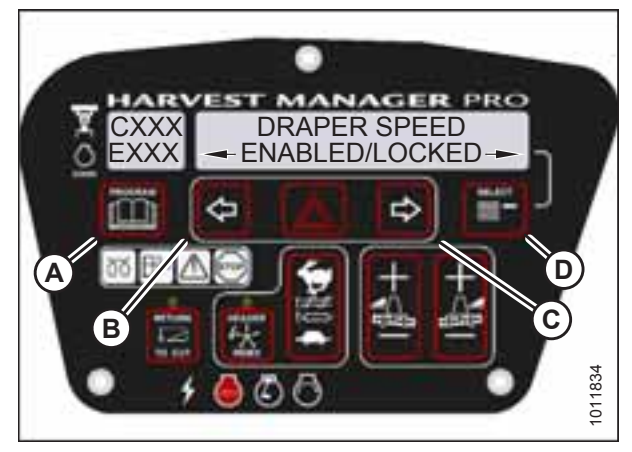

Figure 4.66: Draper Control Lock

### 4.4.5 Activating the Auger Speed Control Lockout

- This procedure is for A40D Auger Headers only.
- An auger header **MUST** be attached to the windrower to perform this procedure. The cab display module (CDM) automatically adjusts its programming for each header.
- 1. Turn the ignition key to RUN, or start the engine.
- 2. Press PROGRAM (A) and SELECT (C) on the CDM to enter programming mode.
  - WINDROWER SETUP? is displayed on the upper line.
  - NO/YES is displayed on the lower line.
- 3. Press right arrow (B) to select YES. Press SELECT (C).
  - SET KNIFE SPEED? is displayed on the upper line.

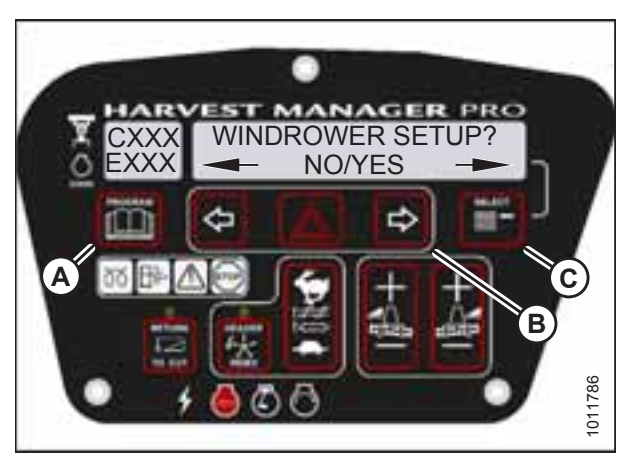

Figure 4.67: CDM Programming Buttons

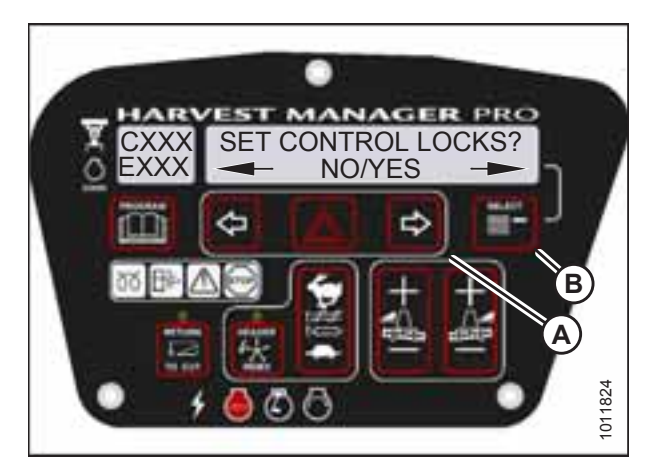

Figure 4.68: Control Locks

- 4. Press SELECT (B) until SET CONTROL LOCKS? is displayed on the upper line.
  - NO/YES is displayed on the lower line.
- 5. Press right arrow (A) to select YES. Press SELECT (B).

- 6. Press SELECT (D) until AUGER SPEED is displayed on the upper line.
  - ENABLED/LOCKED is displayed on the lower line.
- 7. Press left arrow (B) to enable AUGER SPEED control switch.

Press right arrow (C) to lock AUGER SPEED control switch.

8. Press PROGRAM (A) to exit programming mode, or press SELECT (D) to proceed to next WINDROWER SETUP action.

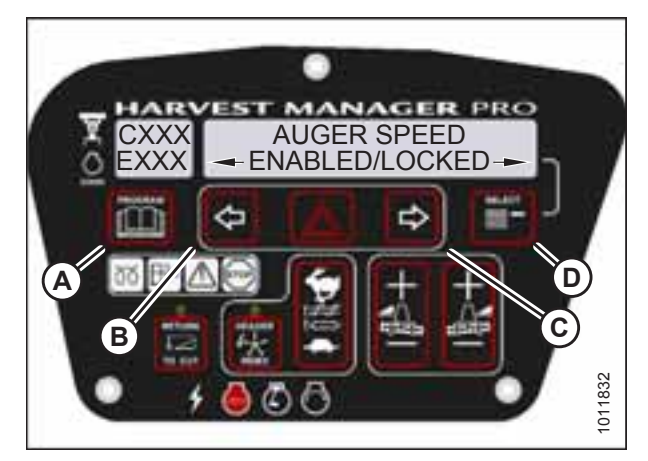

Figure 4.69: Auger Control Lock

### 4.4.6 Activating Knife Speed Control Lockout

#### NOTE:

The header **MUST** be attached to the windrower to perform this procedure. The cab display module (CDM) automatically adjusts its programming for each header.

- 1. Turn the ignition key to RUN, or start the engine.
- 2. Press PROGRAM (A) and SELECT (C) on the CDM to enter programming mode.
  - WINDROWER SETUP? is displayed on the upper line.
  - NO/YES is displayed on the lower line.
- 3. Press right arrow (B) to select YES. Press SELECT (C).
  - SET KNIFE SPEED? is displayed on the upper line.

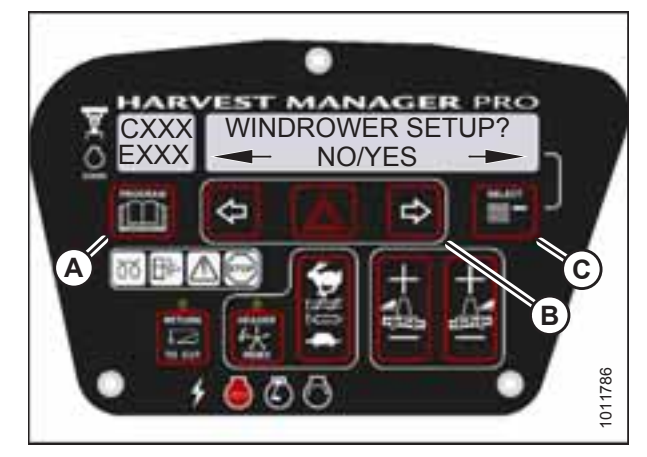

Figure 4.70: CDM Programming Buttons

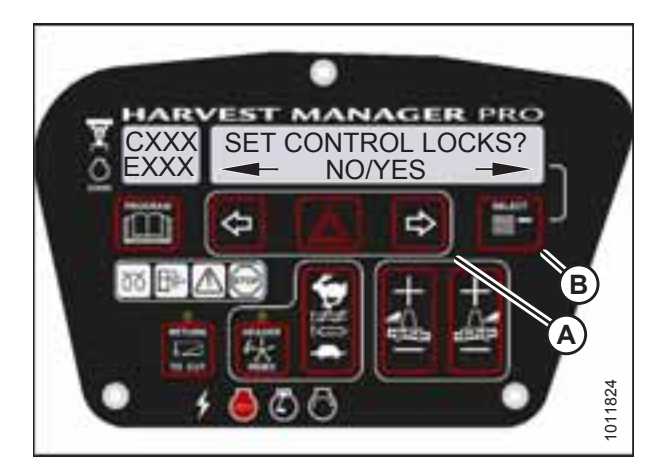

Figure 4.71: Control Locks

- 4. Press SELECT (B) until SET CONTROL LOCKS? is displayed on the upper line.
  - NO/YES is displayed on the lower line.
- 5. Press right arrow (A) to select YES. Press SELECT (B).

215104

- 6. Press SELECT (D) until KNIFE SPEED is displayed on the upper line.
  - ENABLED/LOCKED is displayed on the lower line.
- 7. Press left arrow (B) to enable KNIFE SPEED control switch, or press right arrow (C) to lock KNIFE SPEED control switch.
- 8. Press PROGRAM (A) to exit programming mode or press SELECT (D) to proceed to next WINDROWER SETUP action.

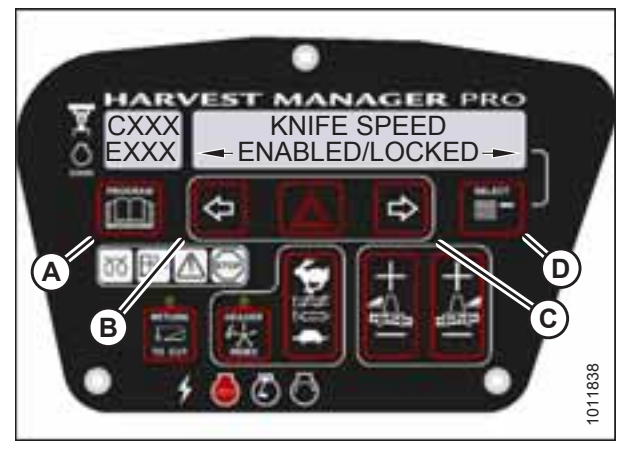

Figure 4.72: Knife Speed Control Lock

### 4.4.7 Activating Rotary Disc Speed Control Lockout

### NOTE:

- This procedure is for rotary disc headers only.
- The header **MUST** be attached to the windrower to perform this procedure. The cab display module (CDM) automatically adjusts its programming for each header.
- 1. Turn the ignition key to RUN, or start the engine.
- 2. Press PROGRAM (A) and SELECT (C) on the CDM to enter programming mode.
  - WINDROWER SETUP? is displayed on the upper line.
  - NO/YES is displayed on the lower line.
- 3. Press right arrow (B) to select YES. Press SELECT (C).
  - SET KNIFE SPEED? is displayed on the upper line.

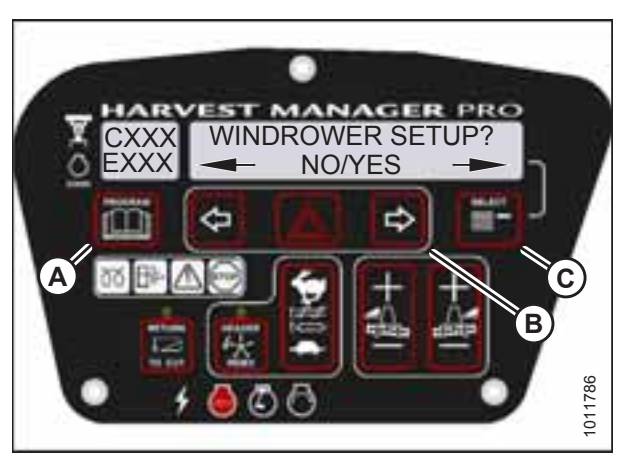

Figure 4.73: CDM Programming Buttons

PARYEST MANAGER PRO CXXX SET CONTROL LOCKS? NO/YES NO/YES

Figure 4.74: Control Locks

- 4. Press SELECT (B) until SET CONTROL LOCKS? is displayed on the upper line.
  - NO/YES is displayed on the lower line.
- 5. Press right arrow (A) to select YES. Press SELECT (B).

- 6. Press SELECT (D) until DISK SPEED is displayed on the upper line.
  - ENABLED/LOCKED is displayed on the lower line.
- 7. Press left arrow (B) to enable DISK SPEED control switch, or press right arrow (C) to lock DISK SPEED control switch.
- 8. Press PROGRAM (A) to exit programming mode or press SELECT (D) to proceed to next WINDROWER SETUP action.

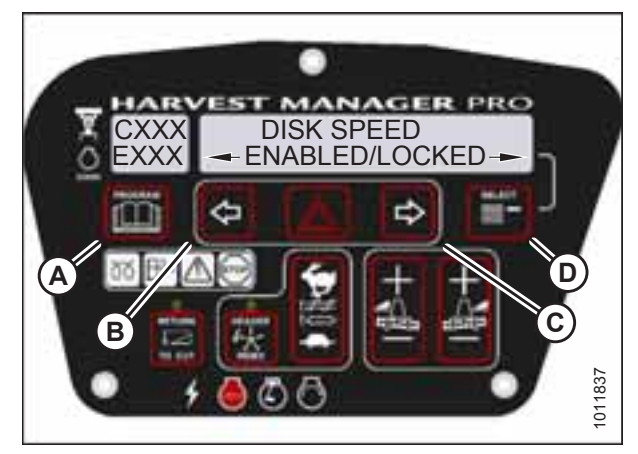

Figure 4.75: Disc Speed Control Lock

### 4.4.8 Activating the Reel Speed Control Lockout

### NOTE:

This procedure is for draper headers only.

### NOTE:

The header **MUST** be attached to the windrower to perform this procedure. The cab display module (CDM) automatically adjusts its programming for each header.

- 1. Turn the ignition key to RUN, or start the engine.
- 2. Press PROGRAM (A) and SELECT (C) on the CDM to enter programming mode.
  - WINDROWER SETUP? is displayed on the upper line.
  - NO/YES is displayed on the lower line.
- 3. Press right arrow (B) to select YES. Press SELECT (C).
  - SET KNIFE SPEED? is displayed on the upper line.

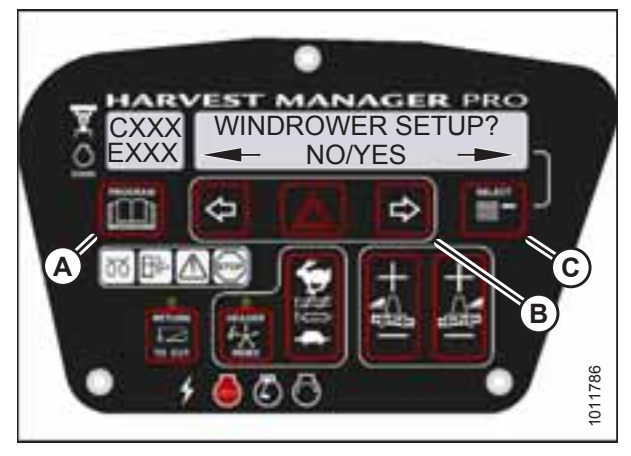

Figure 4.76: CDM Programming Buttons

- 4. Press SELECT (B) until SET CONTROL LOCKS? is displayed on the upper line.
  - NO/YES is displayed on the lower line.
- 5. Press right arrow (A) to select YES. Press SELECT (B).

- 6. Press SELECT (D) until REEL SPEED is displayed on the upper line.
  - ENABLED/LOCKED is displayed on the lower line.
- 7. Press left arrow (B) to enable the REEL SPEED control switch.

Press right arrow (C) to lock the REEL SPEED control switch.

8. Press PROGRAM (A) to exit programming mode, or press SELECT (D) to proceed to next WINDROWER SETUP action.

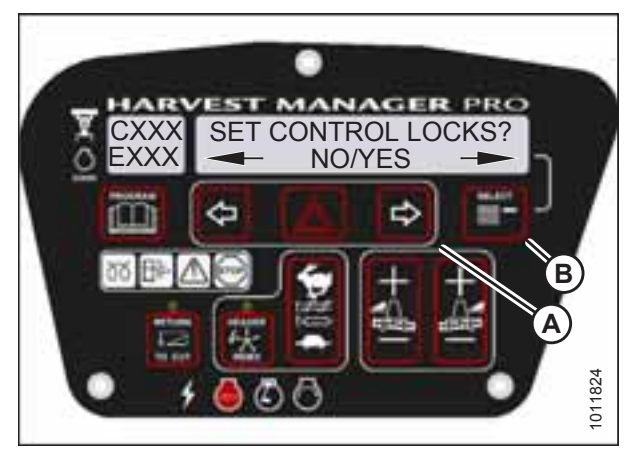

Figure 4.77: Control Locks

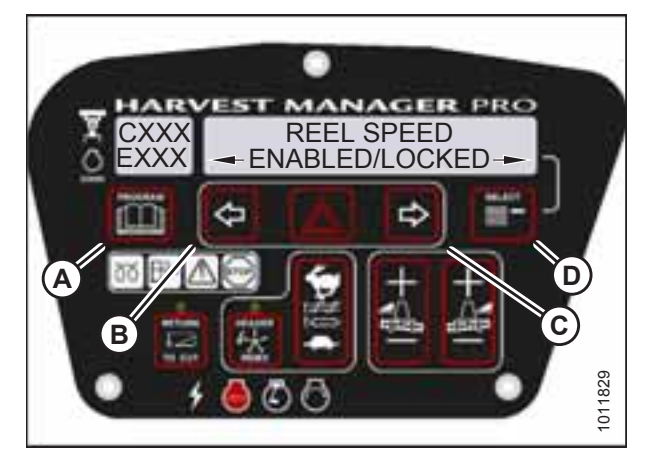

Figure 4.78: Reel Speed Control Lock

### 4.5 Displaying Activated Cab Display Lockouts

Displaying the activated control locks allows you to quickly determine which controls are locked on the cab display module (CDM).

- 1. Turn the ignition key to RUN, or start the engine.
- 2. Press PROGRAM (A) and SELECT (C) on the CDM to enter programming mode.
  - WINDROWER SETUP? is displayed on the upper line.
  - NO/YES is displayed on the lower line.
- 3. Press right arrow (B) to select YES. Press SELECT (C).
  - SET KNIFE SPEED? is displayed on the upper line.
- 4. Press SELECT (B) until VIEW CONTROL LOCKS? is displayed on the upper line.
  - NO/YES is displayed on the lower line.
- 5. Press right arrow (A) to select YES. Press SELECT (B).

HEADER TILT is displayed on the upper line.

- The control switch status is displayed on the lower line. The hours displayed indicate when a switch was enabled or locked.
- 6. Press left arrow (B) or right arrow (C) to cycle between control switch lockouts. The displayed control switches are as follows:
  - HEADER TILT
  - HEADER FLOAT
  - REEL FORE/AFT
  - DRAPER SPEED
  - AUGER SPEED
  - KNIFE SPEED
  - DISK SPEED
  - REEL SPEED

#### NOTE:

Not all control locks apply to every header.

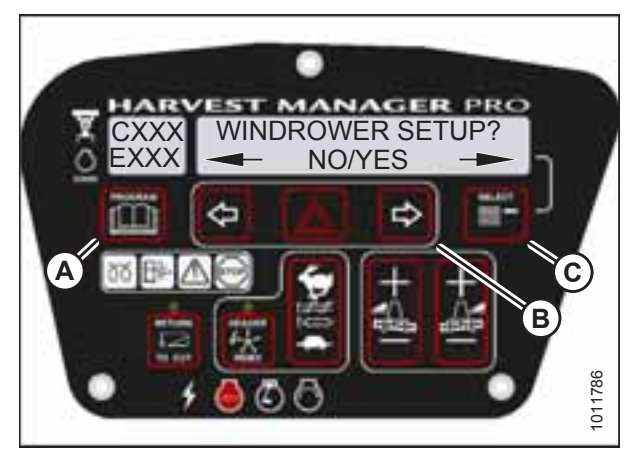

Figure 4.79: CDM Programming Buttons

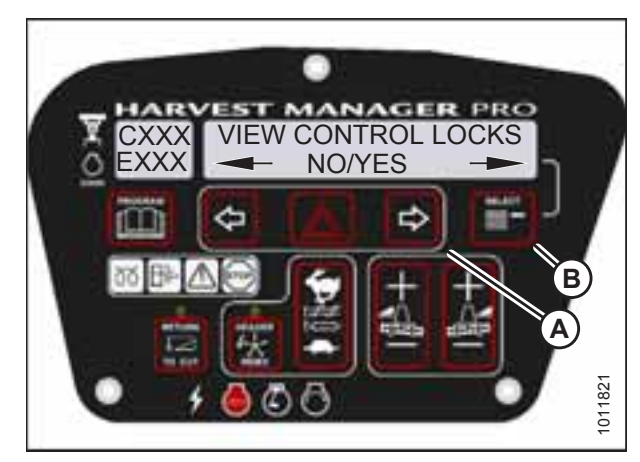

Figure 4.80: Control Locks

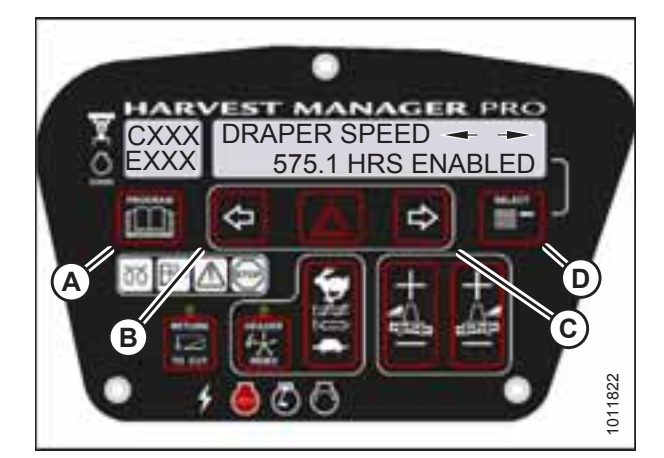

Figure 4.81: Control Locks

- 7. Press SELECT (D).
  - EXIT VIEW LOCKOUTS? is displayed on the upper line.
  - NO/YES is displayed on the lower line.
- 8. Press right (C) to select YES.
- 9. Press PROGRAM (A) to exit programming mode or press SELECT (D) to proceed to next WINDROWER SETUP action.

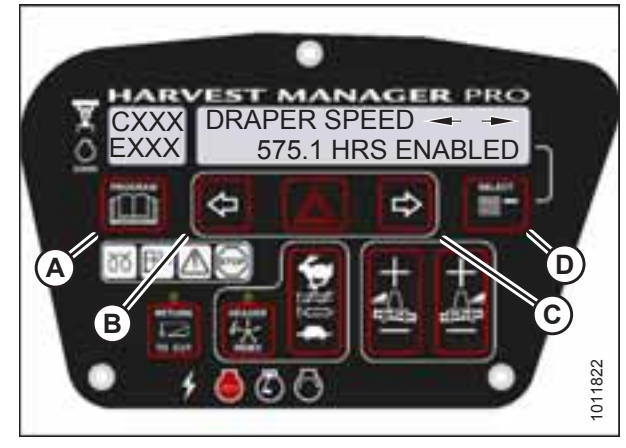

Figure 4.82: Control Locks

### 4.6 Calibrating the Header Sensors

Sensor calibration programs the windrower control module (WCM) with settings for the attached header.

### 4.6.1 Calibrating the Header Height Sensor

- The header **MUST** be attached to the windrower to perform this procedure. The cab display module (CDM) automatically adjusts its configuration for each header type.
- The engine **MUST** be running to perform this procedure.
- 1. Start the engine.
- 2. Press PROGRAM (A) and SELECT (B) on the CDM to enter programming mode.
  - WINDROWER SETUP? is displayed on the upper line.
- 3. Press SELECT (B) until CALIBRATE SENSORS? is displayed on the upper line.
  - NO/YES is displayed on the lower line.
- 4. Press right arrow (B) to select YES. Press SELECT (C).
  - TO CALIBRATE SELECT is displayed in upper line.
- 5. Press left (A) or right (B) arrow until HEADER HEIGHT is displayed on the lower line. Press SELECT (C).
  - CALIBRATING HEIGHT is displayed on the upper line.
  - RAISE HEADER HOLD is displayed on the lower line.

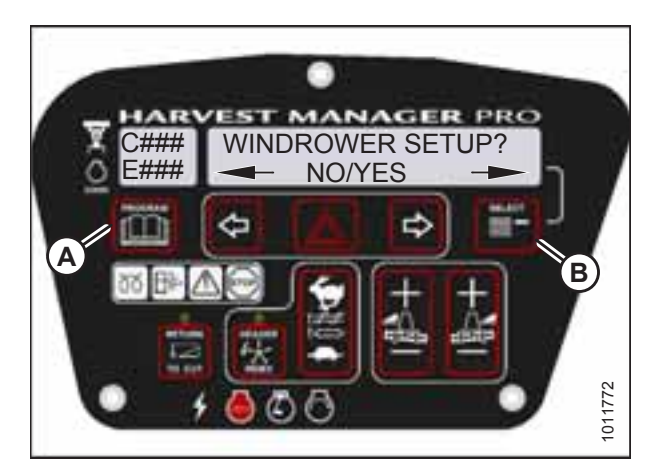

Figure 4.83: CDM Programming Buttons

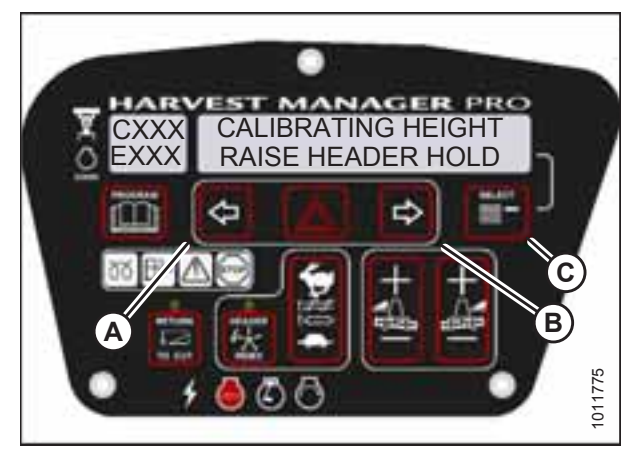

Figure 4.84: Header Height Calibration

# 

#### Check to be sure all bystanders have cleared the area.

- 6. Press and hold the HEADER UP button (A) on the ground speed lever (GSL).
  - CALIBRATING HEIGHT is displayed on the upper line.
  - RAISE HEADER HOLD is displayed on the lower line.

### NOTE:

The word HOLD will flash during calibration. RAISE HEADER DONE will display on the lower line once calibration is complete.

- 7. Release the HEADER UP button (A).
  - HEIGHT SENSOR CAL is displayed on the upper line.
  - PRESS LOWER HEADER is displayed on the lower line.

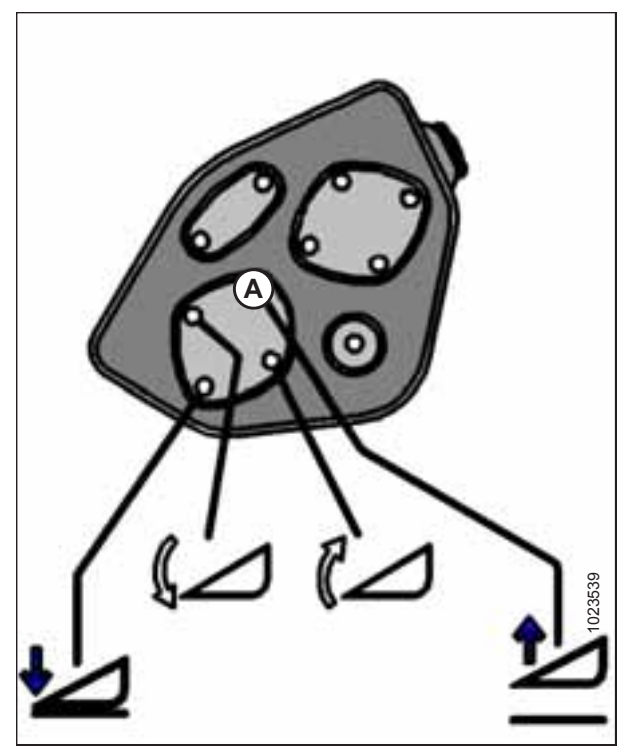

Figure 4.85: Header Height Controls on GSL

8. Press and hold HEADER DOWN button (A) on the GSL.

#### NOTE:

The word HOLD will flash during calibration. HT SENSOR COMPLETE will display on the lower line once calibration is complete.

- 9. Release HEADER DOWN button (A).
  - TO CALIBRATE SELECT is displayed on the upper line.
  - HEADER HEIGHT is displayed on the lower line.

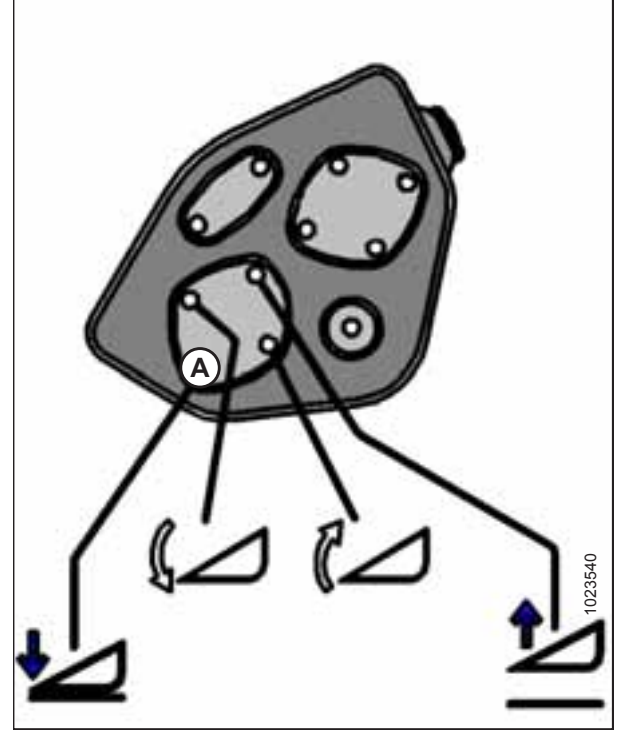

Figure 4.86: Header Height Controls on GSL

- 10. Press right arrow to select next header sensor calibration or STOP & EXIT. Press SELECT.
- 11. Press PROGRAM to exit programming mode.

### 4.6.2 Calibrating the Header Tilt Sensor

### NOTE:

- The header **MUST** be attached to the windrower to perform this procedure. The cab display module (CDM) automatically adjusts its programming for each header.
- The engine **MUST** be running to perform this procedure.
- 1. Start the engine.
- 2. Press PROGRAM (A) and SELECT (B) on the CDM to enter programming mode.
  - WINDROWER SETUP? is displayed on the upper line.
- 3. Press SELECT (B) until CALIBRATE SENSORS? is displayed on the upper line.
  - NO/YES is displayed on the lower line.

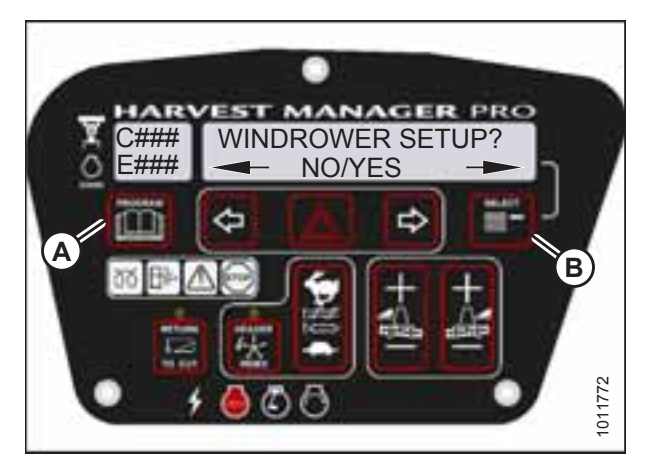

Figure 4.87: CDM Programming Buttons

HDR TILT SENSOR CAL EXTEND TILT TO START

Figure 4.88: Header Tilt Calibration

- 4. Press right arrow (B) to select YES. Press SELECT (C).
  - TO CALIBRATE SELECT is displayed in upper line.
- 5. Press left (A) or right (B) arrow until HEADER TILT is displayed on the lower line. Press SELECT (C).
  - HDR TILT SENSOR CAL is displayed on the upper line.
  - EXTEND TILT TO START is displayed on the lower line.

# 

#### Check to be sure all bystanders have cleared the area.

- 6. Press and hold the HEADER TILT EXTEND button (A) on the ground speed lever (GSL).
  - CALIBRATING TILT is displayed on the upper line.
  - EXTEND TILT HOLD is displayed on the lower line.

### NOTE:

The word HOLD will flash during calibration. HEADER TILT DONE will display on the lower line once calibration is complete.

- 7. Release the HEADER TILT EXTEND button (A).
  - HEADER TILT SENSOR CAL is displayed on upper line.
  - PRESS RETRACT TILT is displayed on the lower line.

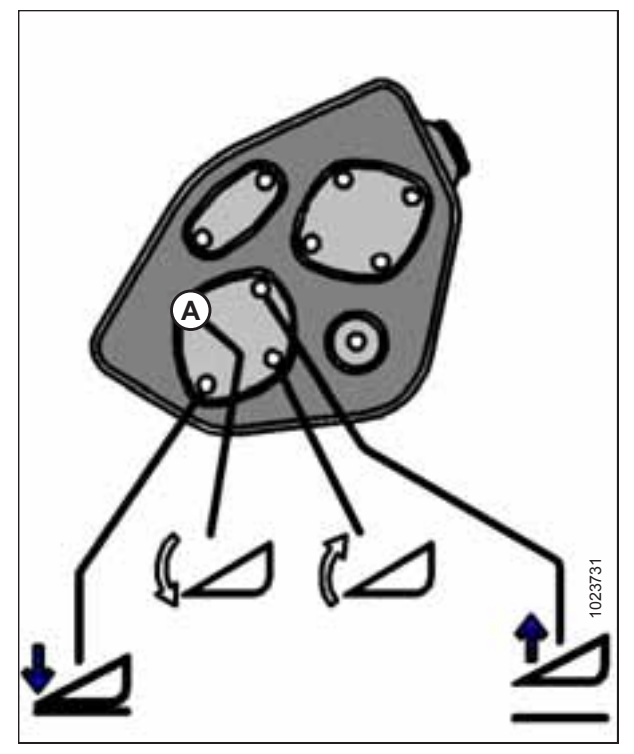

Figure 4.89: Header Tilt Controls on GSL

- 8. Press and hold HEADER TILT RETRACT button (A) on GSL.
  - CALIBRATING TILT is displayed on the upper line.
  - RETRACT TILT HOLD is displayed on the lower line.

#### NOTE:

The word HOLD will flash during calibration. HEADER TILT COMPLETE will display on the lower line once calibration is complete.

- 9. Release HEADER TILT RETRACT button (A).
  - TO CALIBRATE SELECT is displayed on the upper line.
  - HEADER TILT is displayed on the lower line.

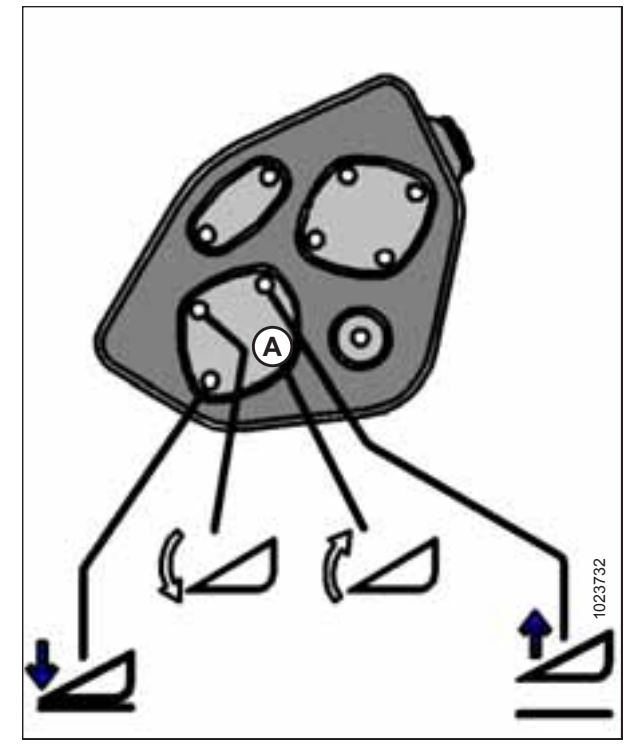

Figure 4.90: Header Tilt Controls on GSL

- 10. Press right arrow to select next header sensor calibration or STOP & EXIT. Press SELECT.
- 11. Press PROGRAM to exit programming mode.

### 4.6.3 Calibrating the Header Float Sensors

### NOTE:

- The header **MUST** be attached to the windrower to perform this procedure. The cab display module (CDM) automatically adjusts its programming for each header.
- Use the left or right FLOAT buttons on the CDM to perform this procedure.

### **IMPORTANT:**

Ensure float pins (A) are installed in the working position.

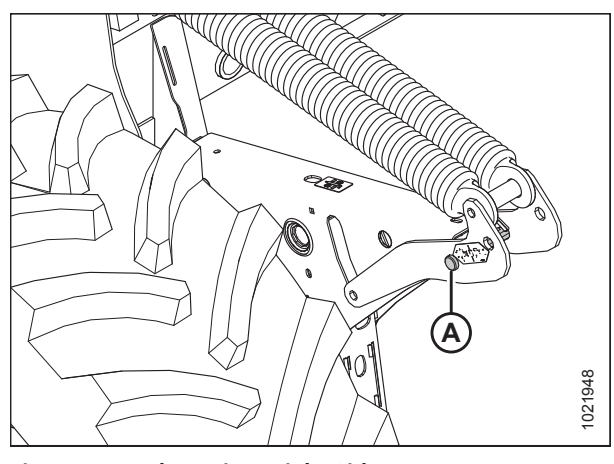

Figure 4.91: Float Pin – Right Side

- 1. Start the engine.
- 2. Press PROGRAM (A) and SELECT (B) on the CDM to enter programming mode.
  - WINDROWER SETUP? is displayed on the upper line.
- 3. Press SELECT (B) until CALIBRATE SENSORS? is displayed on the upper line.
  - NO/YES is displayed on the lower line.
- 4. Press right arrow (B) to select YES. Press SELECT (C).
  - TO CALIBRATE SELECT is displayed in upper line.
- 5. Press left arrow (A) or right arrow (B) until HEADER FLOAT is displayed on the lower line. Press SELECT (C).
  - CALIBRATING FLOAT is displayed on the upper line.
  - PRESS FLOAT + TO START is displayed on the lower line.

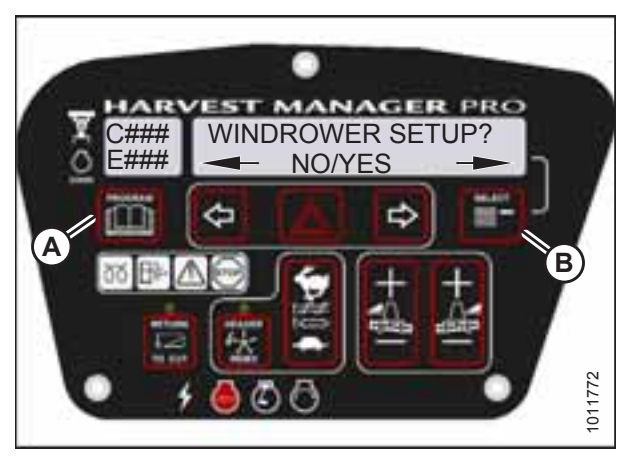

Figure 4.92: CDM Programming Buttons

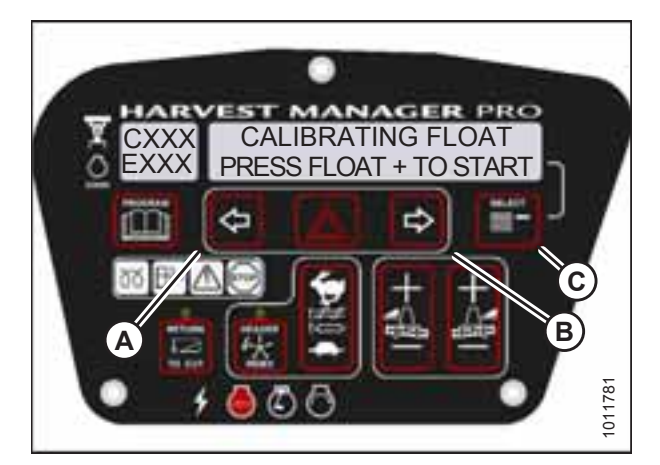

Figure 4.93: Header Float Display

# 

#### Check to be sure all bystanders have cleared the area.

- 6. Press and hold FLOAT + button (A) on the CDM.
  - CALIBRATING FLOAT is displayed on the upper line.
  - FLOAT (+) HOLD is displayed on the lower line.

#### NOTE:

The word HOLD will flash during calibration. FLOAT (+) DONE will display on the lower line once calibration is complete.

- 7. Release the FLOAT + button (A).
  - CALIBRATING FLOAT is displayed on the upper line.
  - FLOAT ( ) HOLD is displayed on the lower line.
- 8. Press and hold FLOAT button (A) on CDM.
  - CALIBRATING FLOAT is displayed on the upper line.
  - FLOAT ( ) HOLD is displayed on the lower line.

#### NOTE:

The word HOLD will flash during calibration. HDR FLOAT COMPLETE will display on the lower line once calibration is complete.

- 9. Release FLOAT button (A).
  - TO CALIBRATE SELECT is displayed on the upper line.
  - HEADER FLOAT is displayed on the lower line.

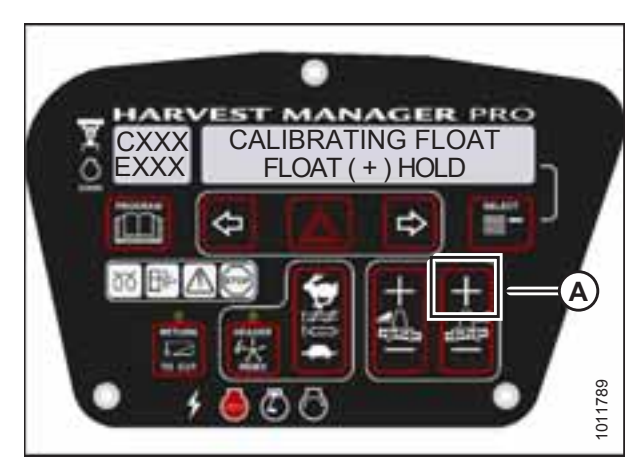

Figure 4.94: Positive Header Float Display

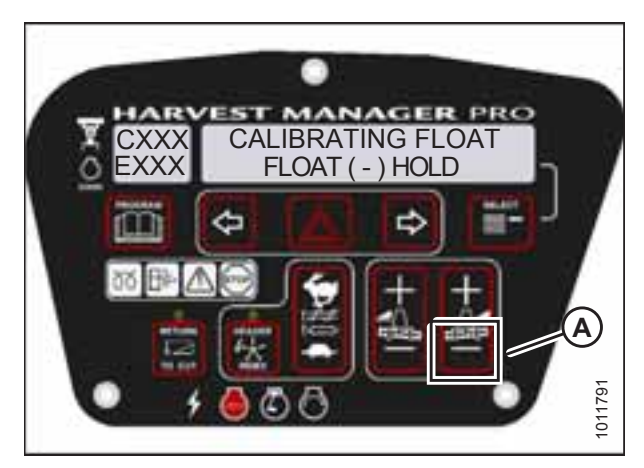

Figure 4.95: Negative Header Float Display

- 10. Press right arrow to select next header sensor calibration or STOP & EXIT. Press SELECT.
- 11. Press PROGRAM to exit programming mode.

### 4.7 Calibrating the Swath Compressor Sensor

This topic only applies to machines equipped with a swath compressor. To calibrate the swath compressor sensor, follow these steps:

- 1. Turn the ignition key to RUN, or start the engine.
- 2. Press PROGRAM (A) and SELECT (B) on the cab display module (CDM) to enter programming mode.
  - WINDROWER SETUP? is displayed on the upper line.
- 3. Press SELECT (B) until CALIBRATE SENSORS? is displayed on the upper line.
  - NO/YES is displayed on the lower line.

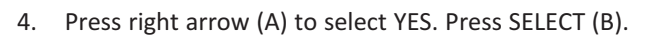

- TO CALIBRATE SELECT is displayed in upper line.
- Press right arrow (A) to scroll through the choices until SWATH COMPR HT is displayed on the lower line. Press SELECT (B).
  - SWATH SENSOR CAL is displayed on the upper line.
  - SWATH UP TO START is displayed on the lower line.
- 6. Press and hold button (B) to raise the swath compressor.
  - CALIBRATING SWATH is displayed on the upper line.
  - FORM UP and flashing HOLD is displayed on the lower line until the system has completed reading signal with swath compressor fully raised.
  - SWATH FORM UP DONE (with buzzer) is displayed on the lower line when complete.

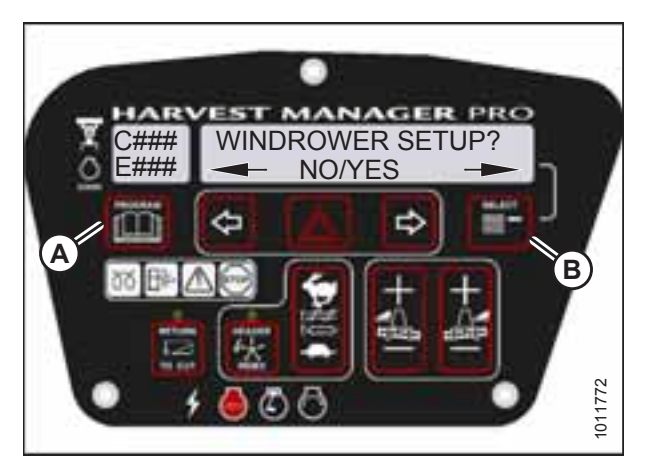

Figure 4.96: CDM Programming Buttons

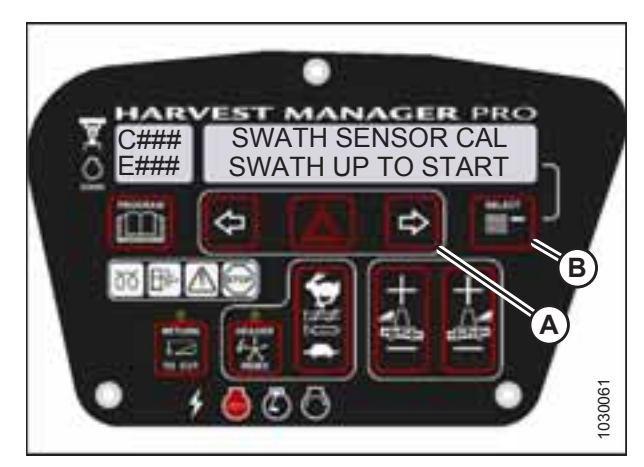

Figure 4.97: Swath Compressor Sensor Calibration

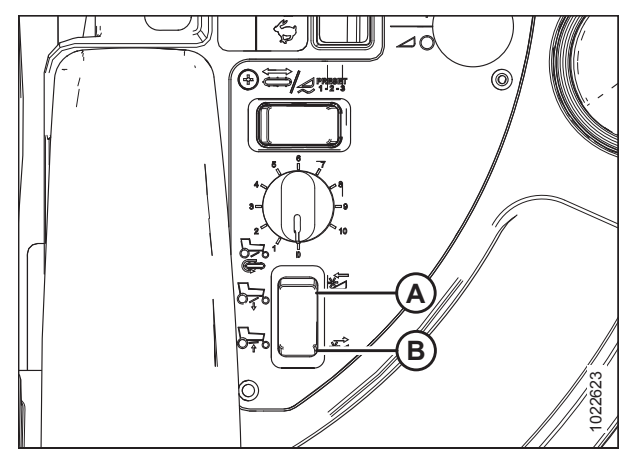

Figure 4.98: Swath Compressor Controls

A - Lower Swath Compressor

B - Raise Swath Compressor

- SWATH SENSOR CAL is displayed on the upper line.
- PRESS SWATH DOWN is displayed on the lower line.

7. Press and hold button (A) to lower the swath compressor.

• CALIBRATING SWATH is displayed on the upper line.

FORM DOWN and flashing HOLD is displayed on the

• SWATH FORM COMPLETE flashes for 2 seconds on the lower line (with buzzer) when the calibration is

8. Press PROGRAM to exit programming mode.

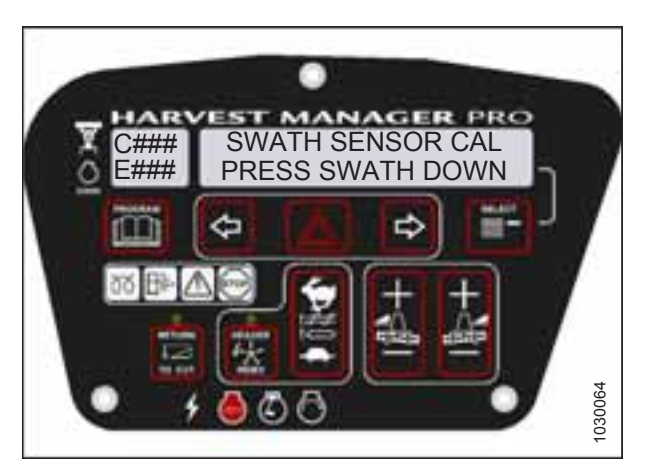

Figure 4.99: Swath Compressor Sensor Calibration

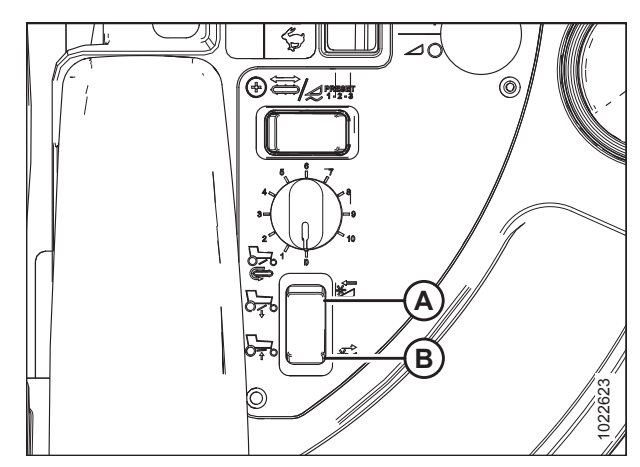

Figure 4.100: Swath Compressor Controls

A - Lower Swath Compressor

B - Raise Swath Compressor

•

lower line.

complete.

### 4.8 Troubleshooting Windrower Problems

### 4.8.1 Displaying the Windrower and Engine Error Codes

- 1. Turn the ignition key to RUN, or start the engine.
- Press PROGRAM (A) and SELECT (B) on the cab display module (CDM) to enter programming mode. Press SELECT (B).
  - WINDROWER SETUP? is displayed on the upper line.
- 3. Press SELECT (B) until DIAGNOSTIC MODE? is displayed in upper line.
  - NO/YES is displayed on the lower line.

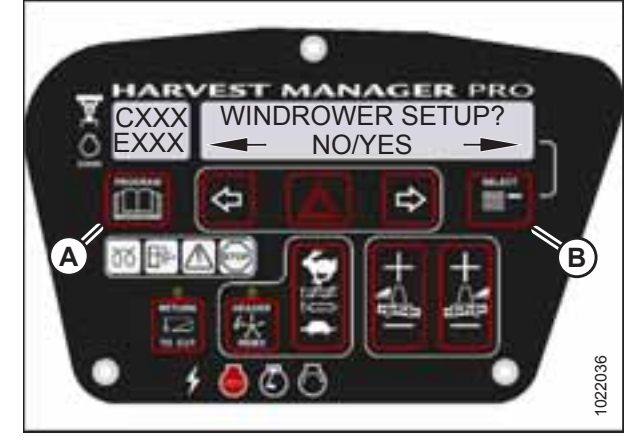

Figure 4.101: CDM Programming Buttons

REVEST MANAGER PRO DIAGNOSTIC MODE? NO/YES

Figure 4.102: Diagnostic Functions

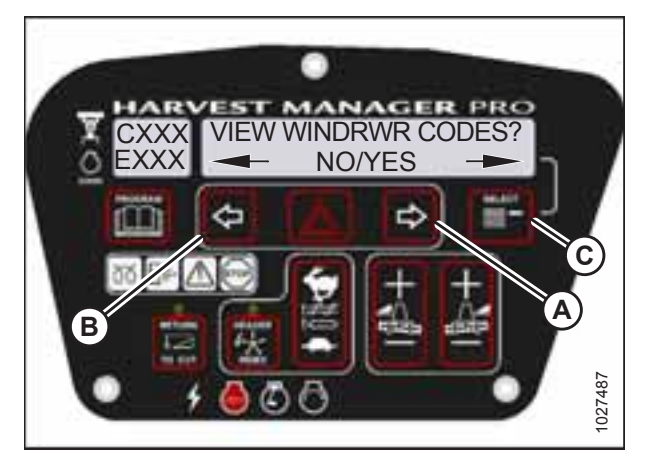

Figure 4.103: Windrower Codes

- 4. Press right arrow (A) to select YES. Press SELECT (B).
- 5. VIEW ERROR CODES? is displayed on the upper line.
  - NO/YES is displayed on the lower line.
- 6. Press right arrow (A) to select YES. Press SELECT (B).
  - VIEW WINDRWR CODES? is displayed on the upper line.
  - NO/YES is displayed on the lower line.

- 7. Press right arrow (A) to select YES. Press SELECT (C).
  - The most recent error code will be displayed.
- 8. Press right (A) or left (B) arrow to cycle through the last ten recorded windrower error codes until EXIT WINDROWER CODES is displayed.
- 9. Press right arrow (A) to select YES. Press SELECT (C).
  - VIEW ENGINE CODES is displayed on the upper line.
  - NO/YES is displayed on the lower line.

- 10. Press right arrow (C) to select YES. Press SELECT (D).
- 11. Press left (B) or right (C) arrow to cycle through the last ten recorded engine error codes until EXIT ENGINE CODES is displayed.
- 12. Press right arrow (C) to select YES. Press SELECT (D).
- 13. Press PROGRAM (A) to exit programming mode or press SELECT (D) to proceed to next diagnostic mode.

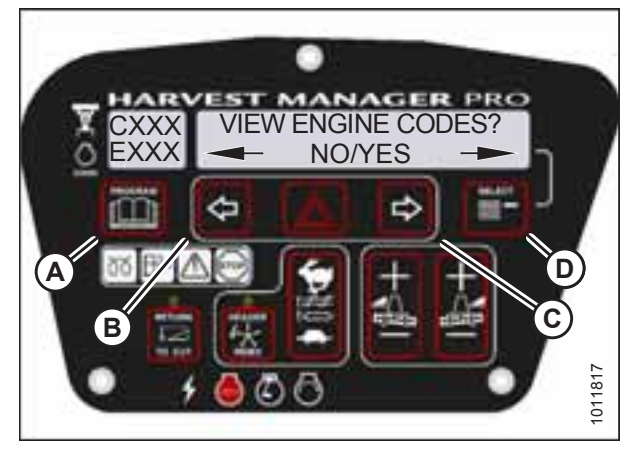

Figure 4.104: Engine Codes

### 4.8.2 Switching the Installed Header Sensors ON or OFF

You can selectively enable or disable header sensors in the event of a malfunction or as part of a troubleshooting routine.

- The header **MUST** be attached to the windrower to perform this procedure. The cab display module (CDM) automatically adjusts its programming for each header.
- Disabled sensors flash the word SENSOR on the CDM during regular operation.
- 1. Turn the ignition key to RUN, or start the engine.
- 2. Press PROGRAM (A) and SELECT (C) on the CDM to enter programming mode.
  - WINDROWER SETUP? is displayed on the upper line.
  - NO/YES is displayed on the lower line.
- 3. Press SELECT (C) until DIAGNOSTIC MODE? is displayed on the upper line.
  - NO/YES is displayed on the lower line.
- 4. Press right arrow (B) to select YES. Press SELECT (C).
  - VIEW ERROR CODES? is displayed on the upper line.

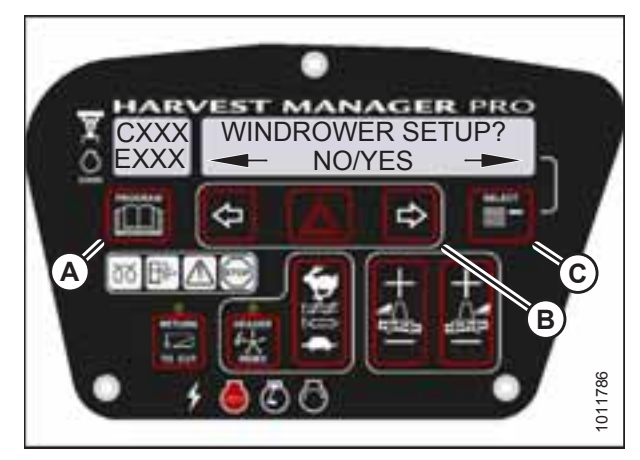

Figure 4.105: CDM Programming Buttons

- 5. Press SELECT (B) until ENTER SENSOR SETUP? is displayed on the upper line.
  - NO/YES is displayed on the lower line.
- 6. Press right arrow (A) to select YES. Press SELECT (B).
  - KNIFE SPEED SENSOR is displayed on the lower line.
  - ENABLE/DISABLE is displayed on the lower line.

 Press left arrow (B) to enable a sensor. Press right arrow (C) to disable sensor. Press SELECT (D) to confirm selection and move on to next sensor.

The following sensors are available:

- HEADER HT SENSOR
- HEADER TILT SENSOR
- KNIFE SPEED SENSOR
- REEL SPEED SENSOR
- HEADER FLOAT SENSOR
- OVERLOAD PRESSURE<sup>9</sup>
- HYD OIL TEMP SENSOR

When sensors have been modified, press SELECT (D) to display the EXIT SENSOR SETUP? selection.

- 8. Press right arrow (C) to select YES. Press SELECT.
- 9. Press PROGRAM (A) to exit programming mode or press SELECT to proceed to next diagnostic mode.

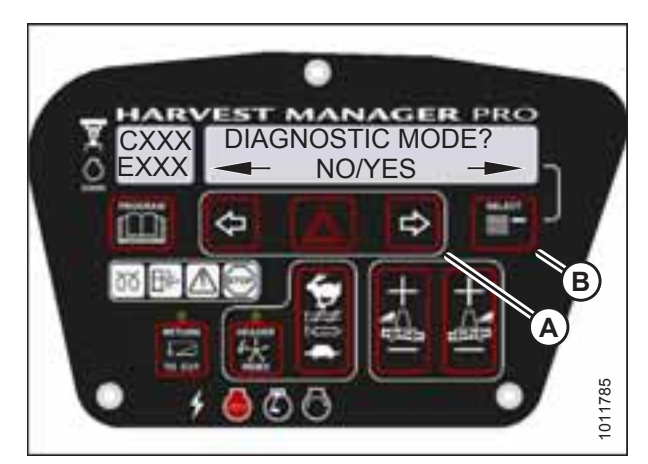

Figure 4.106: Diagnostic Functions

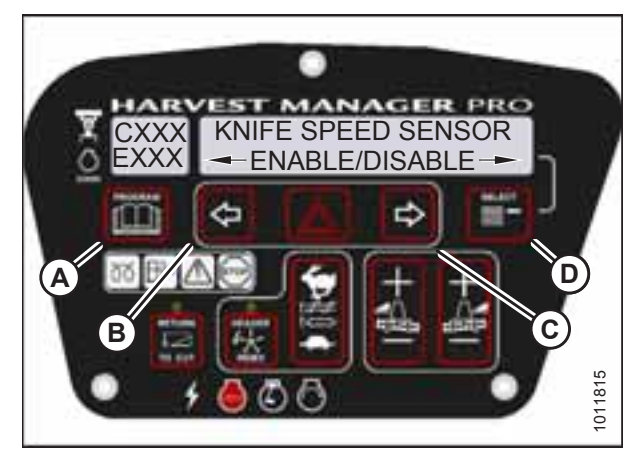

Figure 4.107: Header Sensors

<sup>9.</sup> Requires installation of optional pressure sensor (MD #B5574).

### 4.8.3 Displaying Header Sensor Input Signals

You can display individual sensor input signals in the event of a malfunction or as part of a troubleshooting routine.

#### NOTE:

The header **MUST** be attached to the windrower to perform this procedure. The cab display module (CDM) automatically adjusts its programming for each header.

- 1. Turn the ignition key to RUN, or start the engine.
- 2. Press PROGRAM (A) and SELECT (B) on the CDM to enter programming mode.
  - WINDROWER SETUP? is displayed on the upper line.
  - NO/YES is displayed on the lower line.

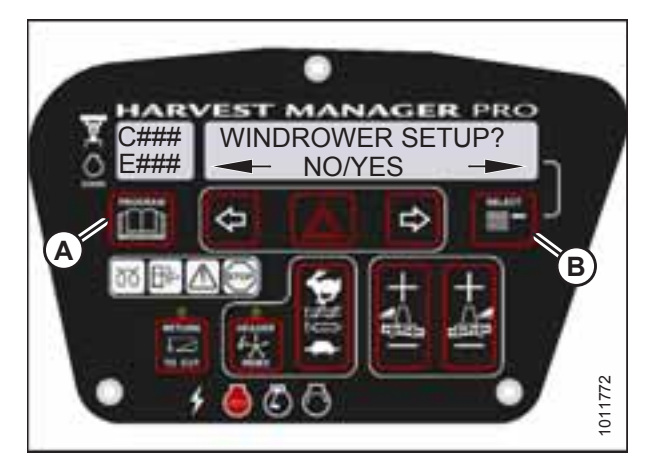

Figure 4.108: CDM Programming Buttons

- 3. Press SELECT (B) until DIAGNOSTIC MODE? is displayed on the upper line.
  - NO/YES is displayed on the lower line.
- 4. Press right arrow (A) to select YES. Press SELECT (B).
  - VIEW ERROR CODES? is displayed on the upper line.
- 5. Press SELECT (B) until READ SENSOR SETUP? is displayed on the upper line.
  - NO/YES is displayed on the lower line.
- 6. Press right arrow (C) to select YES. Press SELECT (D).
  - SENSOR INPUT is displayed on the upper line.
  - HDR HEIGHT 1.23 V is displayed on the lower line.
- 7. Press left (B) or right (C) arrow to cycle between individual sensor readers.
- 8. Press SELECT (D) to skip to EXIT READ SENSORS? selection.
- 9. Press right arrow (C) to select YES. Press SELECT.
- 10. Press PROGRAM (A) to exit programming mode or press SELECT (D) to proceed to next diagnostic mode.

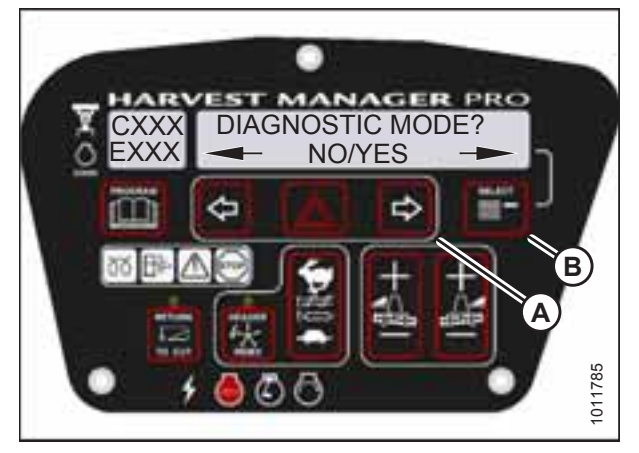

Figure 4.109: Diagnostic Functions

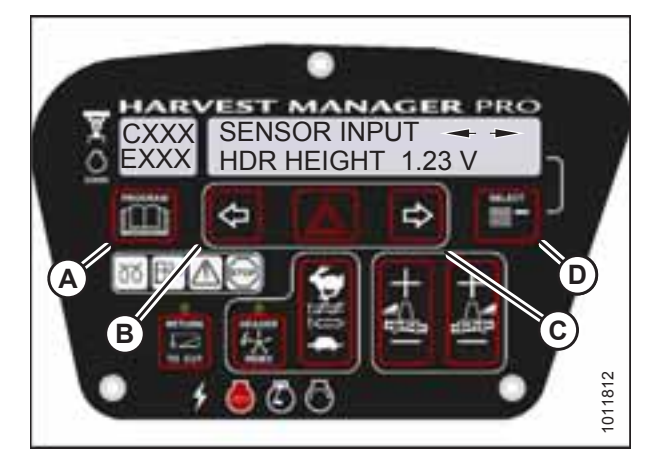

Figure 4.110: Header Sensors

### 4.8.4 Forcing a Header ID

The header must be attached to the windrower to troubleshoot certain issues. If damage has occurred to the header wiring or no header is available, you can force the windrower control module (WCM) to read a header ID. The WCM reverts to reading NO HEADER each time the engine ignition is cycled.

### **IMPORTANT:**

Forcing a header ID that is different from the attached header can damage the windrower and header. Doing so can lead to vibration, belt failures, and other overspeeding related problems.

- 1. Turn the ignition key to RUN, or start the engine.
- 2. Press PROGRAM (A) and SELECT (B) on CDM to enter programming mode.
  - WINDROWER SETUP? is displayed on the upper line.

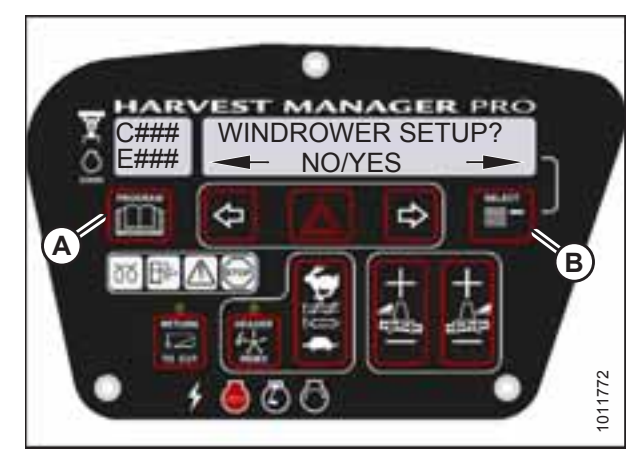

Figure 4.111: CDM Programming Buttons

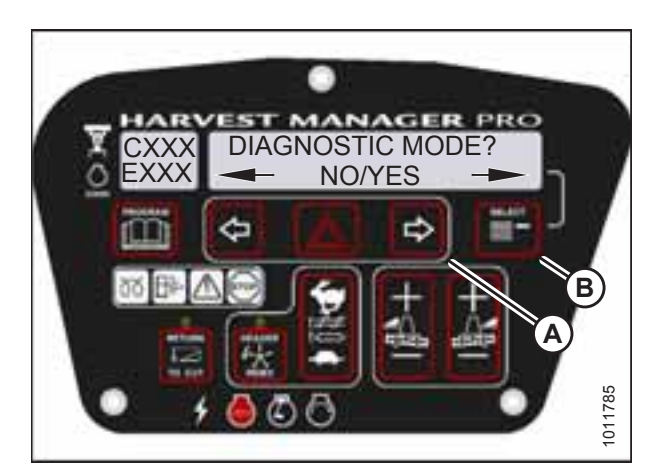

Figure 4.112: Diagnostic Functions

- 3. Press SELECT (B) until DIAGNOSTIC MODE? is displayed in upper line.
  - NO/YES is displayed on the lower line.
- 4. Press right arrow (A) to select YES. Press SELECT (B).

- 5. Press SELECT (B) until FORCE HEADER TYPE? is displayed on the upper line.
  - NO/YES is displayed on the lower line.
- 6. Press right arrow (A) to select YES. Press SELECT (B).
  - SELECT HEADER TYPE is displayed on the upper line.
  - DISK HEADER is displayed on the lower line.

- 7. Press left (A) or right (B) arrow to cycle through list of header types.
- 8. When desired header type is displayed, press SELECT (C).
  - EXIT FORCE HEADER? is displayed on the upper line.
  - NO/YES is displayed on the lower line.
- 9. Press right arrow (B) to select YES. Press SELECT (C).

Proceed to next diagnostic mode, or press PROGRAM to exit programming mode.

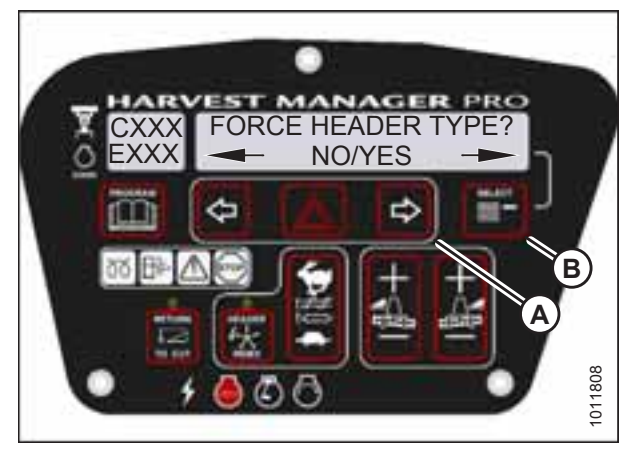

Figure 4.113: Header Type

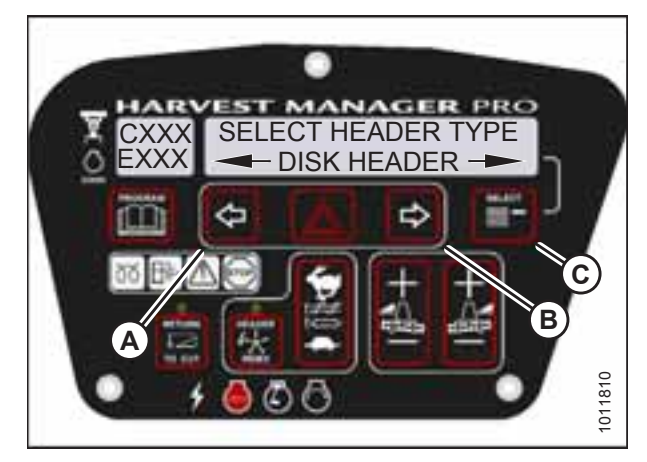

Figure 4.114: Header Type

### 4.9 Troubleshooting Header Problems

You can test individual parts of the header as part of a troubleshooting routine.

### 4.9.1 Testing the Header Up/Down Activate Function Using the Cab Display Module

- The header **MUST** be attached to the windrower to perform this procedure. The cab display module (CDM) automatically adjusts its programming for each header.
- The engine **MUST** be running to perform this procedure.
- 1. Start the engine.
- 2. Press PROGRAM (A) and SELECT (B) on the CDM to enter programming mode. Press SELECT (B).
  - WINDROWER SETUP? is displayed on the upper line.

- 3. Press SELECT (B) until DIAGNOSTIC MODE? is displayed in upper line.
  - NO/YES is displayed on the lower line.
- 4. Press right arrow (A) to select YES. Press SELECT (B).

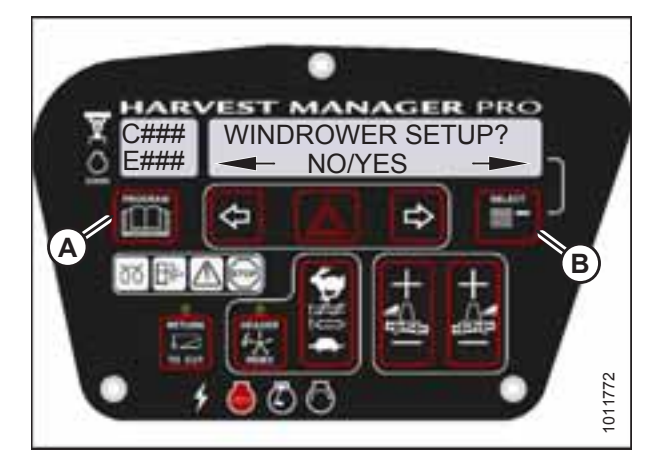

Figure 4.115: CDM Programming Buttons

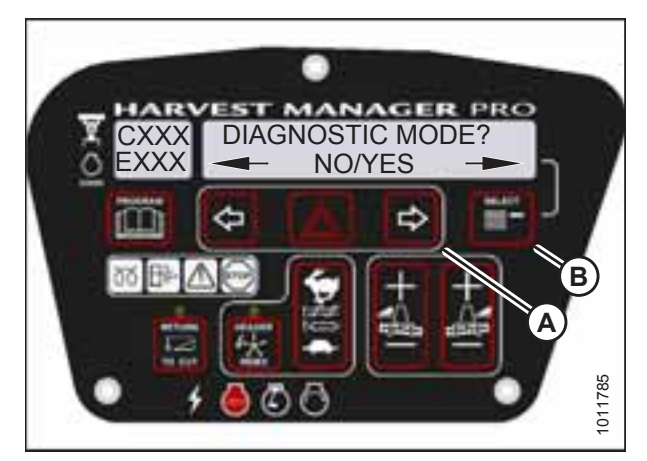

Figure 4.116: Diagnostic Functions

- 5. Press SELECT (B) until ACTIVATE FUNCTIONS? is displayed on the upper line.
  - NO/YES is displayed on the lower line.
- 6. Press right arrow (A) to select YES. Press SELECT (B).

the upper line.

functioning properly.

•

Check to be sure all bystanders have cleared the area.

7. Press SELECT (D) until ACTIVATE HEADER HT is displayed on

8. Press and hold left arrow (B) to lower header, or press and hold right arrow (C) to raise header. Verify header is

9. Press PROGRAM (A) to exit programming mode or press SELECT (D) to proceed to next ACTIVATE FUNCTION.

DOWN/UP is displayed on the lower line.

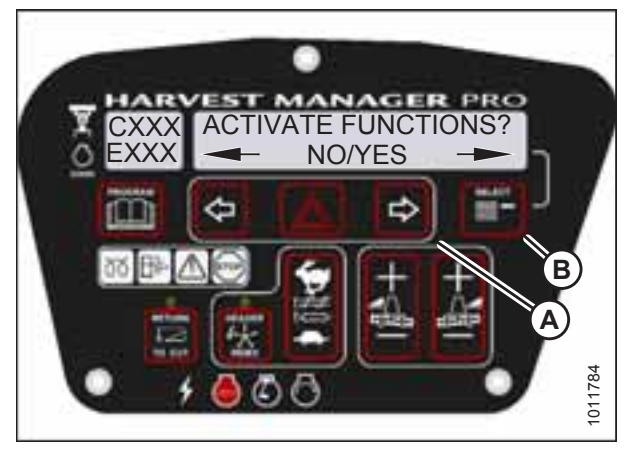

Figure 4.117: Functions

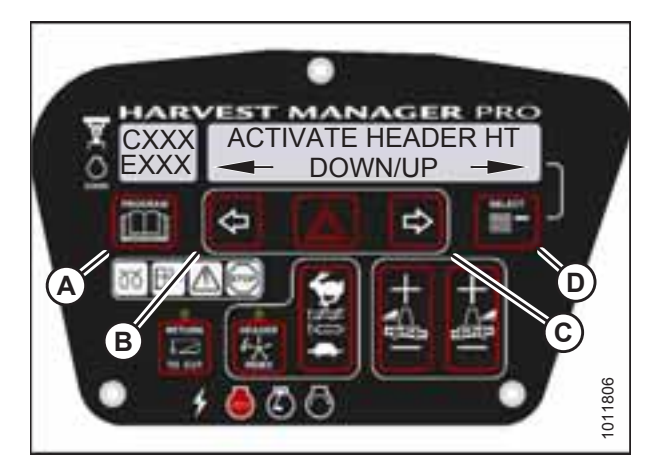

Figure 4.118: Header Height

### 4.9.2 Testing the Reel Up/Down Activate Function Using the Cab Display Module

- This procedure is for draper headers only.
- The header **MUST** be attached to the windrower to perform this procedure. The cab display module (CDM) automatically adjusts its programming for each header.
- 1. Turn the ignition key to RUN, or start the engine.
- 2. Press PROGRAM (A) and SELECT (B) on the CDM to enter programming mode. Press SELECT (B).
  - WINDROWER SETUP? is displayed on the upper line.

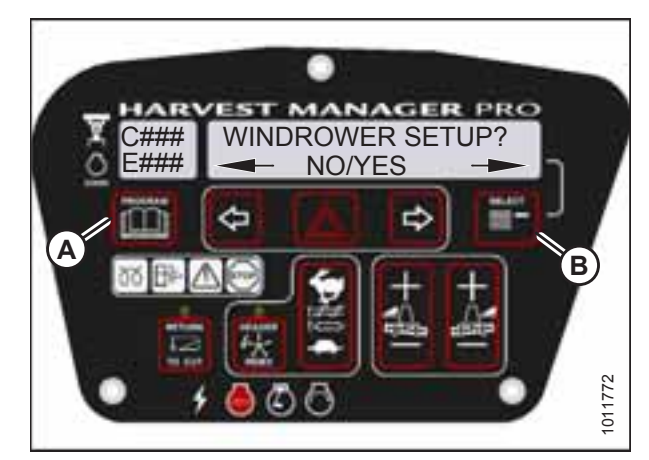

Figure 4.119: CDM Programming Buttons

- 3. Press SELECT (B) until DIAGNOSTIC MODE? is displayed in upper line.
  - NO/YES is displayed on the lower line.
- 4. Press right arrow (A) to select YES. Press SELECT (B).

5. Press SELECT (B) until ACTIVATE FUNCTIONS? is displayed on the upper line.

7. Press SELECT (D) until ACTIVATE REEL HT is displayed on the

Press and hold left arrow (B) to lower reel. Press and hold

Press PROGRAM (A) to exit programming mode or press

SELECT (D) to proceed to next ACTIVATE FUNCTION.

DOWN/UP is displayed on the lower line.

Check to be sure all bystanders have cleared the area.

- NO/YES is displayed on the lower line.
- 6. Press right arrow (A) to select YES. Press SELECT (B).

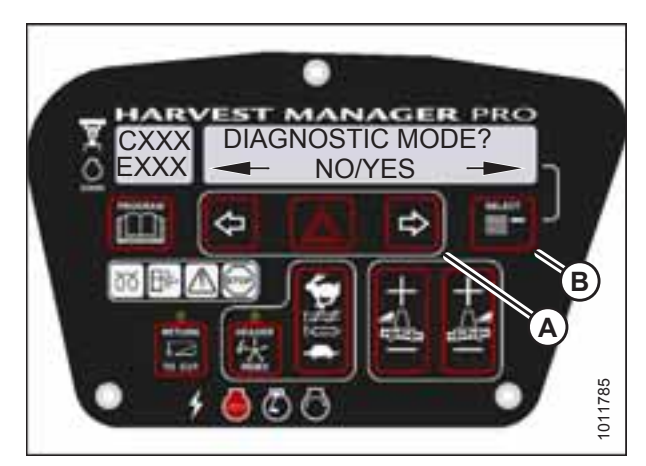

Figure 4.120: Diagnostic Functions

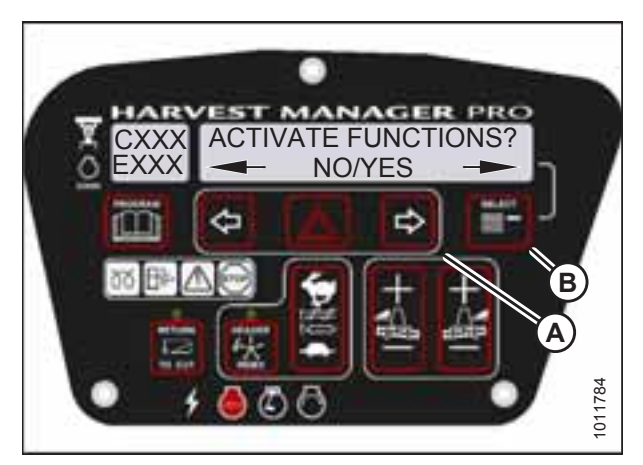

Figure 4.121: Functions

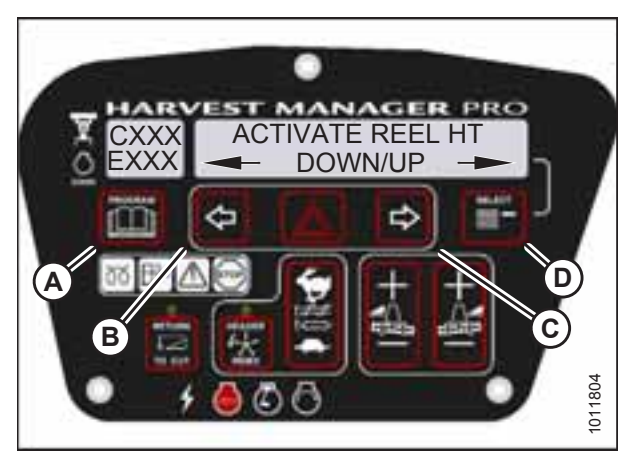

Figure 4.122: Reel Height

### 4.9.3 Testing the Header Tilt Activate Function Using the Cab Display Module

### NOTE:

upper line.

CAUTION

**IMPORTANT:** 

right arrow (C) to raise reel.

Verify reel is functioning properly.

•

8.

9.

- The header **MUST** be attached to the windrower to perform this procedure. The cab display module (CDM) automatically adjusts its programming for each header.
- The engine **MUST** be running to perform this procedure.

- 1. Start the engine.
- 2. Press PROGRAM (A) and SELECT (B) on the CDM to enter programming mode.
  - WINDROWER SETUP? is displayed on the upper line.

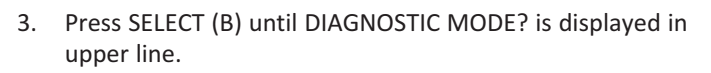

- NO/YES is displayed on the lower line.
- 4. Press right arrow (A) to select YES. Press SELECT (B).

- 5. Press SELECT (B) until ACTIVATE FUNCTIONS? is displayed on the upper line.
  - NO/YES is displayed on the lower line.
- 6. Press right arrow (A) to select YES. Press SELECT (B).

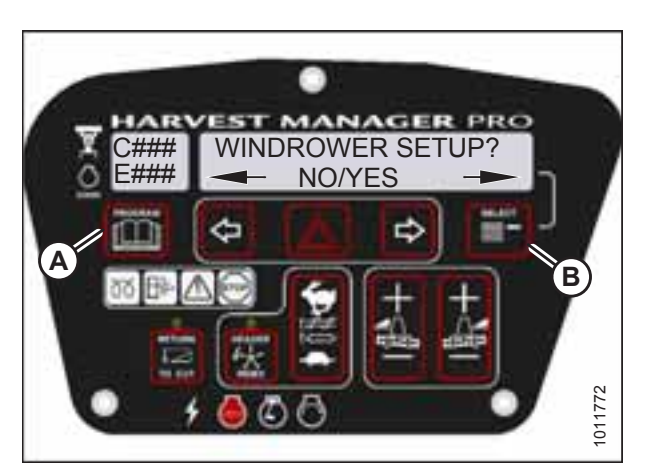

Figure 4.123: CDM Programming Buttons

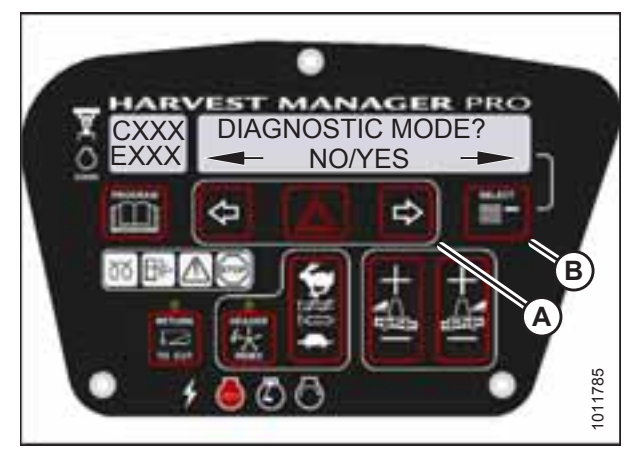

Figure 4.124: Diagnostic Functions

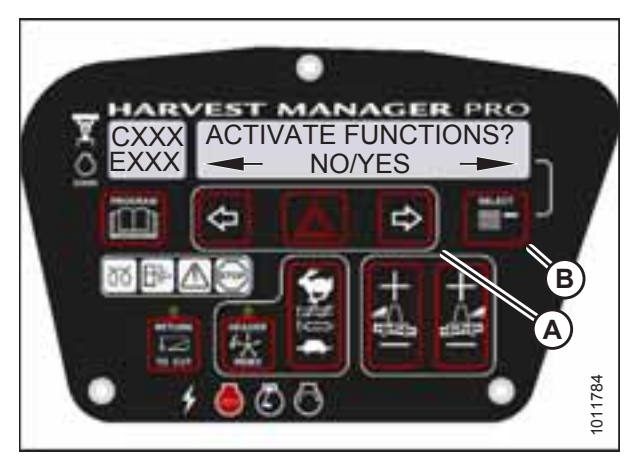

Figure 4.125: Functions

- 7. Press SELECT (D) until ACTIVATE HDR TILT is displayed on the upper line.
  - IN/OUT is displayed on the lower line.
- 8. Press and hold left arrow (B) to **decrease** header tilt. Press and hold right arrow (C) to **increase** header tilt.

### **IMPORTANT:**

Verify header is functioning properly.

9. Press PROGRAM (A) to exit programming mode or press SELECT (D) to proceed to next ACTIVATE FUNCTION.

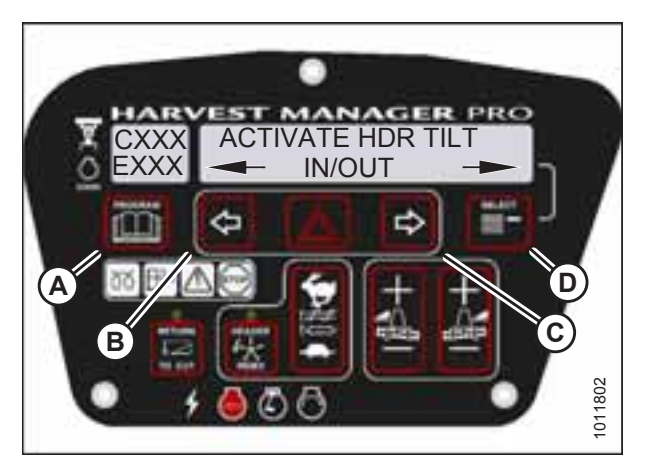

Figure 4.126: Header Tilt Angle

### 4.9.4 Testing the Knife Drive Circuit Using the Cab Display Module

#### **IMPORTANT:**

Do **NOT** overspeed a drive. Overspeeding can lead to vibration, belt failures, or other overspeeding related problems.

### NOTE:

The header **MUST** be attached to windrower to follow this procedure.

- 1. Start the engine.
- Press PROGRAM (A) and SELECT (B) on the cab display module (CDM) to enter programming mode. Press SELECT (B).
  - WINDROWER SETUP? is displayed on the upper line.

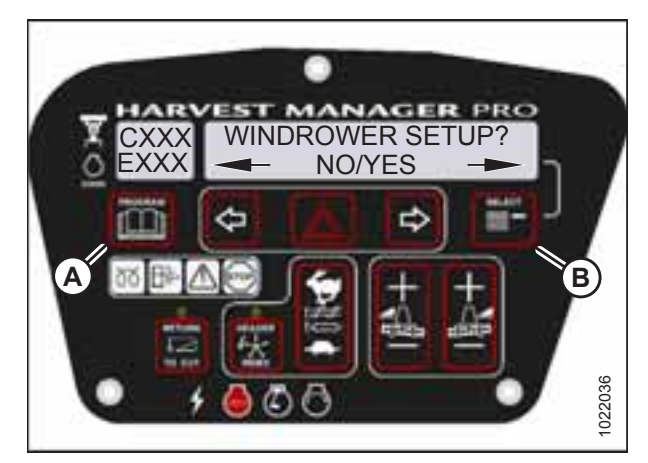

Figure 4.127: CDM Programming Buttons

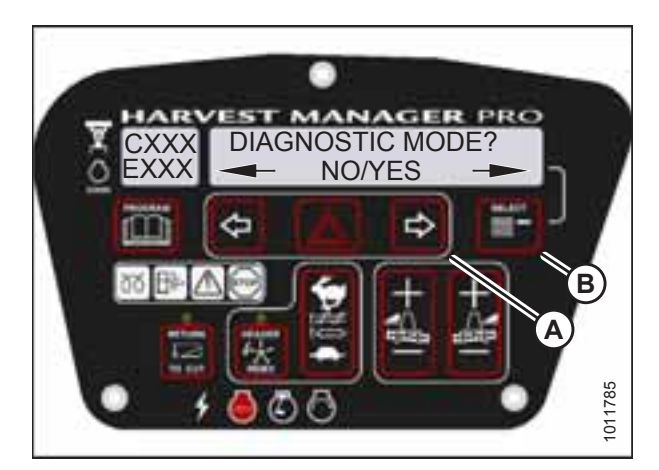

Figure 4.128: Diagnostic Functions

- 3. Press SELECT (B) until DIAGNOSTIC MODE? is displayed in upper line.
  - NO/YES is displayed on the lower line.
- 4. Press right arrow (A) to select YES. Press SELECT (B).

- 5. Press SELECT (B) until ACTIVATE FUNCTIONS? is displayed on the upper line.
  - NO/YES is displayed on the lower line.
- 6. Press right arrow (A) to select YES. Press SELECT (B).
  - ACTIVATE HEADER HT is displayed on the upper line.

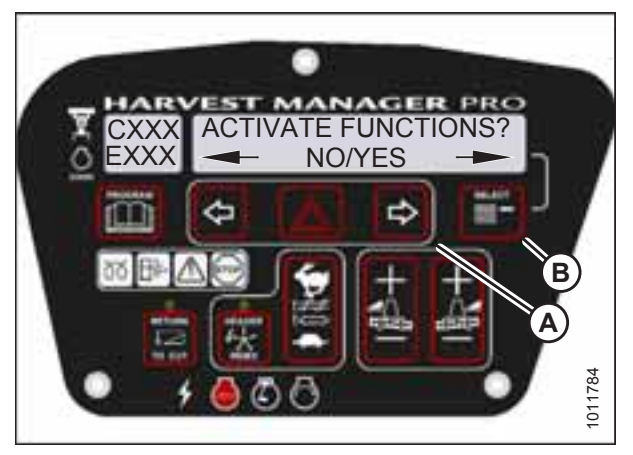

Figure 4.129: Functions

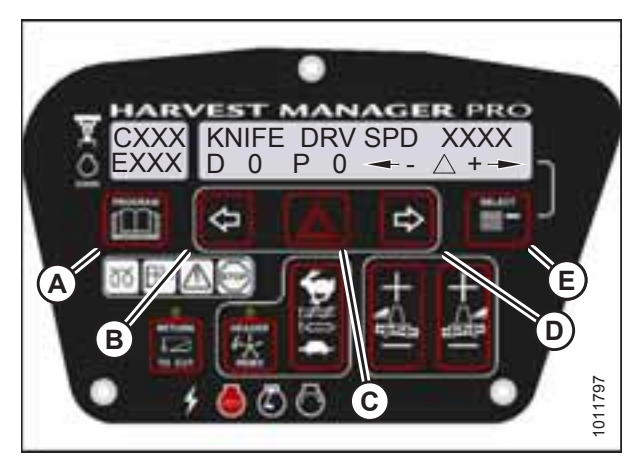

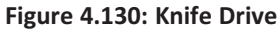

# 

Check to be sure all bystanders have cleared the area.

7. Press SELECT (E) until KNIFE DRIVE SPD XXXX is displayed on the upper line.

### **IMPORTANT:**

Do **NOT** overspeed the knife drive.

- 8. Press and hold HAZARD (C) button.
  - Press left arrow (B) to decrease knife speed.
  - Press right arrow (D) to increase knife speed.

### **IMPORTANT:**

Verify the knife drive is functioning properly.

- 9. Release the HAZARD (C) button. The knife will stop.
- 10. Press PROGRAM (A) to exit programming mode or press SELECT (E) to proceed to next ACTIVATE FUNCTION.

# 4.9.5 Testing the Draper Drive Circuit Activate Function Using the Cab Display Module

#### **IMPORTANT:**

Do **NOT** overspeed a drive. Overspeeding can lead to vibration, belt failures, or other overspeeding related problems.

- A draper header **MUST** be attached to windrower to follow this procedure.
- The engine **MUST** be running to perform this procedure.

#### **CAB DISPLAY MODULE**

- 1. Start the engine.
- 2. Press PROGRAM (A) and SELECT (B) on the cab display module (CDM) to enter programming mode.
  - WINDROWER SETUP? is displayed on the upper line.

- 3. Press SELECT (B) until DIAGNOSTIC MODE? is displayed in upper line.
  - NO/YES is displayed on the lower line.
- 4. Press right arrow (A) to select YES. Press SELECT (B).

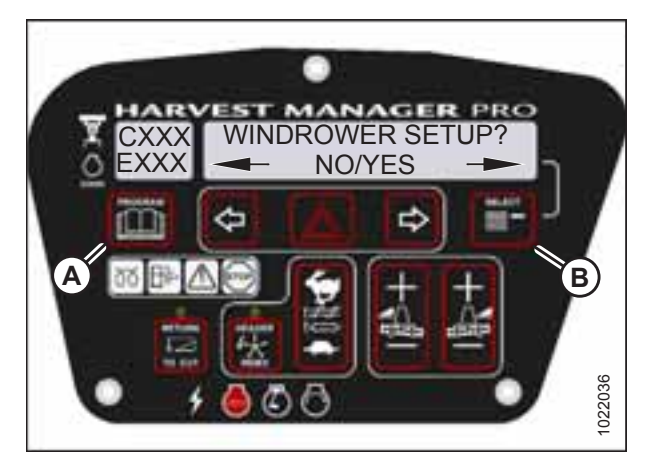

Figure 4.131: CDM Programming Buttons

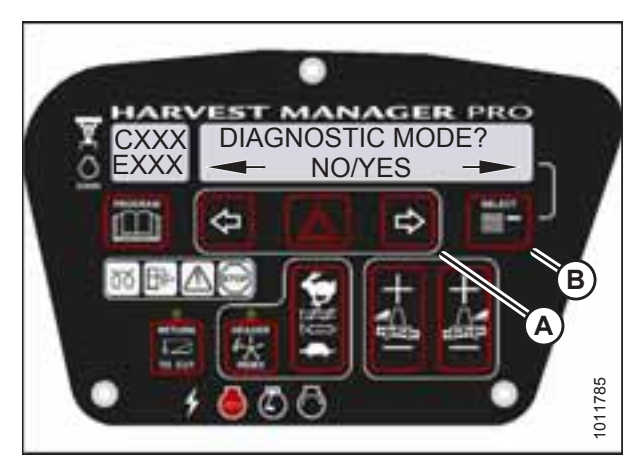

Figure 4.132: Diagnostic Functions

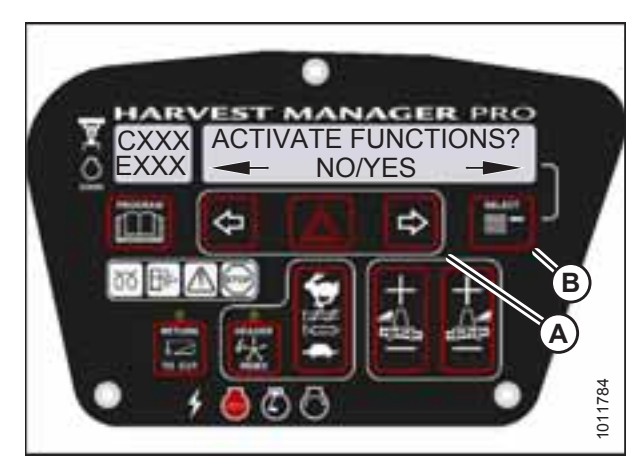

Figure 4.133: Functions

- 5. Press SELECT (B) until ACTIVATE FUNCTIONS? is displayed on the upper line.
  - NO/YES is displayed on the lower line.
- 6. Press right arrow (A) to select YES. Press SELECT (B).
  - ACTIVATE HEADER HT is displayed on the upper line.

# 

#### Check to be sure all bystanders have cleared the area.

7. Press SELECT (E) until DRAPER DRV SPD XXXX is displayed on the upper line.

#### **IMPORTANT:**

Do **NOT** overspeed the drapers.

- 8. Press and hold HAZARD (C) button.
  - Press left arrow (B) to decrease draper speed.
  - Press right arrow (D) to increase draper speed.

#### **IMPORTANT:**

Verify the draper drive is functioning properly.

- 9. Release the HAZARD (C) button. The drapers will stop.
- 10. Press PROGRAM (A) to exit programming mode or press SELECT (E) to proceed to next ACTIVATE FUNCTION.

### 4.9.6 Testing the Reel Drive Circuit Activate Function Using the Cab Display Module

### **IMPORTANT:**

Do **NOT** overspeed a drive. Overspeeding can lead to vibration, belt failures, or other overspeeding related problems.

- The header **MUST** be attached to the windrower to follow this procedure.
- This procedure does not apply to rotary disc headers.
- The engine **MUST** be running to perform this procedure.
- 1. Start the engine.
- 2. Press PROGRAM (A) and SELECT (B) on the cab display module (CDM) to enter programming mode.
  - WINDROWER SETUP? is displayed on the upper line.

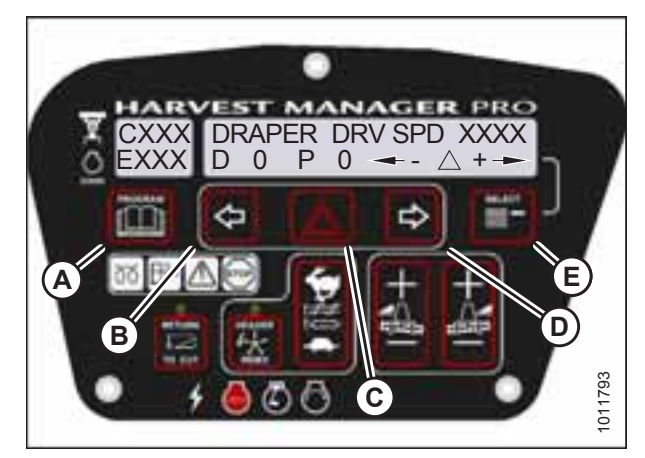

Figure 4.134: Draper Drive

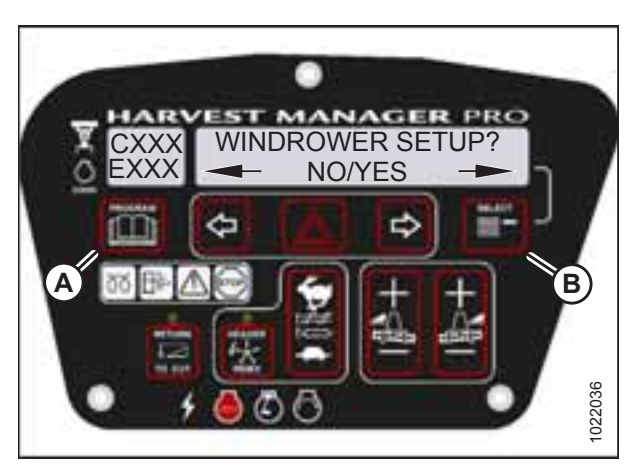

Figure 4.135: CDM Programming Buttons

#### CAB DISPLAY MODULE

- 3. Press SELECT (B) until DIAGNOSTIC MODE? is displayed in upper line.
  - NO/YES is displayed on the lower line.
- 4. Press right arrow (A) to select YES. Press SELECT (B).

- 5. Press SELECT (B) until ACTIVATE FUNCTIONS? is displayed on the upper line.
  - NO/YES is displayed on the lower line.
- 6. Press right arrow (A) to select YES. Press SELECT (B).
  - ACTIVATE HEADER HT is displayed on the upper line.

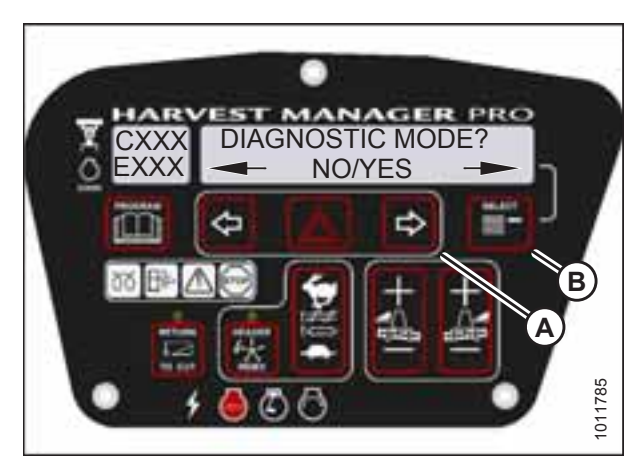

Figure 4.136: Diagnostic Functions

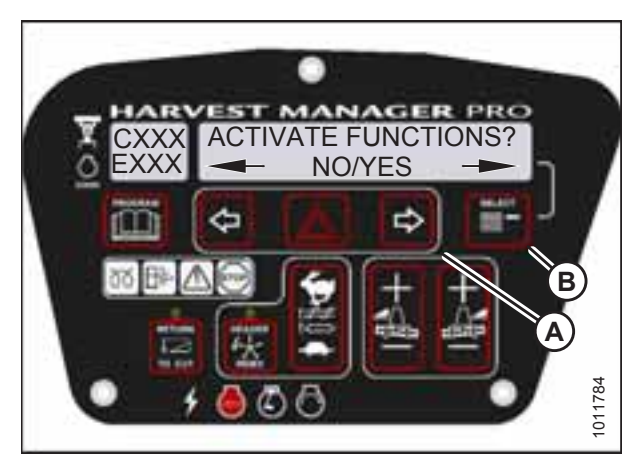

Figure 4.137: Functions

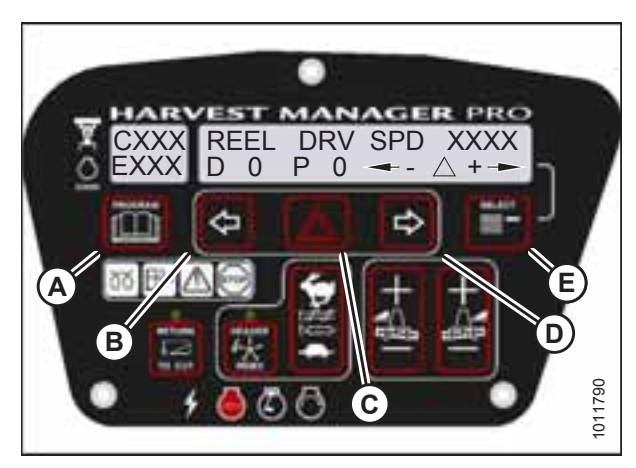

Figure 4.138: Reel Drive

# 

Check to be sure all bystanders have cleared the area.

7. Press SELECT (E) until REEL DRV SPD XXXX is displayed on the upper line.

#### **IMPORTANT:**

Do **NOT** overspeed the reel.

- 8. Press and hold HAZARD (C) button.
  - Press left arrow (B) to decrease reel speed.
  - Press right arrow (D) to increase reel speed.

#### **IMPORTANT:**

Verify the reel drive is functioning properly.

- 9. Release HAZARD (C) button. The reel will stop.
- 10. Press PROGRAM (A) to exit programming mode or press SELECT (E) to proceed to next ACTIVATE FUNCTION.

### 4.9.7 Testing the Rotary Disc Drive Circuit Activate Function Using the Cab **Display Module**

### **IMPORTANT:**

Do NOT overspeed a drive. Overspeeding can lead to vibration, belt failures, or other overspeeding related problems.

### NOTE:

- A rotary disc header **MUST** be attached to windrower to follow this procedure. •
- The engine **MUST** be running to perform this procedure. ٠
- 1. Start the engine.

upper line.

2. Press PROGRAM (A) and SELECT (B) on the cab display module (CDM) to enter programming mode.

• NO/YES is displayed on the lower line.

4. Press right arrow (A) to select YES. Press SELECT (B).

• WINDROWER SETUP? is displayed on the upper line.

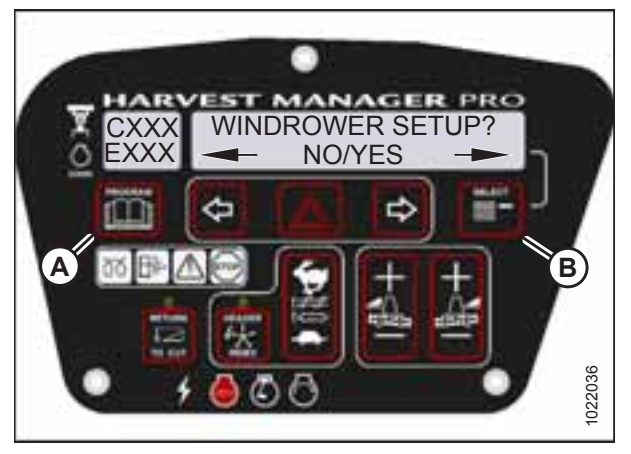

Figure 4.139: CDM Programming Buttons

3. Press SELECT (B) until DIAGNOSTIC MODE? is displayed on EST MANAGER PRO **DIAGNOSTIC MODE?** NO/YES Ľ

Figure 4.140: Diagnostic Functions

1011785

- 5. Press SELECT (B) until ACTIVATE FUNCTIONS? is displayed on the upper line.
  - NO/YES is displayed on the lower line.
- Press right arrow (A) to select YES. Press SELECT (B). 6.
  - ACTIVATE HEADER HT is displayed on the upper line.

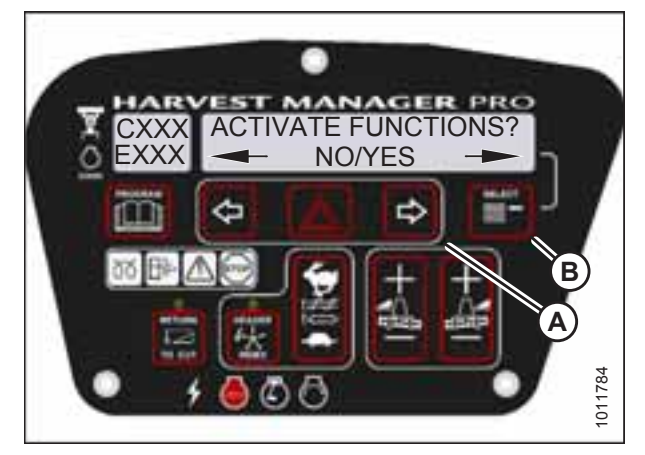

Figure 4.141: Functions

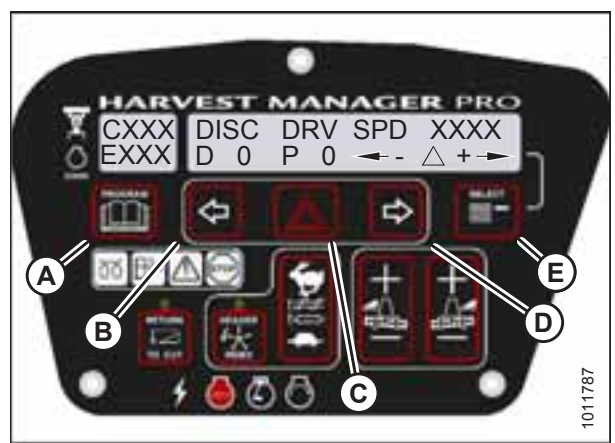

Figure 4.142: Disc Drive

# **CAUTION**

Check to be sure all bystanders have cleared the area.

Press SELECT (E) until DISC DRV SPD XXXX is displayed on 7. the upper line.

### **IMPORTANT:**

Do **NOT** overspeed the disc drive.

- 8. Press and hold HAZARD (C) button.
  - Press left arrow (B) to decrease disc speed.
  - Press right arrow (D) to increase disc speed. •

#### **IMPORTANT:**

Verify the disc drive is functioning properly.

- 9. Release HAZARD (C) button. The disc drive will stop.
- 10. Press PROGRAM (A) to exit programming mode or press SELECT to proceed to next ACTIVATE FUNCTION.

### 4.9.8 Testing the Double Windrower Attachment Drive Activate Function Using the **Cab Display Module**

### **IMPORTANT:**

Do **NOT** overspeed a drive. Overspeeding can lead to vibration, belt failures, or other overspeeding related problems.

- During regular drive operation, the maximum possible values for both the Desired (255) and Profile (1020) PWM settings are never reached. Take care when allowing a drive to operate at these values for any length of time. For more information, refer to .
- The DWA must be attached to the windrower and activated under the WINDROWER SETUP menu. For more • information, refer to 4.3.8 Activating the Double Windrow Attachment, page 111.
- Engine **MUST** be running to perform this procedure. •
- 1. Start the engine.
- Press PROGRAM (A) and SELECT (B) on the cab display module (CDM) to enter programming mode. Press SELECT (B).
  - WINDROWER SETUP? is displayed on the upper line.

- 3. Press SELECT (B) until DIAGNOSTIC MODE? is displayed in upper line.
  - NO/YES is displayed on the lower line.
- 4. Press right arrow (A) to select YES. Press SELECT (B).

- 5. Press SELECT (B) until ACTIVATE FUNCTIONS? is displayed on the upper line.
  - NO/YES is displayed on the lower line.
- 6. Press right arrow (A) to select YES. Press SELECT (B).
  - ACTIVATE HEADER HT is displayed on the upper line.

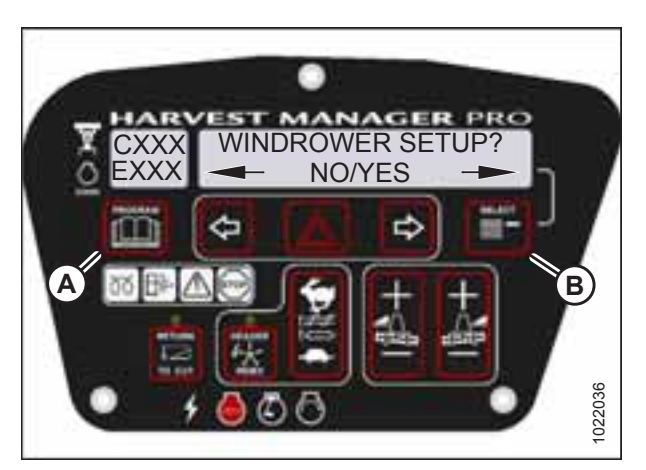

Figure 4.143: CDM Programming Buttons

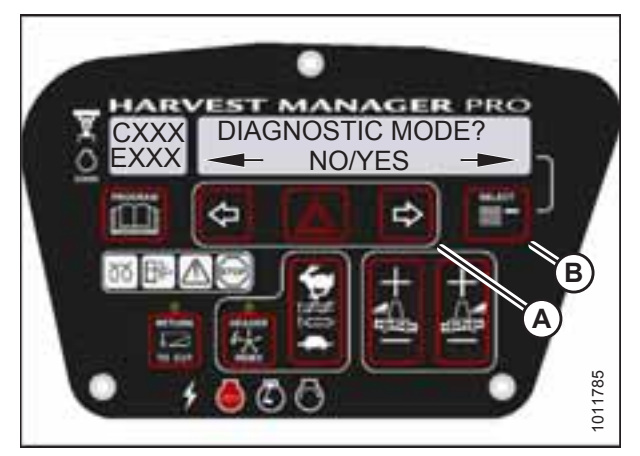

Figure 4.144: Diagnostic Functions

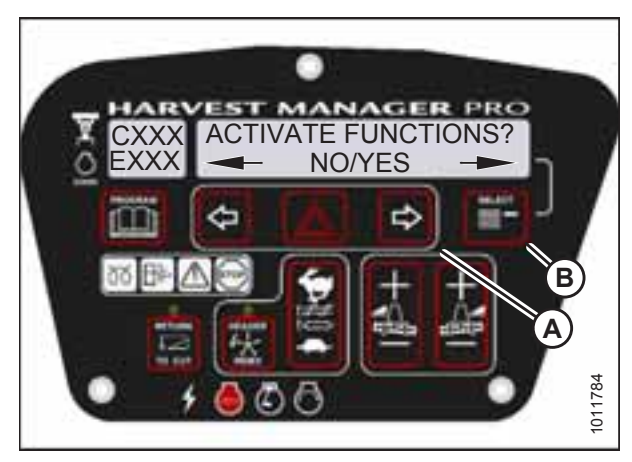

Figure 4.145: Functions

7. Press SELECT (E) until ACTIVATE DWA DRV is displayed on the upper line.

# 

Check to be sure all bystanders have cleared the area.

### **IMPORTANT:**

Do **NOT** overspeed the DWA drive.

- 8. Press and hold HAZARD (C) button.
  - Press left arrow (B) to decrease DWA drive speed.
  - Press right arrow (D) to increase DWA drive speed.

### **IMPORTANT:**

Verify the DWA drive is functioning properly.

- 9. Release HAZARD (C) button. The DWA drive will stop.
- 10. Press PROGRAM (A) to exit programming mode or press SELECT (E) to proceed to next ACTIVATE FUNCTION.

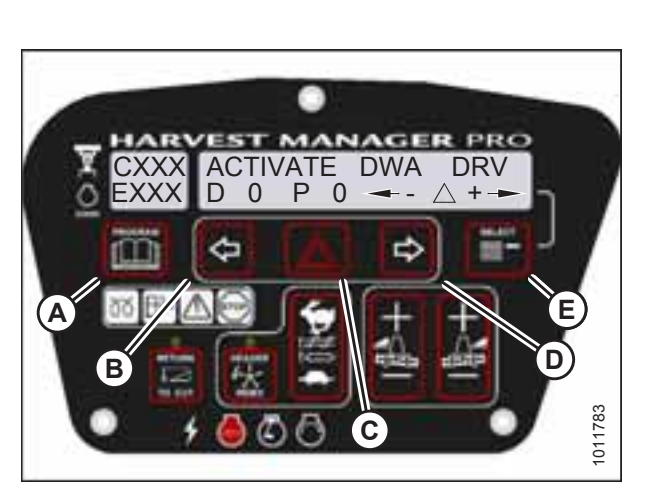

Figure 4.146: DWA Drive

### 4.9.9 Testing the Reel Fore-Aft Activate Function Using the Cab Display Module

### NOTE:

- The header **MUST** be attached to windrower to perform this procedure.
- The engine **MUST** be running to perform this procedure.
- 1. Start the engine.
- 2. Press PROGRAM (A) and SELECT (B) on the cab display module (CDM) to enter programming mode.
  - WINDROWER SETUP? is displayed on the upper line.

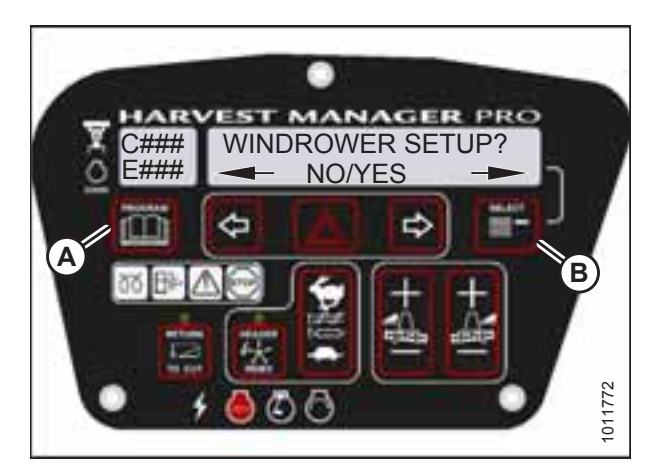

Figure 4.147: CDM Programming Buttons

- 3. Press SELECT (B) until DIAGNOSTIC MODE? is displayed in upper line.
  - NO/YES is displayed on the lower line.
- 4. Press right arrow (A) to select YES. Press SELECT (B).

- 5. Press SELECT (B) until ACTIVATE FUNCTIONS? is displayed on the upper line.
  - NO/YES is displayed on the lower line.
- 6. Press right arrow (A) to select YES. Press SELECT (B).

### 

Check to be sure all bystanders have cleared the area.

- 7. Press SELECT (D) until ACTIVATE REEL F/A is displayed on the upper line.
  - FORE/AFT is displayed on the lower line.
- 8. Verify reel fore-aft is functioning properly.
  - a. Press and hold left arrow (B) to move reel forward. Press and hold right arrow (C) to move reel backward.
  - Press PROGRAM (A) to exit programming mode or press SELECT (D) to proceed to next ACTIVATE FUNCTION.

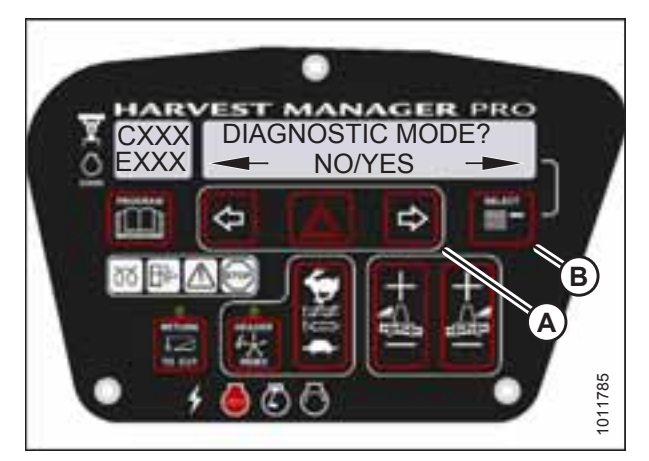

Figure 4.148: Diagnostic Functions

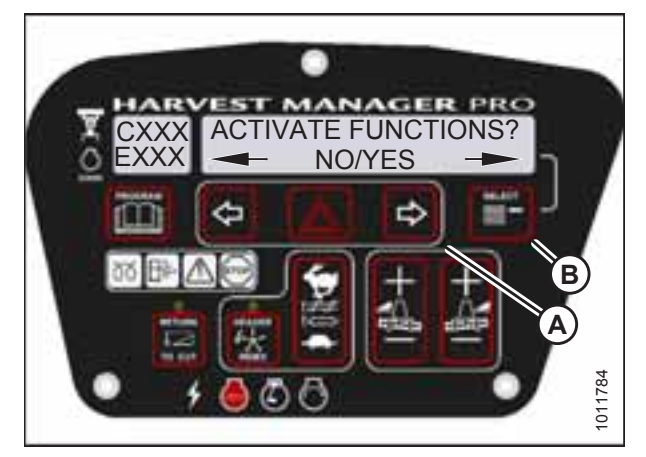

Figure 4.149: Functions

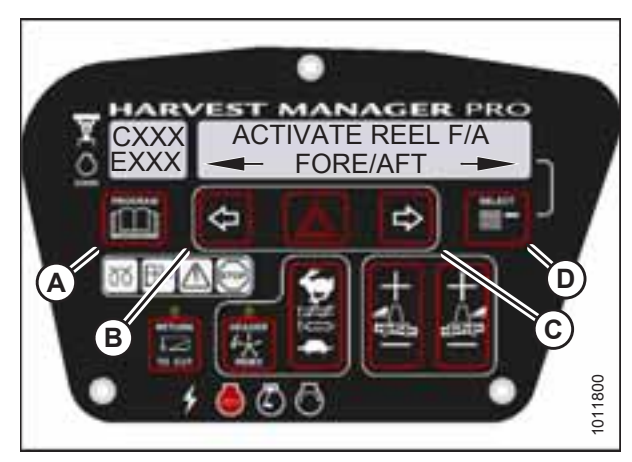

Figure 4.150: Reel Fore-Aft

### 4.9.10 Activating the Hydraulic Purge Using the Cab Display Module

The hydraulic purge removes air from the hydraulic pump system after it has been repaired or changed.

### NOTE:

Engine **MUST** be running to perform this procedure.

#### **CAB DISPLAY MODULE**

- 1. Start the engine.
- 2. Press PROGRAM (A) and SELECT (B) on the cab display module (CDM) to enter programming mode.
  - WINDROWER SETUP? is displayed on the upper line.

- 3. Press SELECT (B) until DIAGNOSTIC MODE? is displayed in upper line.
  - NO/YES is displayed on the lower line.
- 4. Press right arrow (A) to select YES. Press SELECT (B).

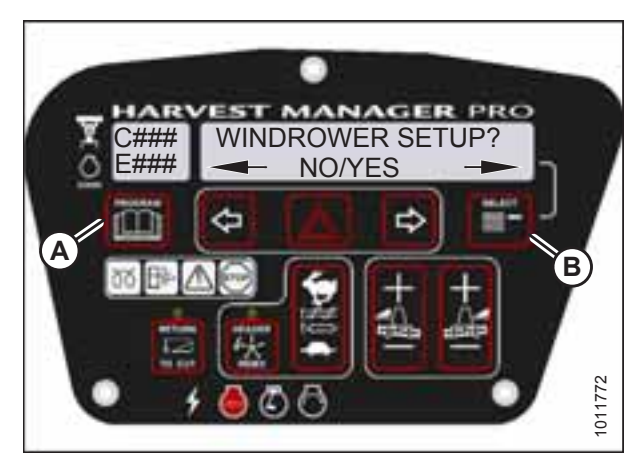

Figure 4.151: CDM Programming Buttons

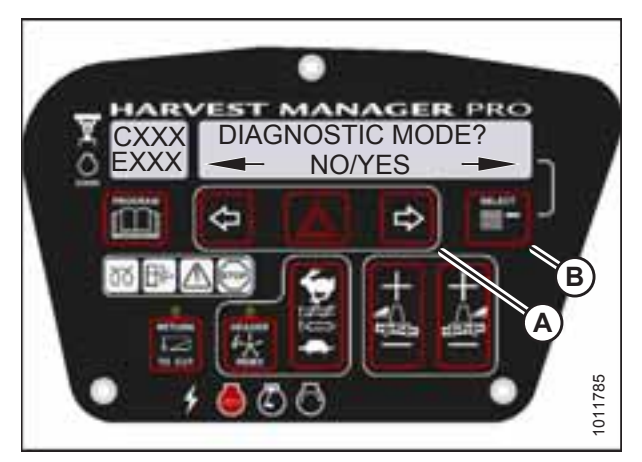

Figure 4.152: Diagnostic Functions

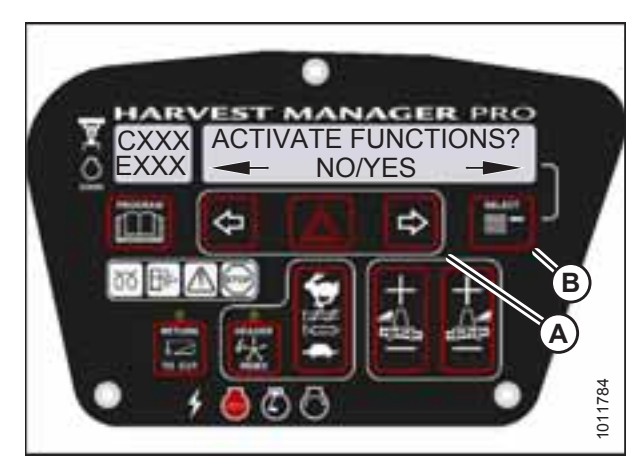

Figure 4.153: Functions

5. Press SELECT (B) until ACTIVATE FUNCTIONS? is displayed on the upper line.

- NO/YES is displayed on the lower line.
- 6. Press right arrow (A) to select YES. Press SELECT (B).
  - ACTIVATE HEADER HT is displayed on the upper line.
  - DOWN/UP is displayed on the lower line.

- 7. Press SELECT (B) until ACTIVATE HYD PURGE? is displayed on the upper line.
  - NO/YES is displayed on the lower line.
- 8. Press right arrow (A) to select YES. Press SELECT (B).
  - TO ACTIVATE PURGE is displayed on the upper line.
  - PRESS AND HOLD is displayed on the lower line.

#### NOTE:

Holding the right arrow (A) activates a timed purge cycle. The CDM will jump to the exit menu if the arrow is released before the end of the timed cycle.

### 

#### Check to be sure all bystanders have cleared the area.

- 9. Press and hold right arrow (A) to activate purge cycle.
  - PURGE CYCLE STARTED will display on the upper line.
- 10. When PURGE CYCLE ENDED is displayed release right arrow (A).
  - NO EXIT YES is displayed on the lower line.
- 11. Press right arrow to select YES. Press SELECT.
- 12. Press PROGRAM to exit programming mode or press SELECT to proceed to next ACTIVATE FUNCTION.

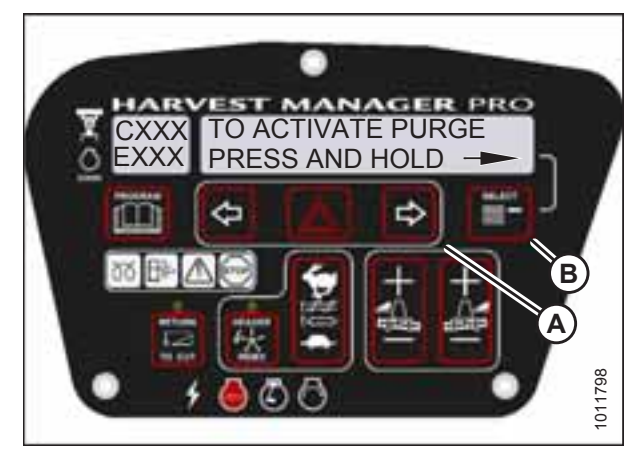

Figure 4.154: Hydraulic Purge

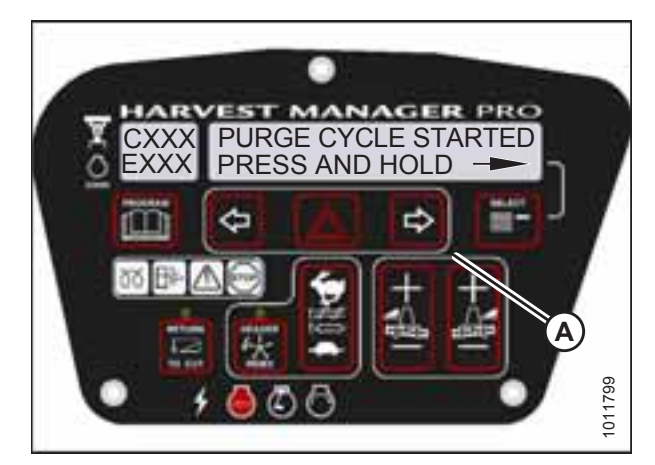

Figure 4.155: Hydraulic Purge Cycle

# **Chapter 5: Performing Operational Checks**

Perform all procedures in this chapter in the order in which they are listed.

### 5.1 Checking Safety System

### WARNING

To avoid bodily injury or death from unexpected startup of the machine, always stop the engine and remove the key from the ignition before leaving the operator's seat for any reason.

### 

#### Check to be sure all bystanders have cleared the area.

A properly functioning safety system should operate as follows. If the system does not function as described, refer to the windrower technical manual for adjustment procedures.

- With the ground speed lever (GSL) in N-DETENT position and the steering wheel locked (centered), the park brakes engage and the cab display module (CDM) displays IN PARK accompanied by an audible beep.
- The starter should engage **ONLY** when the GSL is in N-DETENT, the steering wheel is locked (centered), and the header drive switch is in the OFF position.
- The brake should engage and the machine should **NOT** move after engine start-up.
- The steering wheel should **NOT** lock with the engine running and the GSL out of N-DETENT.
- 1. Ensure the battery disconnect switch is in the POWER ON position.

#### NOTE:

The battery disconnect switch (A) is located on the right (cab-forward) frame rail behind the maintenance platform and can be accessed by moving the platform rearwards.

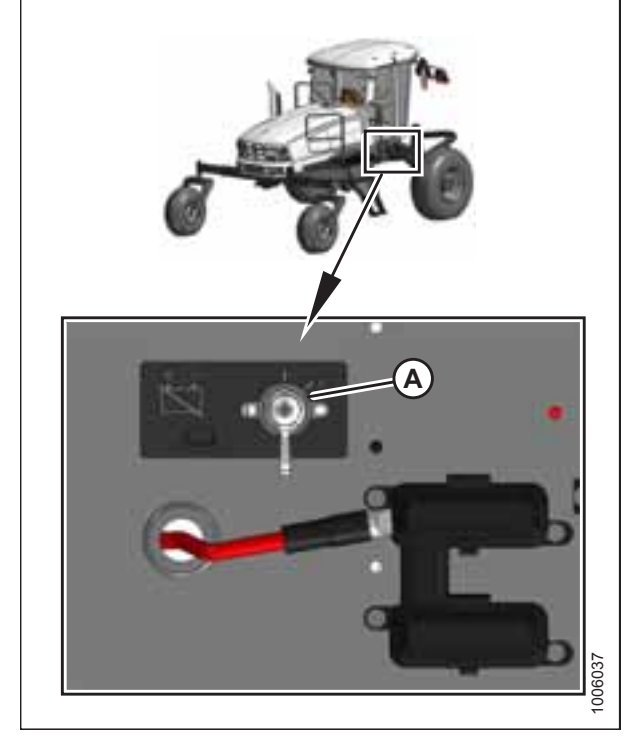

Figure 5.1: Battery Switch

#### Header drive engaged safety check:

- 1. Shut down the engine, and pull up on collar (B) while pressing down on switch (A) to engage the header drive.
- Try starting the engine and confirm the cab display module (CDM) displays HEADER ENGAGED on the upper line and DISENGAGE HEADER on the lower line.
- 3. If the engine turns over, the safety system requires adjustment or repair. Refer to the windrower technical manual for adjustment procedures.

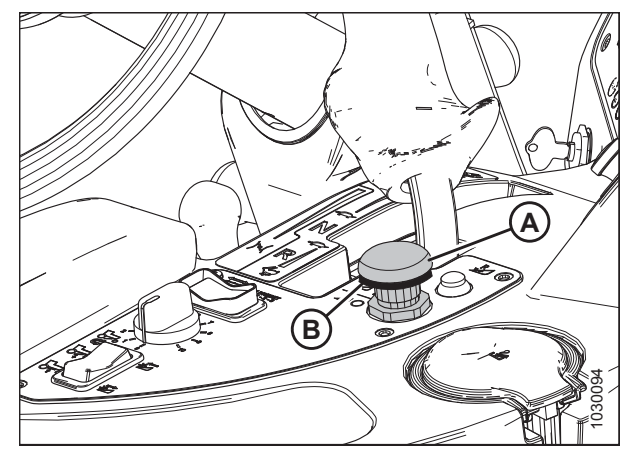

Figure 5.2: Header Drive Switch

#### Pintle switch safety check:

- 1. Shut down the engine, and remove the key.
- 2. Open the engine compartment hood.
- 3. Pry the steering interlock away from pintle arms (A) by inserting a wedge or pry bar between one of the interlock channels (B) and the pintle arm.
- 4. Insert a wooden block approximately 19 mm (3/4 in.) thick between the opposite channel and the pintle arm so the interlock channel is clear of the pintle arm.
- 5. Turn the steering wheel off-center, and move the GSL to N-DETENT.
- 6. Try starting the engine and confirm the CDM flashes CENTER STEERING accompanied by a short beep with each flash. The engine should **NOT** turn over.
- 7. If the engine turns over, the safety system requires adjustment or repair. Refer to the windrower technical manual for adjustment procedures.
- 8. Remove the key from the ignition.
- 9. Remove the wooden block and close the hood.

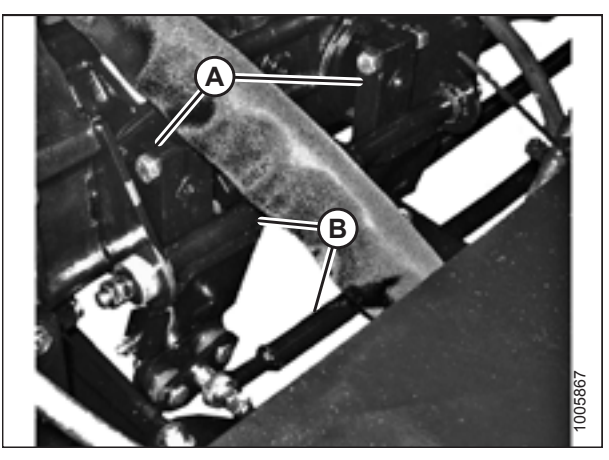

Figure 5.3: Pintle Arms

### Steering and neutral safety check:

- 1. Shut down the engine and center the steering wheel. Place the GSL (A) in NEUTRAL, but not in N-DETENT.
- 2. Try starting the engine and confirm the CDM flashes CENTER STEERING on the upper line and PLACE GSL INTO N on the lower line accompanied by a short beep with each flash. The engine should **NOT** turn over.
- 3. If the engine turns over, the safety system requires adjustment. Refer to the windrower technical manual for adjustment procedures.

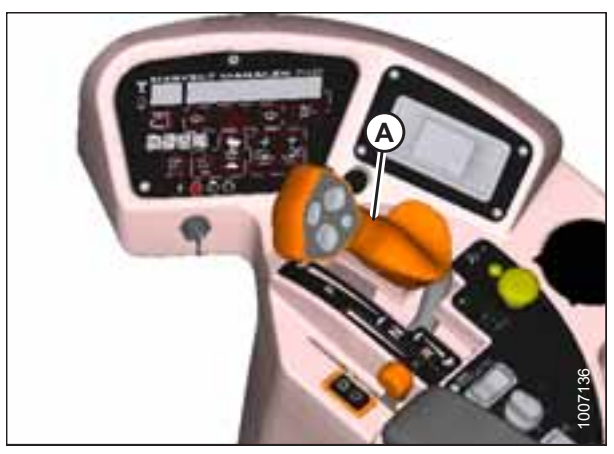

Figure 5.4: Operator's Station

### Seat base lock safety check:

- 1. Ensure the operator's station is **NOT** locked. To unlock operator's station, pull up and hold knob (B) to release latch (C), and turn steering wheel to unlock operator's station.
- 2. Center the steering wheel and place the GSL (A) in N-DETENT. Try starting the engine and confirm that the engine cranks but does **NOT** start, and the CDM displays SEAT BASE NOT LOCKED.
- 3. If the engine starts, the safety system requires adjustment. Refer to the windrower technical manual for adjustment procedures.

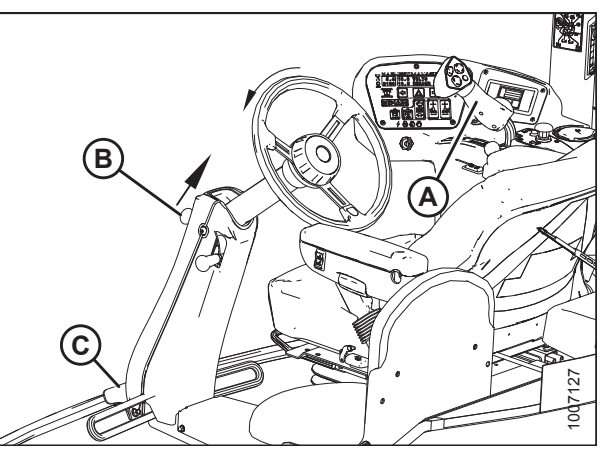

Figure 5.5: Operator's Station

### 5.2 Checking Operator's Presence System

# 

Check to be sure all bystanders have cleared the area.

- 1. Start the engine.
- 2. Place ground speed lever (GSL) (A) in NEUTRAL and turn the steering wheel until it locks.
- 3. Engage header drive switch (B).
- 4. Stand up from the operator's seat. The header should shut off after approximately 5 seconds. If the header does not shut off, the operator presence system requires adjustment. Refer to the technical manual.

### NOTE:

To restart the header, move header drive switch (B) to the OFF position and then back to the ON position.

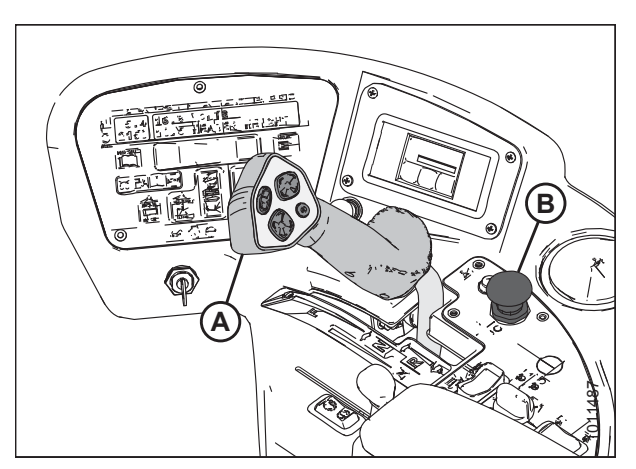

Figure 5.6: Operator Console

- 5. Position the GSL (A) in NEUTRAL and in N-DETENT.
  - a. Swivel the operator's station but do **NOT** lock it into position.
  - b. Move the GSL out of N-DETENT. The engine should shut down and the lower display will flash LOCK SEAT BASE —> CENTER STEERING WHEEL —> NOT IN NEUTRAL.
  - c. Swivel and lock the operator's station and the display should return to normal.
  - d. If the engine does not shut down, the seat position switches require adjustment. Refer to the technical manual.
- 6. Start the engine and drive the windrower at a speed LESS THAN 8 km/h (5 mph):
  - a. Stand up from the operator's seat.
  - b. Ensure the CDM flashes NO OPERATOR on the upper line and ENGINE SHUTDOWN 5...4...3...2...1...0 on the lower line accompanied by a steady tone. When the CDM display reaches 0, the engine will shut down.
  - c. If the engine does not shut down, the operator presence system requires adjustment. Refer to the windrower technical manual.
- 7. Start the engine and drive the windrower at a speed MORE THAN 8 km/h (5 mph):
  - a. Stand up from the operator's seat.
  - b. The CDM beeps once and displays NO OPERATOR on the lower line.
  - c. If the CDM does not beep and display message, the operator presence system requires adjustment. Refer to the windrower technical manual.

### 5.3 Checking Windrower Startup

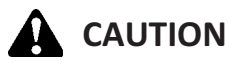

#### Check to be sure all bystanders have cleared the area.

1. Start the engine.

### NOTE:

The brakes should engage and the machine should not move after engine start-up.

- 2. Ensure the steering wheel is centered. Move ground speed lever (GSL) (A) straight out of N-DETENT (neither forward nor reverse). The machine should not move.
- 3. Check that the steering wheel is free to move.
- 4. If the machine does not function as described, the system requires adjustment. Refer to the windrower technical manual.

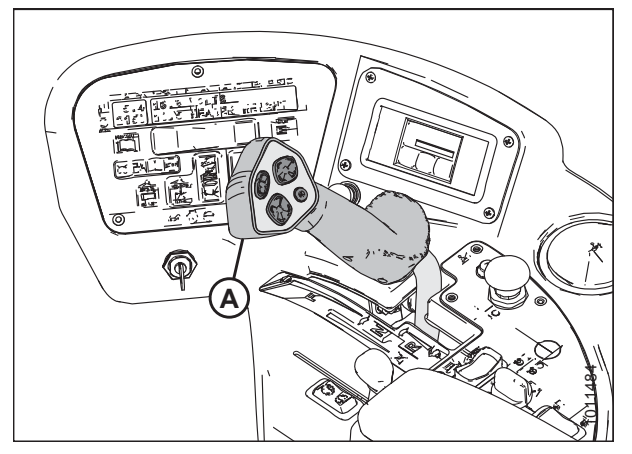

Figure 5.7: Operator Console

### 5.4 Checking Engine Speed

- 1. Move the throttle to idle position.
- 2. Check the engine speed on cab display module (CDM) (A) and compare it to the value in the table below.
- 3. Move the throttle to maximum rpm position.
- 4. Check the engine speed on CDM (A) and compare it to the value in the table below.

#### Table 5.1 Engine Speed

| Idle rpm        | Maximum rpm (No Load) |  |
|-----------------|-----------------------|--|
| 1000 +/- 30 rpm | 2300 +/- 30 rpm       |  |

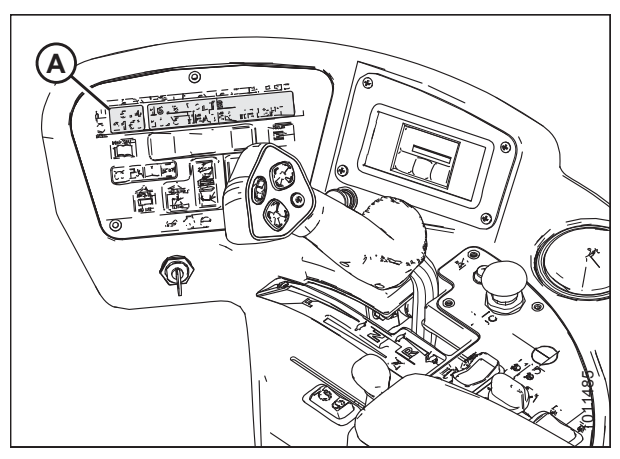

Figure 5.8: Cab Display Module (CDM)

### 5.5 Checking Gauges and Cab Display Module Display

 Check that the fuel and diesel exhaust fluid (DEF) gauges are working by pressing and holding the fuel gauge icon (A) for 2 seconds—the brightness symbol and backlight function becomes active. The fuel gauge icon will reappear if nothing is pressed for 5 seconds.

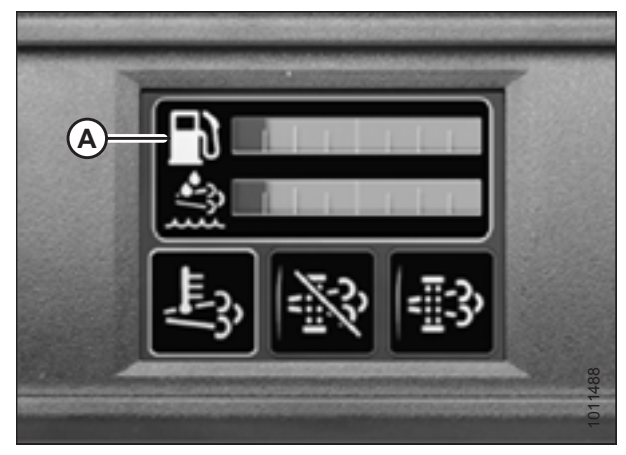

Figure 5.9: Fuel and DEF Gauges

- Ensure the cab display module (CDM) display (A) is working by pushing SELECT button (B) on the CDM or SELECT button (C) on the ground speed lever (GSL).
- 3. If the system does not function as described, refer to the windrower technical manual.

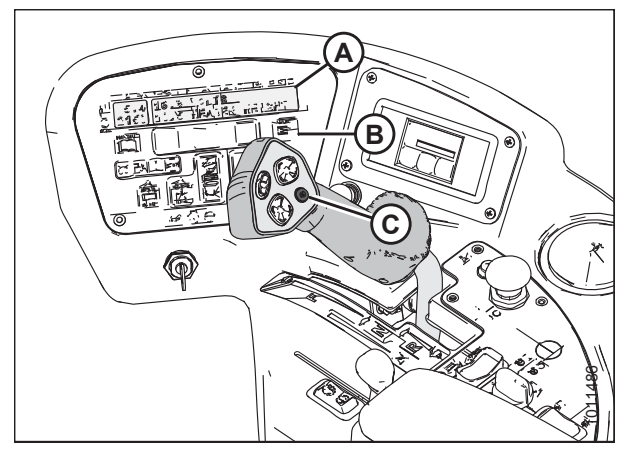

Figure 5.10: Operator Console

### 5.6 Checking Electrical System

1. Push SELECT button (C) on the ground speed lever (GSL) or SELECT button (B) on the cab display module (CDM) until CDM display (A) shows VOLTS. The display indicates the condition of the battery and alternator. To evaluate the reading, refer to Table *5.2, page 172*.

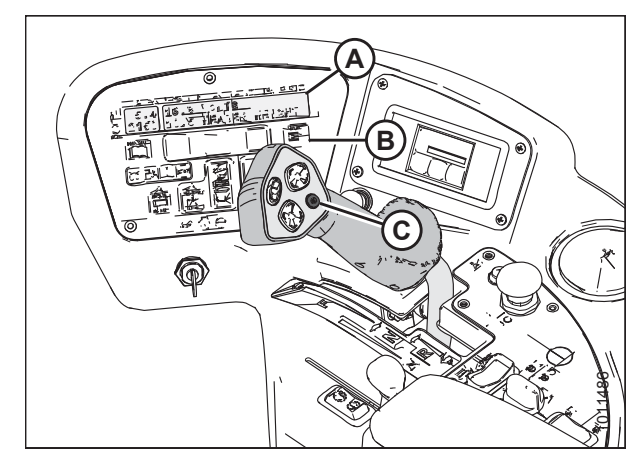

Figure 5.11: Operator Console

| Ignition | Engine    | Reading          | Indicated Condition                                   |
|----------|-----------|------------------|-------------------------------------------------------|
| ON       | Running   | 13.8–15.0        | Normal                                                |
|          |           | >16.0 (see note) | Regulator out of adjustment                           |
|          |           | <12.5 (see note) | Alternator not working<br>Regulator out of adjustment |
|          | Shut down | 12.0             | Battery normal                                        |

### Table 5.2 Battery and Alternator Condition

#### NOTE:

Display flashes voltage reading accompanied by a single loud tone every 30 minutes until condition is fixed.

### 5.7 Checking Exterior Lights

### NOTE:

Rotate the operator's seat to cab-forward mode before checking the exterior lights. If the operator's seat is already in cab-forward mode, skip to Step *5, page 174*.

- 1. Turn the ignition key to RUN, or start the engine.
- 2. Place GSL (A) in N-DETENT.

### **IMPORTANT:**

If the GSL is NOT in N-DETENT, the GSL cable may be damaged when you swivel the operator's station.

- 3. Pull up on knob (B) and hold to release latch (C) at the base of the steering column.
- 4. Turn the steering wheel counterclockwise to pivot the operator's station clockwise 180° until the pin engages the latch to secure the operator's station in the new position.

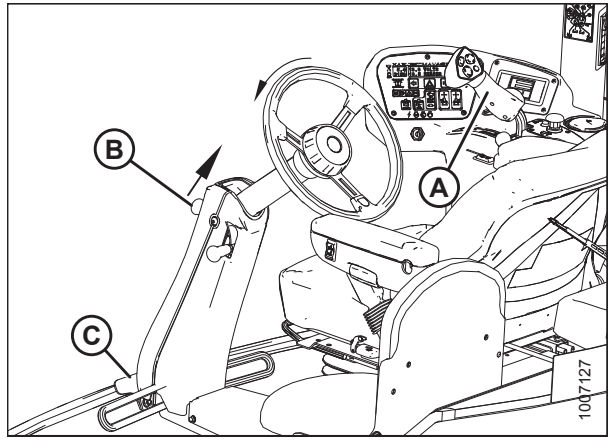

Figure 5.12: Operator Console

5. Turn field light switch (A) to the ON position and ensure front field lights (B), rear flood lights (C), and rear swath lights (D) are functioning.

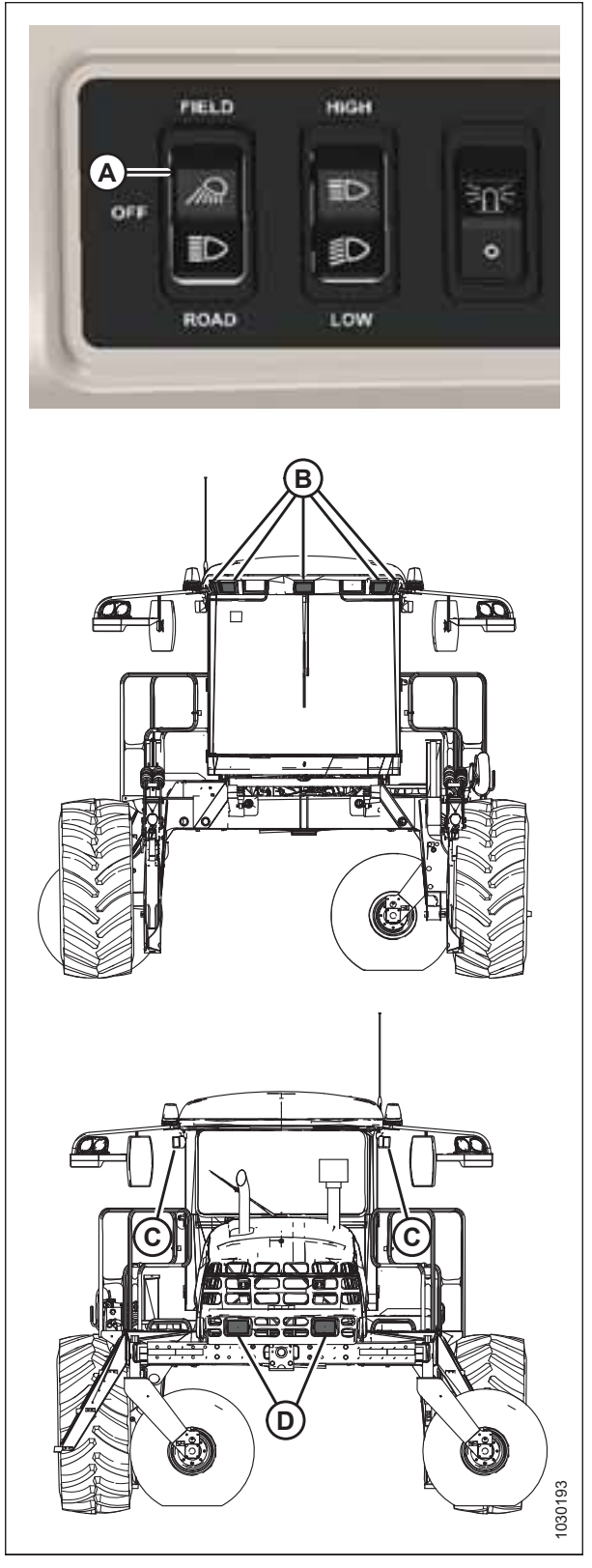

Figure 5.13: Exterior Lights – Cab Forward

- 6. Turn road light switch (A) to the ON position and ensure front road lights (B) and rear red tail/brake lights (C) (if equipped) are functioning.
- 7. Activate high/low switch (D) and check lights.
- 8. Activate amber turn signal/hazard warning lights (E) using switches on the cab display module (CDM) and check lights.
- 9. Turn off lights.

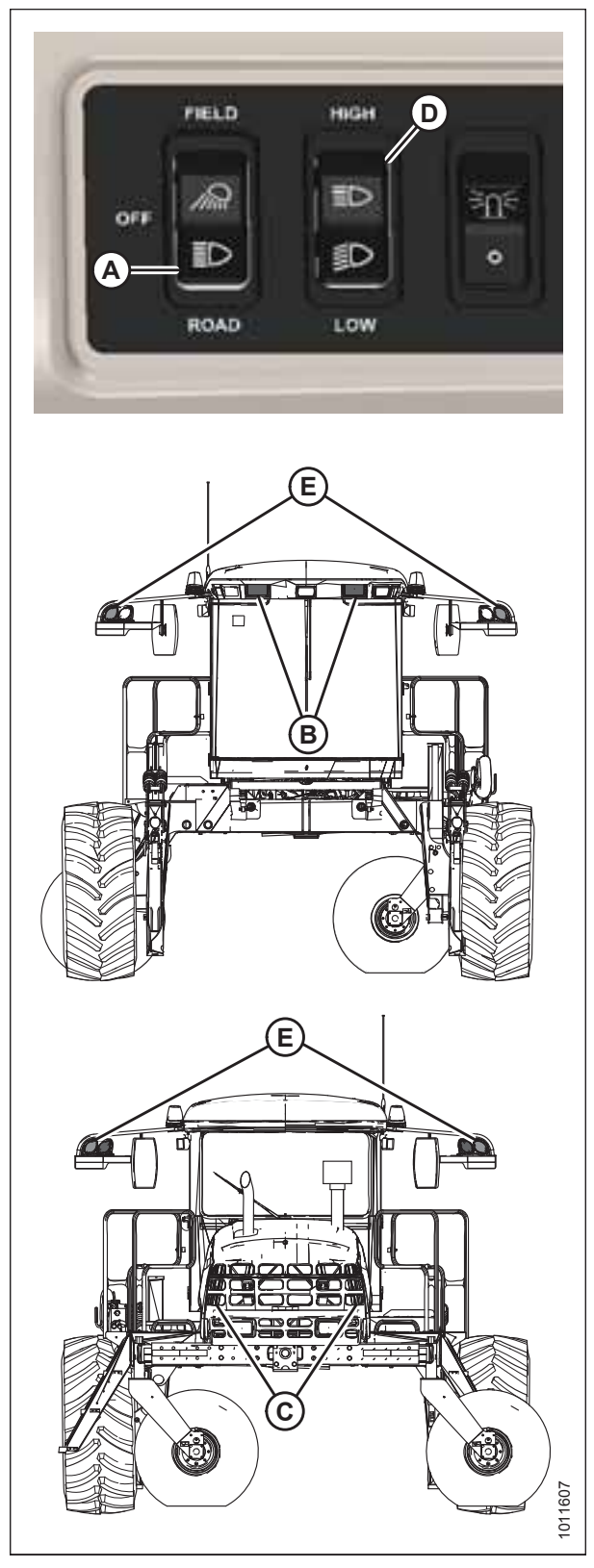

Figure 5.14: Exterior Lights – Cab Forward

- 10. Turn beacon switch (A) to the ON position and ensure amber beacons (B) are functioning.
- 11. If an exterior light is not functioning, refer to the windrower technical manual.

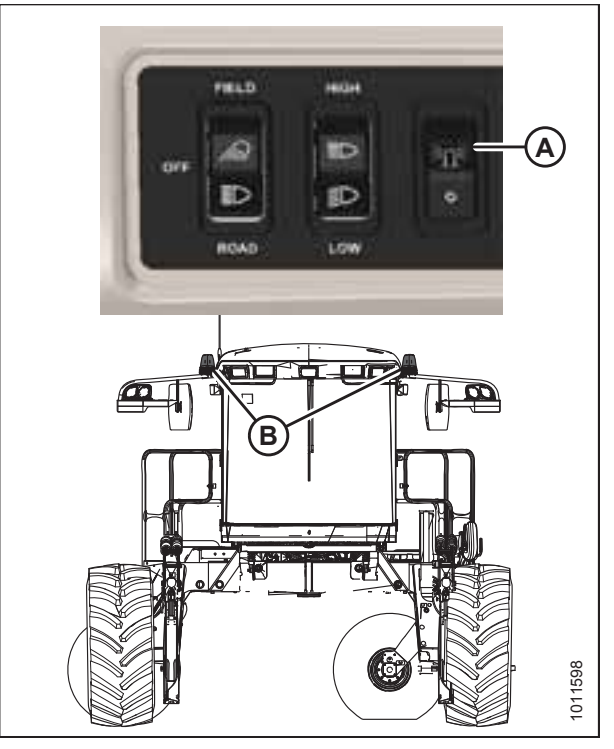

Figure 5.15: Exterior Lights – Beacons

### 5.8 Checking Auto Road Light

The beacon and hazard lights are included in the auto road light feature. The beacon and hazard lights will turn on when this feature is activated, and can only be turned off by engaging the header drive.

This feature will activate when

- Windrower is in cab- or engine-forward mode
- Engine is running
- Header is disengaged
- Transmission is in either mid or high range

Moving the ground speed lever (GSL) out of neutral (brake off) will switch the white lights from field/work lights to road lights, if the switch is in the field/road lights position.

### 5.9 Checking Horn

1. Push HORN button (A) and listen for horn.

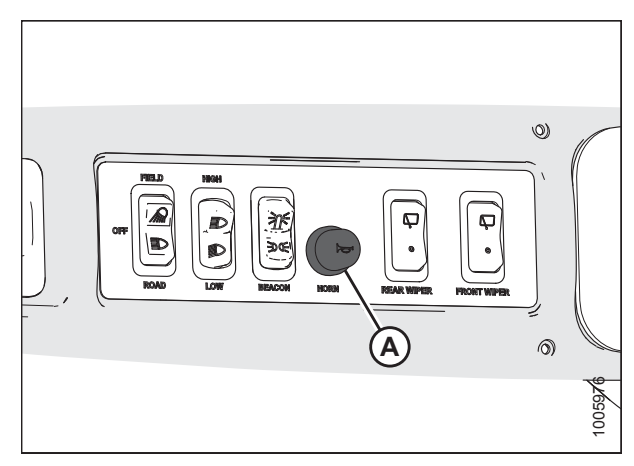

Figure 5.16: Horn Button

### 5.10 Checking Interior Lights

1. Switch road and field lights ON and OFF using switch (A).

### NOTE:

Ambient light in roof liner (B) and interior light (C) work only when road or field lights (A) are switched ON.

2. If interior lights do not function properly, refer to windrower technical manual.

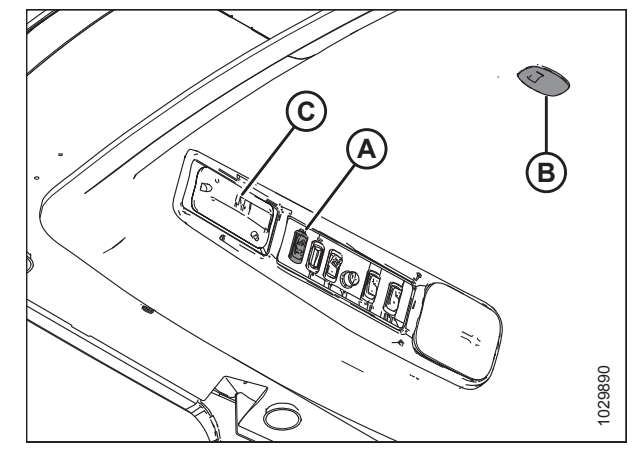

Figure 5.17: Interior Lights

### 5.11 Checking Air Conditioning and Heater

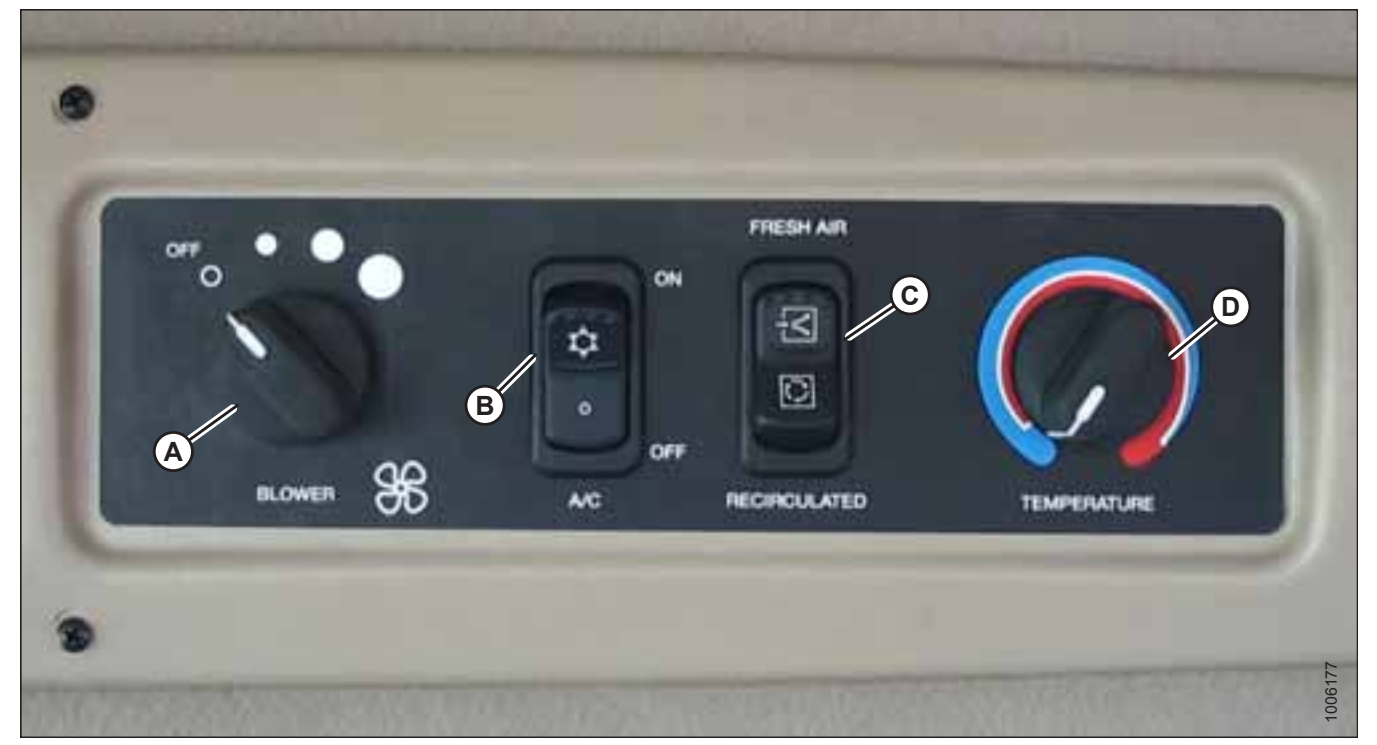

Figure 5.18: Air Conditioning (A/C) and Heater Controls

- 1. Confirm that the following A/C and heating controls function properly:
  - Blower switch (A): Controls blower speed. Switch settings are OFF, LO, MEDIUM, and HI.
  - Air conditioning switch (B): Controls A/C system. When set to ON, A/C operates if blower switch (A) is switched ON. When set to OFF, the A/C system does not operate.
  - **Outside air switch (C)**: Controls air source. When set to FRESH AIR, booster fan starts and draws filtered outside air into the cab. When set to RECIRCULATED, booster fan stops and air inside cab is recirculated.
  - **Temperature control (D)**: Controls cab temperature. Turn knob clockwise to increase temperature, and turn knob counterclockwise to decrease temperature.

#### **IMPORTANT:**

To distribute oil throughout the A/C system, perform the following steps:

- 2. Start the engine and turn blower switch (A) to the LO setting then turn temperature control (D) to maximum heating, and turn A/C switch (B) to OFF.
- 3. Turn A/C switch (B) from OFF to ON position for 1 second, then back to OFF for 5 to 10 seconds. Repeat this step ten times.
- 4. Shut down the engine, and remove the key from the ignition.

### 5.12 Checking Manuals

Manuals are stored in the manual storage case (A) behind the operator's seat.

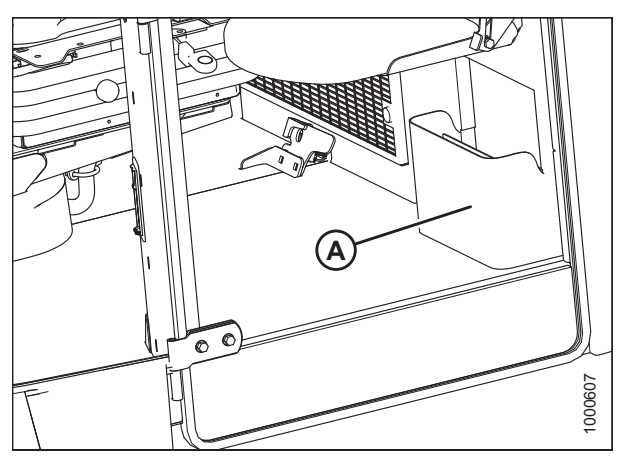

Figure 5.19: Manual Storage Case

- 1. Ensure the following manuals are included with the windrower:
  - Operator's Manual
  - Parts Catalog
  - Quick Card
  - Engine Manual

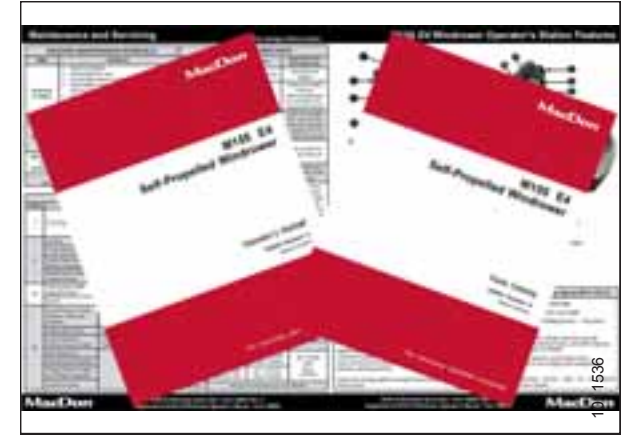

Figure 5.20: Manuals and Quick Card

### 5.13 Performing Final Steps

- 1. After the predelivery checks are complete, remove the plastic covering from the cab display module (CDM), and the seats.
- 2. Locate the bag inside the cab containing the GPS mount kit, and install kit in accordance with the instructions in the kit. If not installing kit, label bag (GPS Completion kit) and place kit in toolbox for safekeeping.
- 3. Do **NOT** remove the drive wheel torque procedure decal from the windshield.

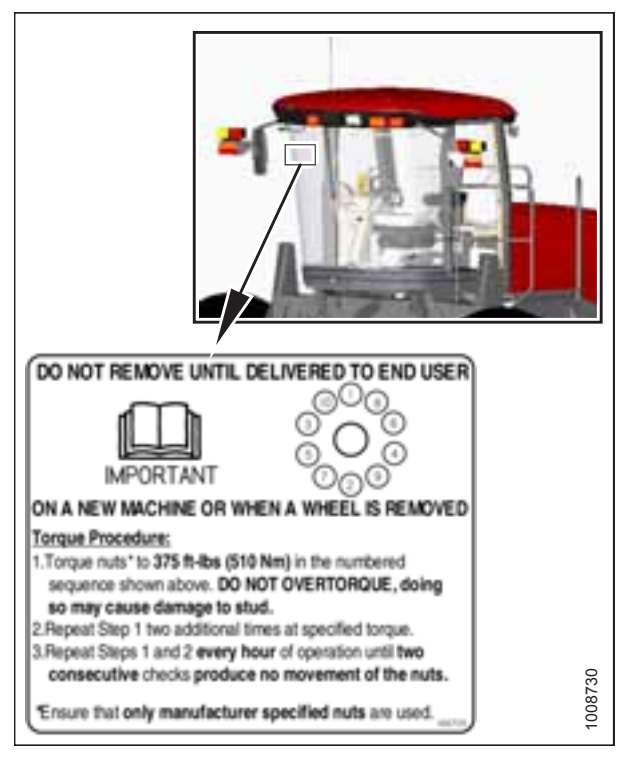

Figure 5.21: Windshield Decal

# **Chapter 6: Attaching Headers**

### 6.1 Attaching Header Boots

Header boots are required to attach a D Series or D1 Series Draper Header to the windrower. Attach header boots (supplied with header) to windrower lift linkage if not already installed.

### **IMPORTANT:**

To prevent damage to the lift system when lowering header lift linkages without a header or weight box attached to the windrower, ensure the float engagement pin is installed in storage position (B) and **NOT** in engaged position (A).

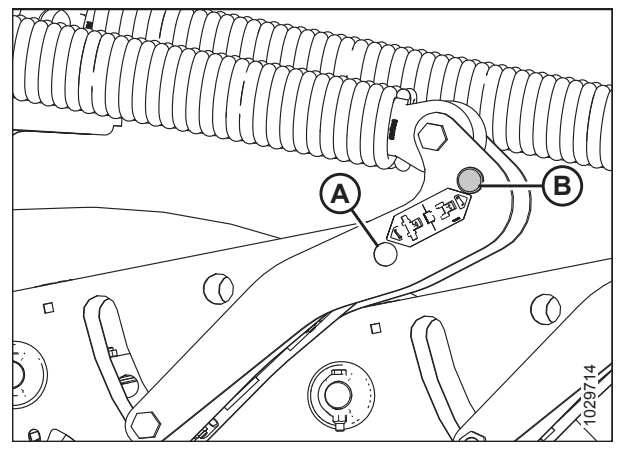

Figure 6.1: Header Float Linkage

1. Remove pin (B) from boot (A).

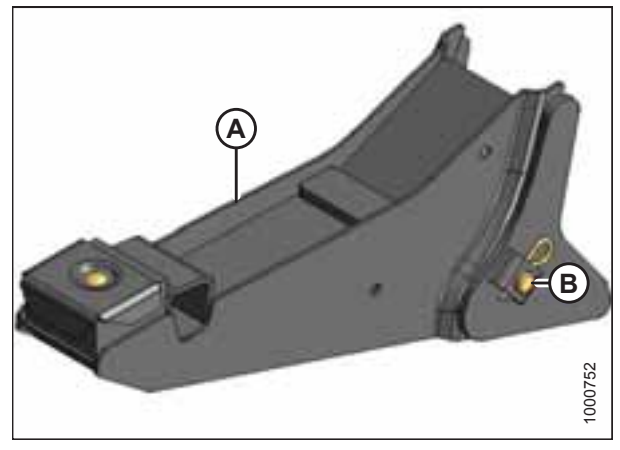

Figure 6.2: Header Boot

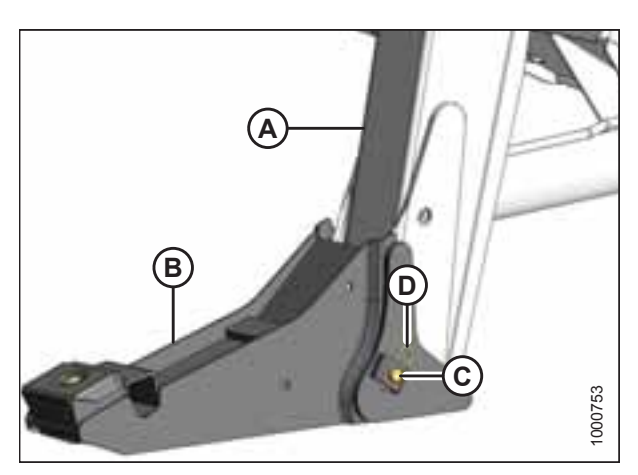

Figure 6.3: Header Boot

- Position boot (B) onto lift linkage (A) and reinstall pin (C). Pin may be installed from either side of boot.
- 3. Secure pin (C) with hairpin (D).
- 4. Repeat for opposite side.

### 6.2 Attaching a D Series or D1 Series Draper Header

D and D1 Series Draper Headers can be attached to an M155E4 Self-Propelled Windrower.

The M155*E4* Self-Propelled Windrower is factory-equipped to run a D or D1 Series Draper Header.

If installing an HC10 Hay Conditioner, Reverser kit (MD #B4656) is recommended. If necessary, obtain the recommended kit and install it in accordance with the instructions supplied with the kit.

Refer to the following instructions based on the type of centerlink installed on your windrower:

- 6.2.1 Attaching a D Series or D1 Series Draper Header Hydraulic Center-Link with Optional Self-Alignment, page 184
- 6.2.2 Attaching a D Series or D1 Series Draper Header Hydraulic Center-Link without Self-Alignment, page 190

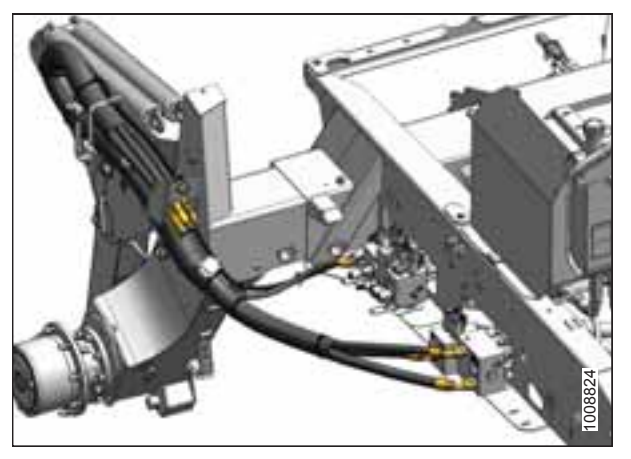

Figure 6.4: M155E4 Draper Header Hydraulics

# 6.2.1 Attaching a D Series or D1 Series Draper Header – Hydraulic Center-Link with Optional Self-Alignment

NOTE:

Draper header boots must be installed onto the windrower lift linkage before starting this procedure. Refer to *6.1 Attaching Header Boots, page 183*.

# 

To avoid bodily injury or death from unexpected startup of the machine, always stop the engine and remove the key from the ignition before leaving the operator's seat for any reason.

- 1. Shut down the engine, and remove the key from the ignition.
- 2. Remove hairpin (A) from pins (B), and remove pins from both header legs.

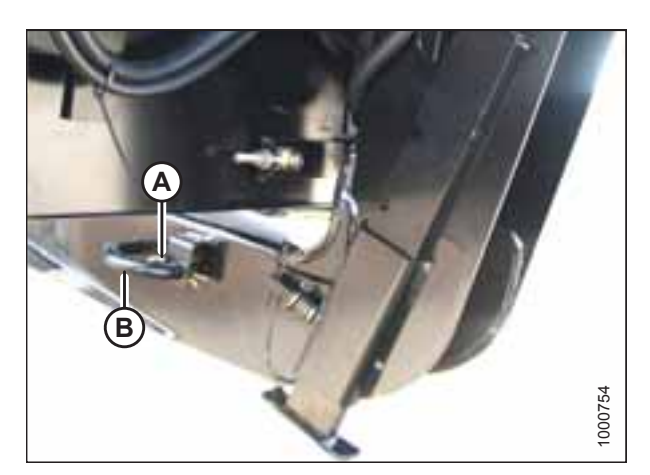

Figure 6.5: Header Leg

# 

#### Check to be sure all bystanders have cleared the area.

#### **IMPORTANT:**

**IMPORTANT:** 

Before starting engine for the first time the windrower is operated in a season, remove the protective cover from the exhaust stack.

3. Start the engine and activate HEADER DOWN button (A) on the ground speed lever (GSL) to fully retract header lift cylinders.

4. Press REEL UP switch (A) on the GSL to raise the center-link until the hook is above the attachment pin on the header.

If the center-link is too low, it may contact the header as the windrower approaches the header for hookup.

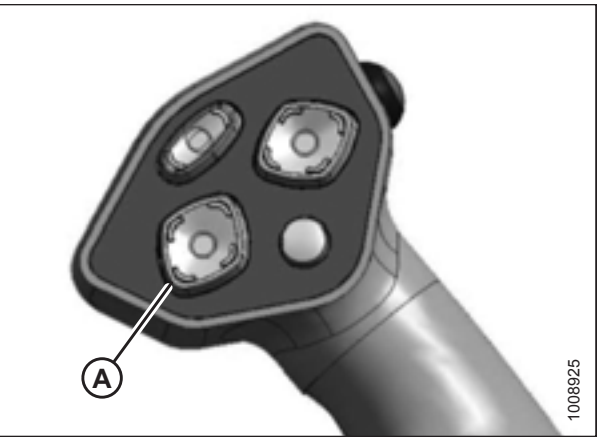

Figure 6.6: Ground Speed Lever

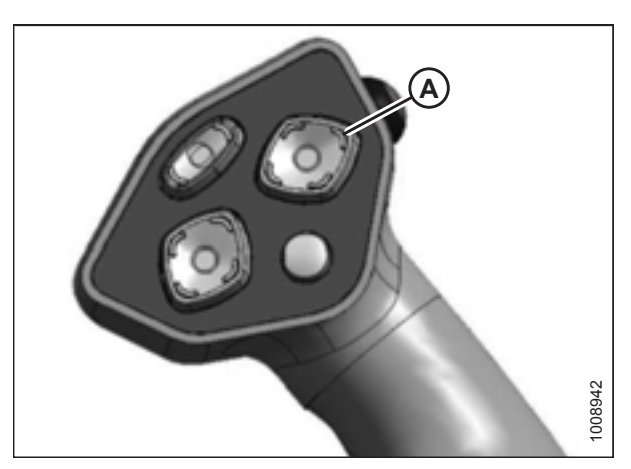

Figure 6.7: Ground Speed Lever

- 5. Drive the windrower slowly forward until boots (A) enter header legs (B). Continue driving slowly forward until the lift linkages contact the support plates in the header legs and the header nudges forward.
- 6. Ensure the lift linkages are properly engaged in the header legs and are contacting the support plates.

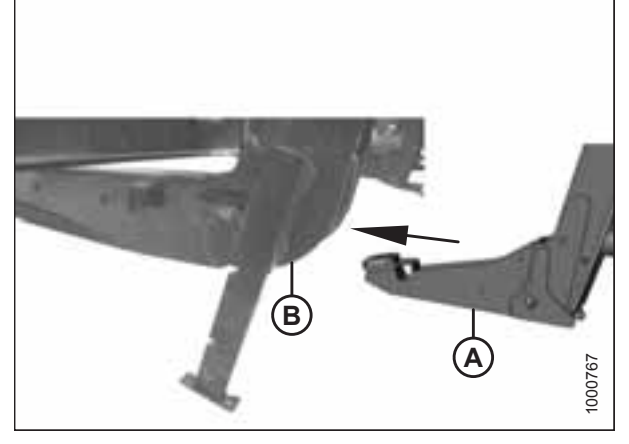

Figure 6.8: Header Leg and Boot

- 7. Use the following GSL functions to position the center-link hook above the header attachment pin:
  - REEL UP (A) to raise the center-link
  - REEL DOWN (B) to lower the center-link
  - HEADER TILT UP (C) to retract the center-link
  - HEADER TILT DOWN (D) to extend the center-link

#### **IMPORTANT:**

Hook release must be down to enable self-locking mechanism. If the release is open (up), manually push it down after hook engages header pin.

- Lower center-link (A) onto the header with the REEL DOWN switch on the GSL until it locks into position (hook release [B] is down).
- 9. Check that center-link (A) is locked onto header by pressing the REEL UP switch on the GSL.

# 

Check to be sure all bystanders have cleared the area.

- 10. Press HEADER UP switch (A) to raise the header to maximum height.
- 11. If one end of the header does **NOT** fully raise, rephase the lift cylinders as follows:
  - a. Press and hold the HEADER UP switch until both cylinders stop moving.
  - b. Continue to hold the switch for 3–4 seconds. Cylinders are now phased.

#### NOTE:

It may be necessary to repeat this procedure if there is air in the system.

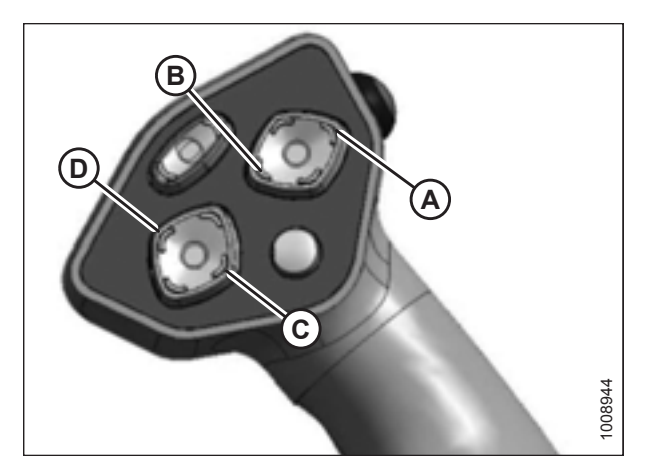

Figure 6.9: Ground Speed Lever

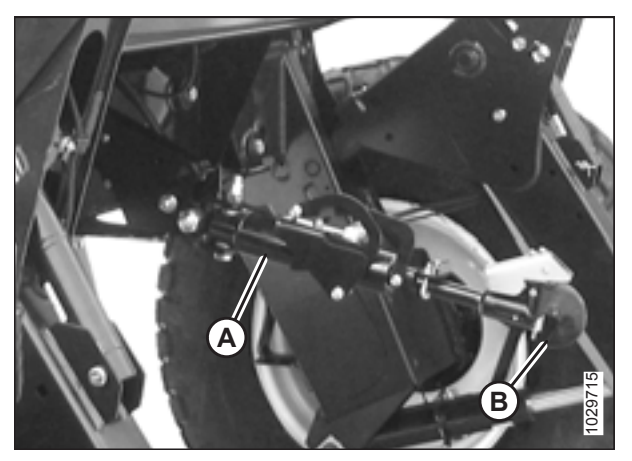

Figure 6.10: Hydraulic Center-Link

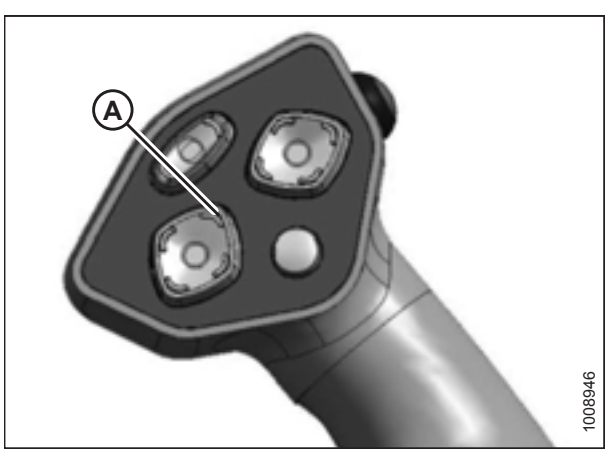

Figure 6.11: Ground Speed Lever

- 12. Engage the safety props on both lift cylinders as follows:
  - a. Shut down the engine, and remove the key from the ignition.
  - b. Pull lever (A) and rotate it towards the header to release and lower safety prop (B) onto the lift cylinder.
  - c. Repeat for opposite lift cylinder.

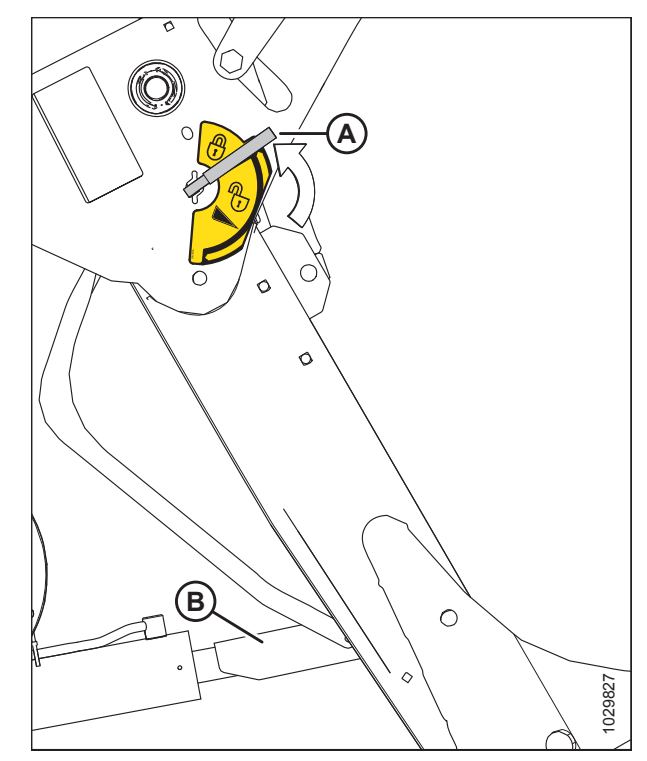

Figure 6.12: Safety Prop

- Install pin (B) through the header leg (engaging U-bracket in lift linkage) on both sides and secure with hairpin (A).
- 14. Raise header stand (D) to storage position by pulling spring pin (C) and lifting stand into uppermost position. Release spring pin.

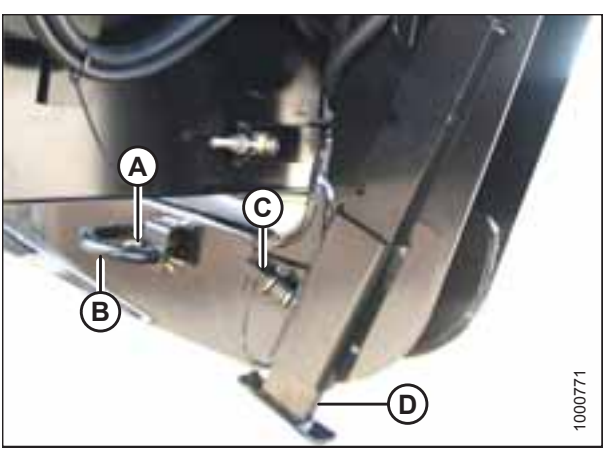

Figure 6.13: Header Leg

#### **ATTACHING HEADERS**

15. Remove the clevis pin from storage position (B) in linkage and insert into hole (A) to engage the float springs. Secure with hairpin.

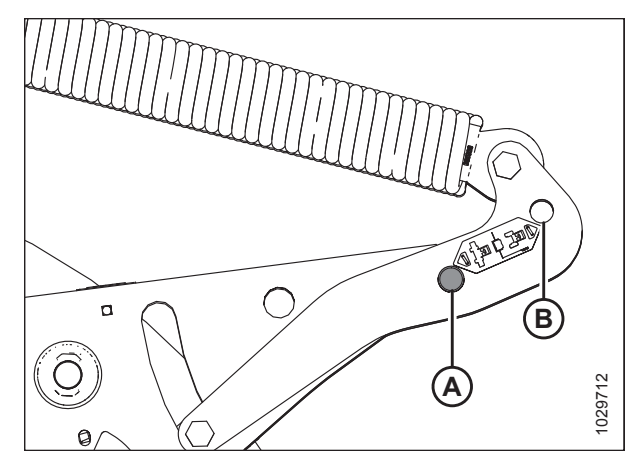

Figure 6.14: Header Float Linkage

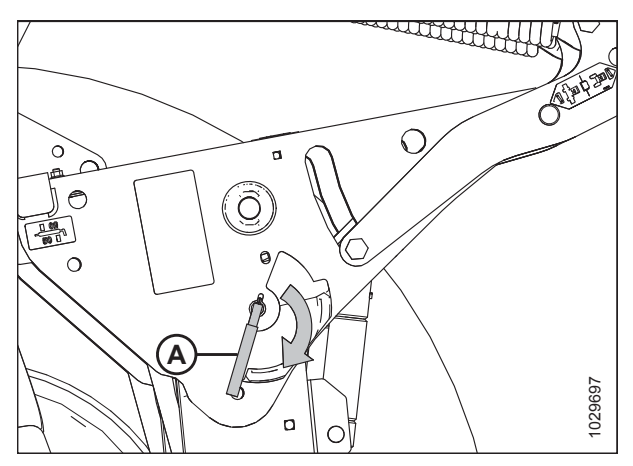

Figure 6.15: Safety Prop Lever

Figure 6.16: Ground Speed Lever

- 16. Disengage the safety prop by turning lever (A) downwards until lever locks into vertical position.
- 17. Repeat for opposite safety prop.

# 

Check to be sure all bystanders have cleared the area.

- 18. Start the engine and press HEADER DOWN switch (A) on the GSL to fully lower the header.
- 19. Stop the engine and remove key from ignition.

#### ATTACHING HEADERS

20. Connect header drive hoses (A) and electrical harness (B) to header. For instructions, refer to the header operator's manual.

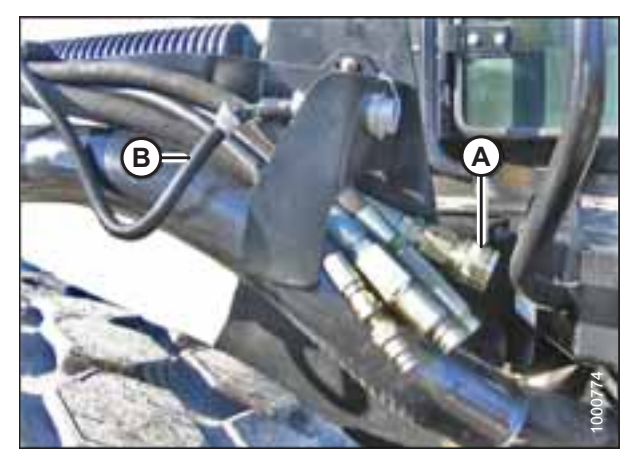

Figure 6.17: Header Drive Hoses and Harness

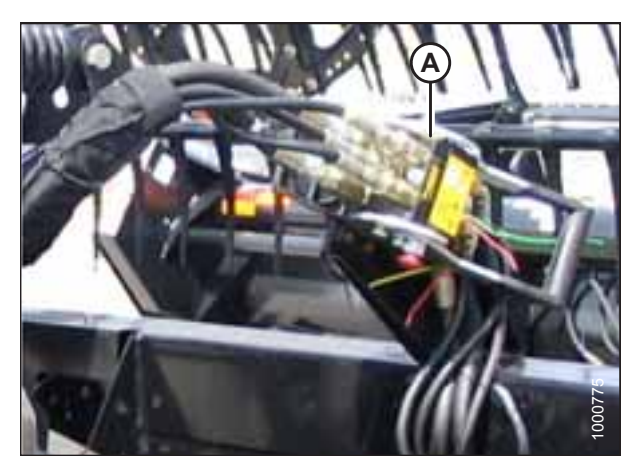

Figure 6.18: Reel Hydraulics

- 21. Connect reel hydraulics (A) at right cab-forward side of windrower. For instructions, refer to the draper header operator's manual.
- 22. Start the engine, and raise and lower the header and the reel a few times to remove trapped air.

# 6.2.2 Attaching a D Series or D1 Series Draper Header – Hydraulic Center-Link without Self-Alignment

### NOTE:

Draper header boots must be installed onto the windrower lift linkage before starting this procedure.

# 

To avoid bodily injury or death from unexpected startup of the machine, always stop the engine and remove the key from the ignition before leaving the operator's seat for any reason.

- 1. Shut down the engine, and remove the key from the ignition.
- 2. Remove hairpin (A) from pins (B), and remove pins from both header legs.

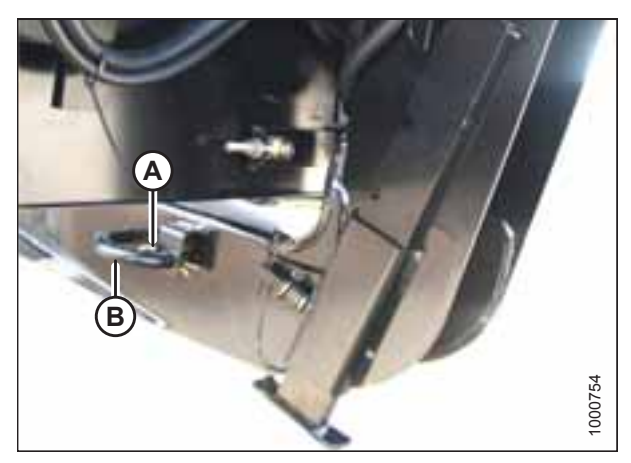

Figure 6.19: Header Leg

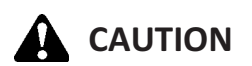

Check to be sure all bystanders have cleared the area.

#### **IMPORTANT:**

Before starting engine for the first time the windrower is operated in a season, remove the protective cover from the exhaust stack.

3. Start the engine and activate HEADER DOWN button (A) on the ground speed lever (GSL) to fully retract header lift cylinders.

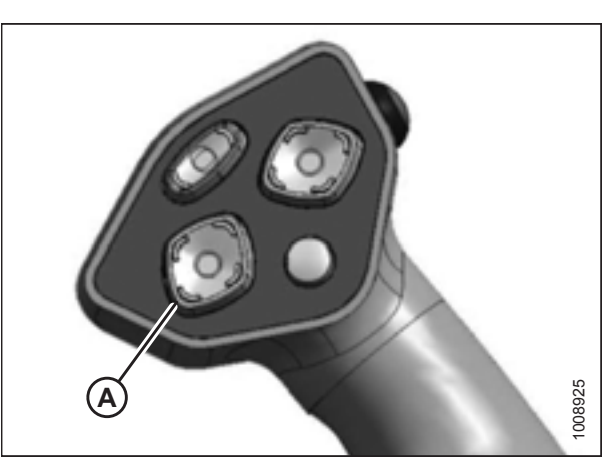

Figure 6.20: Ground Speed Lever

4. Remove pin (A) from frame linkage and raise center-link (B) until hook is above the attachment pin on header. Replace pin (A) to hold center-link in place.

#### **IMPORTANT:**

If the center-link is too low, it may contact the header as the windrower approaches the header for hookup.

- 5. Drive the windrower slowly forward until boots (A) enter header legs (B). Continue driving slowly forward until the lift linkages contact the support plates in the header legs and the header nudges forward.
- 6. Ensure the lift linkages are properly engaged in the header legs and are contacting the support plates.

7. Use the following GSL functions to position the center-link

HEADER TILT UP (A) to retract the center-link

8. Shut down the engine, and remove the key from the

HEADER TILT DOWN (B) to extend the center-link

hook above the header attachment pin:

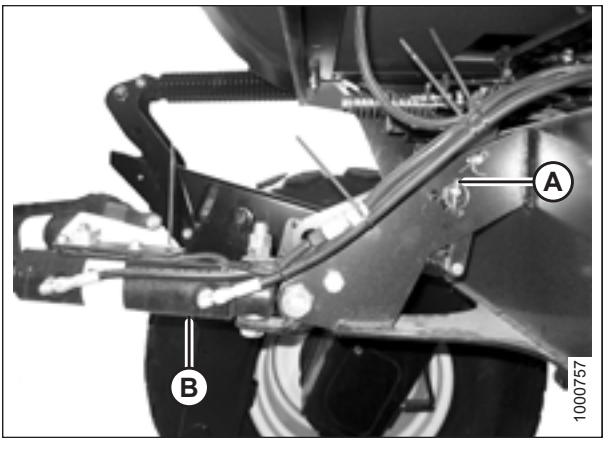

Figure 6.21: Hydraulic Center-Link without Self-Alignment Kit

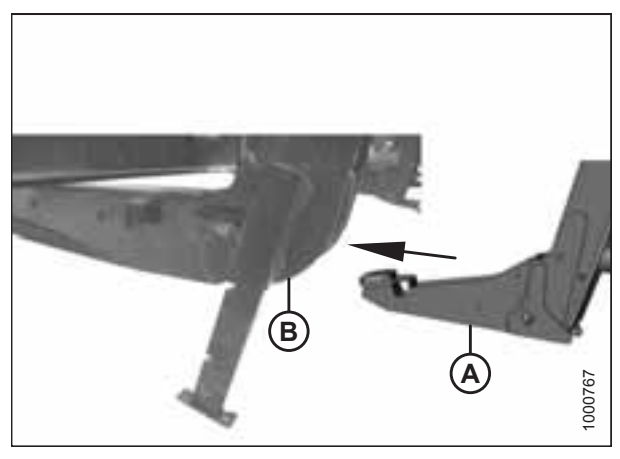

Figure 6.22: Header Leg and Boot

102527

Figure 6.23: Ground Speed Lever

•

•

ignition.

9. Push down on rod end of link cylinder (A) until hook (B) engages and locks onto header pin.

### **IMPORTANT:**

The hook release must be down to enable the self-locking mechanism. If the release is open (up), manually push it down after hook engages header pin.

10. Check that center-link (A) is locked onto the header by pulling upward on rod end (B) of cylinder.

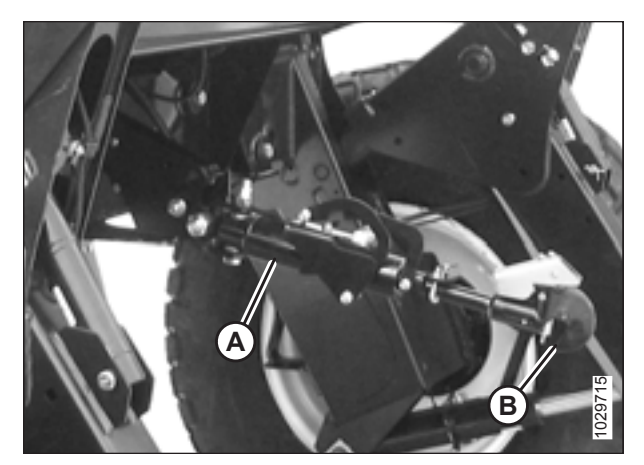

Figure 6.24: Hydraulic Center-Link

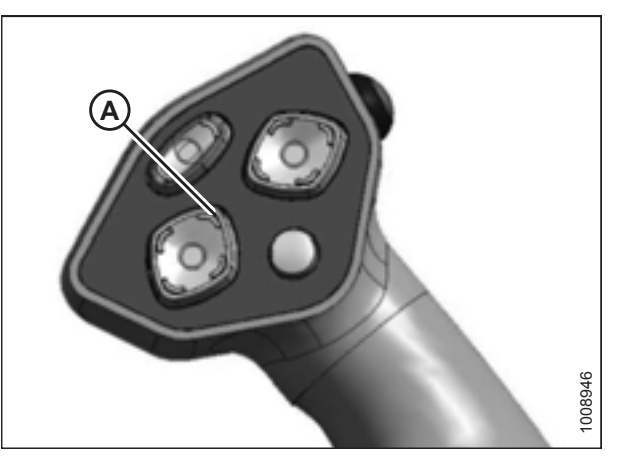

Figure 6.25: Ground Speed Lever

# 

Check to be sure all bystanders have cleared the area.

- 11. Start the engine.
- 12. Press HEADER UP switch (A) to raise the header to maximum height.
- 13. If one end of the header does **NOT** fully raise, rephase the lift cylinders as follows:
  - a. Press and hold the HEADER UP switch until both cylinders stop moving.
  - b. Continue to hold the switch for 3–4 seconds. Cylinders are now phased.

#### NOTE:

It may be necessary to repeat this procedure if there is air in the system.

- 14. Engage the safety props on both lift cylinders as follows:
  - a. Shut down the engine, and remove the key from the ignition.
  - b. Pull lever (A) and rotate it towards the header to release and lower safety prop (B) onto the lift cylinder.
  - c. Repeat for opposite lift cylinder.

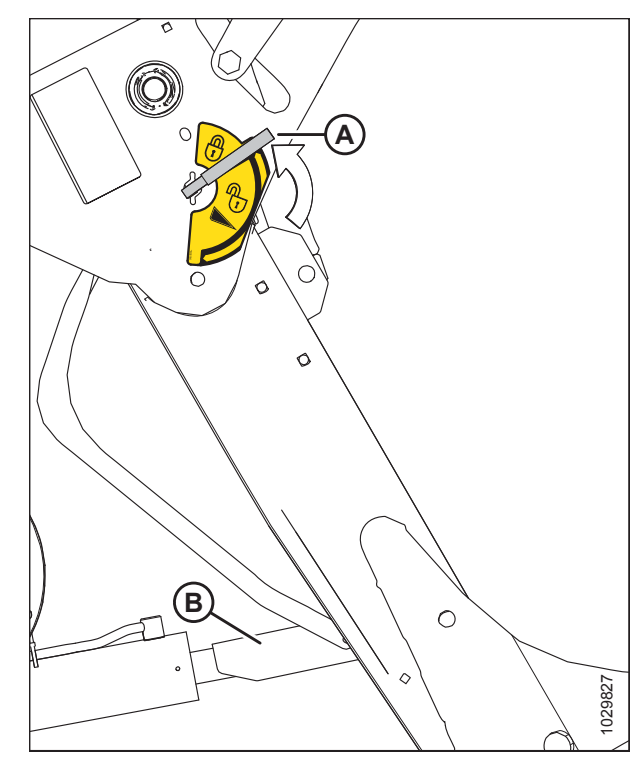

Figure 6.26: Safety Prop

- 15. Install pin (B) through the header leg (engaging U-bracket in lift linkage) on both sides and secure with hairpin (A).
- 16. Raise header stand (D) to storage position by pulling spring pin (C) and lifting stand into uppermost position. Release spring pin.

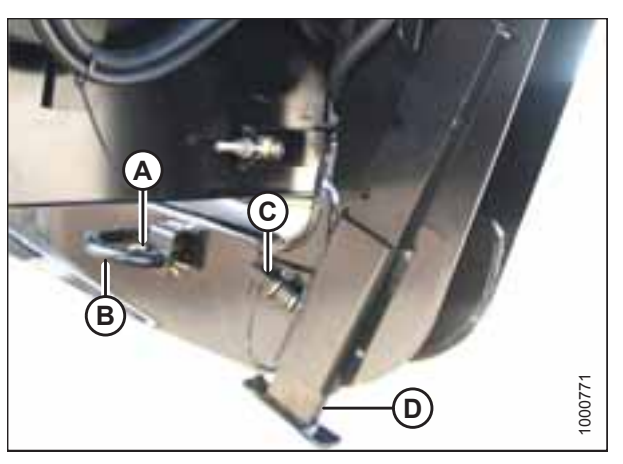

Figure 6.27: Header Leg

#### **ATTACHING HEADERS**

17. Remove the clevis pin from storage position (B) in linkage and insert into hole (A) to engage the float springs. Secure with hairpin.

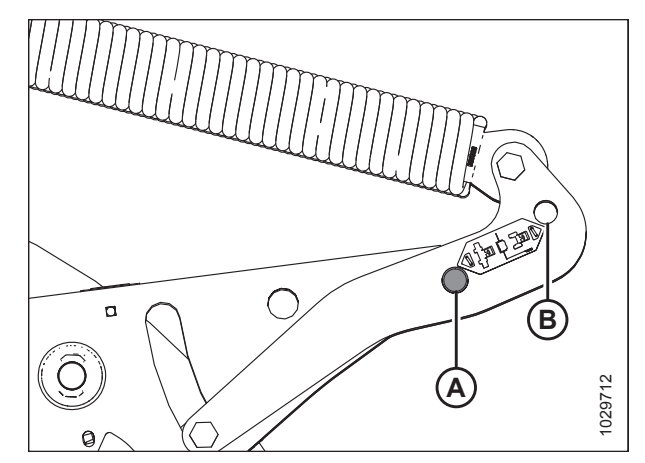

Figure 6.28: Header Float Linkage

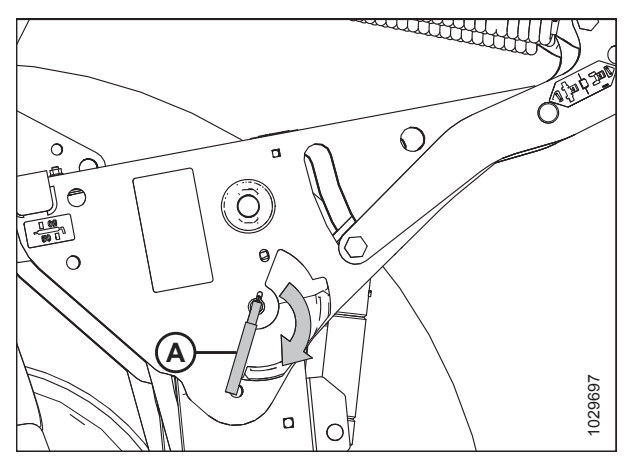

Figure 6.29: Safety Prop Lever

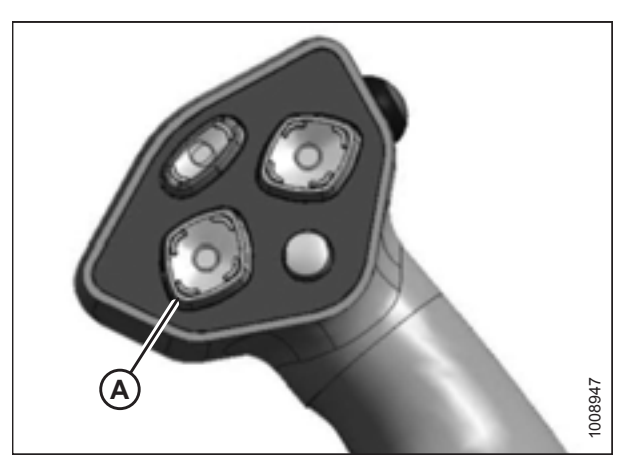

Figure 6.30: Ground Speed Lever

- 18. Disengage the safety prop by turning lever (A) downwards until lever locks into vertical position.
- 19. Repeat for opposite safety prop.

## 

Check to be sure all bystanders have cleared the area.

- 20. Start the engine and press HEADER DOWN switch (A) on the GSL to fully lower the header.
- 21. Shut down the engine, and remove the key from the ignition.
#### ATTACHING HEADERS

22. Connect header drive hoses (A) and electrical harness (B) to header. For instructions, refer to the header operator's manual.

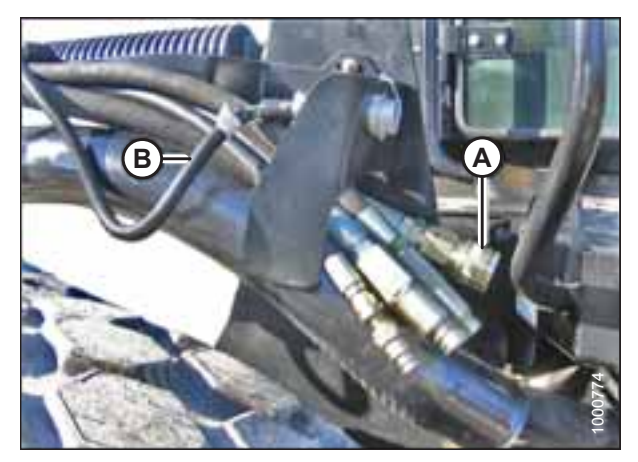

Figure 6.31: Header Drive Hoses and Harness

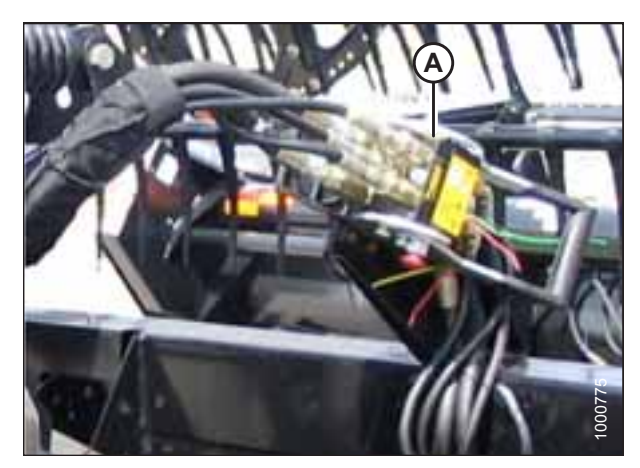

Figure 6.32: Reel Hydraulics

- 23. Connect reel hydraulics (A) at right cab-forward side of windrower. For instructions, refer to the draper header operator's manual.
- 24. Start the engine, and raise and lower the header and the reel a few times to remove trapped air.

## 6.3 Attaching an A Series Auger Header

A30D, A30S, and A40D Auger Headers can be attached to an M155E4 Self-Propelled Windrower.

The M155*E4* Self-Propelled Windrower is factory-equipped to run an A Series Auger Header.

Windrowers equipped with A Series hydraulics have four header-drive hoses on the left side.

The attachment procedure varies depending on the type of center-link installed on the windrower. Refer to the following instructions based on the type of center-link installed on your windrower:

- 6.3.1 Attaching an A Series Auger Header Hydraulic Center-Link with Optional Self-Alignment, page 196
- 6.3.2 Attaching an A Series Auger Header Hydraulic Center-Link without Self-Alignment, page 202

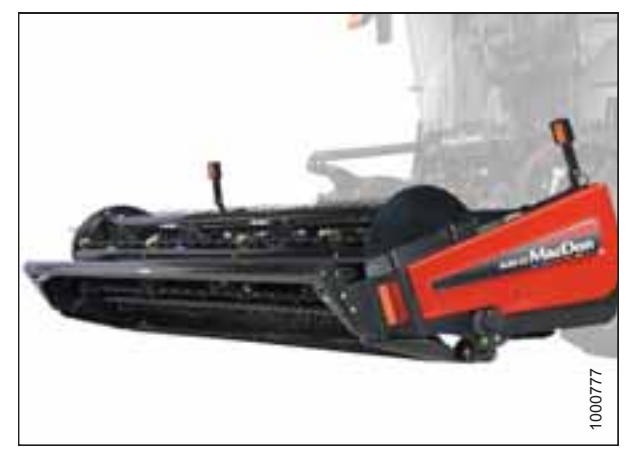

Figure 6.33: M155E4 and A40D Auger Header

## 6.3.1 Attaching an A Series Auger Header – Hydraulic Center-Link with Optional Self-Alignment

# 

To avoid bodily injury or death from unexpected startup of the machine, always stop the engine and remove the key from the ignition before leaving the operator's seat for any reason.

- 1. Shut down the engine, and remove the key from the ignition.
- 2. Remove hairpin (A) from clevis pin (B) and remove clevis pin from header boots (C) on both sides of the header.

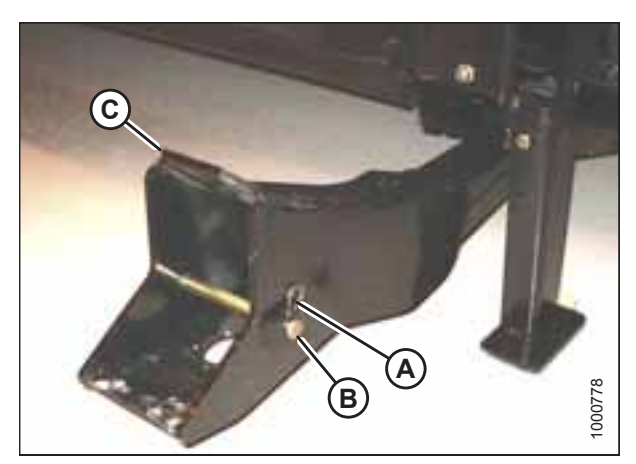

Figure 6.34: Header Boot

#### **IMPORTANT:**

To prevent damage to the lift system when lowering header lift linkages without a header or weight box attached to the windrower, ensure the float engagement pin is installed in storage position (B) and **NOT** in engaged position (A).

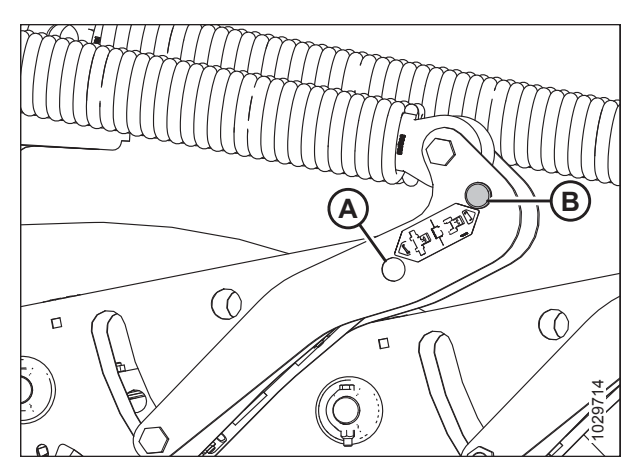

Figure 6.35: Header Float Linkage

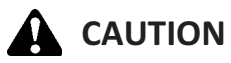

Check to be sure all bystanders have cleared the area.

#### **IMPORTANT:**

Before starting engine for the first time the windrower is operated in a season, remove the protective cover from the exhaust stack.

3. Start the engine and activate HEADER DOWN button (A) on the ground speed lever (GSL) to fully retract header lift cylinders.

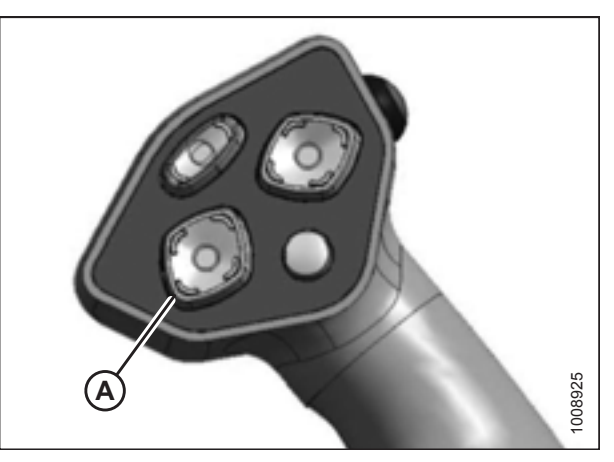

Figure 6.36: Ground Speed Lever

4. Press REEL UP switch (A) on the GSL to raise the center-link until the hook is above the attachment pin on the header.

#### **IMPORTANT:**

If the center-link is too low, it may contact the header as the windrower approaches the header for hookup.

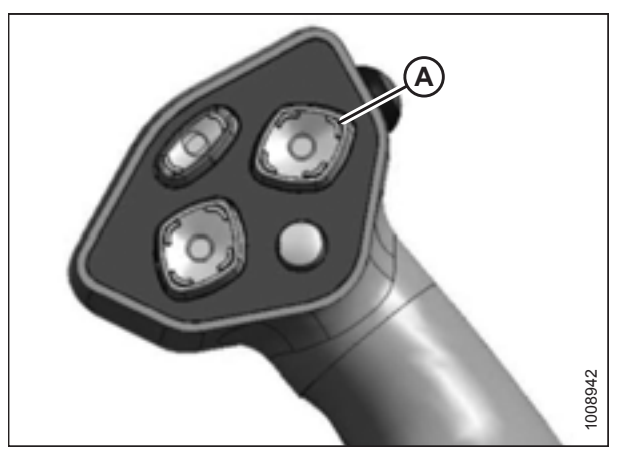

Figure 6.37: Ground Speed Lever

5. Drive the windrower slowly forward until windrower feet (A) enter header supports (B). Continue driving slowly forward until the feet engage the supports and the header nudges forward.

- 6. Use the following GSL functions to position the center-link hook above the header attachment pin:
  - REEL UP (A) to raise the center-link
  - REEL DOWN (B) to lower the center-link
  - HEADER TILT UP (C) to retract the center-link
  - HEADER TILT DOWN (D) to extend the center-link

#### **IMPORTANT:**

Hook release must be down to enable self-locking mechanism. If the release is open (up), manually push it down after hook engages header pin.

7. Adjust center-link cylinder (A) position with the REEL UP and REEL DOWN switches on the GSL until the hook is positioned above the header attachment pin.

#### **IMPORTANT:**

Hook release (B) must be down to enable the self-locking mechanism. If the release is open (up), manually push it down after hook engages header pin.

- Lower center-link (A) onto the header with the REEL DOWN switch until the center-link locks into position and hook release (B) is down.
- 9. Check that center-link is locked onto header by pressing the REEL UP switch on the GSL.

# 

Check to be sure all bystanders have cleared the area.

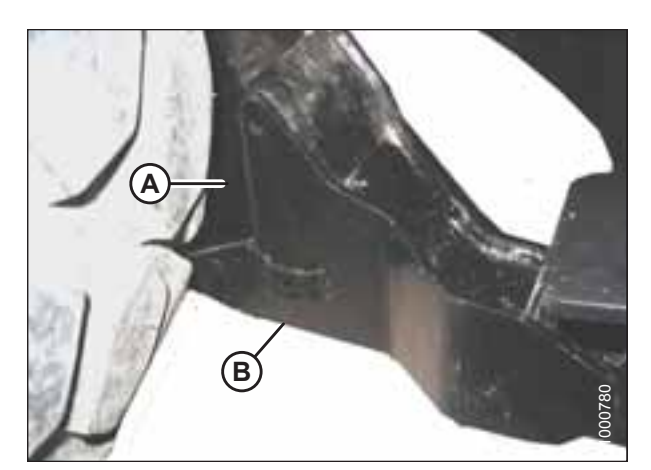

Figure 6.38: Header Support

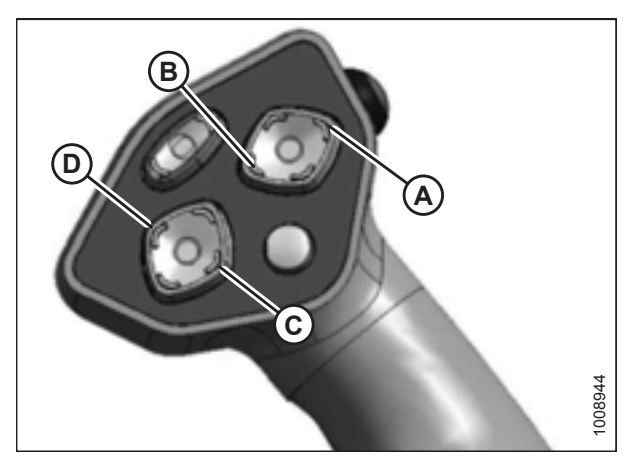

Figure 6.39: Ground Speed Lever

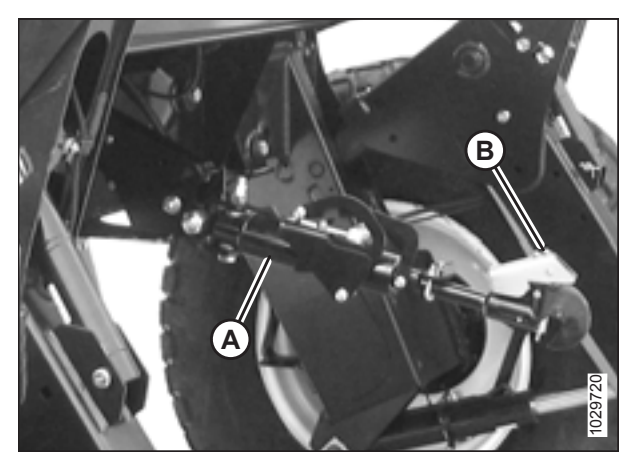

Figure 6.40: Hydraulic Center-Link

- 10. Press HEADER UP switch (A) to raise the header to maximum height.
- 11. If one end of the header does **NOT** fully raise, rephase the lift cylinders as follows:
  - a. Press and hold the HEADER UP switch until both cylinders stop moving.
  - b. Continue to hold the switch for 3–4 seconds. Cylinders are now phased.

#### NOTE:

It may be necessary to repeat this procedure if there is air in the system.

- 12. Engage the safety props on both lift cylinders as follows:
  - a. Shut down the engine, and remove the key from the ignition.
  - b. Pull lever (A) and rotate it towards the header to release and lower safety prop (B) onto the lift cylinder.
  - c. Repeat for opposite lift cylinder.

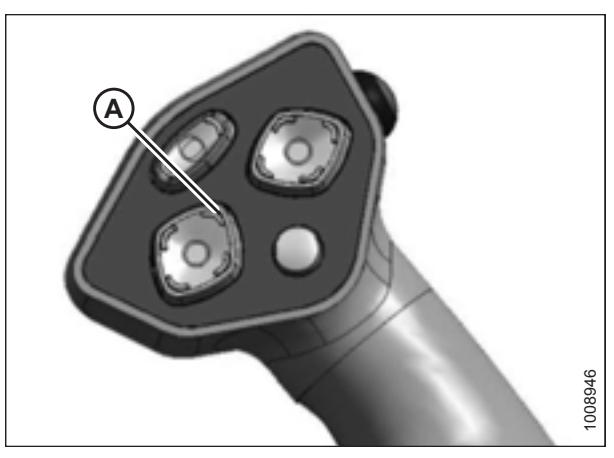

Figure 6.41: Ground Speed Lever

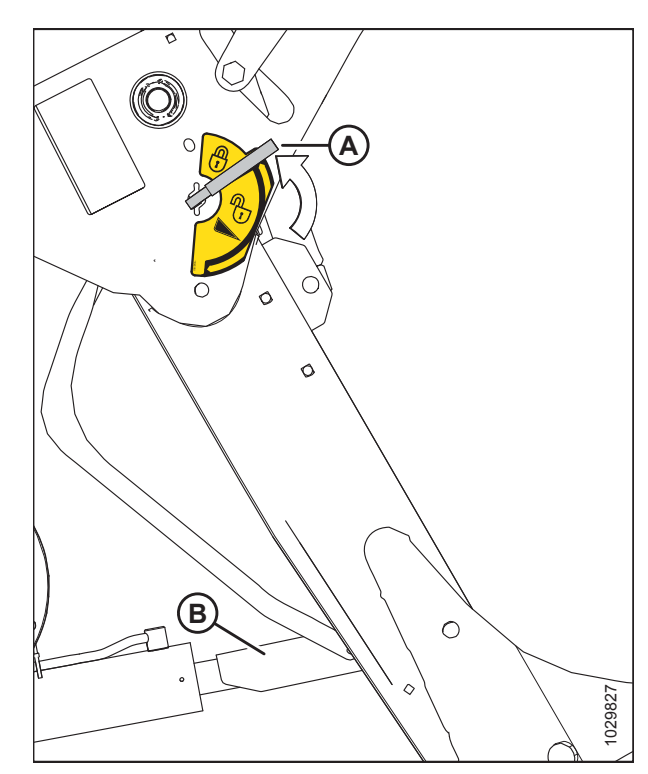

Figure 6.42: Safety Prop

#### **ATTACHING HEADERS**

13. Install clevis pin (A) through support and foot, and secure with hairpin. Repeat for opposite support.

#### **IMPORTANT:**

Ensure clevis pin (A) is fully inserted and hairpin is installed behind bracket.

- 14. Remove lynch pin from clevis pin (A) in stand (B).
- 15. Hold stand (B) and remove pin (A).
- Move stand (B) to storage position by inverting and relocating onto bracket as shown. Reinsert clevis pin (A) and secure with lynch pin.

17. Remove the clevis pin from storage position (B) in linkage and insert into hole (A) to engage the float springs. Secure with hairpin.

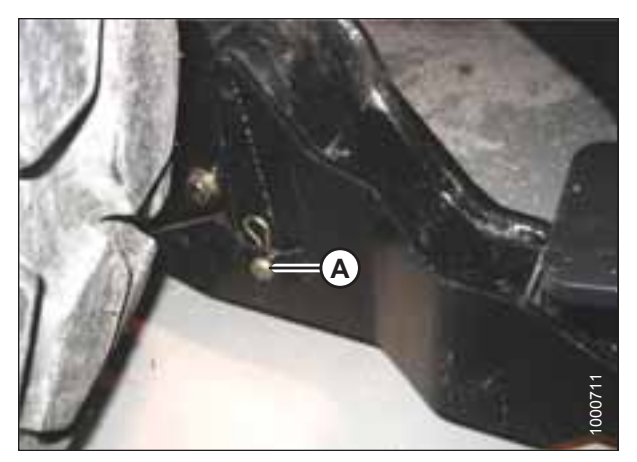

Figure 6.43: Header Support

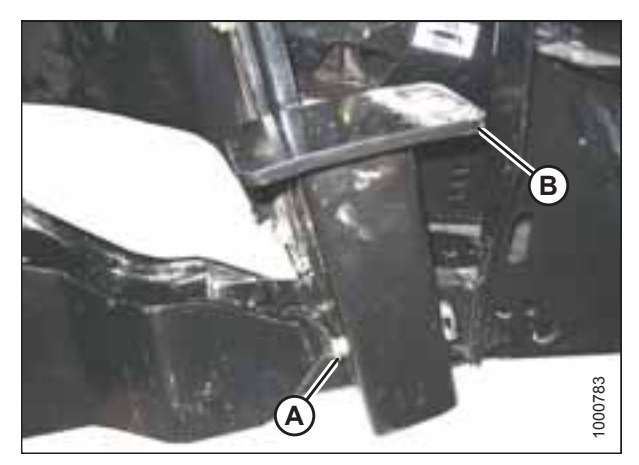

Figure 6.44: Header Stand

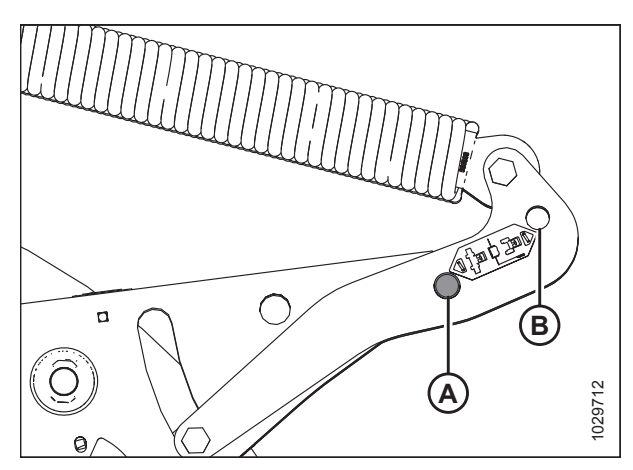

Figure 6.45: Header Float Linkage

#### **ATTACHING HEADERS**

- 18. Disengage the safety prop by turning lever (A) downwards until lever locks into vertical position.
- 19. Repeat for opposite safety prop.

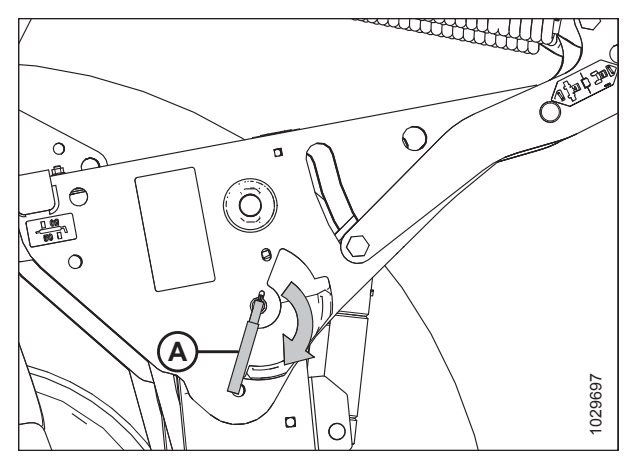

Figure 6.46: Safety Prop Lever

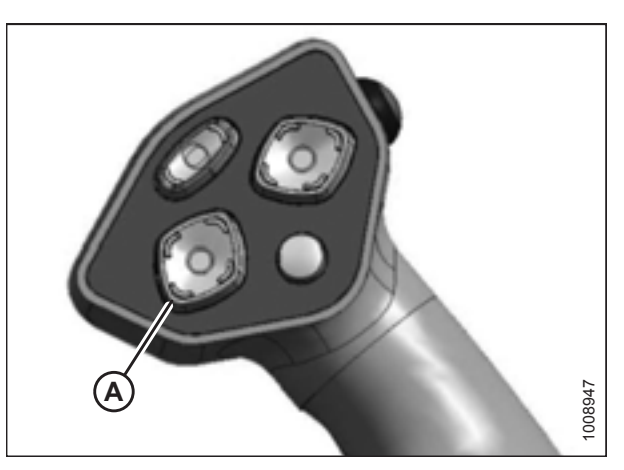

Figure 6.47: Ground Speed Lever

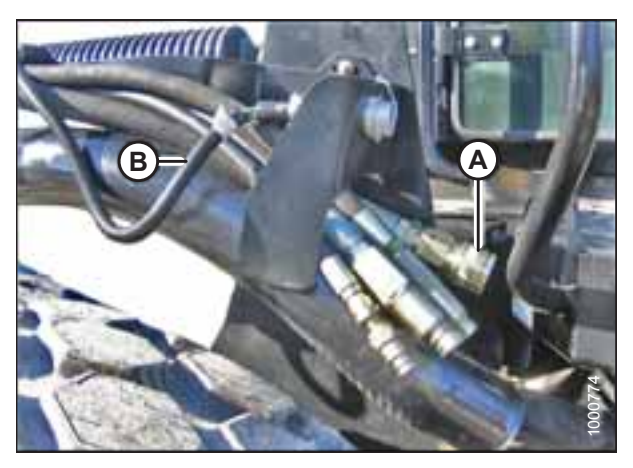

Figure 6.48: Header Drive Hoses and Harness

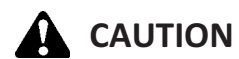

Check to be sure all bystanders have cleared the area.

- 20. Start the engine and press HEADER DOWN switch (A) on the GSL to fully lower the header.
- 21. Stop the engine and remove key from ignition.

22. Connect header drive hoses (A) and electrical harness (B) to header. For instructions, refer to the header operator's manual.

# 6.3.2 Attaching an A Series Auger Header – Hydraulic Center-Link without Self-Alignment

## 

To avoid bodily injury or death from unexpected startup of the machine, always stop the engine and remove the key from the ignition before leaving the operator's seat for any reason.

- 1. Shut down the engine, and remove the key from the ignition.
- 2. Remove hairpin (A) from clevis pin (B) and remove clevis pin from header boots (C) on both sides of the header.

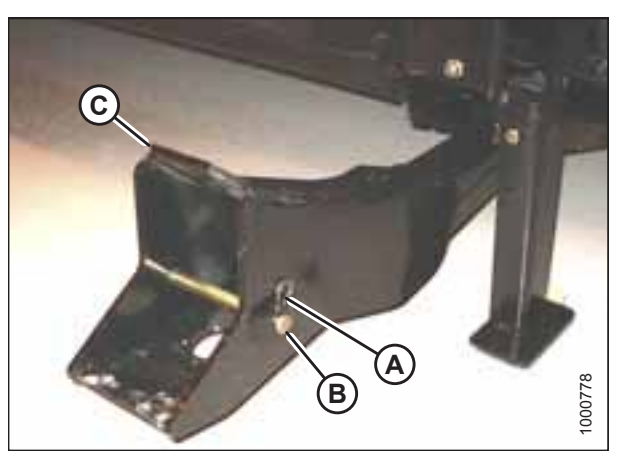

Figure 6.49: Header Boot

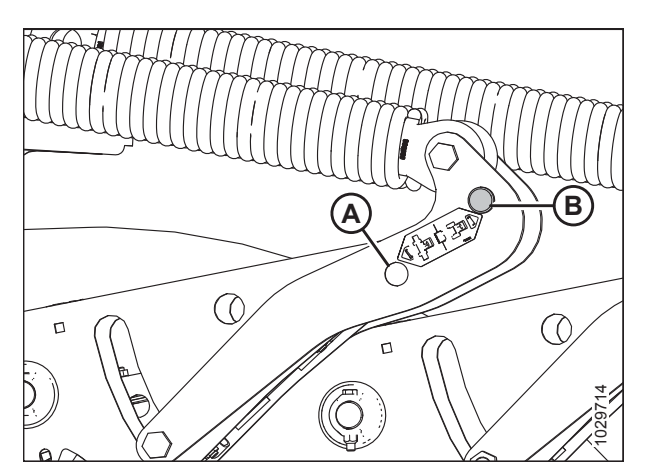

Figure 6.50: Header Float Linkage

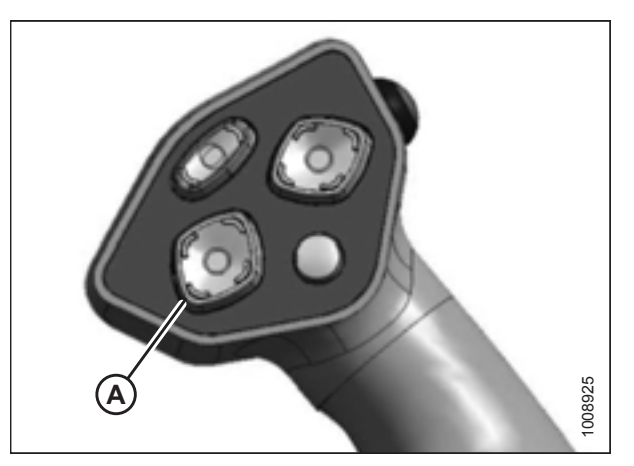

Figure 6.51: Ground Speed Lever

#### **IMPORTANT:**

To prevent damage to the lift system when lowering header lift linkages without a header or weight box attached to the windrower, ensure the float engagement pin is installed in storage position (B) and **NOT** in engaged position (A).

# 

Check to be sure all bystanders have cleared the area.

#### **IMPORTANT:**

Before starting engine for the first time the windrower is operated in a season, remove the protective cover from the exhaust stack.

3. Start the engine and activate HEADER DOWN button (A) on the ground speed lever (GSL) to fully retract header lift cylinders.

4. Remove pin (A) from frame linkage and raise center-link (B) until hook is above the attachment pin on header. Replace pin (A) to hold center-link in place.

#### **IMPORTANT:**

If the center-link is too low, it may contact the header as the windrower approaches the header for hookup.

5. Drive the windrower slowly forward until windrower feet (A) enter header supports (B). Continue driving slowly forward until the feet engage the supports and the header nudges forward.

6. Use the following ground speed lever functions to position the center-link hook above the header attachment pin:

HEADER TILT UP (A) to retract center-link

7. Stop engine and remove key from ignition.

HEADER TILT DOWN (B) to extend center-link

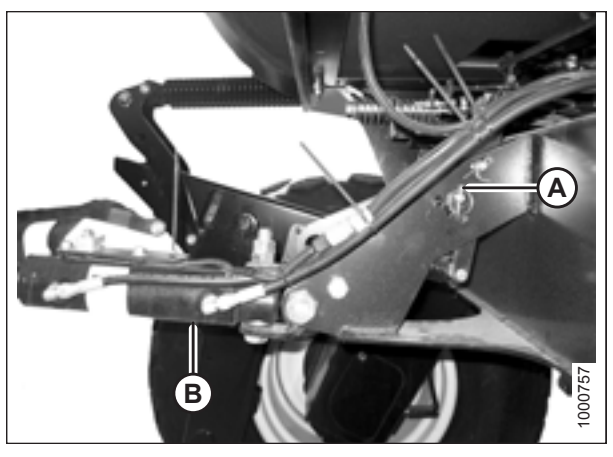

Figure 6.52: Hydraulic Center-Link without Self-Alignment Kit

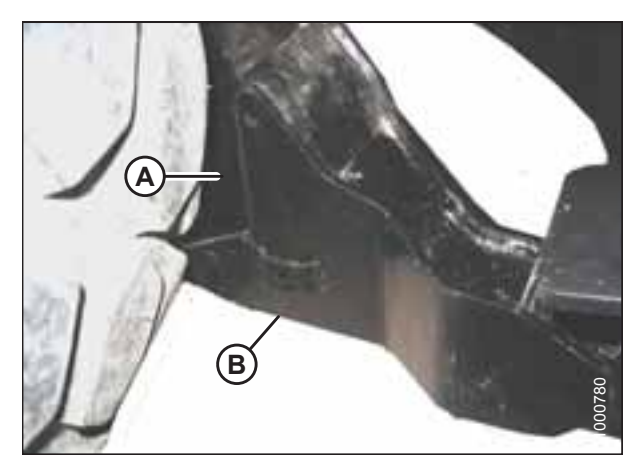

Figure 6.53: Header Support

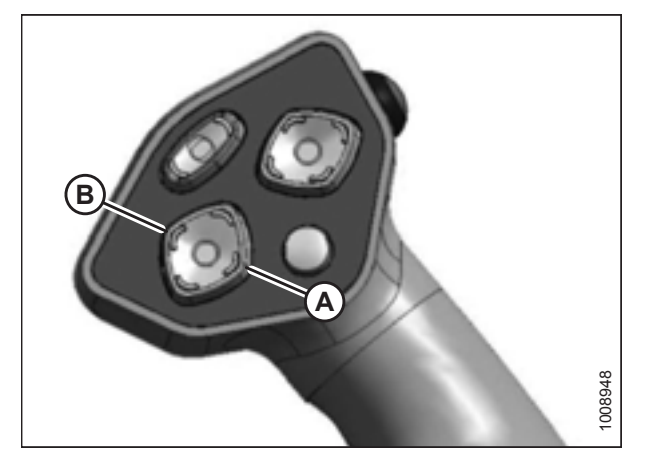

Figure 6.54: Ground Speed Lever

•

•

8. Push down on rod end of link cylinder (A) until hook (B) engages and locks onto header pin.

#### **IMPORTANT:**

The hook release must be down to enable the self-locking mechanism. If the release is open (up), manually push it down after hook engages header pin.

9. Check that center-link (A) is locked onto the header by pulling upward on rod end (B) of cylinder.

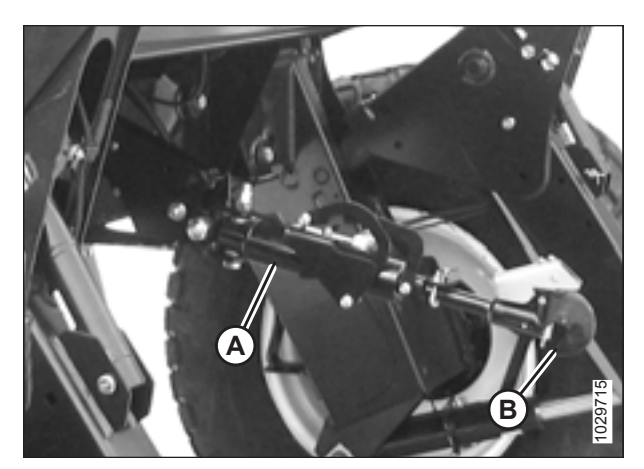

Figure 6.55: Hydraulic Center-Link

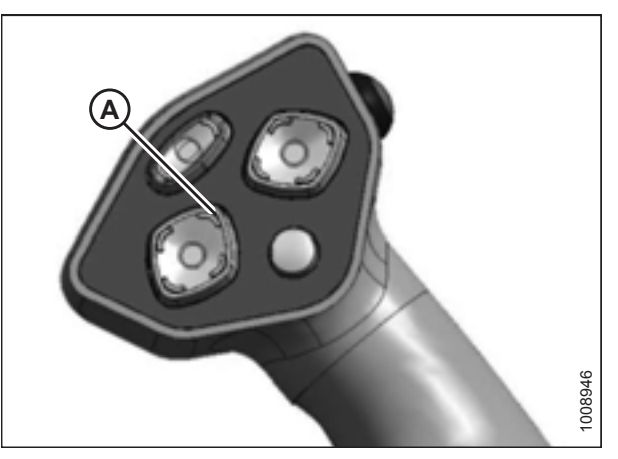

Figure 6.56: Ground Speed Lever

# 

Check to be sure all bystanders have cleared the area.

- 10. Start the engine.
- 11. Press HEADER UP switch (A) to raise header to maximum height.
- 12. If one end of the header does **NOT** fully raise, rephase the lift cylinders as follows:
  - a. Press and hold the HEADER UP switch until both cylinders stop moving.
  - b. Continue to hold the switch for 3–4 seconds. Cylinders are now phased.

#### NOTE:

It may be necessary to repeat this procedure if there is air in the system.

- 13. Engage the safety props on both lift cylinders as follows:
  - a. Shut down the engine, and remove the key from the ignition.
  - b. Pull lever (A) and rotate it towards the header to release and lower safety prop (B) onto the lift cylinder.
  - c. Repeat for opposite lift cylinder.

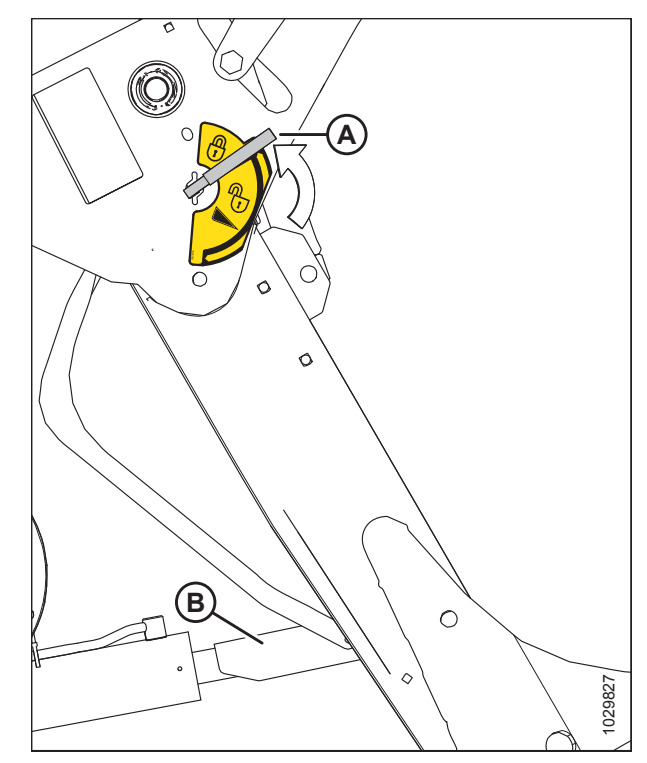

Figure 6.57: Safety Prop

14. Install clevis pin (A) through support and foot, and secure with hairpin. Repeat for opposite support.

#### **IMPORTANT:**

Ensure clevis pin (A) is fully inserted and hairpin is installed behind bracket.

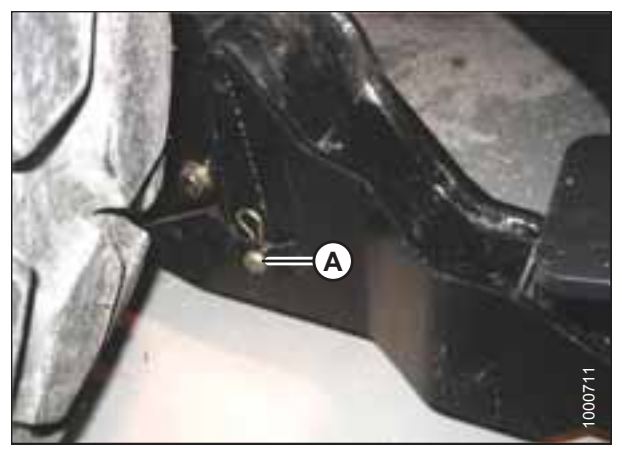

Figure 6.58: Header Support

- 15. Remove lynch pin from clevis pin (A) in stand (B).
- 16. Hold stand (B) and remove pin (A).
- 17. Move stand (B) to storage position by inverting and relocating onto bracket as shown. Reinsert clevis pin (A) and secure with lynch pin.

- 18. Remove the clevis pin from storage position (B) in linkage and insert into hole (A) to engage the float springs. Secure with hairpin.

Figure 6.59: Header Stand

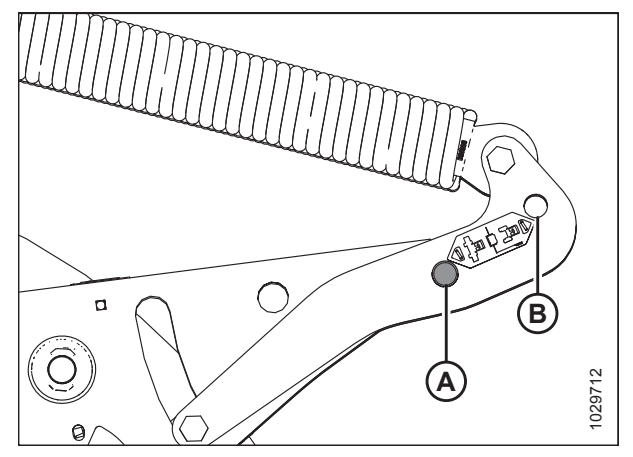

Figure 6.60: Header Float Linkage

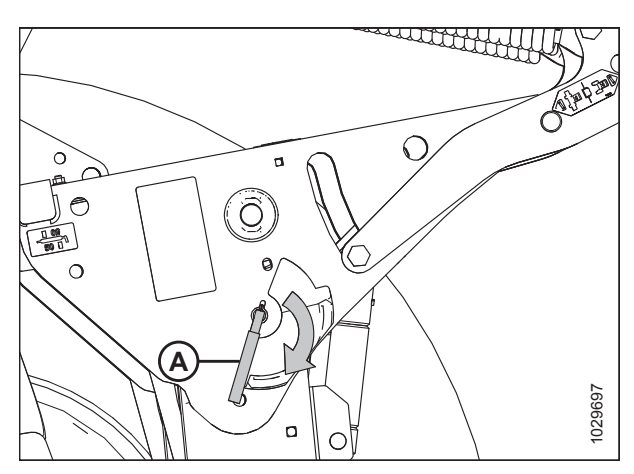

Figure 6.61: Safety Prop Lever

- 19. Disengage the safety prop by turning lever (A) downwards until lever locks into vertical position.
- 20. Repeat for opposite safety prop.

# 

#### Check to be sure all bystanders have cleared the area.

- 21. Start the engine and press HEADER DOWN switch (A) on the GSL to fully lower the header.
- 22. Stop the engine and remove key from ignition.

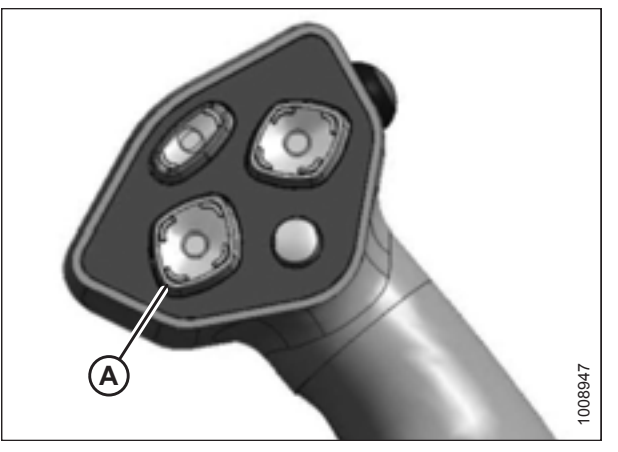

Figure 6.62: Ground Speed Lever

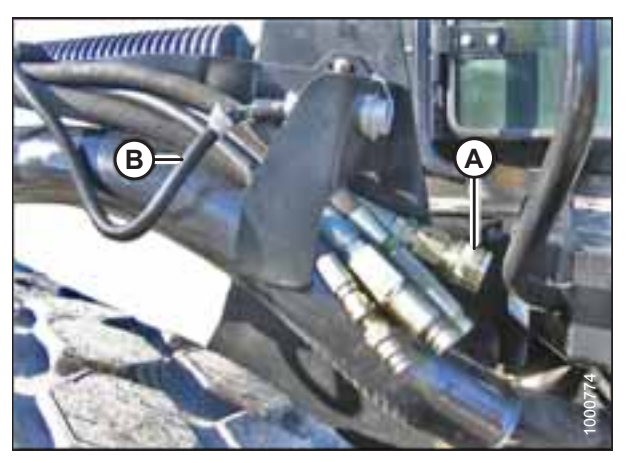

Figure 6.63: Header Drive Hoses and Harness

23. Connect header drive hoses (A) and electrical harness (B) to header. For instructions, refer to the header operator's manual.

## 6.4 Attaching an R Series or R1 Series Rotary Disc Header

R and R1 Series Rotary Disc Headers can be attached to an M155E4 Self-Propelled Windrower.

#### NOTE:

The 18.4 x 26 drive tire is recommended on the M155*E4* Self-Propelled Windrower when operated with a 4 m (13 ft.) R or R1 Series Rotary Disc Header. These drive tires are reversible and should be mounted inset at 3792 mm (149.3 in.) to provide maximum clearance to uncut crop. Mounting these tires outset or mounting all other drive tire options will result in windrower tires slightly wider than the header width. This may cause some uncut crop to be trampled by tires in turns and corners during windrower operation, and may leave some uncut strips of crop in the windrower's next pass.

The M155*E4* Self-Propelled Windrower can operate the following rotary disc headers:

- 4 m (13 ft.) R Series
- R1 Series

These headers are shipped without the motor or hoses installed, so a separate motor, hose bundle, and hydraulic valve kit is required to operate the header.

If necessary, obtain the following kits and install them in accordance with the instructions supplied with the kits.

#### Table 6.1 Rotary Disc Header Bundles – R Series

| Kit Description     | Kit Number |
|---------------------|------------|
| Hydraulic Drive kit | MD #B5510  |
| Hydraulic Valve kit | MD #B4657  |

#### Table 6.2 Rotary Disc Header Bundles – R1 Series

| Kit Description     | Kit Number |
|---------------------|------------|
| Hydraulic Drive kit | MD #B6272  |

Refer to the following instructions based on the type of center-link installed on your windrower:

- 6.4.1 Attaching an R or R1 Series Rotary Disc Header Hydraulic Center-Link with Optional Self-Alignment, page 208
- 6.4.2 Attaching an R or R1 Series Rotary Disc Header Hydraulic Center-Link without Optional Self-Alignment, page 215

# 6.4.1 Attaching an R or R1 Series Rotary Disc Header – Hydraulic Center-Link with Optional Self-Alignment

# 

To avoid bodily injury or death from unexpected startup of the machine, always stop the engine and remove the key from the ignition before leaving the operator's seat for any reason.

1. Shut down the engine, and remove the key from the ignition.

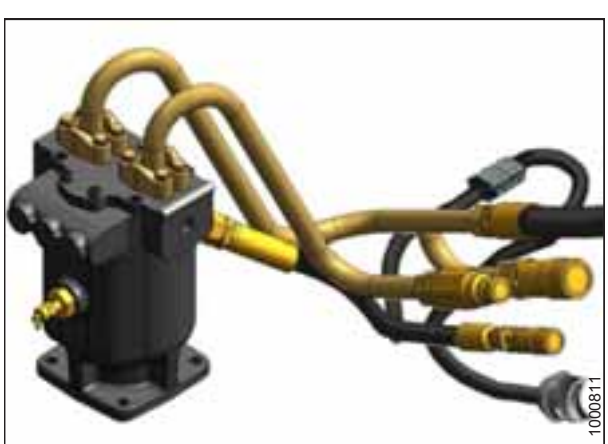

Figure 6.64: Hydraulic Drive Kit (MD #B5510)

2. Remove hairpin (B) from clevis pin (A) and remove clevis pin from header support (C) on both sides of the header.

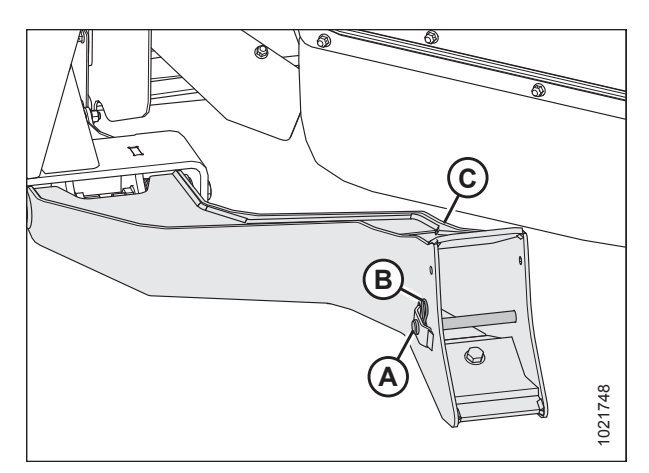

Figure 6.65: Header Support

#### IMPORTANT:

To prevent damage to the lift system when lowering header lift linkages without a header or weight box attached to the windrower, ensure the float engagement pin is installed in storage hole (B) and **NOT** in engaged position (A).

 Remove the float engagement pin from hole (A) to disengage float springs, and insert float engagement pin into storage hole (B). Secure with lynch pin. Repeat for opposite linkage.

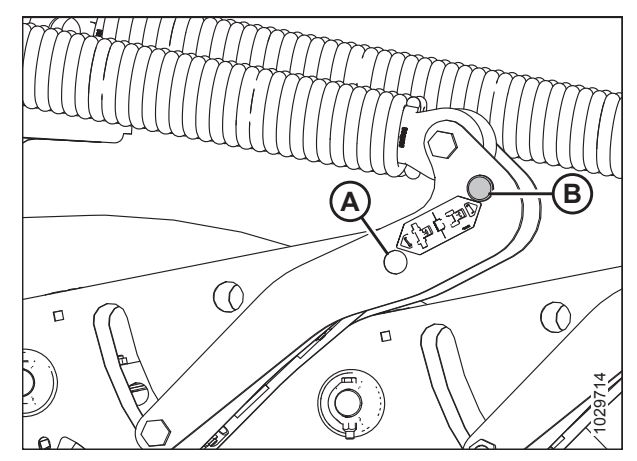

Figure 6.66: Float Linkage

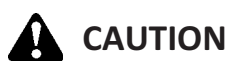

Check to be sure all bystanders have cleared the area.

#### **IMPORTANT:**

Before starting engine for the first time the windrower is operated in a season, remove the protective cover from the exhaust stack.

4. Start the engine and activate HEADER DOWN button (A) on the ground speed lever (GSL) to fully retract header lift cylinders.

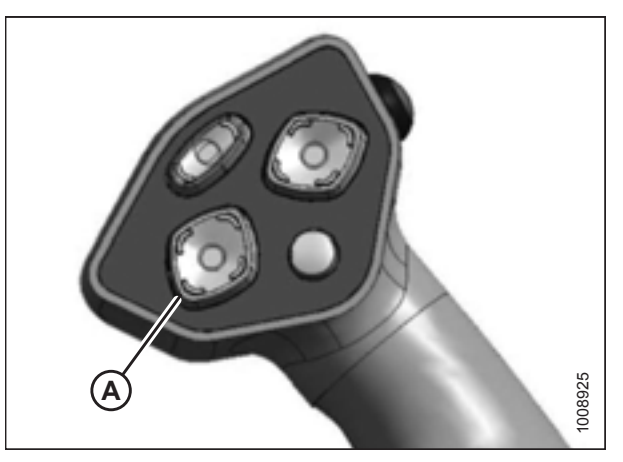

Figure 6.67: Ground Speed Lever

5. Press REEL UP switch (A) on the GSL to raise the center-link until the hook is above the attachment pin on the header.

#### **IMPORTANT:**

If the center-link is too low, it may contact the header as the windrower approaches the header for hookup.

6. Slowly drive the windrower forward until the windrower feet (A) enter header supports (B). Continue driving slowly forward until the feet engage the supports and the header nudges forward.

- 7. Use the following GSL functions to position the center-link hook above the header attachment pin:
  - REEL UP (A) to raise the center-link
  - REEL DOWN (B) to lower the center-link
  - HEADER TILT UP (C) to retract the center-link
  - HEADER TILT DOWN (D) to extend the center-link

#### **IMPORTANT:**

Hook release must be down to enable self-locking mechanism. If the release is open (up), manually push it down after hook engages header pin.

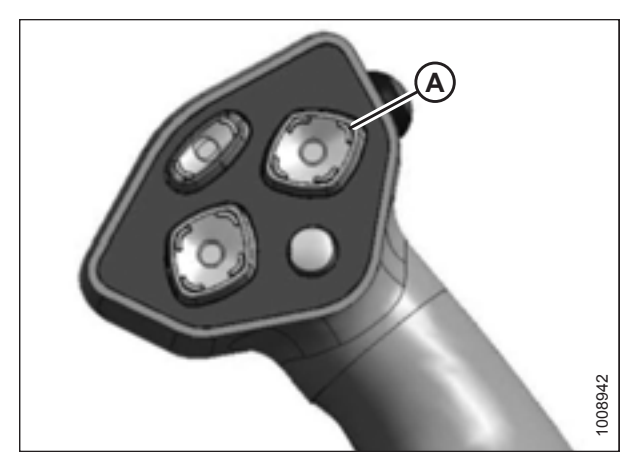

Figure 6.68: Ground Speed Lever

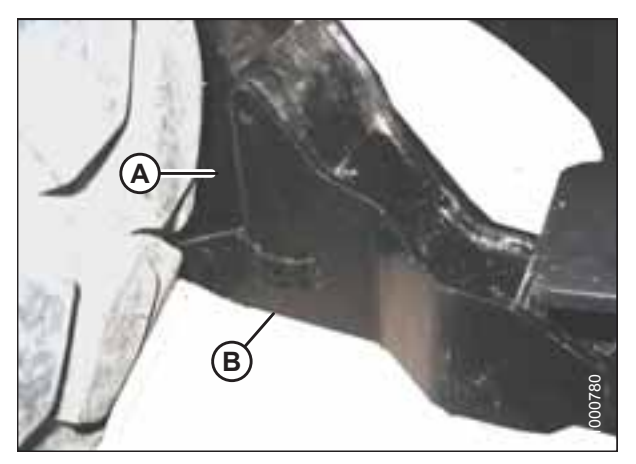

Figure 6.69: Header Support

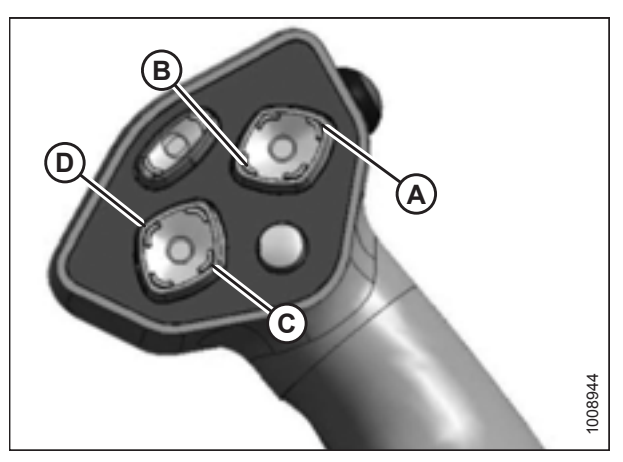

Figure 6.70: Ground Speed Lever

8. Adjust center-link cylinder (A) position with the REEL UP and REEL DOWN switches on the GSL until the hook is positioned above the header attachment pin.

#### **IMPORTANT:**

Hook release (B) must be down to enable the self-locking mechanism. If the release is open (up), manually push it down after hook engages header pin.

- Lower center-link (A) onto the header with the REEL DOWN switch until the center-link locks into position and hook release (B) is down.
- 10. Check that center-link is locked onto header by pressing the REEL UP switch on the GSL.

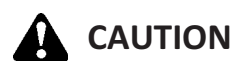

#### Check to be sure all bystanders have cleared the area.

- 11. Press HEADER UP switch (A) to raise the header to maximum height.
- 12. If one end of the header does **NOT** fully raise, rephase the lift cylinders as follows:
  - a. Press and hold the HEADER UP switch until both cylinders stop moving.
  - b. Continue to hold the switch for 3–4 seconds. Cylinders are now phased.

#### NOTE:

It may be necessary to repeat this procedure if there is air in the system.

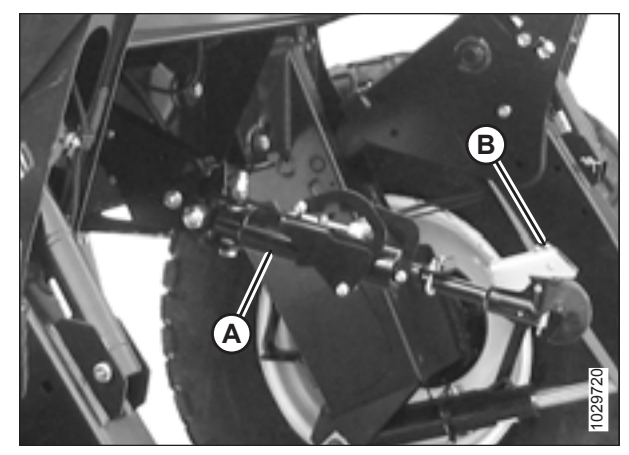

Figure 6.71: Hydraulic Center-Link

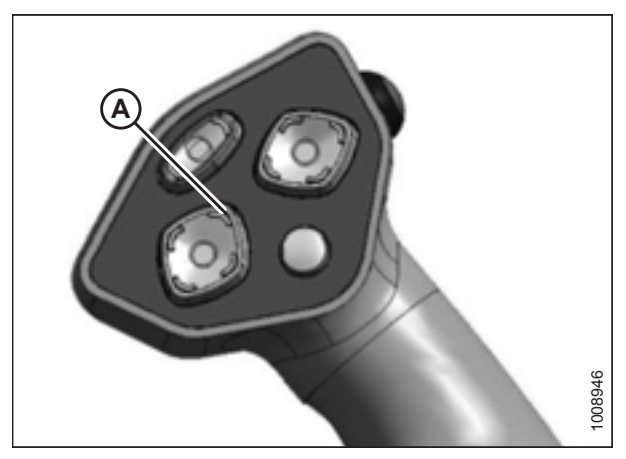

Figure 6.72: Ground Speed Lever

- 13. Engage the safety props on both lift cylinders as follows:
  - a. Shut down the engine, and remove the key from the ignition.
  - b. Pull lever (A) and rotate it towards the header to release and lower safety prop (B) onto the lift cylinder.
  - c. Repeat for opposite lift cylinder.

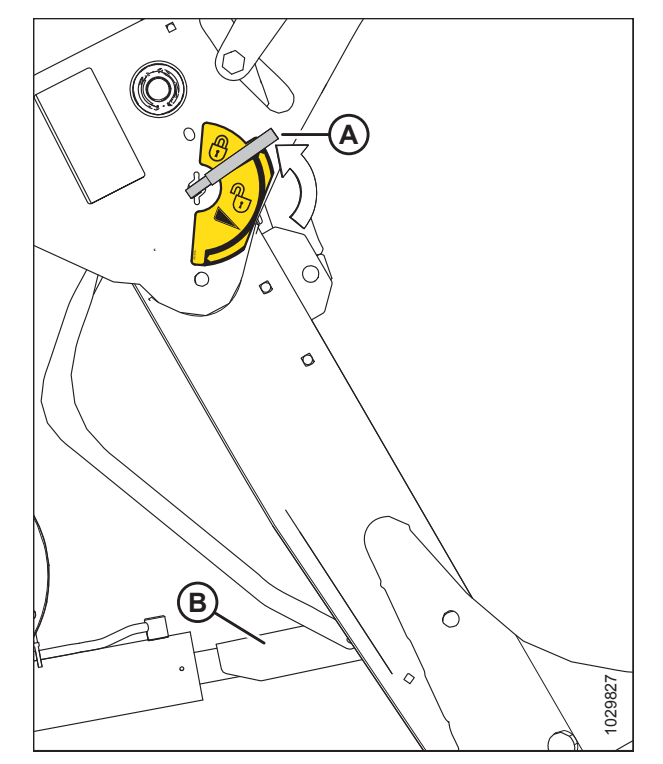

Figure 6.73: Safety Prop

14. Install clevis pin (A) through support and windrower lift member, and secure with hairpin (B). Repeat for the opposite side of the machine.

#### **IMPORTANT:**

Ensure clevis pin (A) is fully inserted and hairpin is installed behind bracket.

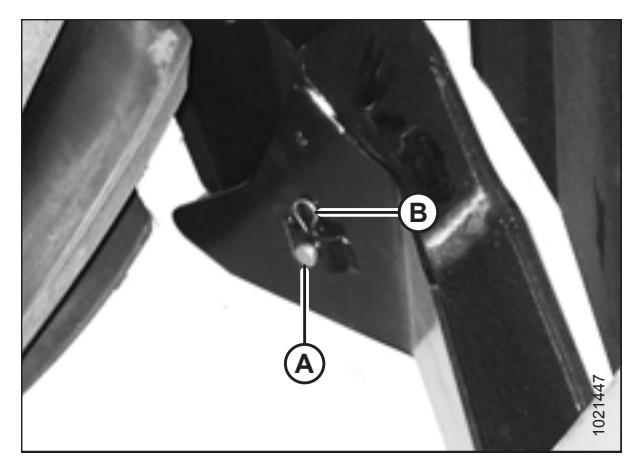

Figure 6.74: Header Support

15. Remove the clevis pin from storage position (B) in linkage and insert into hole (A) to engage the float springs. Secure with hairpin.

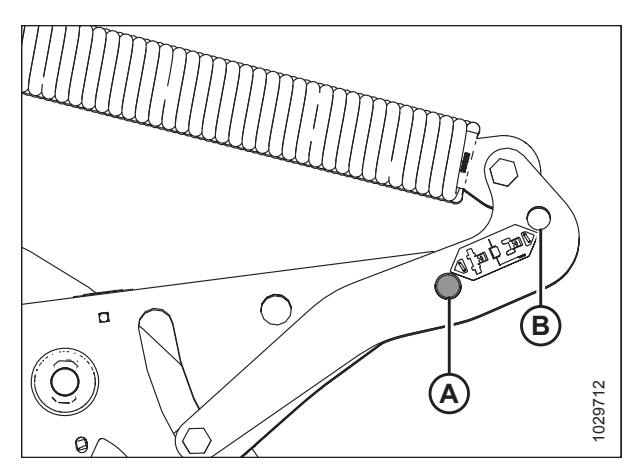

Figure 6.75: Header Float Linkage

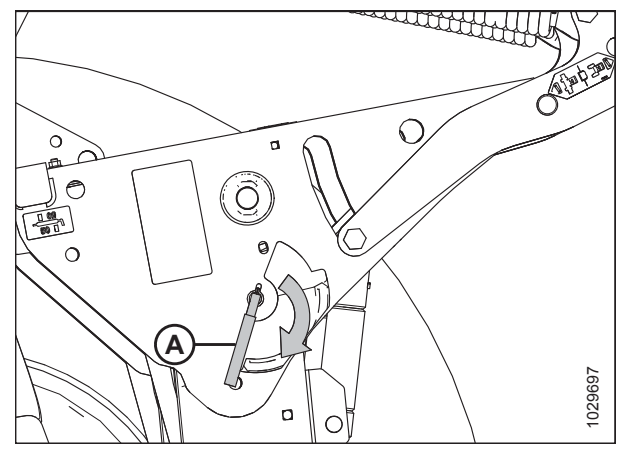

Figure 6.76: Safety Prop Lever

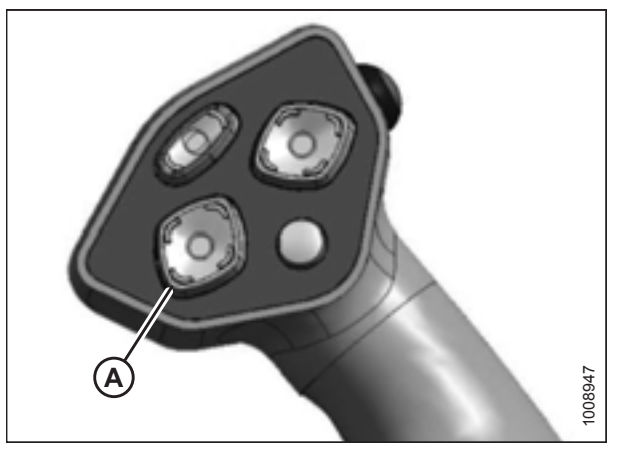

Figure 6.77: Ground Speed Lever

- 16. Disengage the safety prop by turning lever (A) downwards until lever locks into vertical position.
- 17. Repeat for opposite safety prop.

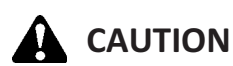

Check to be sure all bystanders have cleared the area.

- 18. Start the engine and press HEADER DOWN switch (A) on the GSL to fully lower the header.
- 19. Stop the engine and remove key from ignition.

#### ATTACHING HEADERS

20. Connect header drive hoses (A) and electrical harness (B) to header. For instructions, refer to the header operator's manual.

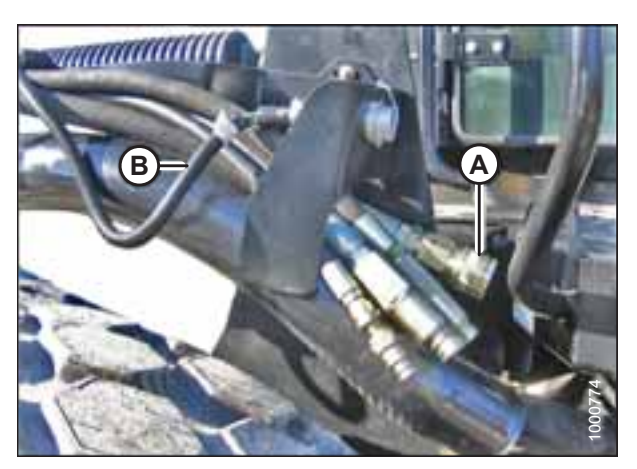

Figure 6.78: Header Drive Hoses and Harness

# 6.4.2 Attaching an R or R1 Series Rotary Disc Header – Hydraulic Center-Link without Optional Self-Alignment

# 

To avoid bodily injury or death from unexpected startup of the machine, always stop the engine and remove the key from the ignition before leaving the operator's seat for any reason.

- 1. Shut down the engine, and remove the key from the ignition.
- 2. Remove hairpin (B) from clevis pin (A), and then remove clevis pin from header support (C) on both sides of the header.

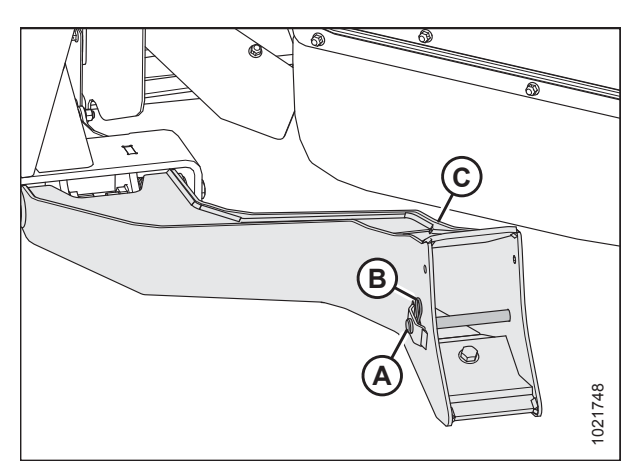

Figure 6.79: Header Support

#### **IMPORTANT:**

To prevent damage to the lift system when lowering header lift linkages without a header or weight box attached to the windrower, ensure the float engagement pin is installed in storage position (B) and **NOT** in engaged position (A).

 To disengage float springs, move the float engagement pin from engaged position (A) and insert pin into storage hole (B). Secure float engagement pin with lynch pin. Repeat for opposite linkage.

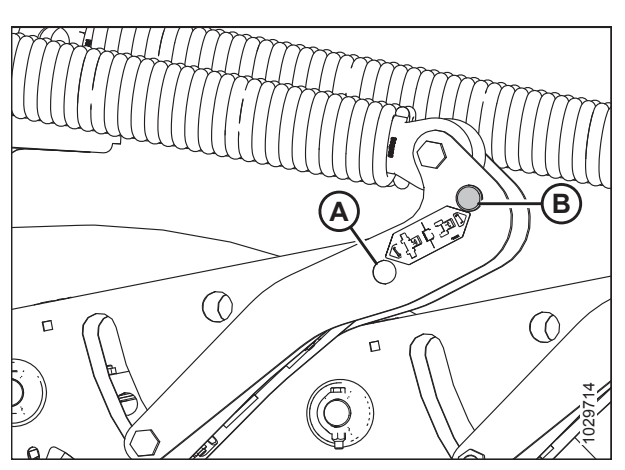

Figure 6.80: Header Float Linkage

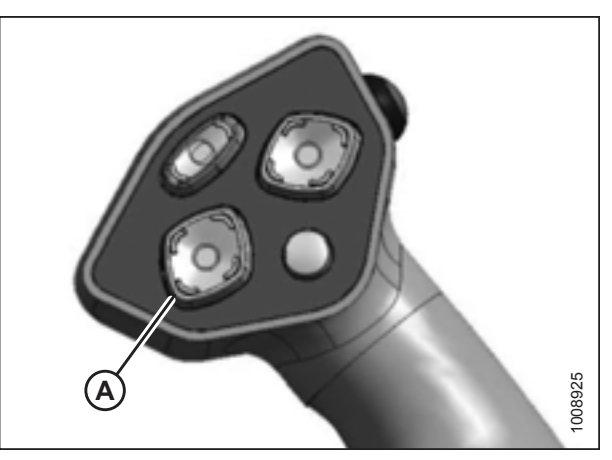

Figure 6.81: Ground Speed Lever

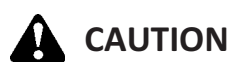

Check to be sure all bystanders have cleared the area.

#### **IMPORTANT:**

Before starting engine for the first time the windrower is operated in a season, remove the protective cover from the exhaust stack.

4. Start the engine and activate HEADER DOWN button (A) on the ground speed lever (GSL) to fully retract header lift cylinders.

5. Remove pin (A) from frame linkage and raise center-link (B) until hook is above the attachment pin on header. Replace pin (A) to hold center-link in place.

#### **IMPORTANT:**

If the center-link is too low, it may contact the header as the windrower approaches the header for hookup.

6. Slowly drive the windrower forward until the windrower feet (A) enter header supports (B). Continue driving slowly forward until the feet engage the supports and the header nudges forward.

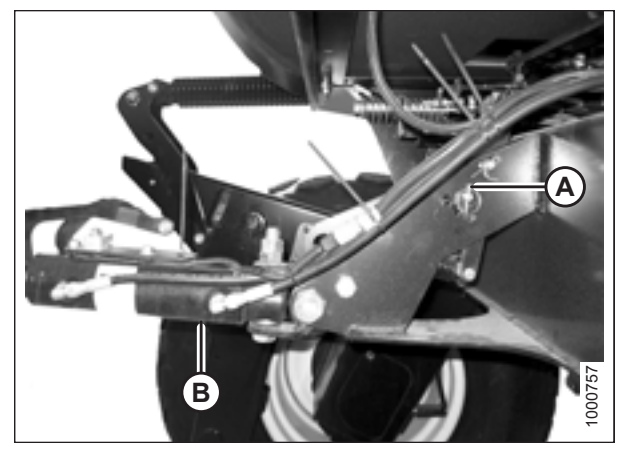

Figure 6.82: Hydraulic Center-Link without Self-Alignment Kit

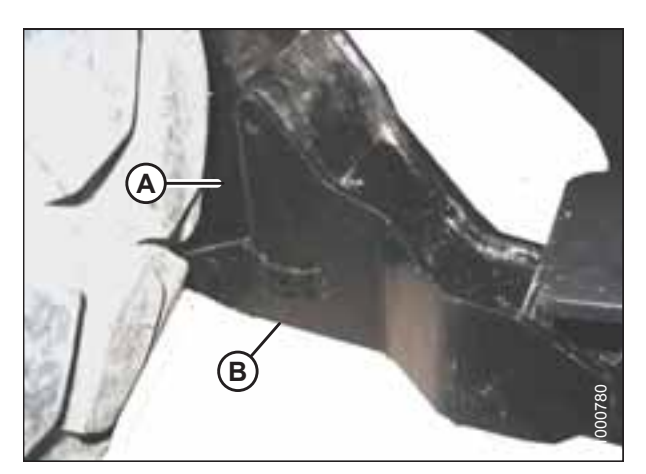

Figure 6.83: Header Support

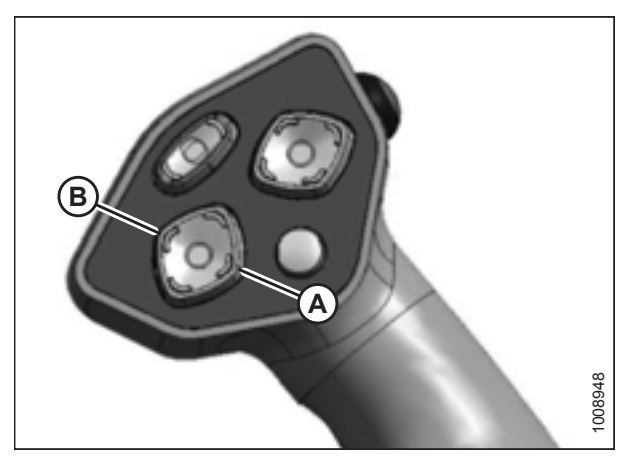

Figure 6.84: Ground Speed Lever

- 7. Use the following GSL functions to position the center-link hook above the header attachment pin:
  - HEADER TILT UP (A) to retract the center-link
  - HEADER TILT DOWN (B) to extend the center-link
- 8. Stop engine, and remove key from ignition.

9. Push down on rod end of link cylinder (A) until hook (B) engages and locks onto header pin.

#### **IMPORTANT:**

The hook release must be down to enable the self-locking mechanism. If the release is open (up), manually push it down after hook engages header pin.

10. Check that center-link (A) is locked onto the header by pulling upward on rod end (B) of cylinder.

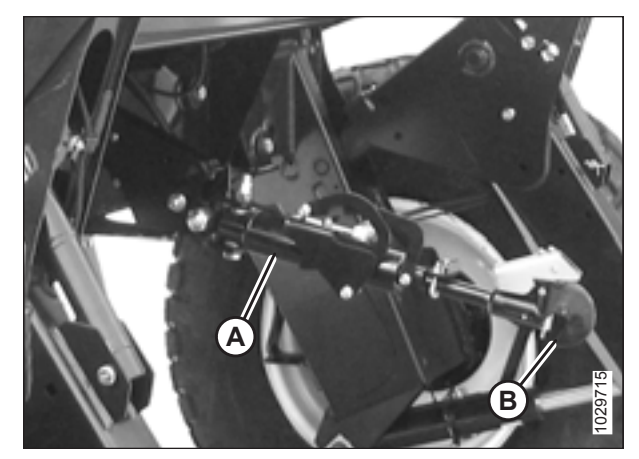

Figure 6.85: Hydraulic Center-Link

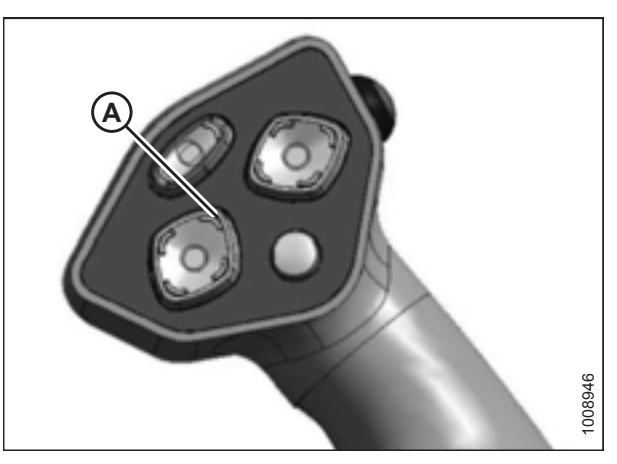

Figure 6.86: Ground Speed Lever

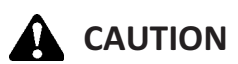

#### Check to be sure all bystanders have cleared the area.

- 11. Start the engine.
- 12. Press HEADER UP switch (A) to raise the header to maximum height.
- 13. If one end of the header does **NOT** fully raise, rephase the lift cylinders as follows:
  - a. Press and hold the HEADER UP switch until both cylinders stop moving.
  - b. Continue to hold the switch for 3–4 seconds. Cylinders are now phased.

#### NOTE:

It may be necessary to repeat this procedure if there is air in the system.

- 14. Engage the safety props on both lift cylinders as follows:
  - a. Shut down the engine, and remove the key from the ignition.
  - b. Pull lever (A) and rotate it towards the header to release and lower safety prop (B) onto the lift cylinder.
  - c. Repeat for opposite lift cylinder.

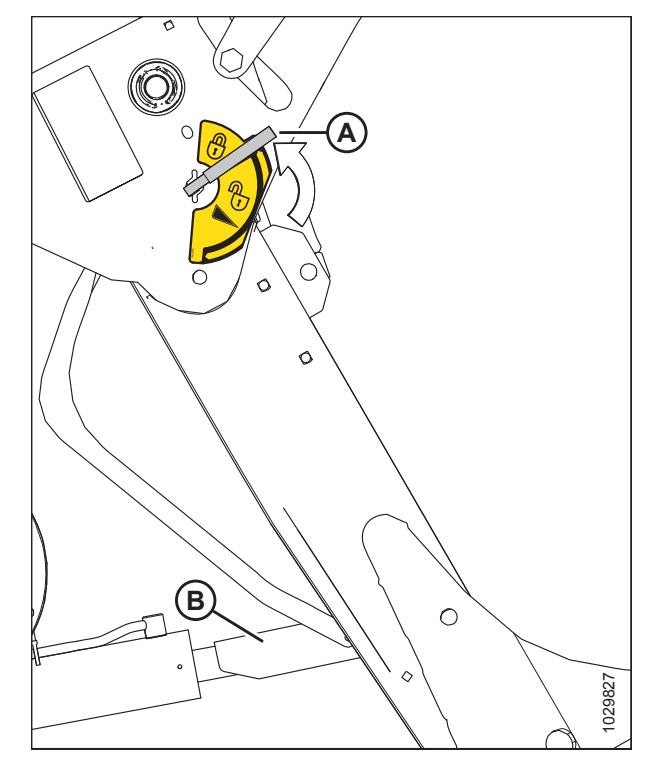

Figure 6.87: Safety Prop

 Install clevis pin (A) through the support and windrower lift member, and secure with hairpin (B). Repeat for the opposite side of the machine.

#### **IMPORTANT:**

Ensure clevis pin (A) is fully inserted and hairpin is installed behind bracket.

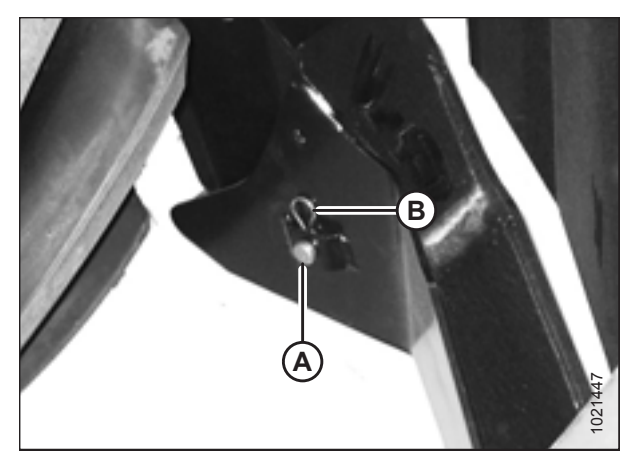

Figure 6.88: Header Support

16. Remove the clevis pin from storage position (B) in linkage and insert into hole (A) to engage the float springs. Secure with hairpin.

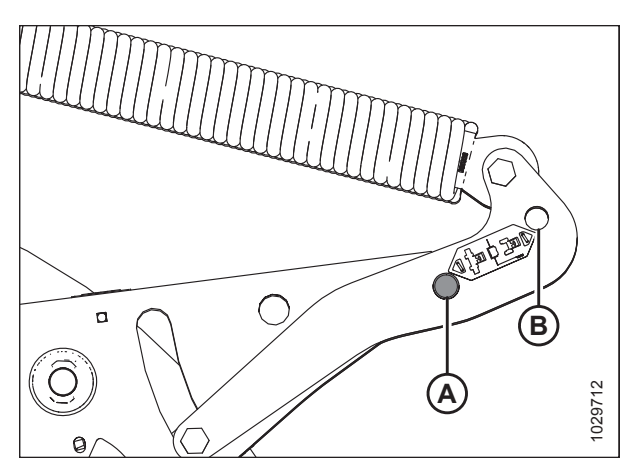

Figure 6.89: Header Float Linkage

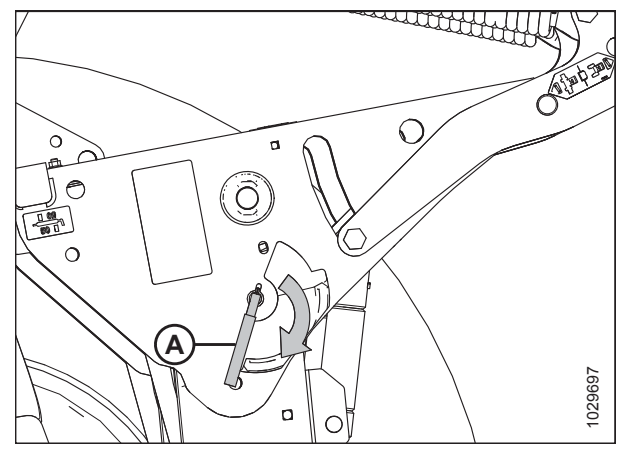

Figure 6.90: Safety Prop Lever

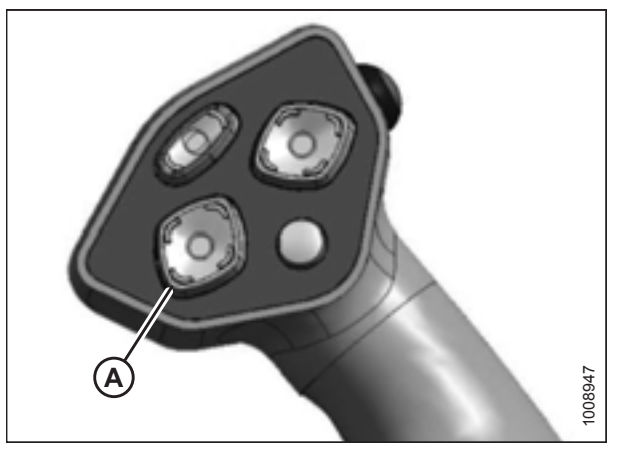

Figure 6.91: Ground Speed Lever

17. Disengage the safety prop by turning lever (A) downwards until lever locks into vertical position.

Check to be sure all bystanders have cleared the area.

20. Stop the engine and remove key from ignition.

the GSL to fully lower the header.

19. Start the engine and press HEADER DOWN switch (A) on

18. Repeat for opposite safety prop.

CAUTION

#### ATTACHING HEADERS

21. Connect header drive hoses (A) and electrical harness (B) to header. For instructions, refer to the header operator's manual.

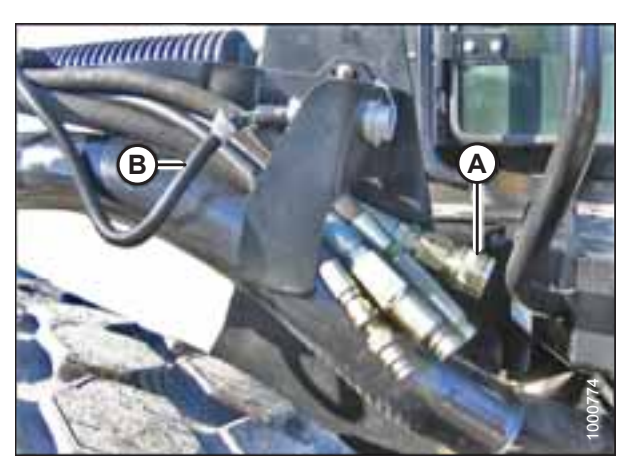

Figure 6.92: Header Drive Hoses and Harness

## **Chapter 7: Reference**

## 7.1 Torque Specifications

The following tables provide correct torque values for various bolts, cap screws, and hydraulic fittings.

- Tighten all bolts to torque values specified in charts (unless otherwise noted throughout this manual).
- Replace hardware with same strength and grade of bolt.
- Use torque value tables as a guide and periodically check tightness of bolts.
- Understand torque categories for bolts and cap screws by using their identifying head markings.

#### Jam nuts

When applying torque to finished jam nuts, multiply the torque applied to regular nuts by f=0.65.

#### Self-tapping screws

Standard torque is to be used (NOT to be used on critical or structurally important joints).

### 7.1.1 SAE Bolt Torque Specifications

Torque values shown in following tables are valid for non-greased, or non-oiled threads and heads; therefore, do **NOT** grease or oil bolts or cap screws unless otherwise specified in this manual.

| Nominal Torque (Nm) |      | e (Nm) | Torque (lbf·ft) (*lbf·in) |      |
|---------------------|------|--------|---------------------------|------|
| Size (A)            | Min. | Max.   | Min.                      | Max. |
| 1/4-20              | 11.9 | 13.2   | *106                      | *117 |
| 5/16-18             | 24.6 | 27.1   | *218                      | *241 |
| 3/8-16              | 44   | 48     | 32                        | 36   |
| 7/16-14             | 70   | 77     | 52                        | 57   |
| 1/2-13              | 106  | 118    | 79                        | 87   |
| 9/16-12             | 153  | 170    | 114                       | 126  |
| 5/8-11              | 212  | 234    | 157                       | 173  |
| 3/4-10              | 380  | 420    | 281                       | 311  |
| 7/8-9               | 606  | 669    | 449                       | 496  |
| 1-8                 | 825  | 912    | 611                       | 676  |

Table 7.1 SAE Grade 5 Bolt and Grade 5 Free Spinning Nut

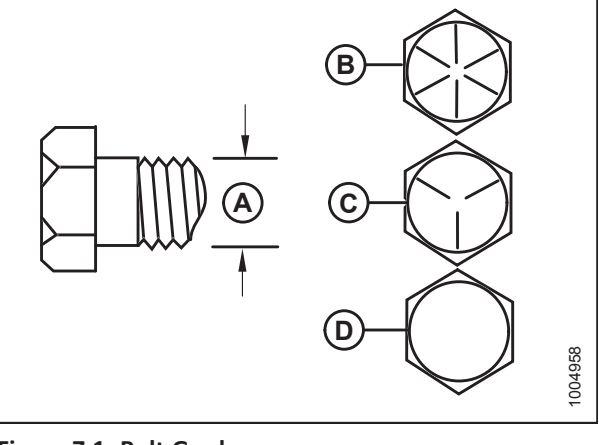

| Figure 7.1: Bolt Grades |  |
|-------------------------|--|
| A - Nominal Size        |  |

| A - Nominal Size | B - SAE-8 |
|------------------|-----------|
| C - SAE-5        | D - SAE-2 |

| Nominal  | Torque (Nm) |      | Torque (lbf·ft) (*lbf·in) |      |
|----------|-------------|------|---------------------------|------|
| Size (A) | Min.        | Max. | Min.                      | Max. |
| 1/4-20   | 8.1         | 9    | *72                       | *80  |
| 5/16-18  | 16.7        | 18.5 | *149                      | *164 |
| 3/8-16   | 30          | 33   | 22                        | 24   |
| 7/16-14  | 48          | 53   | 35                        | 39   |
| 1/2-13   | 73          | 80   | 54                        | 59   |
| 9/16-12  | 105         | 116  | 77                        | 86   |
| 5/8-11   | 144         | 160  | 107                       | 118  |
| 3/4-10   | 259         | 286  | 192                       | 212  |
| 7/8-9    | 413         | 456  | 306                       | 338  |
| 1-8      | 619         | 684  | 459                       | 507  |

 Table 7.2 SAE Grade 5 Bolt and Grade F Distorted Thread Nut

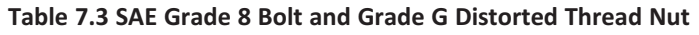

| Nominal  | Torque | Torque (Nm) |      | Torque (lbf·ft) (*lbf·in) |  |
|----------|--------|-------------|------|---------------------------|--|
| Size (A) | Min.   | Max.        | Min. | Max.                      |  |
| 1/4-20   | 16.8   | 18.6        | *150 | *165                      |  |
| 5/16-18  | 24     | 26          | 18   | 19                        |  |
| 3/8-16   | 42     | 46          | 31   | 34                        |  |
| 7/16-14  | 67     | 74          | 50   | 55                        |  |
| 1/2-13   | 102    | 113         | 76   | 84                        |  |
| 9/16-12  | 148    | 163         | 109  | 121                       |  |
| 5/8-11   | 204    | 225         | 151  | 167                       |  |
| 3/4-10   | 362    | 400         | 268  | 296                       |  |
| 7/8-9    | 583    | 644         | 432  | 477                       |  |
| 1-8      | 874    | 966         | 647  | 716                       |  |

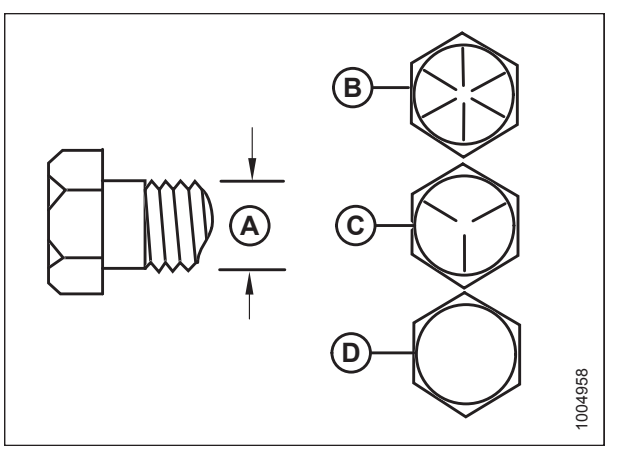

| Figure 7.2: Bolt Grades |
|-------------------------|
| A - Nominal Size        |
| C - SAE-5               |

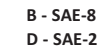

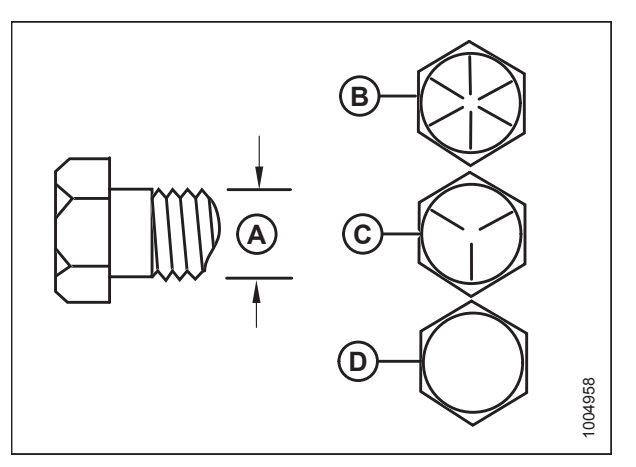

| Figure 7.3: Bolt Grades |           |
|-------------------------|-----------|
| A - Nominal Size        | B - SAE-8 |
| C - SAE-5               | D - SAE-2 |

|          |             |      | -           | -              |
|----------|-------------|------|-------------|----------------|
| Nominal  | Torque (Nm) |      | Torque (lbf | ·ft) (*lbf·in) |
| Size (A) | Min.        | Max. | Min.        | Max.           |
| 1/4-20   | 16.8        | 18.6 | *150        | *165           |
| 5/16-18  | 35          | 38   | 26          | 28             |
| 3/8-16   | 61          | 68   | 46          | 50             |
| 7/16-14  | 98          | 109  | 73          | 81             |
| 1/2-13   | 150         | 166  | 111         | 123            |
| 9/16-12  | 217         | 239  | 160         | 177            |
| 5/8-11   | 299         | 330  | 221         | 345            |
| 3/4-10   | 531         | 587  | 393         | 435            |
| 7/8-9    | 855         | 945  | 633         | 700            |
| 1-8      | 1165        | 1288 | 863         | 954            |

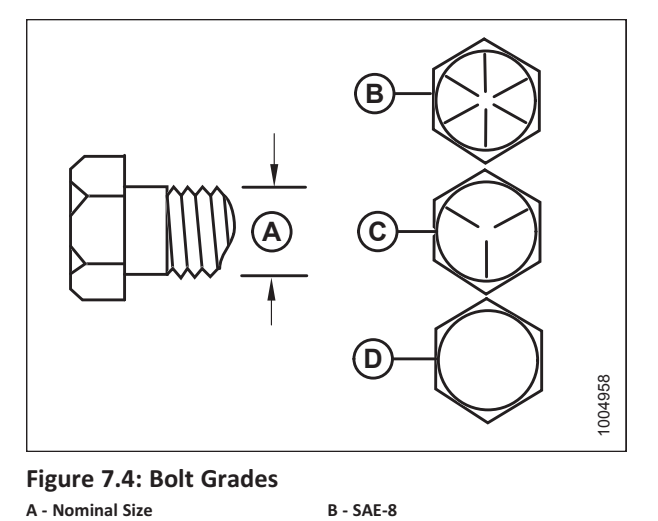

D - SAE-2

## 7.1.2 Metric Bolt Specifications

Table 7.5 Metric Class 8.8 Bolts and Class 9 Free Spinning Nut

| Nominal  | Torque (Nm) |      | Torque (lbf | ·ft) (*lbf·in) |
|----------|-------------|------|-------------|----------------|
| Size (A) | Min.        | Max. | Min.        | Max.           |
| 3-0.5    | 1.4         | 1.6  | *13         | *14            |
| 3.5-0.6  | 2.2         | 2.5  | *20         | *22            |
| 4-0.7    | 3.3         | 3.7  | *29         | *32            |
| 5-0.8    | 6.7         | 7.4  | *59         | *66            |
| 6-1.0    | 11.4        | 12.6 | *101        | *112           |
| 8-1.25   | 28          | 30   | 20          | 23             |
| 10-1.5   | 55          | 60   | 40          | 45             |
| 12-1.75  | 95          | 105  | 70          | 78             |
| 14-2.0   | 152         | 168  | 113         | 124            |
| 16-2.0   | 236         | 261  | 175         | 193            |
| 20-2.5   | 460         | 509  | 341         | 377            |
| 24-3.0   | 796         | 879  | 589         | 651            |

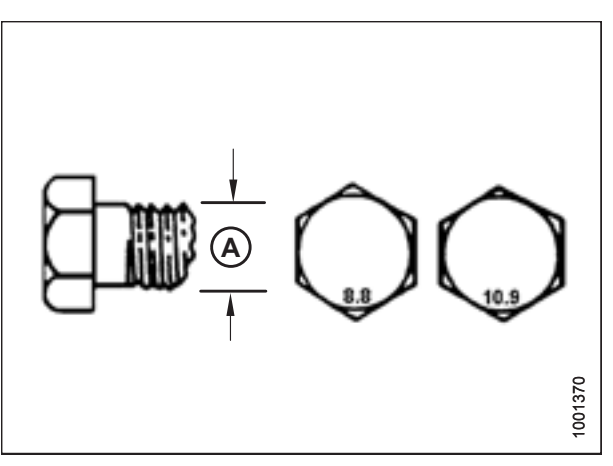

Figure 7.5: Bolt Grades

C - SAE-5

| Nominal  | Torque (Nm) |      | Torque (lbf·ft) (*lbf·in) |      |
|----------|-------------|------|---------------------------|------|
| Size (A) | Min.        | Max. | Min.                      | Max. |
| 3-0.5    | 1           | 1.1  | *9                        | *10  |
| 3.5-0.6  | 1.5         | 1.7  | *14                       | *15  |
| 4-0.7    | 2.3         | 2.5  | *20                       | *22  |
| 5-0.8    | 4.5         | 5    | *40                       | *45  |
| 6-1.0    | 7.7         | 8.6  | *69                       | *76  |
| 8-1.25   | 18.8        | 20.8 | *167                      | *185 |
| 10-1.5   | 37          | 41   | 28                        | 30   |
| 12-1.75  | 65          | 72   | 48                        | 53   |
| 14-2.0   | 104         | 115  | 77                        | 85   |
| 16-2.0   | 161         | 178  | 119                       | 132  |
| 20-2.5   | 314         | 347  | 233                       | 257  |
| 24-3.0   | 543         | 600  | 402                       | 444  |

Table 7.6 Metric Class 8.8 Bolts and Class 9 Distorted Thread Nut

Table 7.7 Metric Class 10.9 Bolts and Class 10 Free Spinning Nut

| Nominal  | Torque (Nm) |      | Torque (lbf·ft) (*lbf·in) |      |
|----------|-------------|------|---------------------------|------|
| Size (A) | Min.        | Max. | Min.                      | Max. |
| 3-0.5    | 1.8         | 2    | *18                       | *19  |
| 3.5-0.6  | 2.8         | 3.1  | *27                       | *30  |
| 4-0.7    | 4.2         | 4.6  | *41                       | *45  |
| 5-0.8    | 8.4         | 9.3  | *82                       | *91  |
| 6-1.0    | 14.3        | 15.8 | *140                      | *154 |
| 8-1.25   | 38          | 42   | 28                        | 31   |
| 10-1.5   | 75          | 83   | 56                        | 62   |
| 12-1.75  | 132         | 145  | 97                        | 108  |
| 14-2.0   | 210         | 232  | 156                       | 172  |
| 16-2.0   | 326         | 360  | 242                       | 267  |
| 20-2.5   | 637         | 704  | 472                       | 521  |
| 24-3.0   | 1101        | 1217 | 815                       | 901  |

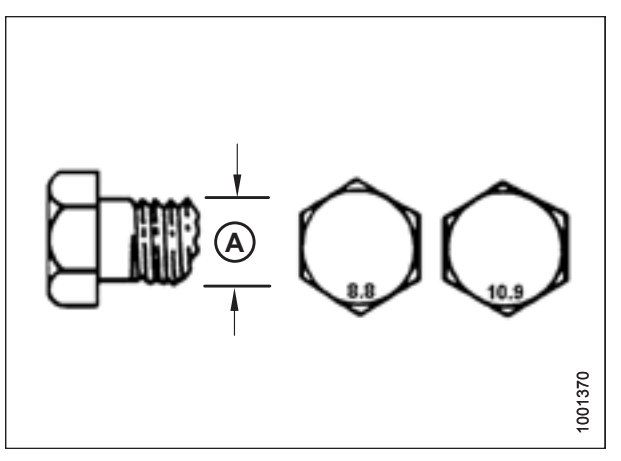

Figure 7.6: Bolt Grades

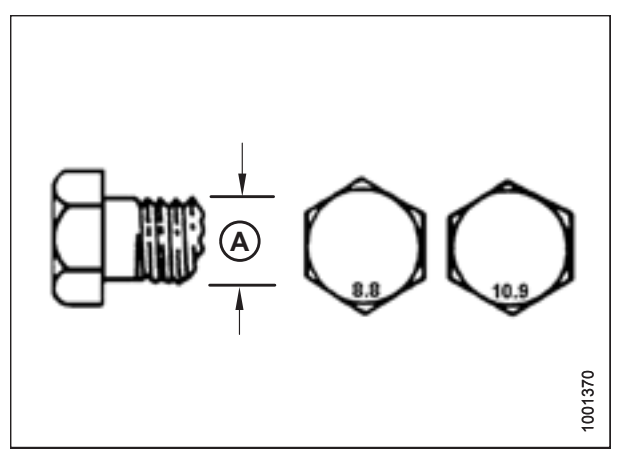

Figure 7.7: Bolt Grades

| Nominal  | Torque (Nm) |      | Torque (lbf·ft) (*lbf·in) |      |  |
|----------|-------------|------|---------------------------|------|--|
| Size (A) | Min.        | Max. | Min.                      | Max. |  |
| 3-0.5    | 1.3         | 1.5  | *12                       | *13  |  |
| 3.5-0.6  | 2.1         | 2.3  | *19                       | *21  |  |
| 4-0.7    | 3.1         | 3.4  | *28                       | *31  |  |
| 5-0.8    | 6.3         | 7    | *56                       | *62  |  |
| 6-1.0    | 10.7        | 11.8 | *95                       | *105 |  |
| 8-1.25   | 26          | 29   | 19                        | 21   |  |
| 10-1.5   | 51          | 57   | 38                        | 42   |  |
| 12-1.75  | 90          | 99   | 66                        | 73   |  |
| 14-2.0   | 143         | 158  | 106                       | 117  |  |
| 16-2.0   | 222         | 246  | 165                       | 182  |  |
| 20-2.5   | 434         | 480  | 322                       | 356  |  |
| 24-3.0   | 750         | 829  | 556                       | 614  |  |

Table 7.8 Metric Class 10.9 Bolts and Class 10 Distorted Thread Nut

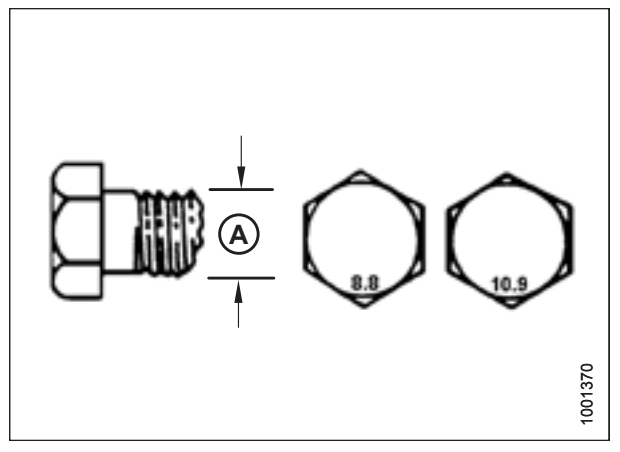

Figure 7.8: Bolt Grades

## 7.1.3 Metric Bolt Specifications Bolting into Cast Aluminum

Table 7.9 Metric Bolt Bolting into Cast Aluminum

|                     |                        | orque     |                         |        |
|---------------------|------------------------|-----------|-------------------------|--------|
| Nominal<br>Size (A) | 8.8<br>(Cast Aluminum) |           | 10.9<br>(Cast Aluminum) |        |
|                     | Nm                     | Nm lbf·ft |                         | lbf∙ft |
| M3                  | -                      | -         | -                       | 1      |
| M4                  | -                      | -         | 4                       | 2.6    |
| M5                  | -                      | -         | 8                       | 5.5    |
| M6                  | 9                      | 6         | 12                      | 9      |
| M8                  | 20                     | 14        | 28                      | 20     |
| M10                 | 40                     | 28        | 55                      | 40     |
| M12                 | 70                     | 52        | 100                     | 73     |
| M14                 | _                      | _         | _                       | _      |
| M16                 | _                      | _         | _                       | _      |

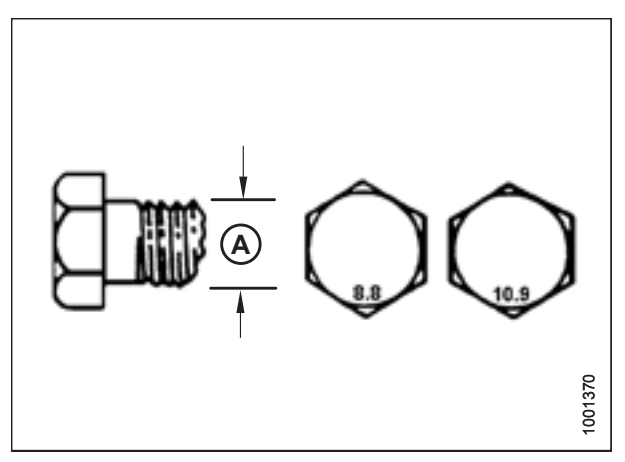

Figure 7.9: Bolt Grades

### 7.1.4 Flare-Type Hydraulic Fittings

- 1. Check flare (A) and flare seat (B) for defects that might cause leakage.
- 2. Align tube (C) with fitting (D) and thread nut (E) onto fitting without lubrication until contact has been made between flared surfaces.
- 3. Torque fitting nut (E) to specified number of flats from finger tight (FFFT) or to a given torque value in Table 7.10, page 226.
- 4. Use two wrenches to prevent fitting (D) from rotating. Place one wrench on fitting body (D), and tighten nut (E) with other wrench to torque shown.
- 5. Assess final condition of connection.

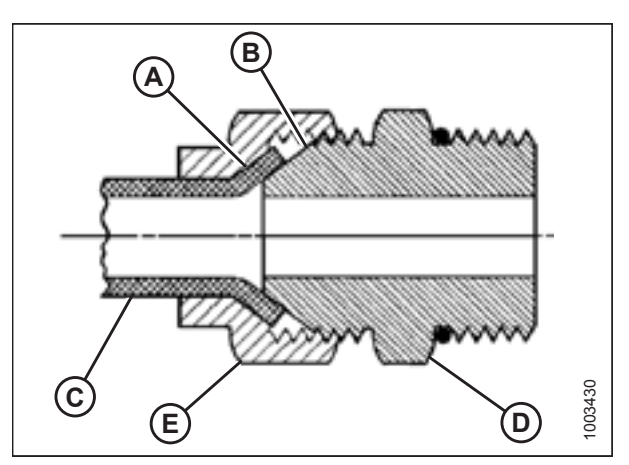

Figure 7.10: Hydraulic Fitting

|               | Thread Size (in.) | Torque Value <sup>10</sup> |         | Flats from Finger Tight (FFFT) |                       |
|---------------|-------------------|----------------------------|---------|--------------------------------|-----------------------|
| SAE Dash Size |                   | Nm                         | lbf·ft  | Tube                           | Swivel Nut or<br>Hose |
| -2            | 5/16–24           | 4–5                        | 3–4     | —                              | —                     |
| -3            | 3/8–24            | 7–8                        | 5–6     | —                              | —                     |
| -4            | 7/16–20           | 18–19                      | 13–14   | 2 1/2                          | 2                     |
| -5            | 1/2-20            | 19–21                      | 14–15   | 2                              | 2                     |
| -6            | 9/16–18           | 30–33                      | 22–24   | 2                              | 1 1/2                 |
| -8            | 3/4–16            | 57–63                      | 42–46   | 2                              | 1 1/2                 |
| -10           | 7/8–14            | 81–89                      | 60–66   | 1 1/2                          | 1 1/2                 |
| -12           | 1 1/16–12         | 113–124                    | 83–91   | 1 1/2                          | 1 1/4                 |
| -14           | 1 3/16–12         | 136–149                    | 100–110 | 1 1/2                          | 1 1/4                 |
| -16           | 1 5/16–12         | 160–176                    | 118–130 | 1 1/2                          | 1                     |
| -20           | 1 5/8–12          | 228–250                    | 168–184 | 1                              | 1                     |
| -24           | 1 7/8–12          | 264–291                    | 195–215 | 1                              | 1                     |
| -32           | 2 1/2-12          | 359–395                    | 265–291 | 1                              | 1                     |
| -40           | 3–12              | _                          | —       | 1                              | 1                     |

#### Table 7.10 Flare-Type Hydraulic Tube Fittings

<sup>10.</sup> Torque values shown are based on lubricated connections as in reassembly.

## 7.1.5 O-Ring Boss Hydraulic Fittings – Adjustable

- 1. Inspect O-ring (A) and seat (B) for dirt or obvious defects.
- Back off lock nut (C) as far as possible. Ensure that washer (D) is loose and is pushed toward lock nut (C) as far as possible.
- 3. Check that O-ring (A) is **NOT** on threads and adjust if necessary.
- 4. Apply hydraulic system oil to O-ring (A).

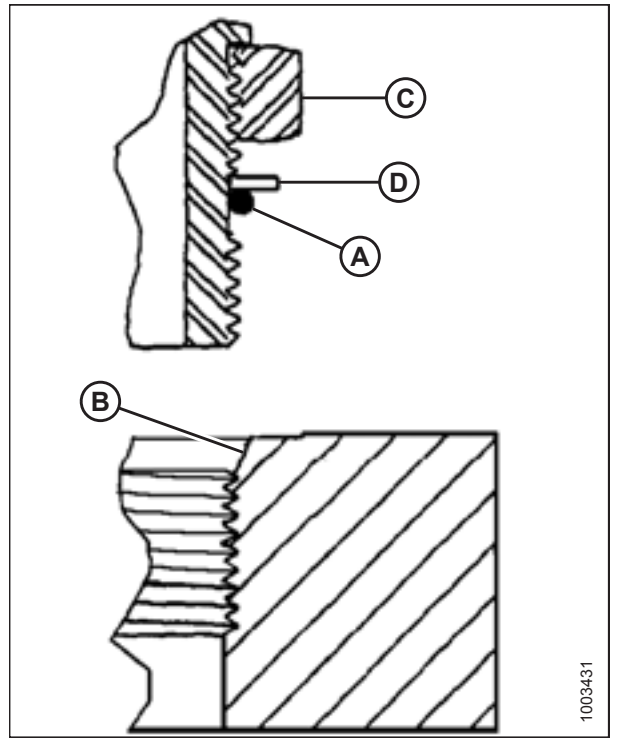

Figure 7.11: Hydraulic Fitting

- 5. Install fitting (B) into port until backup washer (D) and O-ring (A) contact part face (E).
- 6. Position angle fittings by unscrewing no more than one turn.
- 7. Turn lock nut (C) down to washer (D) and tighten to torque shown. Use two wrenches, one on fitting (B) and other on lock nut (C).
- 8. Check final condition of fitting.

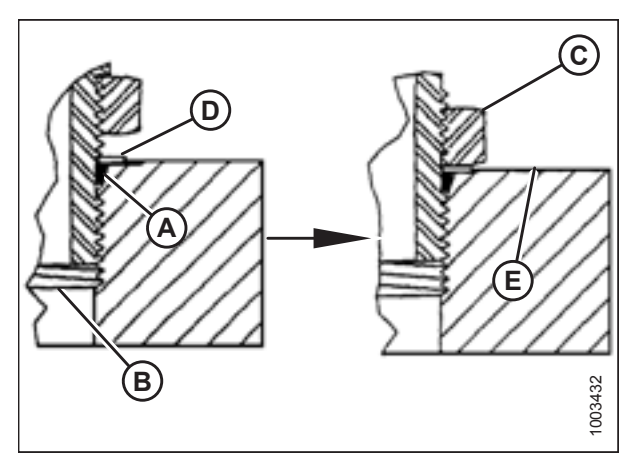

Figure 7.12: Hydraulic Fitting

|               |                   | Torque Value <sup>11</sup> |                  |  |
|---------------|-------------------|----------------------------|------------------|--|
| SAE Dash Size | Thread Size (in.) | Nm                         | lbf·ft (*lbf·in) |  |
| -2            | 5/16-24           | 6–7                        | *53–62           |  |
| -3            | 3/8–24            | 12–13                      | *106–115         |  |
| -4            | 7/16–20           | 19–21                      | 14–15            |  |
| -5            | 1/2–20            | 21–33                      | 15–24            |  |
| -6            | 9/16-18           | 26–29                      | 19–21            |  |
| -8            | 3/4–16            | 46–50                      | 34–37            |  |
| -10           | 7/8–14            | 75–82                      | 55–60            |  |
| -12           | 1 1/16–12         | 120–132                    | 88–97            |  |
| -14           | 1 3/8–12          | 153–168                    | 113–124          |  |
| -16           | 1 5/16–12         | 176–193                    | 130–142          |  |
| -20           | 1 5/8–12          | 221–243                    | 163–179          |  |
| -24           | 1 7/8–12          | 270–298                    | 199–220          |  |
| -32           | 2 1/2–12          | 332–365                    | 245–269          |  |

Table 7.11 O-Ring Boss (ORB) Hydraulic Fittings – Adjustable

<sup>11.</sup> Torque values shown are based on lubricated connections as in reassembly.

### 7.1.6 O-Ring Boss Hydraulic Fittings – Non-Adjustable

- 1. Inspect O-ring (A) and seat (B) for dirt or obvious defects.
- 2. Check that O-ring (A) is **NOT** on threads and adjust if necessary.
- 3. Apply hydraulic system oil to O-ring.
- 4. Install fitting (C) into port until fitting is hand-tight.
- 5. Torque fitting (C) according to values in Table *7.12, page 229*.
- 6. Check final condition of fitting.

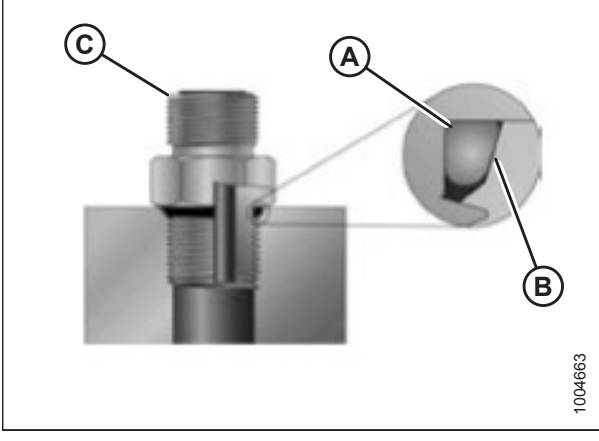

Figure 7.13: Hydraulic Fitting

|               |                   | Torque Value <sup>12</sup> |                  |  |
|---------------|-------------------|----------------------------|------------------|--|
| SAE Dash Size | Inread Size (in.) | Nm                         | lbf·ft (*lbf·in) |  |
| -2            | 5/16–24           | 6–7                        | *53–62           |  |
| -3            | 3/8–24            | 12–13                      | *106–115         |  |
| -4            | 7/16–20           | 19–21                      | 14–15            |  |
| -5            | 1/2–20            | 21–33                      | 15–24            |  |
| -6            | 9/16–18           | 26–29                      | 19–21            |  |
| -8            | 3/4–16            | 46–50                      | 34–37            |  |
| -10           | 7/8–14            | 75–82                      | 55–60            |  |
| -12           | 1 1/16–12         | 120–132                    | 88–97            |  |
| -14           | 1 3/8–12          | 153–168                    | 113–124          |  |
| -16           | 1 5/16–12         | 176–193                    | 130–142          |  |
| -20           | 1 5/8–12          | 221–243                    | 163–179          |  |
| -24           | 1 7/8–12          | 270–298                    | 199–220          |  |
| -32           | 2 1/2–12          | 332–365                    | 245–269          |  |

#### Table 7.12 O-Ring Boss (ORB) Hydraulic Fittings – Non-Adjustable

<sup>12.</sup> Torque values shown are based on lubricated connections as in reassembly.

## 7.1.7 O-Ring Face Seal Hydraulic Fittings

1. Check components to ensure that sealing surfaces and fitting threads are free of burrs, nicks, scratches, or any foreign material.

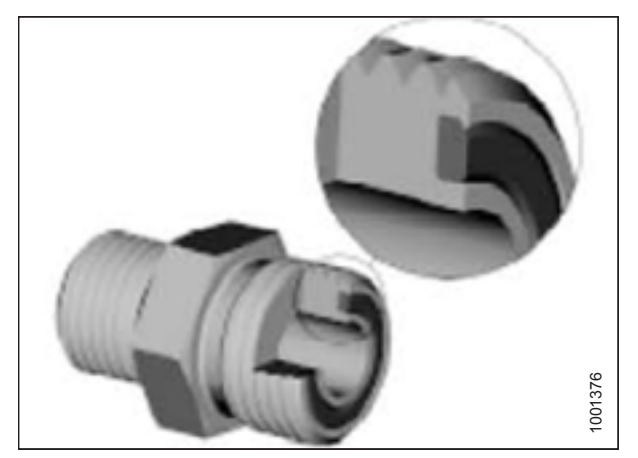

Figure 7.14: Hydraulic Fitting

- 2. Apply hydraulic system oil to O-ring (B).
- Align tube or hose assembly so that flat face of sleeve (A) or (C) comes in full contact with O-ring (B).
- 4. Thread tube or hose nut (D) until hand-tight. The nut should turn freely until it is bottomed out.
- 5. Torque fittings according to values in Table 7.13, page 230.

#### NOTE:

If applicable, hold hex on fitting body (E) to prevent rotation of fitting body and hose when tightening fitting nut (D).

- 6. Use three wrenches when assembling unions or joining two hoses together.
- 7. Check final condition of fitting.

#### Table 7.13 O-Ring Face Seal (ORFS) Hydraulic Fittings

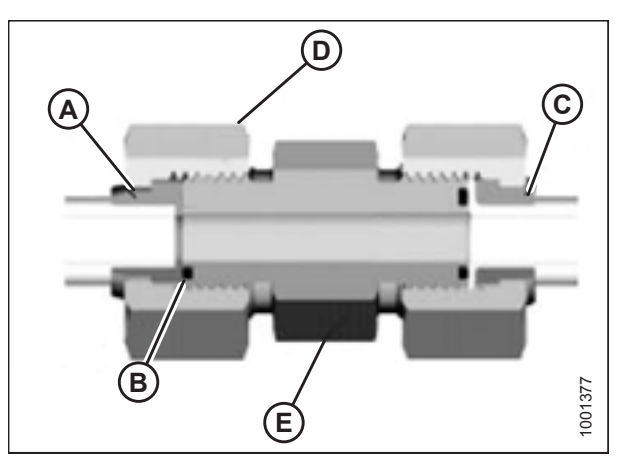

Figure 7.15: Hydraulic Fitting

| CAE Dech Size | Thread Size (in.)  | Tube O.D. (in.) | Torque Value <sup>13</sup> |        |  |
|---------------|--------------------|-----------------|----------------------------|--------|--|
| SAE Dash Size |                    |                 | Nm                         | lbf·ft |  |
| -3            | Note <sup>14</sup> | 3/16            | -                          | -      |  |
| -4            | 9/16               | 1/4             | 25–28                      | 18–21  |  |
| -5            | Note <sup>14</sup> | 5/16            | -                          | -      |  |
| -6            | 11/16              | 3/8             | 40–44                      | 29–32  |  |
| -8            | 13/16              | 1/2             | 55–61                      | 41–45  |  |
| -10           | 1                  | 5/8             | 80–88                      | 59–65  |  |
| -12           | 1 3/16             | 3/4             | 115–127                    | 85–94  |  |
| -14           | Note <sup>14</sup> | 7/8             | _                          | _      |  |

<sup>13.</sup> Torque values and angles shown are based on lubricated connection as in reassembly.

<sup>14.</sup> O-ring face seal type end not defined for this tube size.
#### REFERENCE

|               |                   |                 | Torque Value <sup>15</sup> |         |  |
|---------------|-------------------|-----------------|----------------------------|---------|--|
| SAE Dash Size | inread Size (in.) | Tube O.D. (In.) | Nm                         | lbf·ft  |  |
| -16           | 1 7/16            | 1               | 150–165                    | 111–122 |  |
| -20           | 1 11/16           | 1 1/4           | 205–226                    | 151–167 |  |
| -24           | 1–2               | 1 1/2           | 315–347                    | 232–256 |  |
| -32           | 2 1/2             | 2               | 510–561                    | 376–414 |  |

Table 7.13 O-Ring Face Seal (ORFS) Hydraulic Fittings (continued)

### 7.1.8 Tapered Pipe Thread Fittings

Assemble pipe fittings as follows:

- 1. Check components to ensure that fitting and port threads are free of burrs, nicks, scratches, or any form of contamination.
- 2. Apply pipe thread sealant (paste type) to external pipe threads.
- 3. Thread fitting into port until hand-tight.
- 4. Torque connector to appropriate torque angle. The turns from finger tight (TFFT) and flats from finger tight (FFFT) values are shown in Table 7.14, page 231. Make sure that tube end of a shaped connector (typically 45° or 90°) is aligned to receive incoming tube or hose assembly. Always finish alignment of fitting in tightening direction. Never back off (loosen) pipe threaded connectors to achieve alignment.
- 5. Clean all residue and any excess thread conditioner with appropriate cleaner.
- 6. Assess final condition of fitting. Pay special attention to possibility of cracks to port opening.
- 7. Mark final position of fitting. If a fitting leaks, disassemble fitting and check for damage.

### NOTE:

Overtorque failure of fittings may not be evident until fittings are disassembled.

| Table | 7.14 | Hydraulic | Fitting | Pipe | Thread |
|-------|------|-----------|---------|------|--------|
|-------|------|-----------|---------|------|--------|

| Tapered Pipe Thread Size | Recommended TFFT | Recommended FFFT |
|--------------------------|------------------|------------------|
| 1/8–27                   | 2–3              | 12–18            |
| 1/4–18                   | 2–3              | 12–18            |
| 3/8–18                   | 2–3              | 12–18            |
| 1/2–14                   | 2–3              | 12–18            |
| 3/4–14                   | 1.5–2.5          | 12–18            |
| 1–11 1/2                 | 1.5–2.5          | 9–15             |
| 1 1/4–11 1/2             | 1.5–2.5          | 9–15             |
| 1 1/2–11 1/2             | 1.5–2.5          | 9–15             |
| 2–11 1/2                 | 1.5–2.5          | 9–15             |

<sup>15.</sup> Torque values and angles shown are based on lubricated connection as in reassembly.

## 7.2 Conversion Chart

### Table 7.15 Conversion Chart

| Quantity    | SI Units (Metric)   |                       | Factor            | US Customary Units (Standard)  |                  |
|-------------|---------------------|-----------------------|-------------------|--------------------------------|------------------|
|             | Unit Name           | Abbreviation          |                   | Unit Name                      | Abbreviation     |
| Area        | hectare             | ha                    | x 2.4710 =        | acre                           | acres            |
| Flow        | liters per minute   | L/min                 | x 0.2642 =        | US gallons per minute          | gpm              |
| Force       | Newton              | Ν                     | x 0.2248 =        | pound force                    | lbf              |
| Length      | millimeter          | mm                    | x 0.0394 =        | inch                           | in.              |
| Length      | meter               | m                     | x 3.2808 =        | foot                           | ft.              |
| Power       | kilowatt            | kW                    | x 1.341 =         | horsepower                     | hp               |
| Pressure    | kilopascal          | kPa                   | x 0.145 =         | pounds per square inch         | psi              |
| Pressure    | megapascal          | MPa                   | x 145.038 =       | pounds per square inch         | psi              |
| Pressure    | bar (Non-SI)        | bar                   | x 14.5038 =       | pounds per square inch         | psi              |
| Torque      | Newton meter        | Nm                    | x 0.7376 =        | pound feet or<br>foot pounds   | lbf·ft           |
| Torque      | Newton meter        | Nm                    | x 8.8507 =        | pound inches or<br>inch pounds | lbf·in           |
| Temperature | degrees Celsius     | °C                    | (°C x 1.8) + 32 = | degrees Fahrenheit             | °F               |
| Velocity    | meters per minute   | m/min                 | x 3.2808 =        | feet per minute                | ft/min           |
| Velocity    | meters per second   | m/s                   | x 3.2808 =        | feet per second                | ft/s             |
| Velocity    | kilometers per hour | km/h                  | x 0.6214 =        | miles per hour                 | mph              |
| Volume      | liter               | L                     | x 0.2642 =        | US gallon                      | US gal           |
| Volume      | milliliter          | mL                    | x 0.0338 =        | ounce                          | oz.              |
| Volume      | cubic centimeter    | cm <sup>3</sup> or cc | x 0.061 =         | cubic inch                     | in. <sup>3</sup> |
| Weight      | kilogram            | kg                    | x 2.2046 =        | pound                          | lb.              |

# 7.3 Definitions

The following terms and acronyms may be used in this instruction:

| Term                | Definition                                                                                                    |  |
|---------------------|----------------------------------------------------------------------------------------------------|--|
| A Series header     | MacDon A30D, A30S, and A40D auger headers                                                                                                    |  |
| API                 | American Petroleum Institute                                                                                                    |  |
| ASTM                | American Society of Testing and Materials                                                                                                    |  |
| Bolt                | A headed and externally threaded fastener that is designed to be paired with a nut                                                                                                    |  |
| Cab-forward         | Windrower operation with Operator and cab facing in direction of travel                                                                                                    |  |
| CDM                 | Cab display module on a windrower                                                                                                    |  |
| Center-link         | A hydraulic cylinder link between header and machine used to change header angle                                                                                                    |  |
| CGVW                | Combined gross vehicle weight                                                                                                    |  |
| D Series Header     | MacDon D50, D60, and D65 rigid draper headers                                                                                                    |  |
| D1 SP Series Header | MacDon D115, D120, D125, D130, D135, and D140 SP rigid draper headers for M Series Windrower                                                                                                    |  |
| DDD                 | Double-draper drive                                                                                                    |  |
| DEF                 | Diesel exhaust fluid; also called AdBlue in Europe, and AUS 32 in Australia                                                                                                    |  |
| DEF Supply Module   | Pump that supplies diesel exhaust fluid through system                                                                                                    |  |
| DM                  | Dosing module                                                                                                    |  |
| DK                  | Double knife                                                                                                    |  |
| DKD                 | Double-knife drive                                                                                                    |  |
| DOC                 | Diesel oxidation catalyst                                                                                                    |  |
| DRT                 | Aftertreatment decomposition tube                                                                                                    |  |
| DWA                 | Double Windrow Attachment                                                                                                    |  |
| ECM                 | Engine control module                                                                                                    |  |
| Engine-forward      | Windrower operation with Operator and engine facing in direction of travel                                                                                                    |  |
| FFFT                | Flats from finger tight                                                                                                    |  |
| Finger tight        | Finger tight is a reference position where sealing surfaces or components are making contact with each other, and fitting has been tightened to a point where fitting is no longer loose        |  |
| GSL                 | Ground speed lever                                                                                                    |  |
| GSS                 | Grass Seed                                                                                                    |  |
| GVW                 | Gross vehicle weight                                                                                                    |  |
| Hard joint          | A joint made with use of a fastener where joining materials are highly incompressible                                                                                                    |  |
| Header              | A machine that cuts and lays crop into a windrow and is attached to a windrower                                                                                                    |  |
| Hex key             | A tool of hexagonal cross-section used to drive bolts and screws that have a hexagonal socket in head (internal-wrenching hexagon drive); also known as an Allen key and various other synonyms |  |
| HDS                 | Hydraulic deck shift                                                                                                    |  |

| Term                                        | Definition                                                                                                    |  |
|---------------------------------------------|----------------------------------------------------------------------------------------------------|--|
| hp                                          | Horsepower                                                                                                    |  |
| ISC                                         | Intermediate Speed Control                                                                                                    |  |
| JIC                                         | Joint Industrial Council: A standards body that developed standard sizing and shape for original 37° flared fitting                                                    |  |
| Knife                                       | A cutting device which uses a reciprocating cutter (also called a sickle)                                                                                              |  |
| MDS                                         | Mechanical deck shift                                                                                                    |  |
| n/a                                         | Not applicable                                                                                                    |  |
| N-DETENT                                    | The slot opposite the NEUTRAL position of M Series SP Windrowers on operator's console                                                                                 |  |
| NPT                                         | National Pipe Thread: A style of fitting used for low-pressure port openings. Threads on NPT fittings are uniquely tapered for an interference fit                     |  |
| Nut                                         | An internally threaded fastener that is designed to be paired with a bolt                                                                                              |  |
| ORB                                         | O-ring boss: A style of fitting commonly used in port openings on manifolds, pumps, and motors                                                                         |  |
| ORFS                                        | O-ring face seal: A style of fitting commonly used for connecting hoses and tubes. This style of fitting is also commonly called ORS, which stands for O-ring seal     |  |
| R Series                                    | MacDon R80 and R85 Rotary Disc Headers for windrowers                                                                                                    |  |
| R1 SP Series                                | MacDon R113 and R116 Rotary Disc Headers for windrowers                                                                                                    |  |
| RoHS (Reduction of<br>Hazardous Substances) | A directive by the European Union to restrict use of certain hazardous substances (such as hexavalent chromium used in some yellow zinc platings)                      |  |
| rpm                                         | Revolutions per minute                                                                                                    |  |
| SAE                                         | Society of Automotive Engineers                                                                                                    |  |
| SCR                                         | Selective catalytic reduction catalyst                                                                                                    |  |
| Screw                                       | A headed and externally threaded fastener that threads into preformed threads or forms its own thread into a mating part                                               |  |
| SDD                                         | Single-draper drive                                                                                                    |  |
| Self-Propelled (SP)<br>Windrower            | Self-propelled machine consisting of a power unit with a header                                                                                                    |  |
| SK                                          | Single knife                                                                                                    |  |
| SKD                                         | Single-knife drive                                                                                                    |  |
| Soft joint                                  | A joint made with use of a fastener where joining materials are compressible or experience relaxation over a period of time                                            |  |
| spm                                         | Strokes per minute                                                                                                    |  |
| Tension                                     | Axial load placed on a bolt or screw, usually measured in Newtons (N) or pounds (lb.)                                                                                  |  |
| TFFT                                        | Turns from finger tight                                                                                                    |  |
| Torque                                      | The product of a force X lever arm length, usually measured in Newton-meters (Nm) or foot-pounds (lbf·ft)                                                              |  |
| Torque angle                                | A tightening procedure where fitting is assembled to a precondition (finger tight) and then<br>nut is turned farther a number of degrees to achieve its final position |  |
| Torque-tension                              | The relationship between assembly torque applied to a piece of hardware and axial load it induces in bolt or screw                                                     |  |

| Term      | Definition                                                                                                    |
|-----------|----------------------------------------------------------------------------------------------------|
| UCA       | Upper cross auger                                                                                                    |
| ULSD      | Ultra-low sulphur diesel                                                                                                    |
| Washer    | A thin cylinder with a hole or slot located in the center that is to be used as a spacer, load distribution element, or locking mechanism |
| WCM       | Windrower control module                                                                                                    |
| Windrower | Power unit for a header                                                                                                    |
| WOT       | Wide open throttle                                                                                                    |

# 7.4 Lubricants, Fluids, and System Capacities

# **WARNING**

### To avoid injury or death, do NOT allow ANY machine fluids to enter the body.

### Table 7.16 System Capacities

| Lubricant/Fluid                                   | Location                               | Description                                                                                                    | Capacity                             |
|---------------------------------------------------|----------------------------------------|----------------------------------------------------------------------------------------------------|--------------------------------------|
| Diesel exhaust fluid<br>(DEF)                     | Diesel exhaust fluid<br>tank           | Must meet ISO 22241 requirements                                                                                                    | 29 L<br>(7.5 US gal)                 |
| Grease                                            | As required unless otherwise specified | SAE multi-purpose high temperature<br>extreme pressure (EP2) performance with<br>1% max molybdenum disulphide (NLGI<br>Grade 2) lithium base                               | _                                    |
| Diesel fuel                                       | Fuel tank                              | Ultra low sulphur diesel (ULSD) Grade No. 2,<br>or ULSD Grade No. 1 and 2 mix <sup>16</sup> ; refer to<br><i>7.5 Fuel Specifications, page 238</i> for more<br>information | 378 L<br>(97 US gal)                 |
| Hydraulic oil                                     | Hydraulic reservoir                    | SAE 15W-40 compliant with SAE specs for<br>API class SJ and CH-4 engine oil.                                                                                               | 65 L<br>(17.2 US gal)                |
| Gear lubricant                                    | Gearbox                                | SAE 80W-140 <sup>17</sup> , API service class GL-5.<br>Fully synthetic gear lubricant<br>(SAE J2360 preferred)                                                             | 2.1 L<br>(2.2 US qt.)                |
| Gear lubricant                                    | Wheel drive <sup>18</sup>              | SAE 75W-90, API service class GL-5.<br>Fully synthetic gear lubricant<br>(SAE J2360 preferred)                                                                             | 1.4 L<br>(1.5 US qt.)                |
| Antifreeze                                        | Engine cooling<br>system               | ASTM D-6210 and Fleetguard <sup>®</sup> ES<br>Compleat <sup>™</sup> .<br>Refer to <i>notes</i> following this table                                                        | 27.5 L<br>(7.3 US gal) <sup>19</sup> |
| Engine oil                                        | Engine oil pan                         | SAE 15W-40 compliant with SAE specs for<br>API class SJ and CJ-4 engine oil                                                                                                | 11 L<br>(11.6 US qt.)                |
| Air conditioning<br>refrigerant                   | Air conditioning<br>system             | R134A                                                                                                    | 2.27 kg (5 lb.)                      |
| Air conditioning<br>refrigerant oil <sup>20</sup> | Air conditioning system total capacity | PAG SP-15                                                                                                    | 240 cc (8.1 fl. oz.)                 |

<sup>16.</sup> Optional when operating temperature is below 0°C (32°F).

<sup>17.</sup> SAE 75W-140 may be substituted for SAE 80W-140 if necessary.

<sup>18.</sup> SAE 85W-140 API Service Class GL-5. Extreme Pressure Gear Lubricant is used before initial change.

<sup>19.</sup> Equal parts with high quality, soft, deionized or distilled water as recommended by Supplier.

<sup>20.</sup> New compressor (MD #183515) comes filled.

### REFERENCE

### NOTE:

If Fleetguard<sup>®</sup> ES Compleat<sup>™</sup> is unavailable, use a coolant concentrate or prediluted coolant intended for use with heavyduty diesel engines. Ensure coolant meets a minimum of the following chemical and physical properties:

- Provides cylinder cavitation protection according to fleet study run at or above 60% load capacity.
- Protects the cooling system metals (cast iron, aluminum alloys, and copper alloys such as brass) from corrosion.

An additive package should contain one of the following coolant mixtures:

- Ethylene glycol or propylene glycol base prediluted (40–60%) heavy duty coolant.
- Ethylene glycol or propylene glycol base heavy duty coolant concentrate in a 40–60% mixture of concentrate with quality water.

Water quality is important to the performance of the cooling system. Distilled, deionized, or demineralized water is recommended for mixing with ethylene glycol and propylene glycol base engine coolant concentrate.

### **IMPORTANT:**

Do **NOT** use cooling system sealing additives or antifreeze that contains sealing additives. Ethylene glycol and propylene glycol may alter the freeze temperature. Verify that the mixture meets the freeze protection criteria of its intended use.

## 7.5 Fuel Specifications

Use only ultra low sulphur diesel (ULSD) from a reputable supplier. For most year-round service, No.2 ULSD fuel meeting ASTM specification D975 Grade S15 will provide good performance.

### **Table 7.17 Fuel Specification**

| Fuel                                    | Specification | Sulphur<br>(by weight)                    | Water and<br>Sediment<br>(by volume) | Cetane No.                                                | Lubricity   |
|-----------------------------------------|---------------|-------------------------------------------|--------------------------------------|-----------------------------------------------------------|-------------|
| No.2 ULSD                               | ASTM D975     | 0.5% maximum                              | 0.05% maximum                        | 40°C (104°F)<br>minimum                                   | 520 microns |
| No.1 and No.2<br>mix <sup>21</sup> ULSD | n/a           | 0.5% maximum<br>preferred<br>(1% maximum) | 0.1% maximum                         | 45–55°C<br>(113–131°F)<br>cold weather / high<br>altitude | 460 microns |

In extreme situations, when available fuels are of poor quality or problems exist which are specific to certain operations, additives can be used; however, the engine manufacturer recommends consulting the fuel supplier or engine manufacturer before using fuel additives. Situations where additives are useful include:

- A cetane improver additive can be used with low cetane fuels.
- A wax crystal modifier can improve fuels with high cold filter plugging points (CFPP).
- An anti-icer can help prevent ice formation in wet fuel during cold weather.
- An antioxidant or storage stability additive can help with fuel system deposits and poor storage stability.
- A lubricity enhancer can be used to increase the lubricity of fuels so that they meet the requirements given in Table 7.17, page 238.

<sup>21.</sup> Optional when operating temperature is below 0°C (32°F).

# **Predelivery Checklist**

Perform these checks and adjustments prior to delivery to your Customer. Complete this checklist and provide it to the Dealer or the Operator.

#### 

Carefully follow the instructions given. Be alert for safety related messages that bring your attention to hazards and unsafe practices.

| ✓   | Item                                                                                         | Reference                                                    |
|-----|----------------------------------------------------------------------------------------------|--------------------------------------------------------------|
|     | Check for shipping damage or missing parts. Be sure all shipping dunnage is removed.         | _                                                            |
|     | Check for loose hardware. Tighten to required torque.                                        | 7 Reference, page 221                                        |
|     | Check tire air pressures and adjust as required.                                             | 3.19.2 Checking Tire Pressures, page 78                      |
|     | Check final drive hub lubricant level.                                                       | 3.19.14 Checking and Adding Wheel Drive Lubricant, page 93   |
|     | Check engine coolant level and strength at reserve tank.                                     | 3.19.9 Checking Engine Coolant, page 84                      |
|     | Replace the diesel exhaust fluid (DEF).                                                      | 3.19.11 Replacing the Diesel Exhaust Fluid, page 84          |
|     | Check air cleaner and clamps.                                                                | 3.19.4 Checking Engine Air Intake, page 80                   |
|     | Check hydraulic oil level and check for leaks along lines.                                   | 3.19.5 Checking Hydraulic Oil Level, page 81                 |
|     | Check fuel separator for water and foreign material. Drain and clean as necessary. Add fuel. | 3.19.6 Checking Fuel Separator, page 82                      |
|     | Check engine oil level.                                                                      | 3.19.7 Checking Engine Oil Level, page 82                    |
|     | Check gearbox lubricant level.                                                               | 3.19.8 Checking Gearbox Lubricant Level, page 83             |
|     | Check tension of air conditioning compressor belt.                                           | 3.19.10 Checking Air Conditioning Compressor Belt, page 84   |
|     | Check that machine is completely lubricated.                                                 | 3.17 Lubricating the Windrower, page 71                      |
|     | Check neutral interlock system.                                                              | 5.1 Checking Safety System, page 165                         |
| Sta | rt engine and run to operating temperature.                                                  | 5.3 Checking Windrower Startup, page 169                     |
|     | Check CDM for operation.                                                                     | 5.5 Checking Gauges and Cab Display Module Display, page 171 |
|     | Check Operator's Presence System.                                                            | 5.2 Checking Operator's Presence System, page 168            |
|     | Check alternator charge rate on CDM.                                                         | 5.6 Checking Electrical System, page 172                     |
|     | Check fuel gauge / indicator for operation.                                                  | 5.5 Checking Gauges and Cab Display Module Display, page 171 |
|     | Check that air conditioning is functioning properly.                                         | 5.11 Checking Air Conditioning and Heater, page 180          |
|     | Check that heater is functioning properly.                                                   | 5.11 Checking Air Conditioning and Heater, page 180          |

### Table .18 M155E4 Self-Propelled Windrower Predelivery Checklist – Container Shipments

### REFERENCE

| Item                                                 | Reference                                                                                                    |
|------------------------------------------------------|----------------------------------------------------------------------------------------------------|
| Check instrument console gauge lights.               | 5.5 Checking Gauges and Cab Display Module Display, page 171                                                                                                    |
| Check maximum (no load) engine speed at CDM.         | 5.4 Checking Engine Speed, page 170                                                                                                    |
| Check that exterior lights are functioning properly. | 5.7 Checking Exterior Lights, page 173                                                                                                    |
| Check that interior lights are functioning properly. | 5.10 Checking Interior Lights, page 179                                                                                                    |
| Complete the header's Predelivery Checklist.         | -                                                                                                    |
| Check that manuals are in the windrower manual case. | 5.12 Checking Manuals, page 181                                                                                                    |
| Remove plastic coverings from cab interior.          | 5.13 Performing Final Steps, page 182                                                                                                    |
|                                                      | ItemCheck instrument console gauge lights.Check instrument console gauge lights.Check maximum (no load) engine speed at CDM.Check that exterior lights are functioning properly.Check that interior lights are functioning properly.Complete the header's Predelivery Checklist.Check that manuals are in the windrower manual case.Remove plastic coverings from cab interior. |

 Table .18
 M155E4 Self-Propelled Windrower Predelivery Checklist – Container Shipments (continued)

Date Checked:

Checked by:

# MacDon

MacDon Industries Ltd.

680 Moray Street Winnipeg, Manitoba Canada R3J 3S3 t. (204) 885-5590 f. (204) 832-7749

MacDon, Inc.

10708 N. Pomona Avenue Kansas City, Missouri United States 64153-1924 t. (816) 891-7313 f. (816) 891-7323

MacDon Australia Pty. Ltd. A.C.N. 079 393 721 P.O. Box 103 Somerton, Victoria, Australia Australia 3061 t.+61 3 8301 1911 f.+61 3 8301 1912

#### MacDon Brasil Agribusiness Ltda.

Rua Grã Nicco, 113, sala 404, B. 04 Mossunguê, Curitiba, Paraná CEP 81200-200 Brasil t. +55 (41) 2101-1713 f. +55 (41) 2101-1699

#### LLC MacDon Russia Ltd.

123317 Moscow, Russia 10 Presnenskaya nab, Block C Floor 5, Office No. 534, Regus Business Centre t. +7 495 775 6971 f. +7 495 967 7600

MacDon Europe GmbH Hagenauer Strasse 59 65203 Wiesbaden Germany

### CUSTOMERS MacDon.com

### DEALERS Portal.MacDon.com

Trademarks of products are the marks of their respective manufacturers and/or distributors.

Printed in Canada